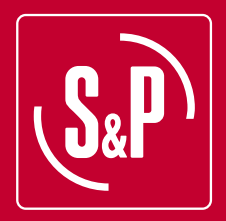

# CAB ECOWATT PLUS

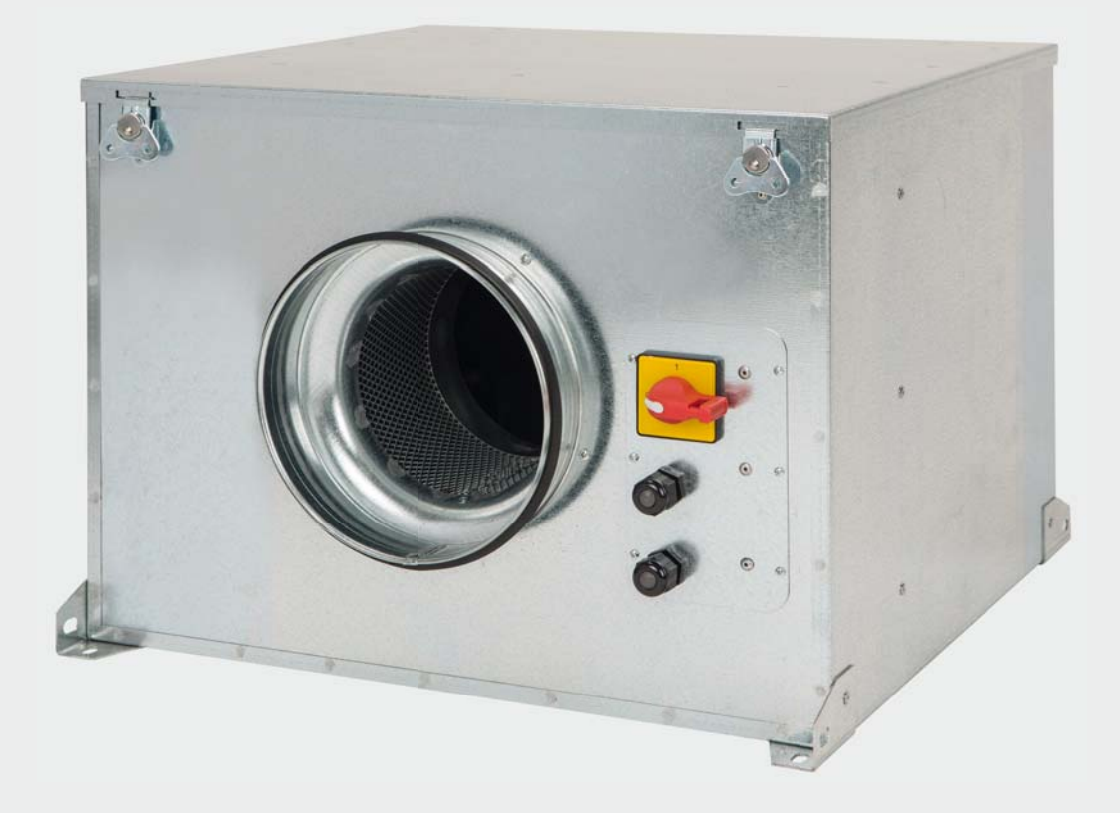

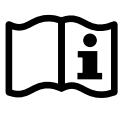

# ESPAÑOL

# ÍNDICE

| 1. GENERALIDADES                                         | 4         |
|----------------------------------------------------------|-----------|
| 2. NORMAS DE SEGURIDAD Y MARCADO CE                      | 4         |
| 3. NORMAS GENERALES                                      | 4         |
| 4. DESCRIPCIÓN                                           | 5         |
| 4.1. Ubicaciones                                         | 5         |
| 4.2. Conexionado eléctrico y detalle placa interna       | 6         |
| 5. FUNCIONAMIENTO SIN CONSOLA PROSYS ECOWATT             | 7         |
| 6. FUNCIONAMIENTO CON ACCESORIO CONSOLA PROSYS ECOWATT   | 7         |
| 6.1. Descripción                                         | 8         |
| 6.2. Utilización de la consola                           | 8         |
| 6.3. Instalación                                         | 9         |
| 6.4. Parámetros generales                                | 12        |
| 6.5. Puesta en marcha del sistema                        | 12        |
| 6.6. Configuración de los equipos a través de la consola | 13        |
| 6.6.1. Cambio modo funcionamiento                        | 13        |
| 6.6.2. Funcionamiento modo PI PRESIUN (COP)              | 14        |
| 6.6.3. Funcionamiento modo PI CAUDAL/CAV                 | I /<br>21 |
| 6.6.5. Euncionamiento modo MIN/MAX                       | ZI<br>24  |
|                                                          | 24<br>25  |
| 7.1 Instalación                                          | 2J<br>26  |
| 7.2 Programación                                         | 20        |
| 7.3. Tabla resumen valores de ajuste                     |           |
| 8. INTEGRACIÓN A SISTEMA DE COMUNICACIÓN MODBUS          | 30        |
| 8.1. Características básicas del control Modbus-RTU      | 30        |
| 8.2. Mapa de memoria Modbus                              | 31        |
| 9. MANTENIMIENTO                                         | 34        |
| 10. RECICLAJE                                            | 34        |

# **1. GENERALIDADES**

Le agradecemos la confianza depositada en **S&P** mediante la compra de este producto, que ha sido fabricado según reglas técnicas de seguridad, conforme a las normas de la **CE**.

Antes de instalar y poner en funcionamiento este producto, lea atentamente el presente libro de instrucciones pues contiene indicaciones importantes para su seguridad y la de los usuarios durante la instalación, uso y mantenimiento de este producto. Una vez finalizada la instalación, entrégueselas al usuario final.

Compruebe el perfecto estado del aparato al desembalarlo ya que cualquier defecto de origen que presente está amparado por la garantía **S&P**. Asimismo, compruebe que el aparato es el que usted ha solicitado y que los datos que figuran en la placa de instrucciones coincidan con sus necesidades.

# 2. NORMAS DE SEGURIDAD Y MARCADO "CE"

Los técnicos de **S&P** están fírmemente comprometidos en la investigación y desarrollo de productos cada vez más eficientes y que cumplan con las normas de seguridad en vigor.

Las normas y recomendaciones mencionadas, reflejan las normas vigentes, preferentemente en materia de seguridad y por lo tanto se basan principalmente en el cumplimiento de las normas de carácter general. Por consiguiente, recomendamos a todas las personas expuestas a riesgos que se atengan escrupulosamente a las normas de prevención de accidentes en vigor en su país.

**S&P** queda eximido de cualquier responsabilidad por eventuales daños causados a personas y cosas derivados de la falta de cumplimiento de las normas de seguridad, así como de posibles modificaciones en el producto.

El sello **CE** y la correspondiente declaración de conformidad, atestiguan la conformidad con las normas comunitarias aplicables.

# **3. NORMAS GENERALES**

Se ha realizado el análisis de los riesgos del producto como está previsto en la Directiva de Máquinas.

Este manual contiene toda la información destinada a todo el personal expuesto, con el fin de prevenir posibles daños a personas y/o cosas, a causa de una defectuosa manipulación o mantenimiento.

Todas las intervenciones de mantenimiento (ordinario y extraordinario) deben ser realizadas con la máquina parada y alimentación eléctrica desconectada.

Antes de conectar el cable de alimentación eléctrica a la regleta, verifique que la tensión de la línea corresponde a la indicada en la placa de características de la unidad.

El cable de alimentación eléctrica deberá pasar dos veces, mediante una lazada, por la ferrita WE74271221 añadida en el embalaje.

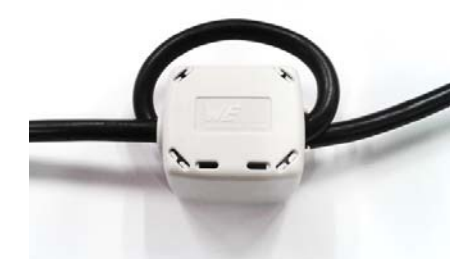

# 4. DESCRIPCIÓN

**4.1. UBICACIONES** 

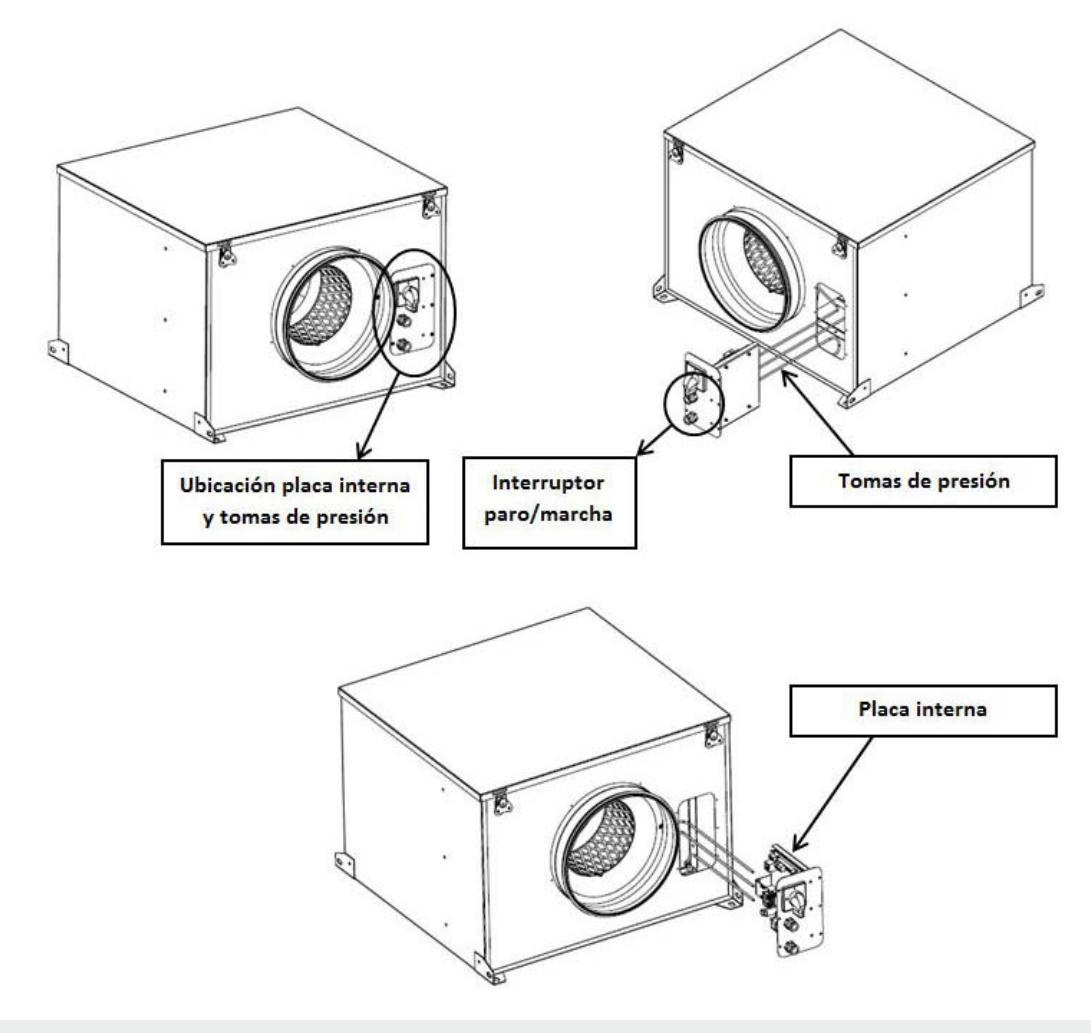

#### IMPORTANTE

En el espacio donde se encuentra la placa interna se pueden observar tres tubos marcados como "V", "P-" y "P+" procedentes del interior de la caja de ventilación. De fábrica se sirven con el tubo marcado como "P-" conectado. Mantener de esta forma salvo haber leído previamente el apartado 6.6.3. de estas instrucciones.

## 4.2. CONEXIONADO ELÉCTRICO Y DETALLE PLACA INTERNA

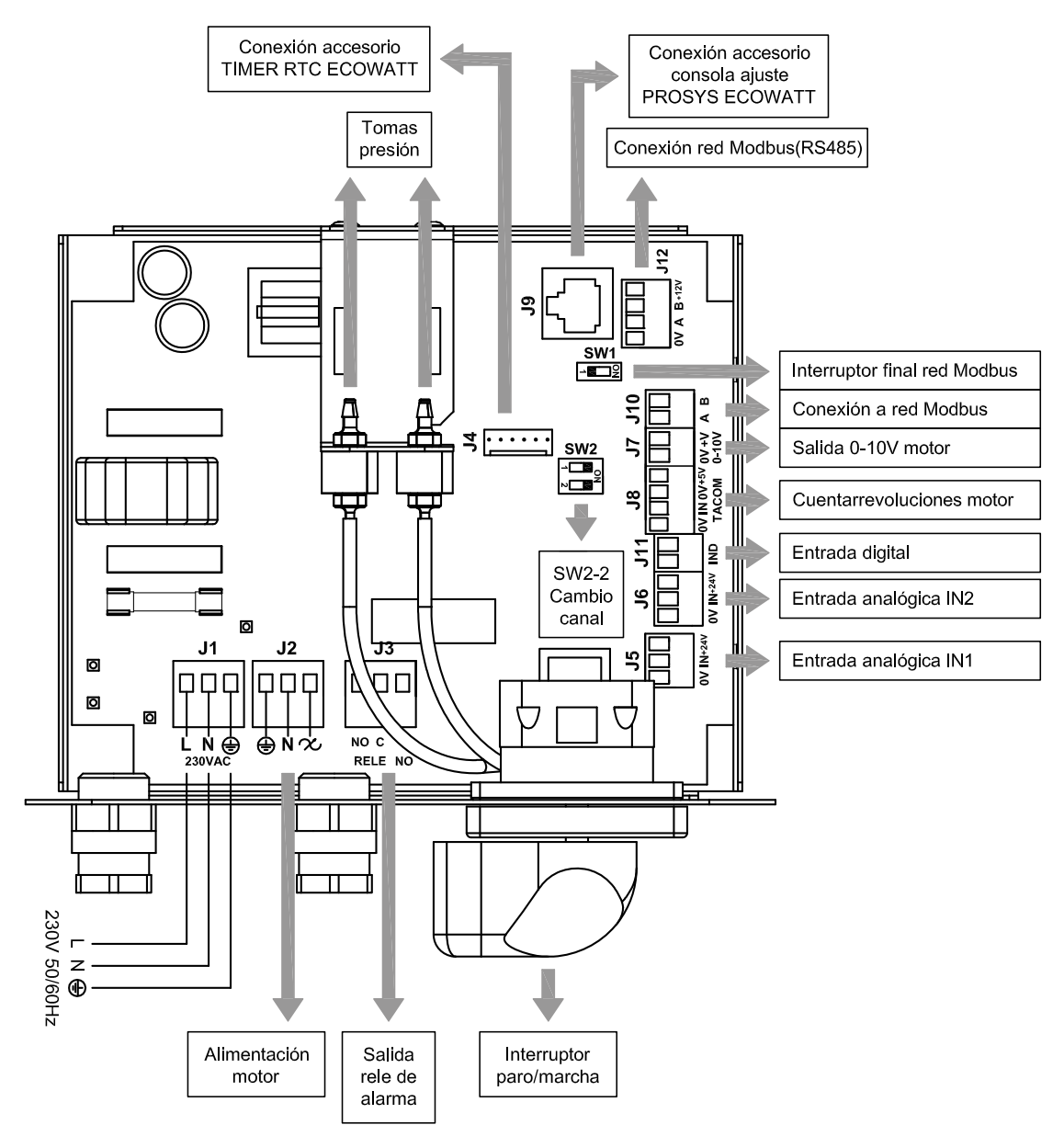

| Entradas          | Descripción                                                                                                    |
|-------------------|----------------------------------------------------------------------------------------------------|
| L, N, GND (J1)    | Alimentación eléctrica. 220-230 V AC 50 Hz                                                                                                    |
| Toma presión 1    |                                                                                                    |
| Toma presión 2    | roma para conectar conducto presion segun modo funcionamiento                                                                                                    |
| Conector (J4)     | Entrada para conexión con accesorio programador horario TIMER RTC ECOWATT                                                                                                    |
| 0V, IN, +24V (J5) | Entrada Analógica IN1 4-20 mA ó 0-10V                                                                                                    |
| 0V, IN, +24V (J6) | Entrada Analógica IN2 4-20 mA ó 0-10V                                                                                                    |
| RJ45 (J9)         | Entrada para conexión con accesorio control remoto PROSYS ECOWATT                                                                                                    |
| IND (J11)         | Entrada Digital para función noche o modo funcionamiento MIN/MAX.<br>En estado abierto el ventilador pasa a velocidad noche o velocidad mínima cuando el contacto se cierra.<br>En estado cerrado el ventilador pasa a velocidad noche o velocidad mínima cuando el contacto se abre. |
|                   |                                                                                                    |
| Salidas           | Descripción                                                                                                    |
| GND, N, 🗙 (J2)    | Alimentación placa interna pasando por el interruptor (cableado en fábrica)                                                                                                    |
| RELÉ (J3)         | Conmuta con la activación de cualquier alarma (carga máxima 2A)                                                                                                    |
| 0V, +V (J7)       | Salida analógica 0-10V hacia motor                                                                                                    |
| TACOM (J8)        | Cuenta revoluciones motor                                                                                                    |
| A, B (J10)        | Conexión a red de comunicación. Protocolo Modbus                                                                                                    |
| RS485 (J12)       | Conexión a red de comunicación. Protocolo Modbus                                                                                                    |

| Micro interruptores | Descripción                                                               |
|---------------------|---------------------------------------------------------------------------|
| SW1                 | Resistencia final de línea. Uso exclusivo en redes de comunicación Modbus |
| SW2                 | SW2-2: habilitar cambio canal                                             |

## 5. FUNCIONAMIENTO SIN CONSOLA PROSYS ECOWATT

La caja de ventilación CAB-ECOWATT PLUS está preparada para que el ventilador trabaje en modo presión constante (PI PRESION/COP) respecto a una lectura de diferencia de presión realizada sobre la aspiración y una consigna preseleccionada de fábrica.

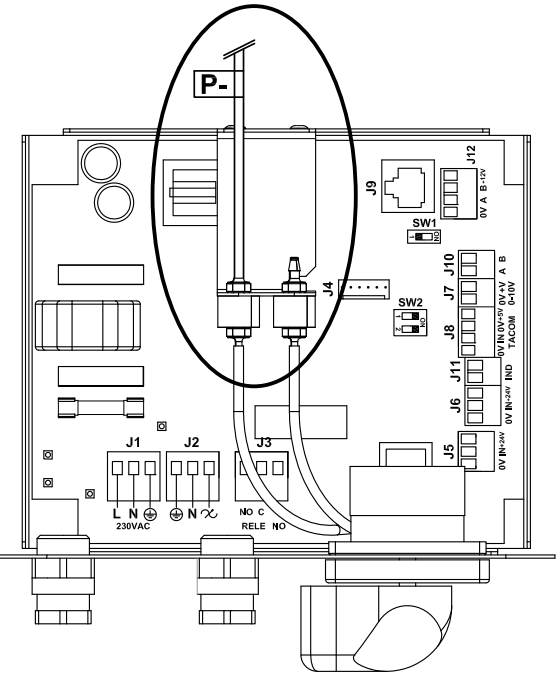

Presión constante (aspiración) por defecto

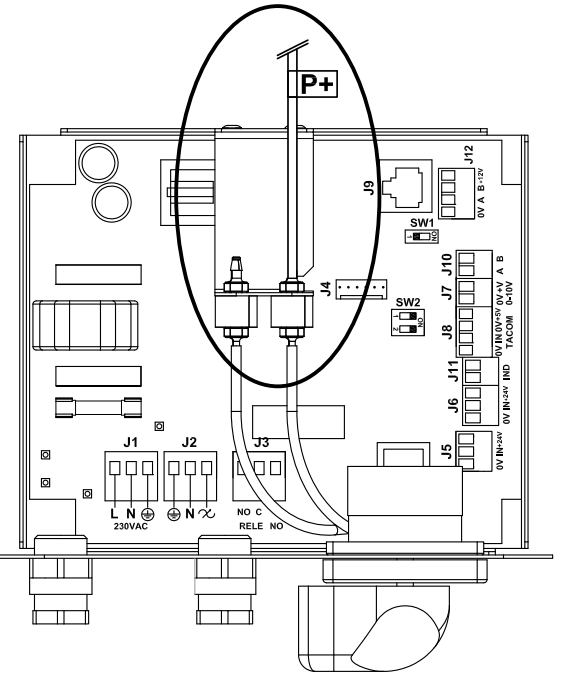

Presión constante (descarga)

#### Tabla presión consigna

| Modelo | Consigna (Pa) |
|--------|---------------|
| 125    | 100           |
| 150    | 150           |
| 160    | 150           |
| 200    | 150           |
| 250    | 150           |
| 315    | 150           |
| 355    | 200           |
| 400    | 200           |

La configuración de fábrica es para que la presión constante se realice sobre la aspiración. No obstante, también es posible realizara mediante la descarga.

### 6. FUNCIONAMIENTO CON ACCESORIO CONSOLA PROSYS ECOWATT

Adquiriendo la consola PROSYS ECOWATT ofrecida como accesorio, se tendrá acceso a los modos de funcionamiento siguientes:

- Sistema de presión constante (PI PRESION/COP) con parámetros de consigna modificables.
- Sistema de caudal de aire constante (PI CAUDAL/CAV) con parámetros de consigna modificables.
- Sistema de caudal de aire variable (*PROPORCIONAL/VAV*) (es necesario instalar una sonda externa emisora de señal analógica 0-10V o 4-20mA).
- Sistema funcionamiento MIN/MAX (es necesario instalar sonda emisora señal digital, reloj horario o contacto exterior).

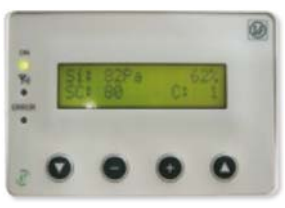

PROSYS ECOWATT

#### 6.1. DESCRIPCIÓN

La consola PROSYS ECOWATT se utiliza como complemento de visualización y control. Permite realizar las siguientes funciones:

- Visualizar los parámetros y las variables del equipo
- Guardar configuraciones
- Visualizar configuraciones
- Configurar el equipo y modos de funcionamiento
- Buscar equipos (canales) a la red (previamente deben haber sido configurados con números de canales distintos)

La consola dispone de un visualizador LCD de 2x16 caracteres, 4 pulsadores y 3 LED's.

- Pulsador "Arriba"
- Pulsador "Abajo"
- Pulsador "+"Pulsador "-"
- LED alimentación ON
- LED "actividad" Modbus
- LED error

|   | SOLE<br>Modbus | r&Palau<br>Rtu v3 | 5.1 |
|---|----------------|-------------------|-----|
| 0 | 0              | 0                 | 0   |

#### 6.2. UTILIZACIÓN DE LA CONSOLA

Cuando se modifica un parámetro configurado, los pulsadores de la consola tienen las siguientes funciones:

| Pulsador | Función                        |
|----------|--------------------------------|
| 0        | Incrementa valor del parámetro |
| •        | Disminuye valor del parámetro  |
| 0        | Enter                          |
| Q        | Salir                          |

Cuando se navega por los menús la función del pulsador es distinta y depende de las indicaciones existentes en la pantalla. Cada pulsador realiza las funciones indicadas justo sobre él.

Pulsador

Ejemplos:

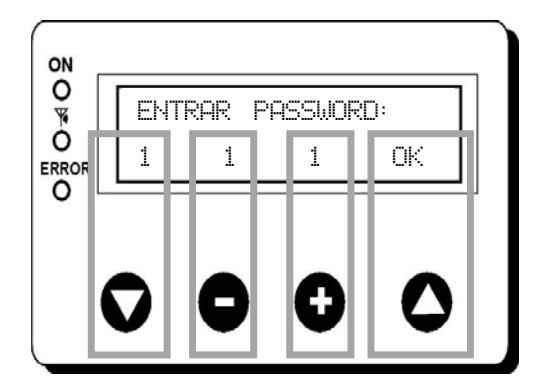

| $\mathbf{O}$ | Modifica el valor del 1º dígito |
|--------------|---------------------------------|
| •            | Modifica el valor del 2º dígito |
| 0            | Modifica el valor del 3º dígito |
| 0            | OK. Validar                     |
|              |                                 |

Función

|  | 10 I |  |  |  | + | <u>SI</u> |
|--|------|--|--|--|---|-----------|
|--|------|--|--|--|---|-----------|

| Pulsador     | Función                       |
|--------------|-------------------------------|
| $\mathbf{O}$ | NO = Salir                    |
| 0            | Reduce el valor del canal     |
| 0            | Incrementa el valor del canal |
| 0            | SI = Validar                  |

#### 6.3. INSTALACIÓN

Es posible instalar una sola consola PROSYS ECOWATT a un CAB ECOWATT PLUS, o bien realizar una red de comunicación Modbus uniendo varias cajas de ventilación a una única consola PROSYS.

#### Esquema de conexión control individual

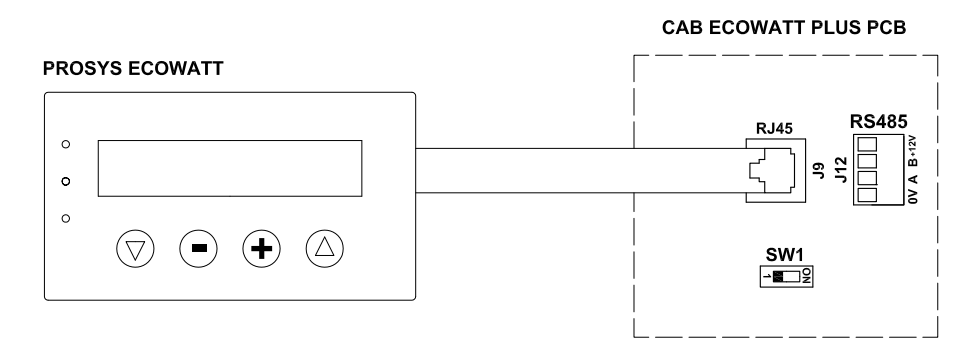

#### Esquema de conexión control múltiple

Es posible conectar hasta 32 ventiladores entre ellos para crear una red que pueda ser ajustada y controlada con una sola consola PROSYS ECOWATT.

CAB ECOWATT PLUS PCB (nº1)

٥ ٩

(SW1=ON \_\_\_\_\_ୁ≌ 112

#### **PROSYS ECOWATT**

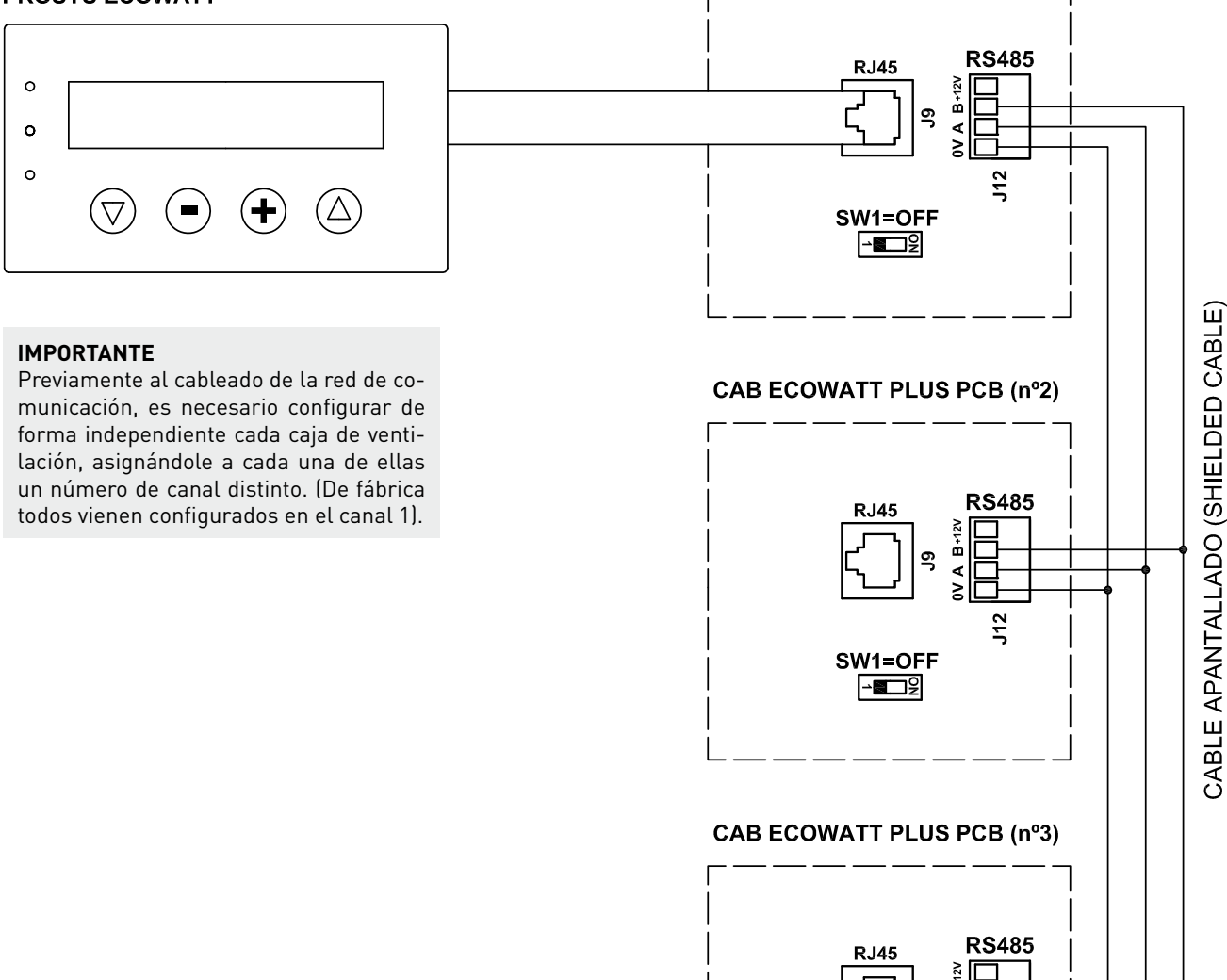

Para realizar el cambio de asignación de canal al ventilador se deberán seguir los pasos siguientes:

- Comprobar que el interruptor paro/marcha esté en posición "0"
- Acceder a la placa interna y posicionar el micro interruptor SW2-2 en "ON"
- Conectar la consola PROSYS ECOWATT a la placa interna mediante el conector J9
- Encender el equipo mediante el interruptor paro/marcha
- Elegir el idioma deseado en la pantalla inicial
- Avanzar por las pantallas de la consola de la forma siguiente:

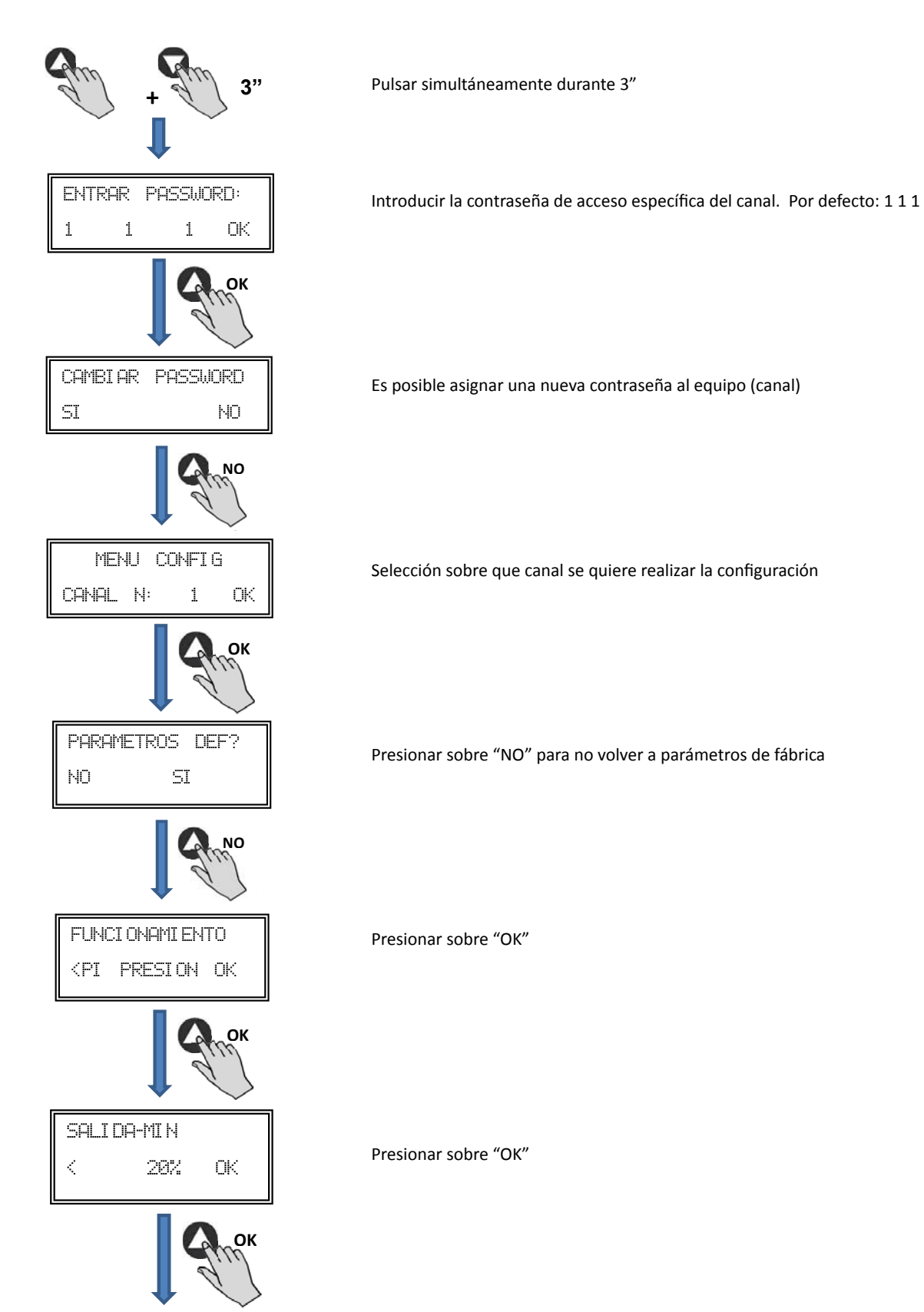

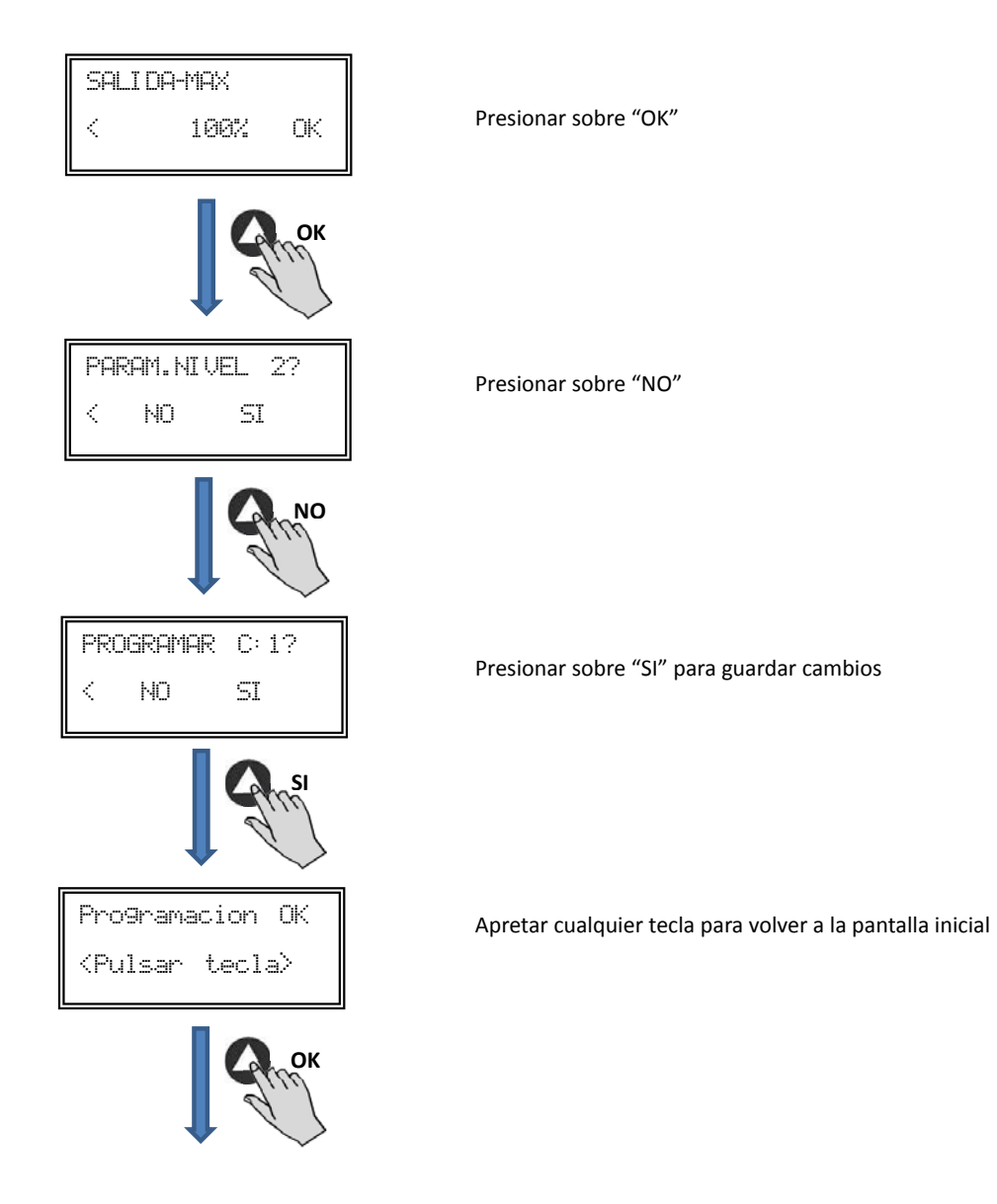

- Apagar el equipo mediante el interruptor paro/marca posición "0".
- Volver a acceder a la placa interna y posicionar el micro interruptor SW2-2 en "OFF".
- El cambio del número del ventilador quedará realizado al volver a encender el equipo.

Estando la consola PROSYS ECOWATT conectada sobre el equipo master, acceder a cada unidad numerada anteriormente

mediante la pantalla de cambio de canal. Acceder a ella presionando la tecla 🗗 de forma repetitiva desde la pantalla inicial.

| Si:xxxPa    | ×%    |
|-------------|-------|
| Sc: 100Pa   | C: 1  |
| ļ           | ant-  |
| Numero cana | al: 1 |
| Auto – C    | + ок  |

Pantalla inicial

Pantalla cambio canal

Una vez realizado el conexionado, alimentar el sistema mediante el interruptor paro/marcha. Al conectar el equipo aparecerá la siguiente pantalla:

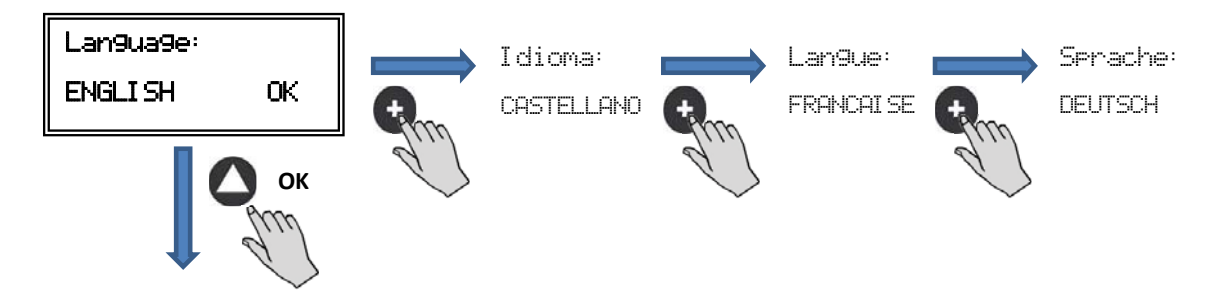

Una vez elegido el idioma, aparece una pantalla con la siguiente información:

| Si:xxxPa  | ×%.  |
|-----------|------|
| Sc: 100Pa | C: 1 |

| Si: xxx    | Valor medido (las unidades dependerán del modo de funcionamiento) |
|------------|-------------------------------------------------------------------|
| Sp/Sc: xxx | Consigna programada                                               |
| X%         | Velocidad ventilador en % (sobre velocidad máxima)                |
| C: 1       | Núm. ventilador si conectado a red                                |

Pulsando la tecla 🛆 se puede acceder a la segunda pantalla de información:

| RPM: xxx | InD:0 |
|----------|-------|
| Rele:0   | C: 1  |

RPM: xxxNúm. revoluciones ventilador (se requiere bornes TACOM conectados)Rele: 0Indica si la salida de relé de alarma está conectada (0: salida sin conexión; 1: salida conectada)InD: 0Entrada digital (J11 función noche o Min/Max)(0: salida sin conexión; 1: salida conectada)C: 1Canal de comunicación utilizado (de 1 a 247)

#### 6.5. PUESTA EN MARCHA DEL SISTEMA

Una vez realizado el conexionado y configuración, se debe proceder a la alimentación del sistema.

Al conectar el equipo aparecerá la pantalla inicial con la versión del software, al cabo de 3 segundos se iniciará la conexión. Si la conexión se efectúa con éxito aparecerá la primera pantalla de información. La pantalla correspondiente a control PI PRESION es la que aparecerá por defecto:

| Control PI PRESION/COP      | Control PI CAUDAL/CAV |
|-----------------------------|-----------------------|
| Si: 100 Pa 100%             | Si: 100 m³/h 100%     |
| Sp: 100 Pa C:1              | Sp: 100 m³/h C:1      |
| Control<br>PROPORCIONAL/VAV | Control MIN-MAX       |
| S2: 30%HR 21%               | IN_D:0N 21%           |
| C:1                         | C:1                   |

#### 6.6. CONFIGURACIÓN DE LOS EQUIPOS A TRAVÉS DE LA CONSOLA

#### 6.6.1. Cambio modo funcionamiento

Una vez alimentada la caja de ventilación, escogido el idioma deseado y estando la consola visualizando una de las pantallas de visualización descritas con anterioridad, realizar la siguiente secuencia:

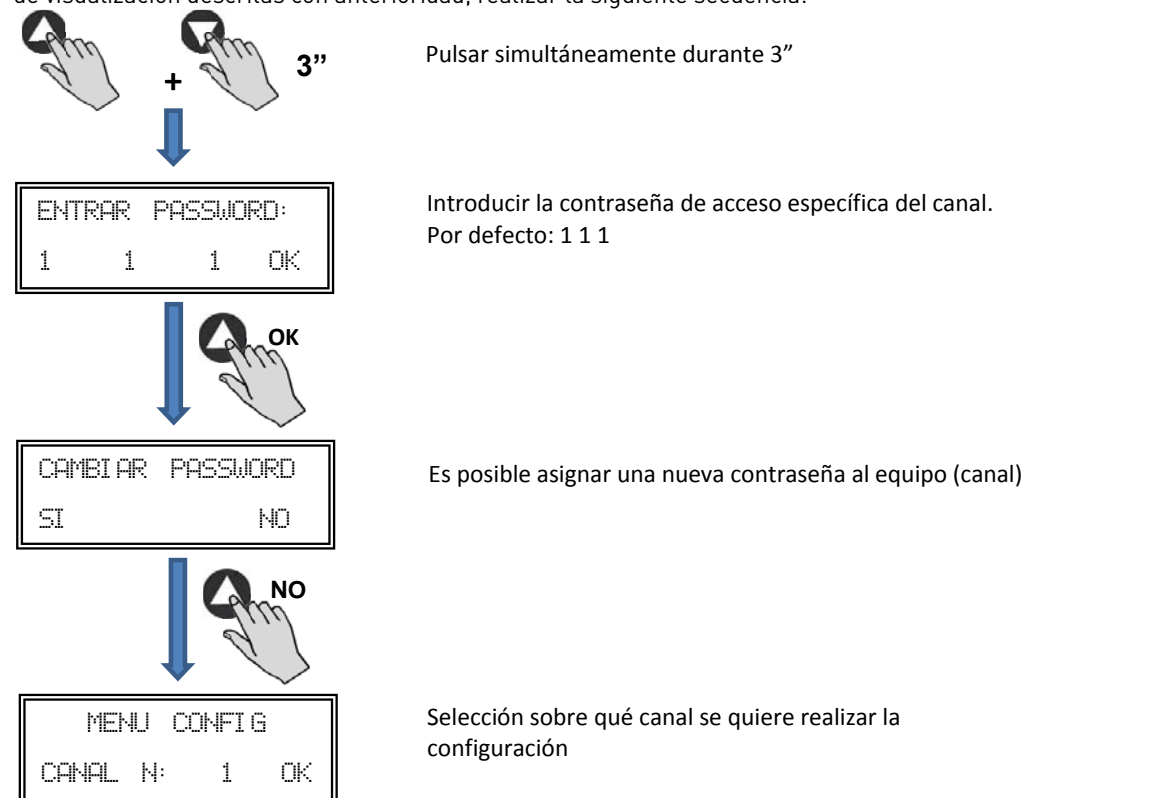

En este momento nos encontramos en modo configuración y ya es posible navegar por los parámetros del equipo, configurando el modo de trabajo:

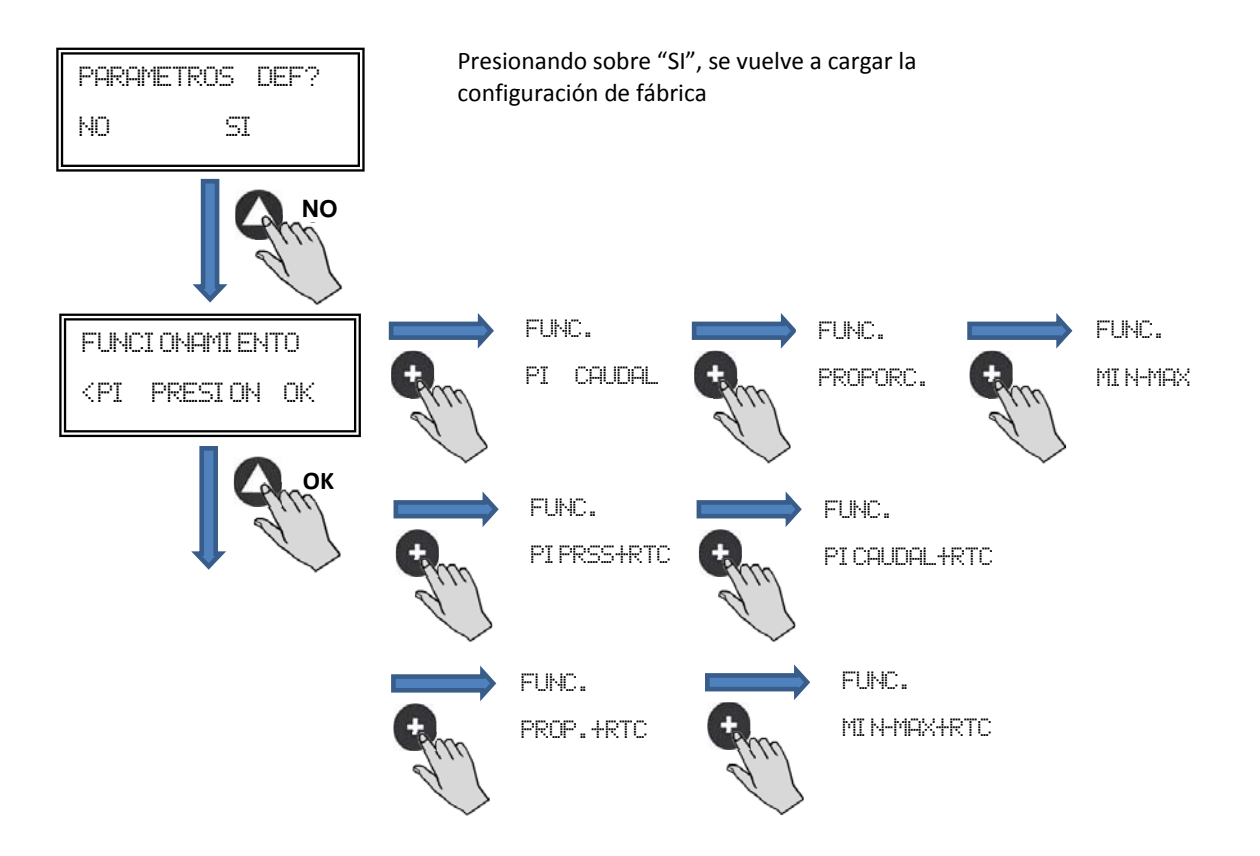

**Funcionamiento:** En función del modo seleccionado, los parámetros visualizados serán los específicos de cada modo. Modos acabados en RTC sólo en combinación con el accesorio programador horario TIMER RTC.

#### 6.6.2. Funcionamiento modo PI PRESION (COP)

En el apartado 5 se ha descrito que el ventilador viene preparado para trabajar en modo presión constante utilizando un sensor de presión incorporado en la caja de control. No obstante, también es posible la conexión de un transductor de presión externo (0-10V o 4-20mA) que se debería conectar a los bornes J5 o J6.

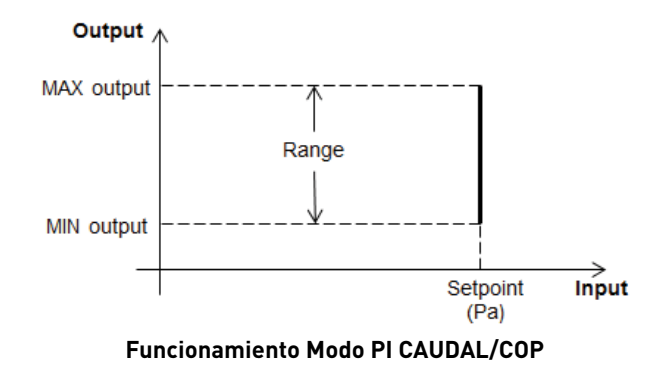

Una vez seleccionado el modo de funcionamiento PI PRESION, se podrán configurar los siguientes parámetros:

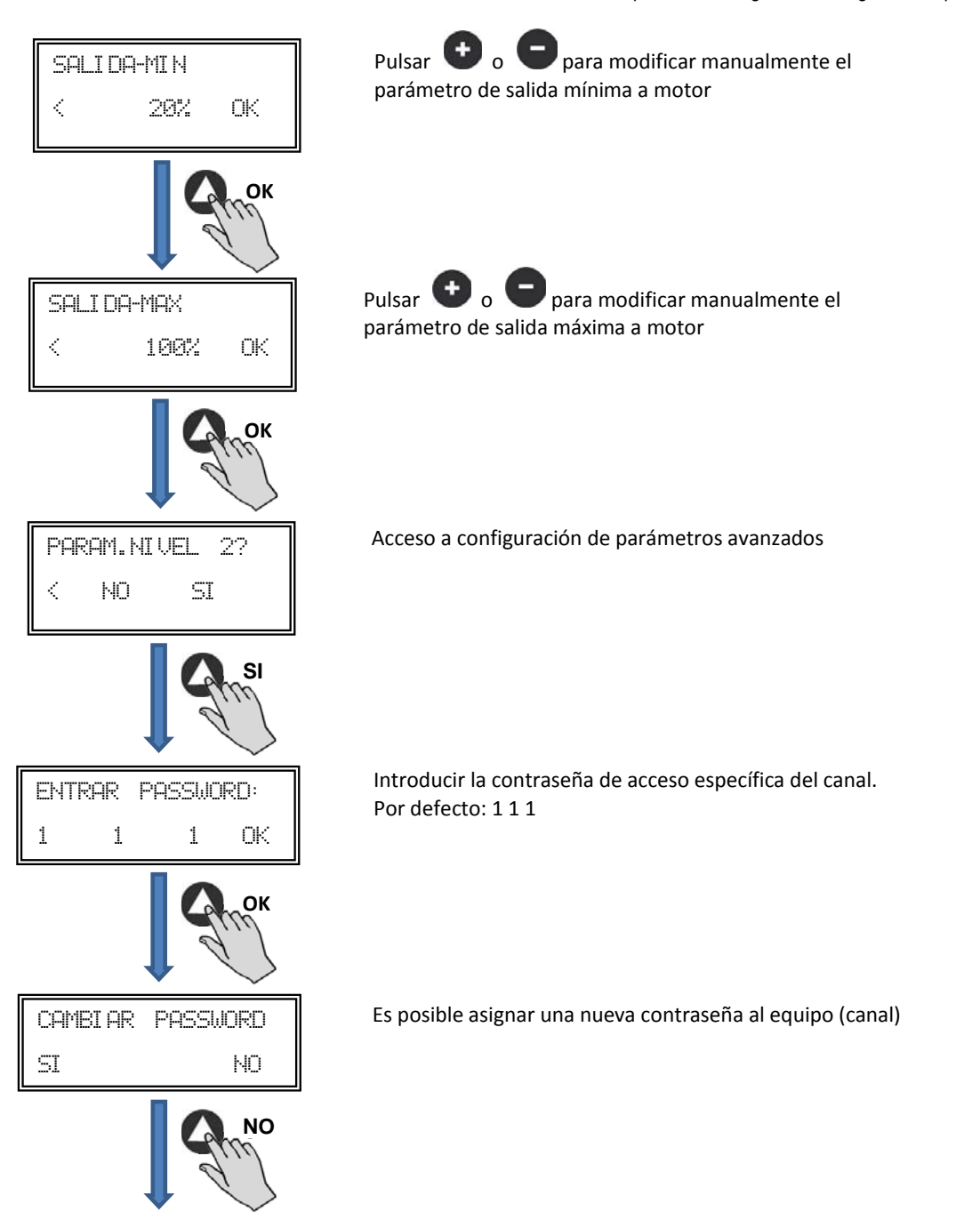

14

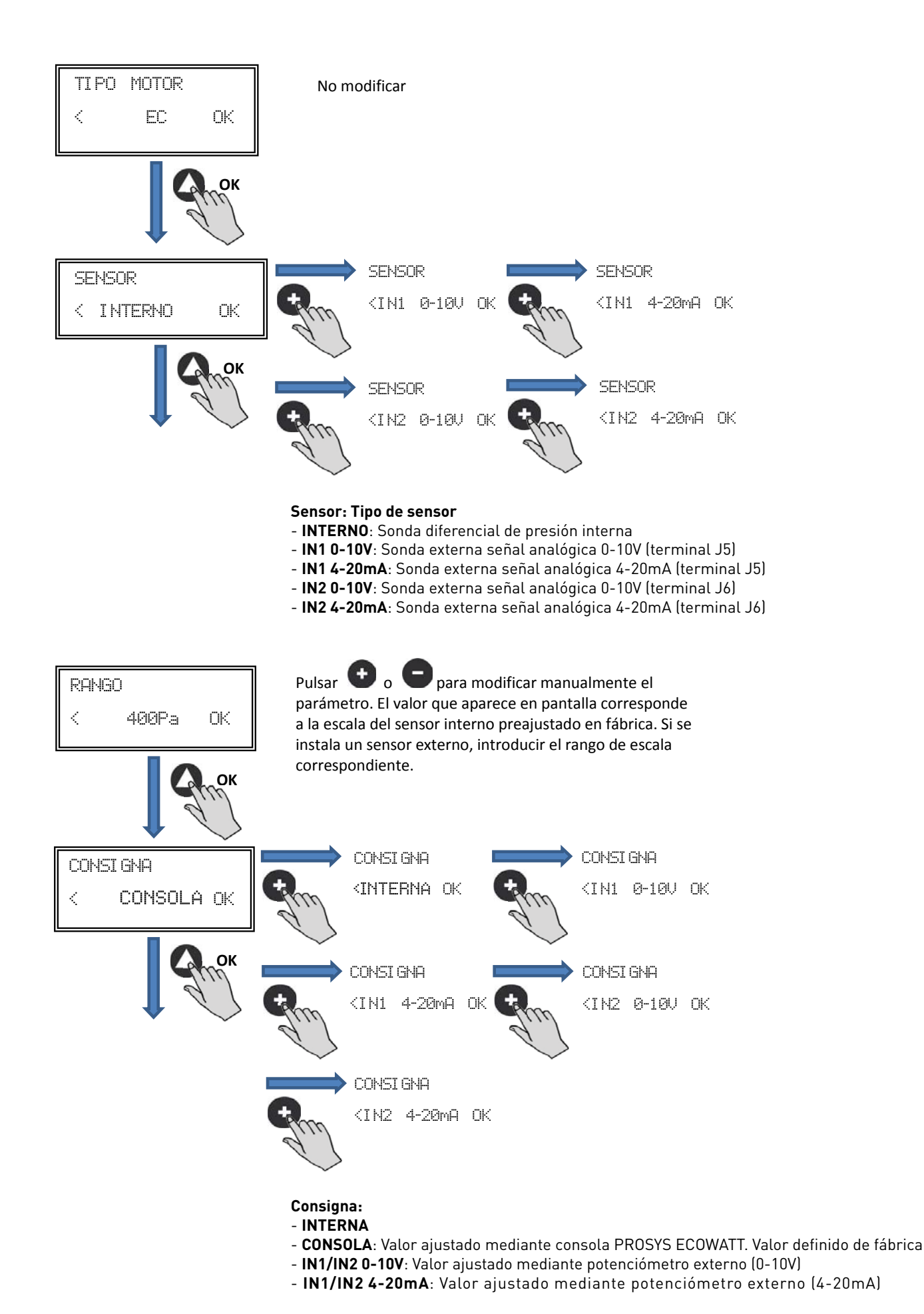

ESPAÑOL

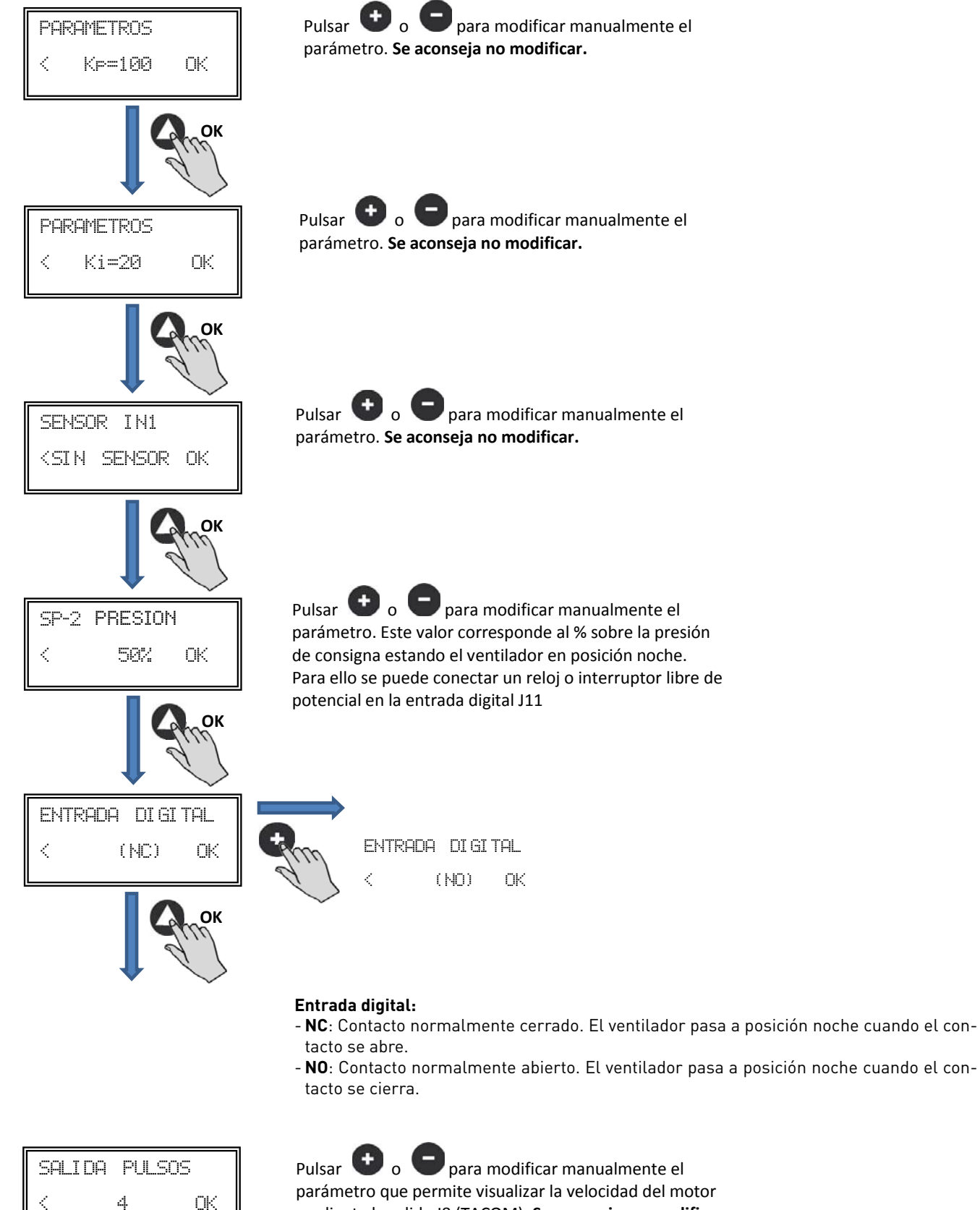

mediante la salida J8 (TACOM). Se aconseja no modificar valor por defecto.

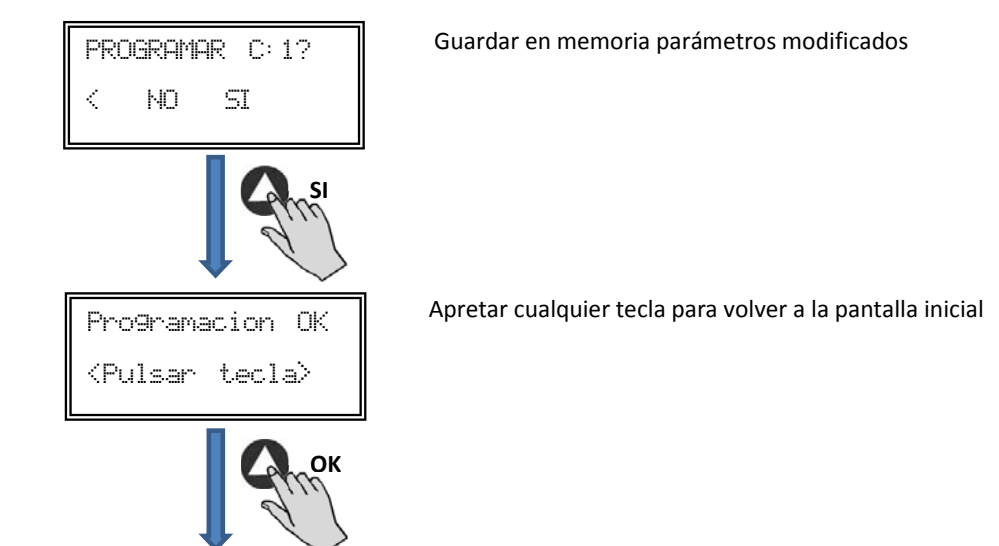

6.6.3. Funcionamiento modo PI CAUDAL/CAV

Primeramente, antes de seleccionar el modo funcionamiento PI CAUDAL mediante la consola PROSYS ECOWATT, es necesario realizar la correcta conexión de tubos de presión. Colocar los tubos marcados como "V" y "P-" tal y como se representa a continuación (el modelo CAB-125 ECOWATT no dispone del modo función PI CAUDAL/CAV).

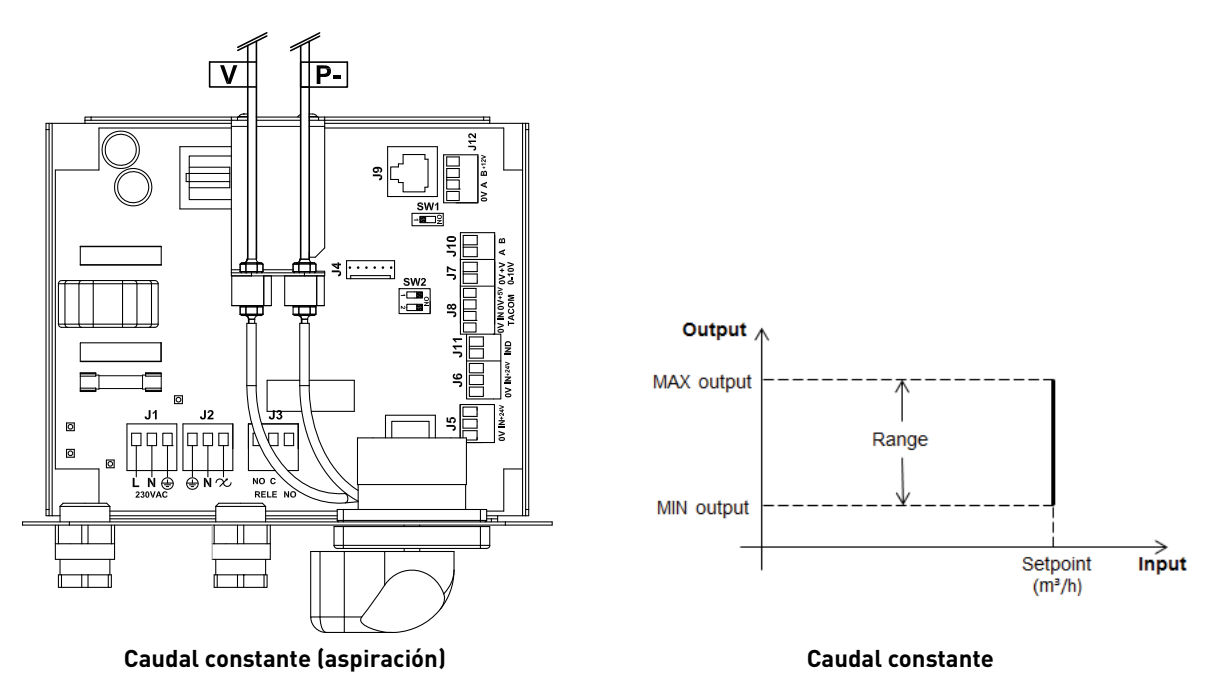

Una vez cambiado el modo de funcionamiento a PI CAUDAL, aparecerán los parámetros siguientes:

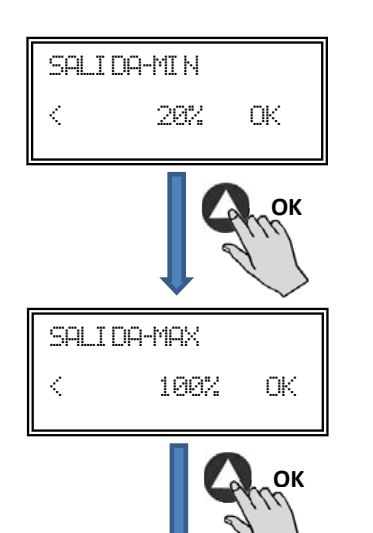

Pulsar 🔮 o 🕒 para modificar manualmente el parámetro de salida mínima a motor

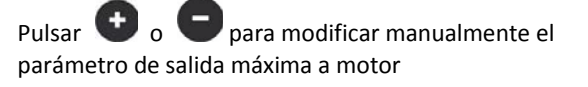

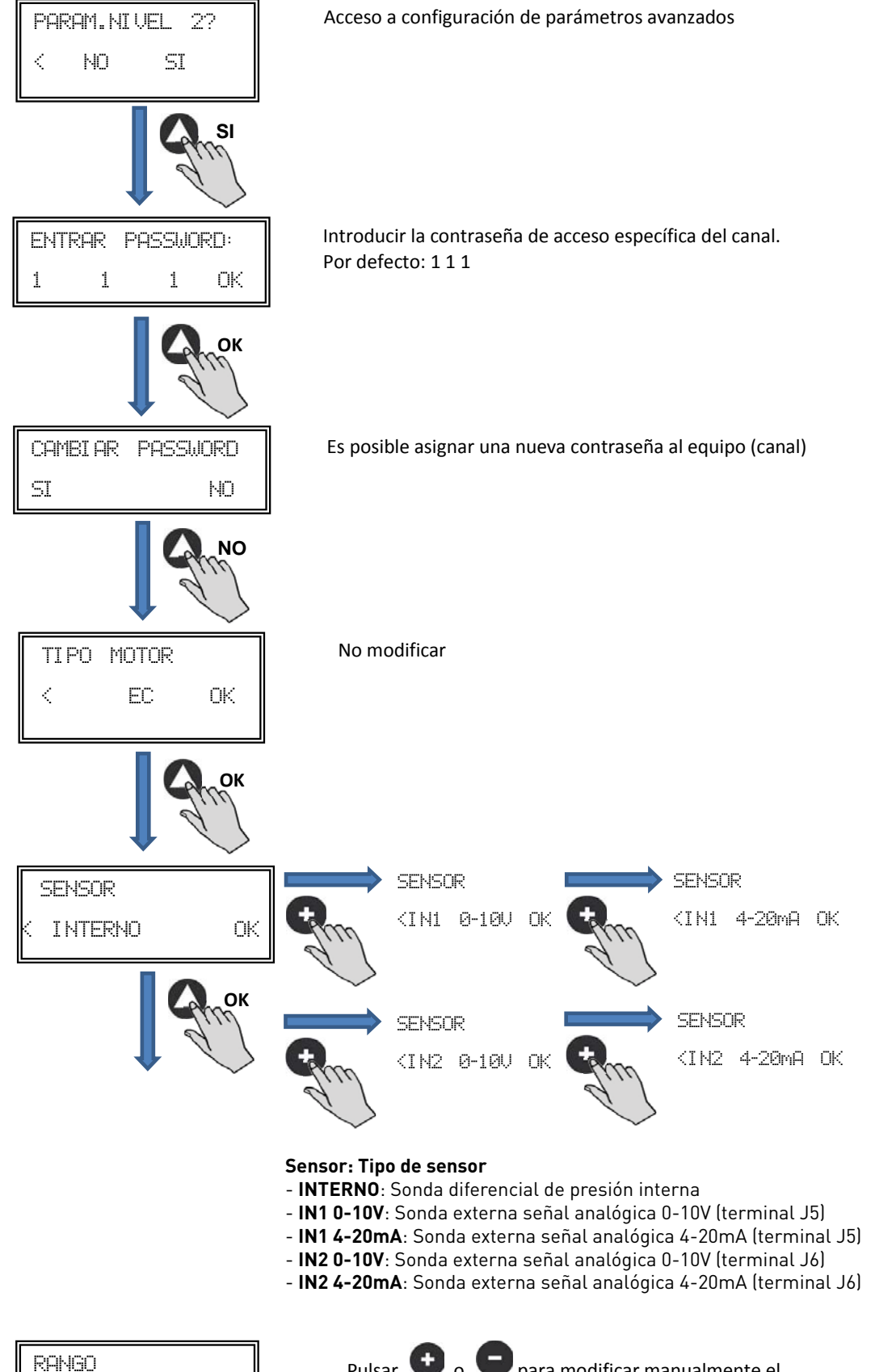

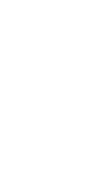

ESPAÑOL

ΟK

400Pa

<

Pulsar **•** o **•** para modificar manualmente el parámetro. El valor que aparece en pantalla corresponde a la escala del sensor interno preajustado en fábrica. Si se instala un sensor externo, introducir el rango de escala correspondiente.

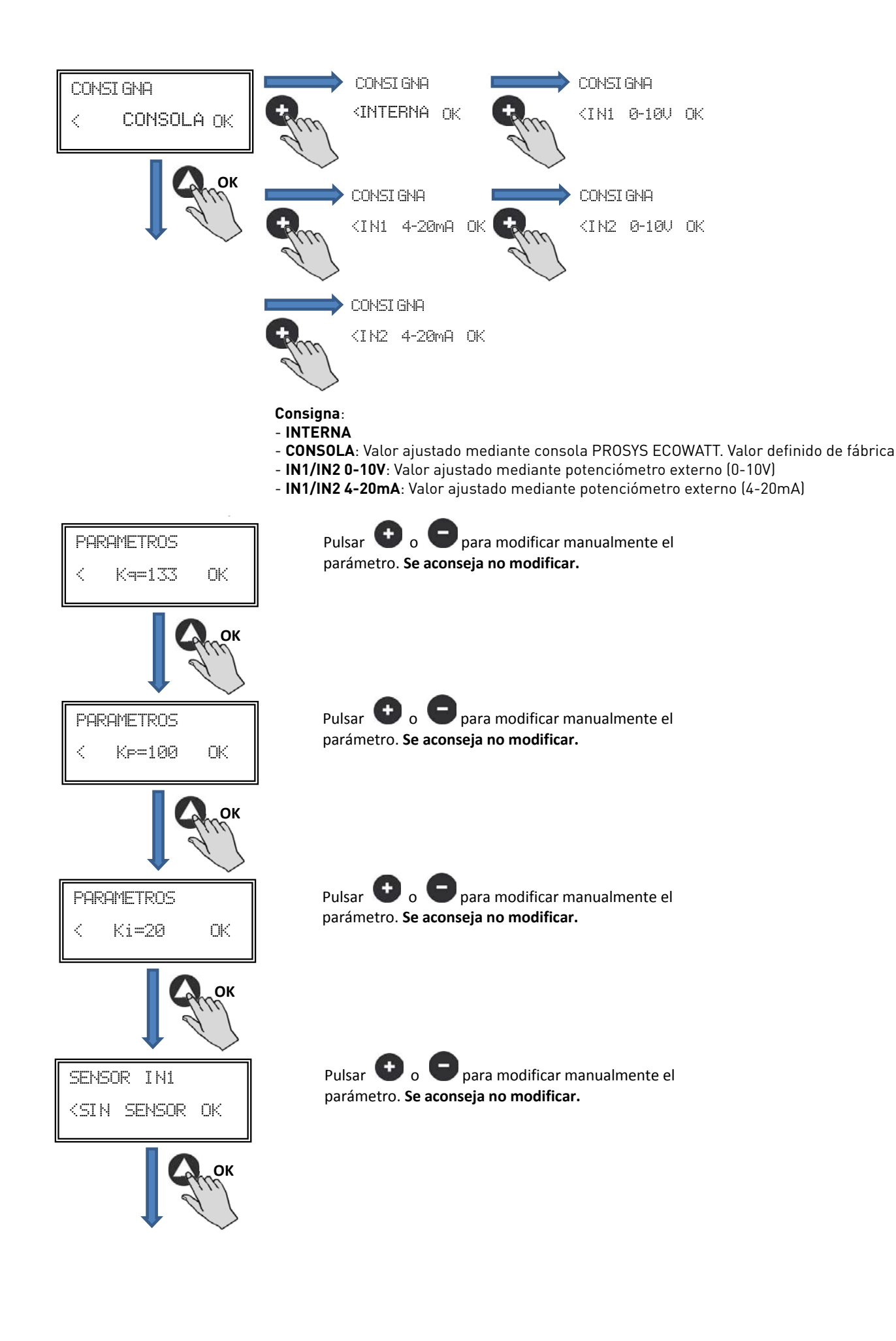

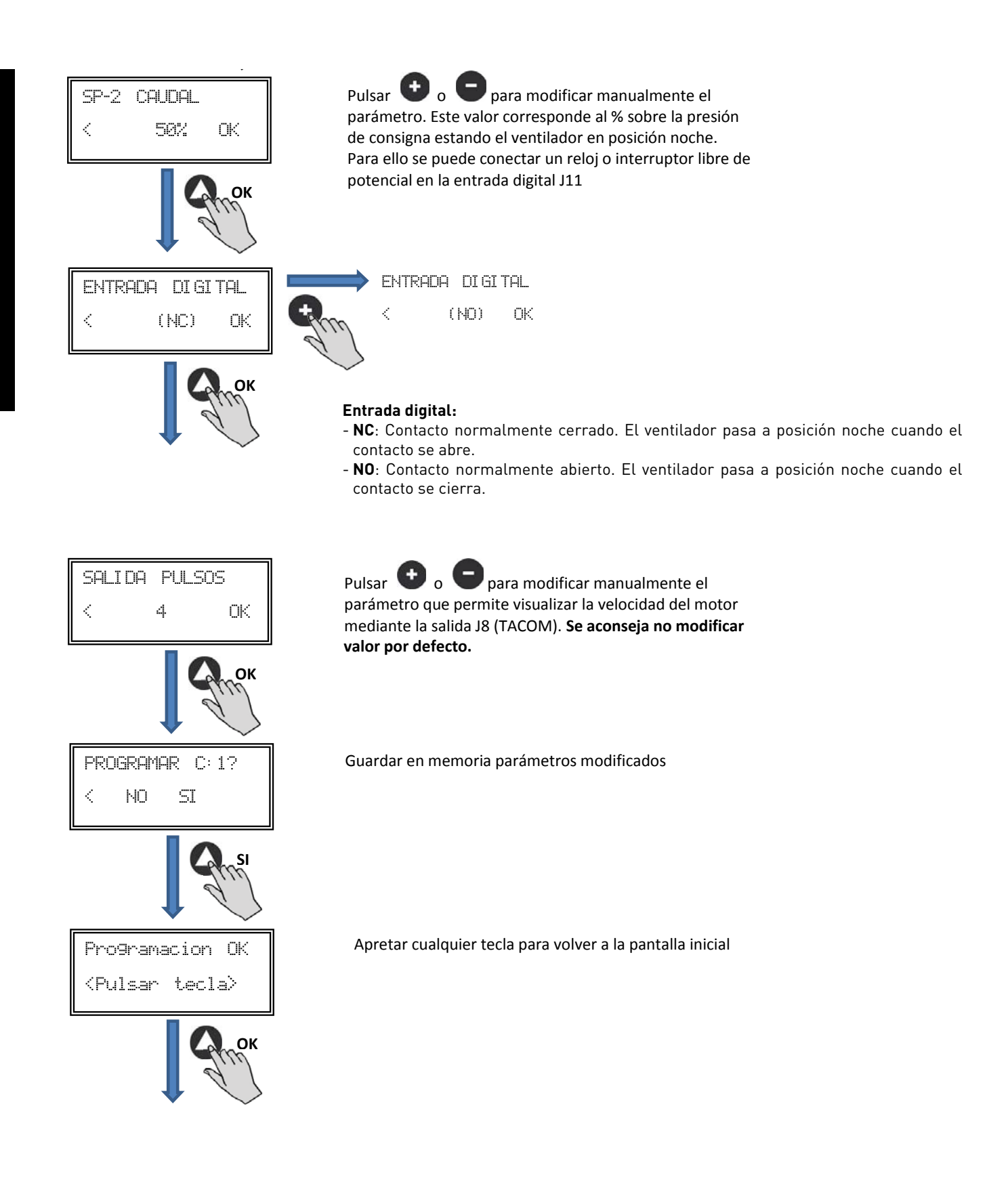

#### 6.6.4. Funcionamiento modo PROPORCIONAL/VAV

En esta modalidad la caja de ventilación está preparada para trabajar con una o dos entradas analógicas (4-20mA o 0-10V). El control actúa en función del parámetro de máxima demanda. Las sondas se conectan en las entradas analógicas J5 y/o J6.

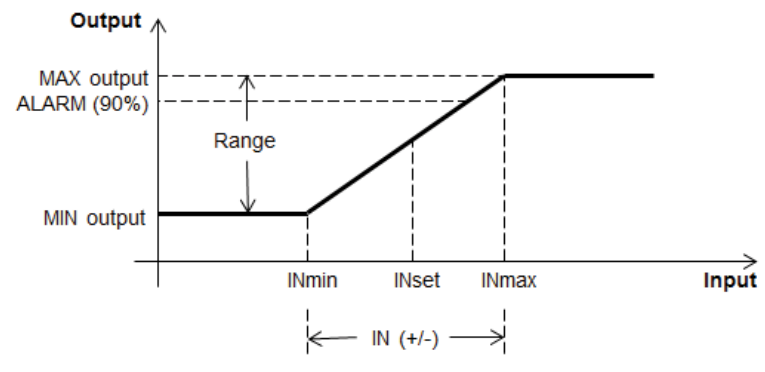

Funcionamiento Modo PROPORCIONAL/VAV

Una vez seleccionado el modo de funcionamiento PROPORCIONAL, aparecerán los parámetros siguientes:

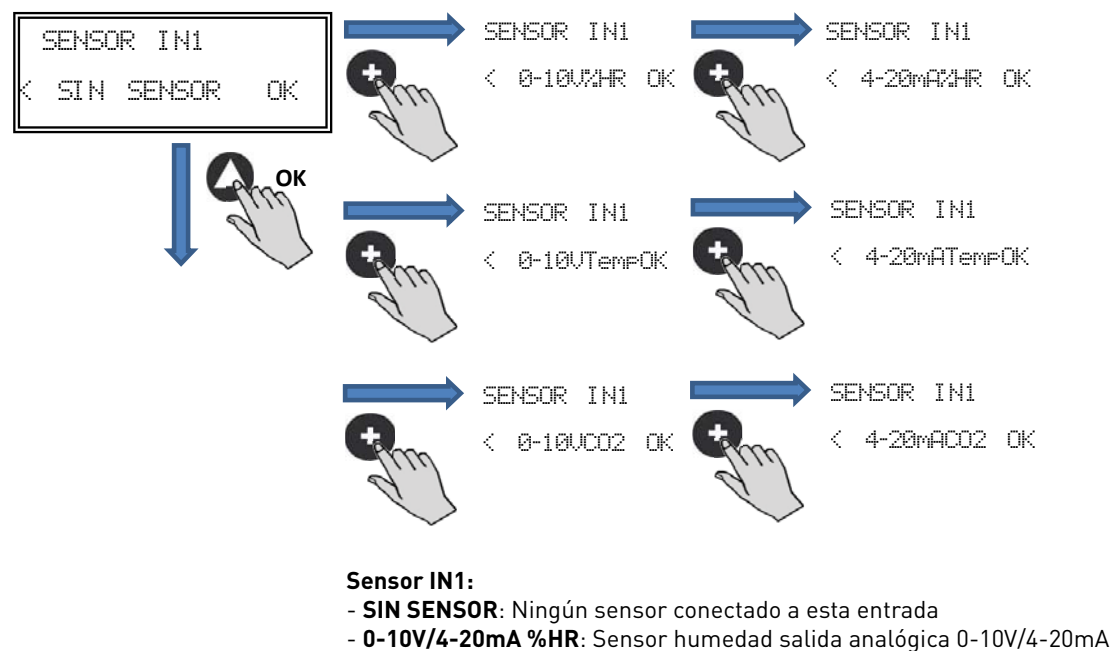

- 0-10V/4-20mA TEMP: Sensor temperatura salida analógica 0-10V/4-20mA
- 0-10V/4-20mA CO2: Sensor CO2 salida analógica 0-10V/4-20mA

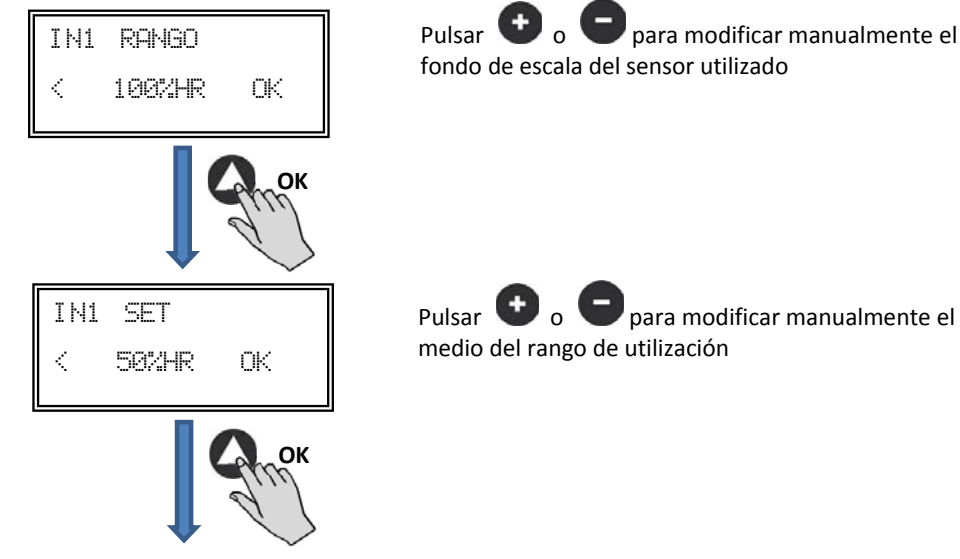

Pulsar 😈 o para modificar manualmente el valor medio del rango de utilización

|    | (+/-) | IN1 |
|----|-------|-----|
| OK | 25%HR | <   |
| OK | 25%HR | <   |

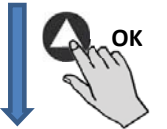

Pulsar  $\bigcirc$  o  $\bigcirc$  para modificar manualmente el valor de anchura del rango de ajuste de la sonda

Seguir el mismo proceso si se ha seleccionado otro tipo de sensor o se ha activado la segunda entrada analógica SENSOR IN2.

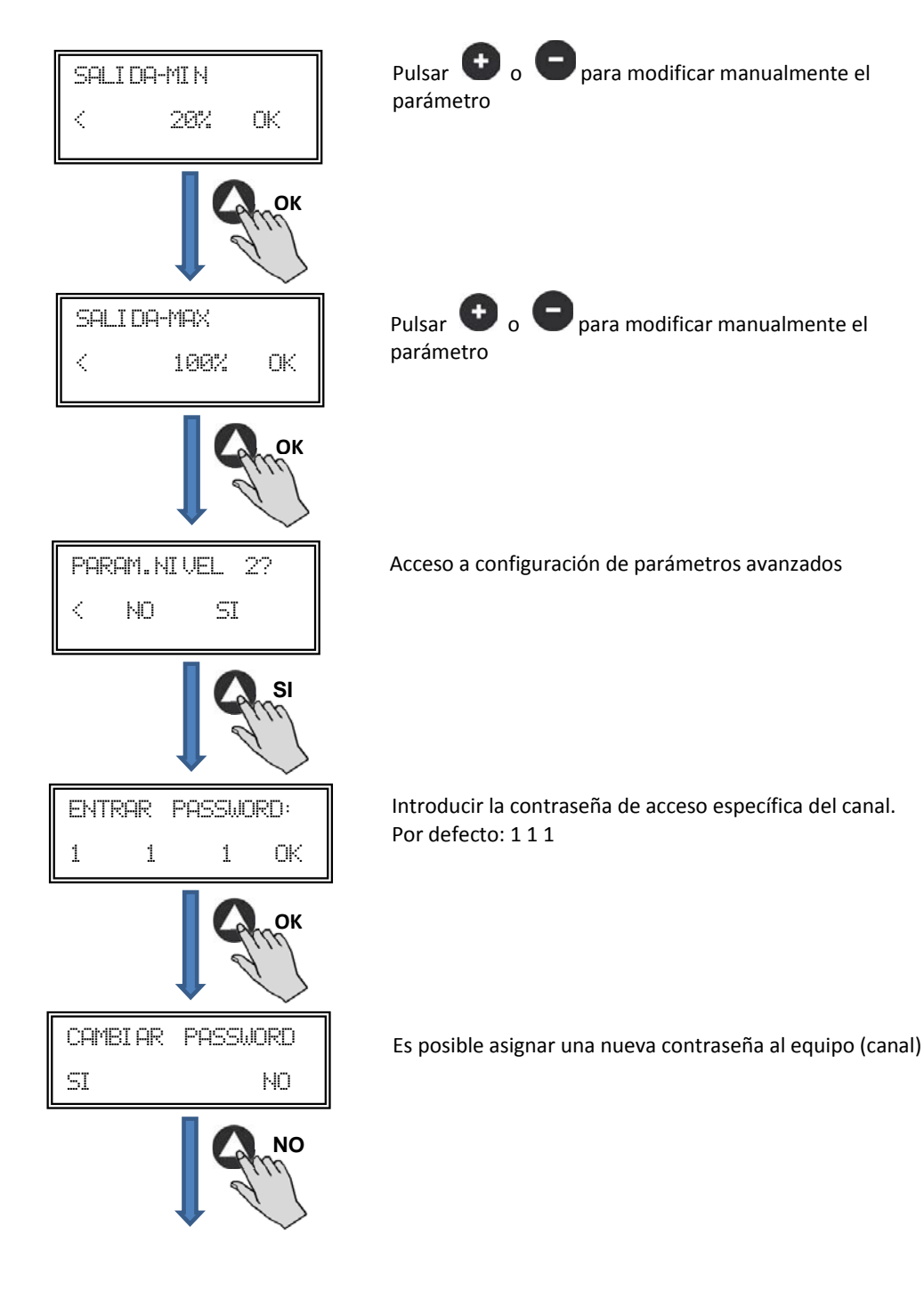

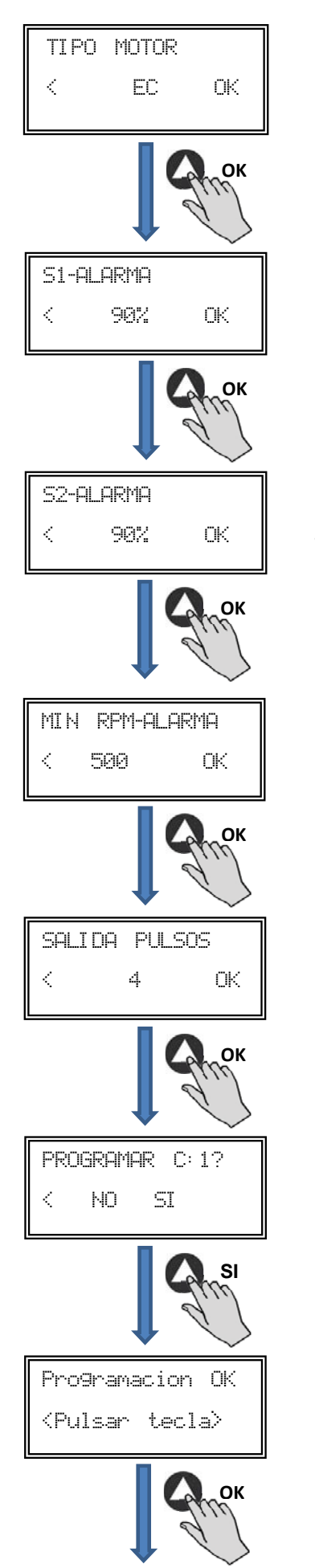

#### No modificar

Pulsar o para modificar manualmente el parámetro. Este valor permite enviar un mensaje de alarma cuando el valor medido por la sonda IN1 alcanza un porcentaje del valor del rango de medida.

Pulsar **•** o **•** para modificar manualmente el parámetro. Este valor permite enviar un mensaje de alarma cuando el valor medido por la sonda IN2 alcanza un porcentaje del valor del rango de medida.

Pulsar **•** o **•** para modificar manualmente el parámetro. Permite enviar un mensaje de alarma cuando el valor de RPM del ventilador llega a un valor mínimo.

Pulsar **•** o **•** para modificar manualmente el parámetro. **Se aconseja no modificar valor por defecto.** 

Validación parámetros modificados

Validación volcado programación

#### 6.6.5. Funcionamiento modo MIN/MAX

En este modo, la caja de control está preparada para trabajar mediante contacto, tipo normalmente abierto (NO) o normalmente cerrado (NC), situados en la entrada digital J11. Cuando el estado de esta entrada cambia, el ventilador pasa a velocidad mínima con un valor de ajuste en % de la velocidad máxima.

#### Lógica:

- NO (contacto normalmente abierto): El ventilador pasa a "velocidad mínima" cuando el contacto se cierra.
- NC (contacto normalmente cerrado): El ventilador pasa a "velocidad mínima" cuando el contacto se abre.

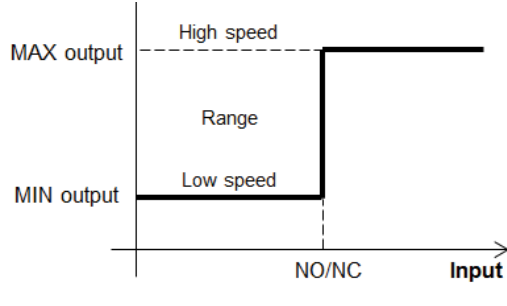

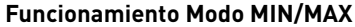

Una vez seleccionado el modo de funcionamiento MIN/MAX, aparecerán los parámetros:

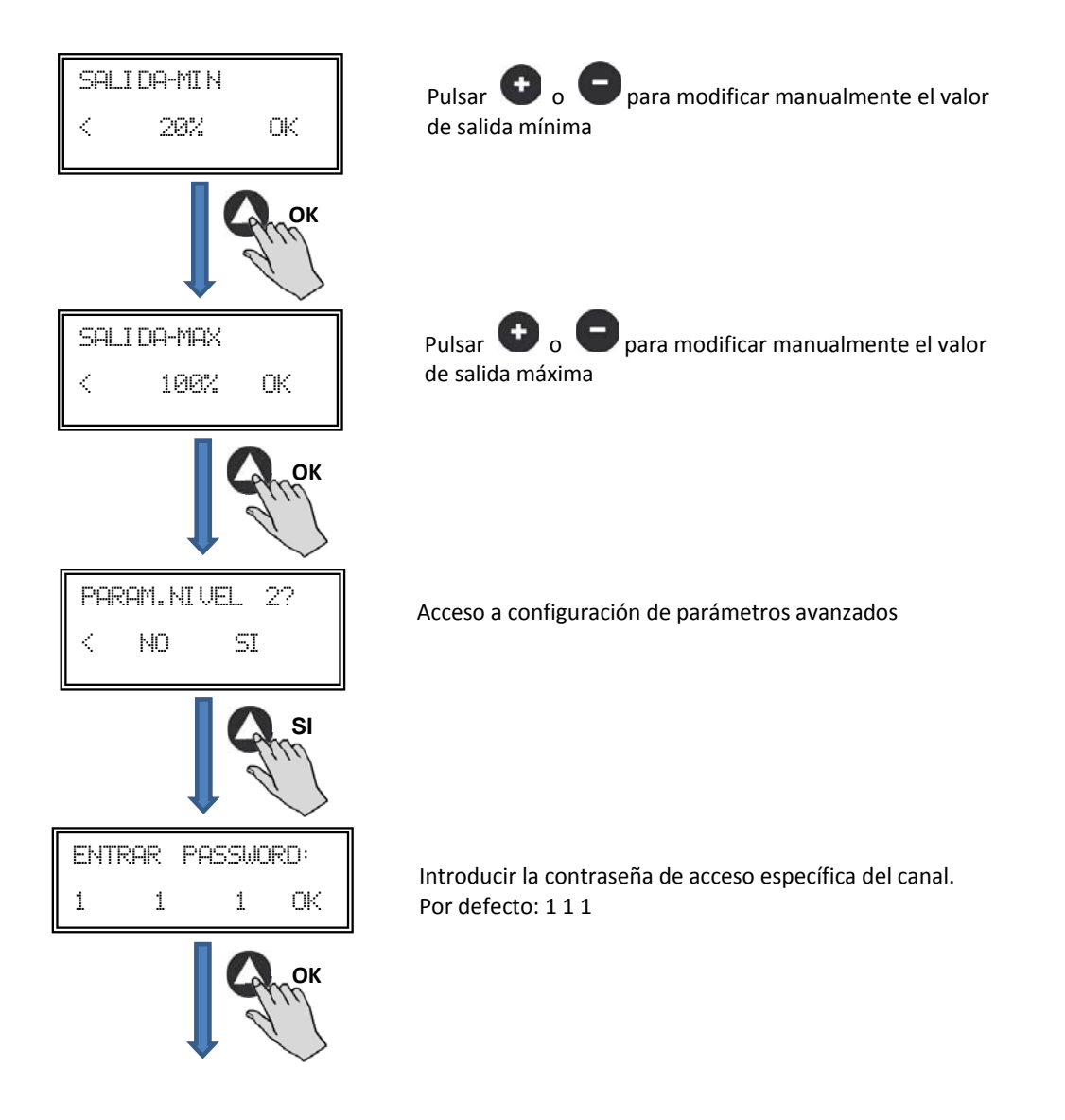

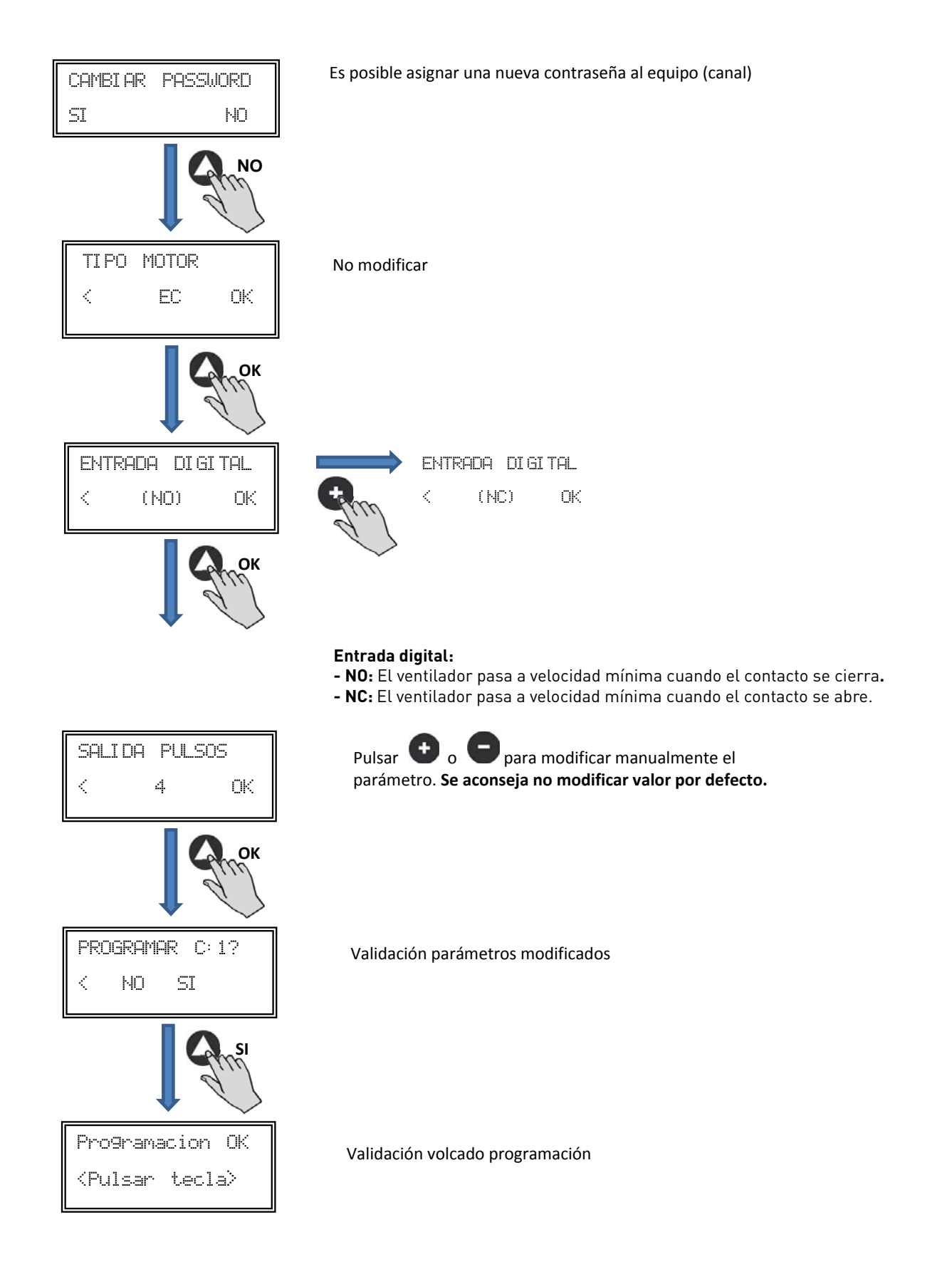

# 7. FUNCIONAMIENTO CON ACCESORIO PROGRAMADOR HORARIO TIMER RTC ECOWATT JUNTO CON EL ACCESORIO CONSOLA PROSYS ECOWATT

Adquiriendo el programador horario **TIMER RTC ECOWATT** ofrecido como accesorio, se tendrá acceso a las funciones descritas en el apartado *6 Funciones Consola PROSYS ECOWATT*, además de poder programar lo siguiente:

25

- Hasta tres periodos diarios a la consigna deseada
- Periodo vacaciones mediante la programación de fecha y hora de inicio /final y % sobre la velocidad máxima deseado

#### 7.1. INSTALACIÓN

Tal y como se muestra en la imagen inferior, el programador horario es un componente electrónico que se deberá instalar en el interior de la caja de control.

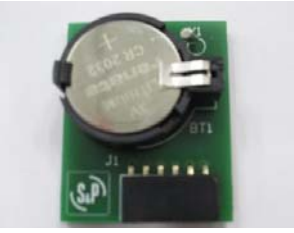

TIMER RTC ECOWATT

Para realizarlo correctamente, seguir los pasos siguientes:

- 1. Desconectar la tensión mediante el interruptor frontal
- 2. Acceder al interior de la caja de control
- 3. Localizar el conector J4

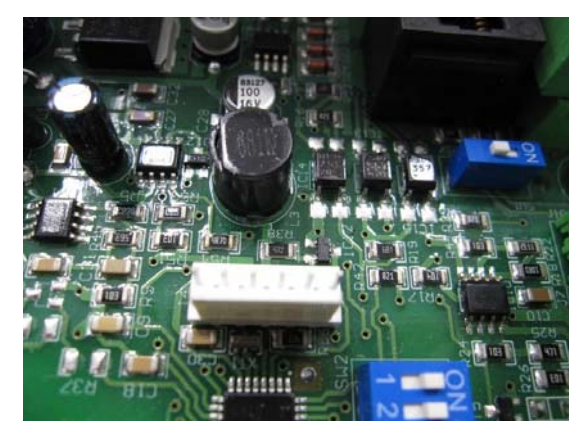

4. Alinear el componente electrónico TIMER RTC ECOWATT con las patillas del conector J4

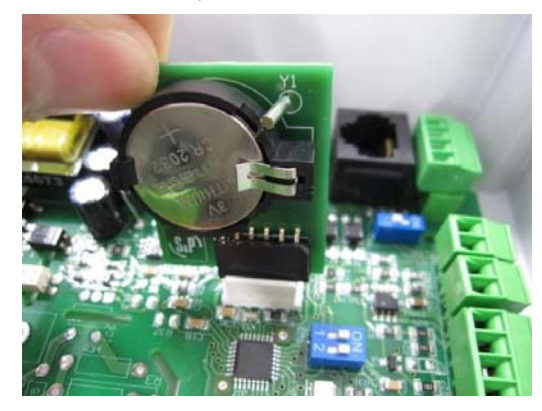

5. Encajar el componente electrónico presionando hacia abajo

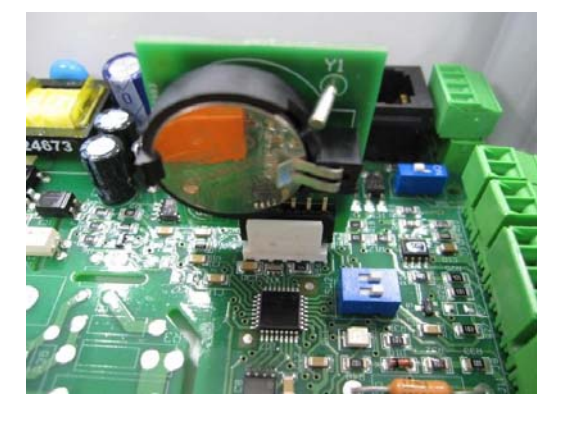

NOTA: Una vez instalado, pulsar dos veces la tecla 🚺 de la consola PROSYS ECOWATT para visualización de fecha y hora.

# ESPAÑOL

IMPORTANTE: Antes de empezar a configurar el programador horario es importante seleccionar el modo apropiado. Ver punto 6.6.1. Cambio modo funcionamiento de este manual y escoger uno de los siguientes modos: PI PRESION+RTC, PI CAUDAL+RTC, PROPORCIONAL+RTC o MAX-MIN+RTC.

Durante el proceso de programación se deberán definir los siguientes parámetros:

- T1, T2, T3: Hora de inicio para cada temporización (OFF,00:00-23:59)
- Tiempo T1, Tiempo T2, Tiempo T3: La duración en minutos de cada temporización relacionada con su hora de inicio (hasta 480 minutos)
- Consigna T1, Consigna T2, Consigna T3: La consigna en porcentaje deseada durante la temporización sobre el modo de funcionamiento previamente seleccionado (ejemplo: si se selecciona un modo PI PRES+RTC y se define una consigna T1 de 50%, durante la temporización el ventilador reducirá el valor de presión de referencia, SC, en un 50%).

La tabla siguiente servirá de ejemplo:

|       | LUNES                             | MARTES                            | <br>SÁBADO                     | DOMINGO                           |
|-------|-----------------------------------|-----------------------------------|--------------------------------|-----------------------------------|
| 1:00  |                                   |                                   |                                |                                   |
| 2:00  |                                   |                                   |                                |                                   |
| 3:00  | T2 (00 min                        | T2 /00 min                        | T2 (00 min                     | T2 /00 min                        |
| 4:00  | 13 = 480  min<br>ConsignaT3 = 25% | 13 = 480  min<br>ConsignaT3 = 25% | 13 = 480  mm                   | 13 = 480  min<br>ConsignaT3 = 25% |
| 5:00  | 001131g11010 - 2070               | 001131g11010 - 2070               | 001131g11010 - 2070            | 001131g11010 - 2070               |
| 6:00  |                                   |                                   |                                |                                   |
| 7:00  |                                   |                                   |                                |                                   |
| 8:00  |                                   |                                   | T1 = 60min<br>ConsignaT1 = 50% | T1 = 60min<br>ConsignaT1 = 50%    |
| 9:00  |                                   |                                   | T2 120 min                     | T2 120 min                        |
| 10:00 | T1 = 60min<br>ConsignaT1 = 50%    | T1 = 60min<br>ConsignaT1 = 50%    | ConsignaT1 = 50%               | ConsignaT1 = 50%                  |
| 11:00 |                                   |                                   |                                |                                   |
| 12:00 |                                   |                                   |                                |                                   |
| 13:00 |                                   |                                   |                                |                                   |
| 14:00 | T2 = 120 min                      | T2 = 120 min                      |                                |                                   |
| 15:00 | ConsignaT1 = 50%                  | ConsignaT1 = 50%                  |                                |                                   |
| 16:00 |                                   |                                   |                                |                                   |
| 22:00 |                                   |                                   |                                |                                   |
| 23:00 | T3 = 480 min                      | T3 = 480 min                      | T3 = 480 min                   | T3 = 480 min                      |
| 0:00  | ConsignaT3 = 25%                  | ConsignaT3 = 25%                  | ConsignaT3 = 25%               | ConsignaT3 = 25%                  |

Para iniciar a programar, realizar la secuencia siguiente:

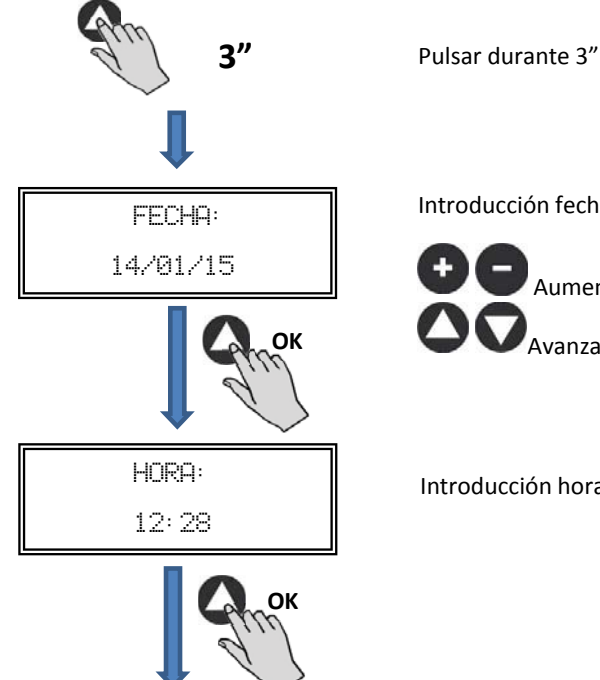

Introducción fecha

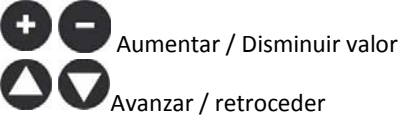

Introducción hora

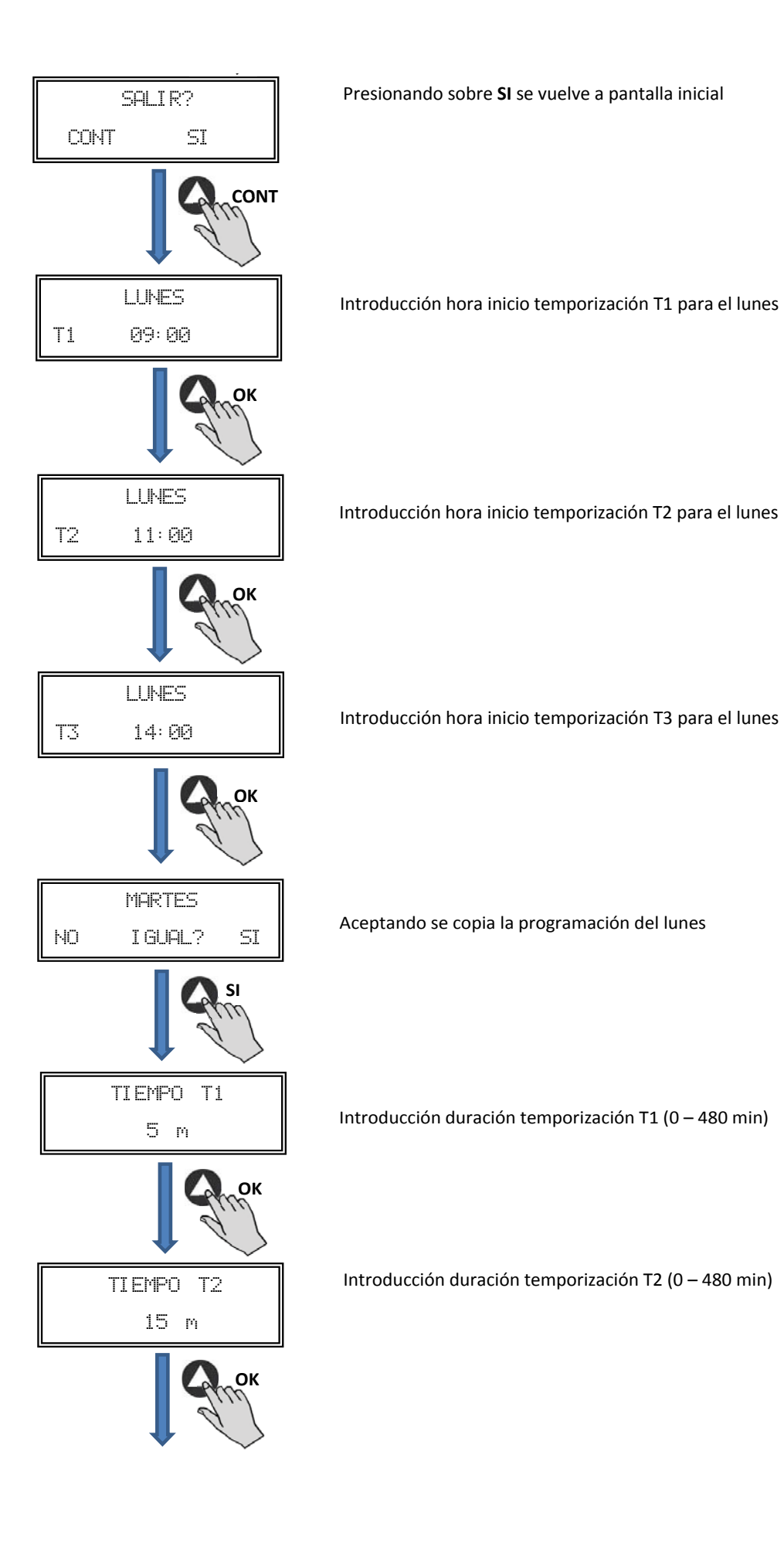

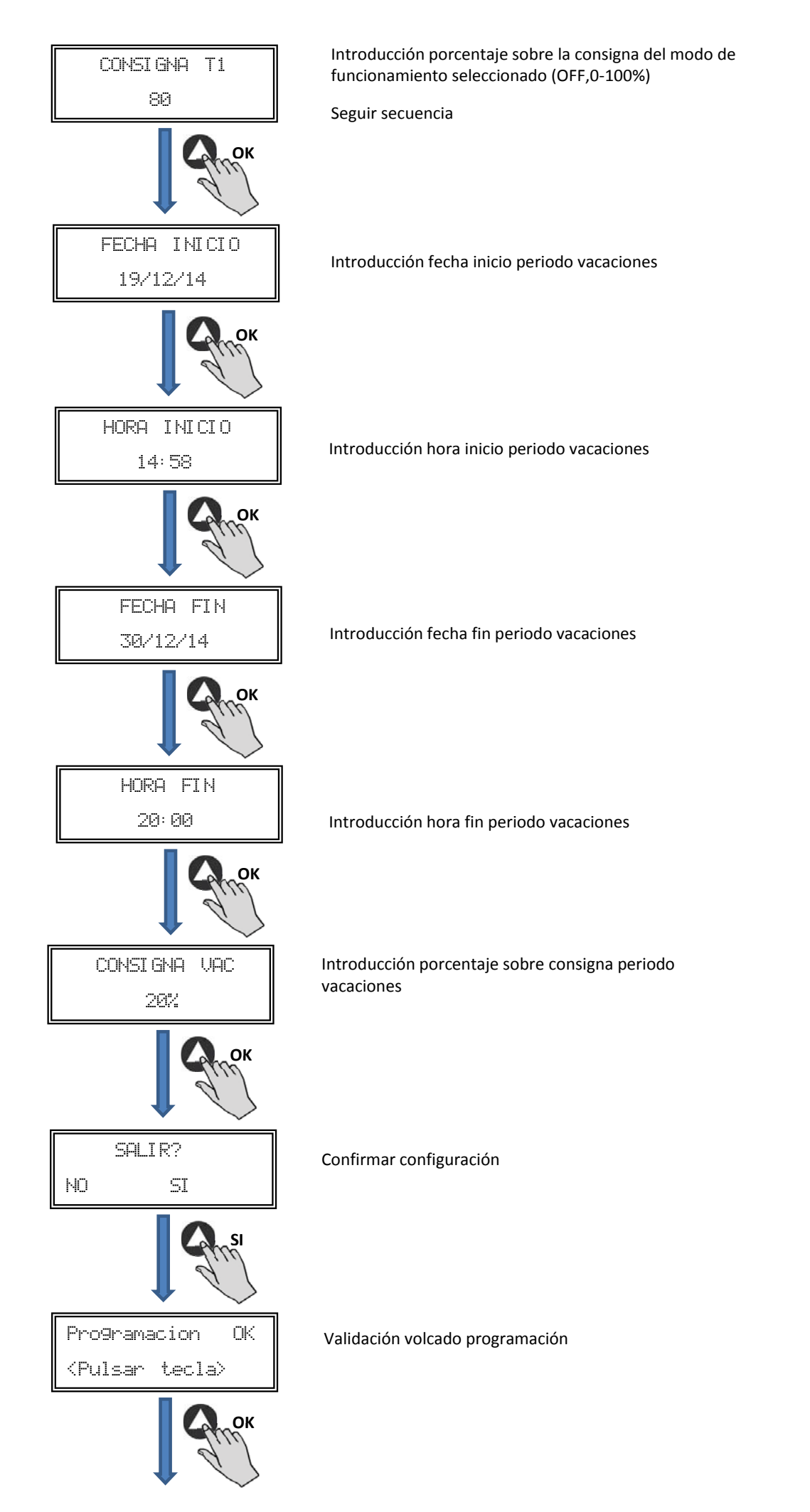

| Registro                                  | Min.  | Max.   | Comentarios                     |
|-------------------------------------------|-------|--------|---------------------------------|
| T1<br>T2<br>T3                            | OFF   | 23:59  | Hora inicio temporización       |
| Tiempo T1<br>Tiempo T2<br>Tiempo T3       | Omin  | 480min | Duración minutos temporización  |
| Consigna T1<br>Consigna T2<br>Consigna T3 | OFF   | 100%   | Porcentaje sobre la consigna    |
| Fecha Inicio                              | 00:00 | 23:59  | Fecha inicio periodo vacaciones |
| Hora Inicio                               | 00:00 | 23:59  | Hora inicio periodo vacaciones  |
| Fecha Fin                                 | 00:00 | 23:59  | Fecha fin periodo vacaciones    |
| Hora Fin                                  | 00:00 | 23:59  | Hora fin periodo vacaciones     |
| Consigna VAC                              | OFF   | 100%   | Consigna periodo vacaciones     |

# 8. INTEGRACIÓN A SISTEMA DE COMUNICACIÓN MODBUS

8.1. CARACTERÍSTICAS BÁSICAS DEL CONTROL MODBUS-RTU

| Direccionamiento         | Esclavo: dirección configurable<br>desde 1 a 247 | Maestro: debe poder direccionarse a los esclavos<br>con dirección desde el 1 a 247 |
|--------------------------|--------------------------------------------------|------------------------------------------------------------------------------------|
| Difusión                 | Si                                               |                                                                                    |
| Velocidad de transmisión | 9600 (19200 es recomendado también)              |                                                                                    |
| Paridad                  | PAR/EVEN                                         |                                                                                    |
| Modo                     | RTU                                              |                                                                                    |
| Interfaz eléctrica       | RS485 2W-cableado o RS232                        |                                                                                    |
| Tipo conector            | RJ 45                                            |                                                                                    |

#### Mensaje MODBUS

| Dirección | Función | Datos     | Verificación CRC |
|-----------|---------|-----------|------------------|
| 8 bits    | 8 bits  | N x 8bits | 16 bits          |

El formato para cada byte en modo RTU es:

- Sistema de códigos: 8-bit binario
- Bits por Byte: 1 bit de START (inicio)
  - 8 bits de datos, el bit más significativo se envía el primero
  - 1 bit para la paridad (Se requiere paridad par)
  - 1 bit de STOP (fin)

### 8.2. MAPA DE MEMORIA MODBUS

#### Holding registers

| N°REG. | Registro      | Min.            | Max.                 | Descripción                                                                                                    | Por defecto                                                                                                    | Comentarios                                                     |
|--------|---------------|-----------------|----------------------|----------------------------------------------------------------------------------------------------|----------------------------------------------------------------------------------------------------|-----------------------------------------------------------------|
| 0      | TipoMotor     | 0               | 1                    | 0=AC<br>1=DC                                                                                                    | 1                                                                                                    | Tipo Motor                                                      |
| 1      | ModoFun       | 0               | 7                    | 0=PI_Presión<br>1=PI_Caudal<br>2=Proporcional<br>3=Max-Min<br>4=PI_Presión+RTC<br>5=PI_Caudal+RTC<br>6=Proporcional+RTC<br>7=Max-Min+RTC | 0                                                                                                    | Modo de funcionamiento                                          |
| 2      | SensorPl      | 0               | 4                    | 0=Interno<br>1=IN1 0-10V<br>2=IN1 4-20mA<br>3=IN2 0-10V<br>4=IN2 4-20mA                                                                  | 0                                                                                                    | Tipos de sensores para modo<br>PI_Presión o PI-Caudal           |
| 3      | Sensor1       | 0               | 7                    | 0=N0<br>1=0-10V %HR<br>2=4-20mA %HR<br>3=0-10V °C<br>4=4-20mA °C<br>5=0-10V CO2<br>6=4-20mA CO2<br>7=NTC 100K                            | 0                                                                                                    | Tipo de sensor modo<br>Proporcional para entrada<br>analógica 1 |
| 4      | Sensor2       | 0               | 6                    | 0=N0<br>1=0-10V %HR<br>2=4-20mA %HR<br>3=0-10V °C<br>4=4-20mA °C<br>5=0-10V CO2<br>6=4-20mA CO2                                          | 0                                                                                                    | Tipo de sensor modo<br>Proporcional para entrada<br>analógica 2 |
| 5      | PIRange       | 50<br>50<br>100 | 1250<br>2500<br>9900 | SensorPI=0<br>SensorPI<>0<br>Sensor<>0                                                                                                   | 400<br>(CAB-125/150/160 ECOWATT)<br>500<br>(CAB-200/315 ECOWATT)<br>650<br>(CAB-250 ECOWATT)<br>550<br>(CAB-355/400 ECOWATT)                                                                    | Fondo escala modo PI                                            |
| 6      | SetPoint      | 0               | 5                    | 0=Interno<br>1=IN1 0-10V<br>2=IN1 4-20mA<br>3=IN2 0-10V<br>4=IN2 4-20mA<br>5=ConsolaMODBUS<br>(PROSYS ECOWATT)                           | 5                                                                                                    | Consigna modo Pl                                                |
| 7      | Кр            | 1               | 250                  | Incrementos 1                                                                                                    | 20                                                                                                    | Constante Proporcional modoPI                                   |
| 8      | Ki            | 1               | 250                  | Incrementos 1                                                                                                    | 20                                                                                                    | Constante Integral modoPI                                       |
| 9      | Kq            | 50              | 300                  | Incrementos 1                                                                                                    | 50<br>[CAB-125 ECOWATT]<br>56<br>[CAB-150/160 ECOWATT]<br>81<br>[CAB-200 ECOWATT]<br>88<br>[CAB-250 ECOWATT]<br>108<br>[CAB-315 ECOWATT]<br>136<br>[CAB-355 ECOWATT]<br>81<br>[CAB-400 ECOWATT] | Constante Caudal con sensor<br>de presión                       |
| 10     | PulsosEncoder | 0               | 16                   | Incrementos 1                                                                                                    | 2<br>5<br>1                                                                                                    | Números pulsos por<br>vuelta del encoder                        |
| 11     | MinOut        | 0               | 50                   | Incrementos 5%                                                                                                    | 25                                                                                                    | Valor salida mínima                                             |

| N°REG. | Registro     | Min.        | Max.              | Descripción                                          | Por defecto                                                                                             | Comentarios                                             |
|--------|--------------|-------------|-------------------|------------------------------------------------------|----------------------------------------------------------------------------------------------------|---------------------------------------------------------|
| 12     | MaxOut       | 50          | 100               | Incrementos 5%                                       | 100                                                                                                    | Valor salida máxima                                     |
| 13     | S1Alarm      | 0           | 100               | Incrementos 5%                                       | 90                                                                                                    | Alarma entrada<br>analógica 1                           |
| 14     | S2Alarm      | 0           | 100               | Incrementos 5%                                       | 90                                                                                                    | Alarma entrada<br>analógica 1                           |
| 15     | MinRPM       | 100         | 500               | Incrementos<br>de 100                                | 300                                                                                                    | Min RPM alarma                                          |
| 16     | VacMIN       | 80          | 150               | Incrementos de 10                                    | 80                                                                                                    | Voltaje mínimo Motor AC                                 |
| 17     | IN1 Range    | 0<br>0<br>0 | 100<br>50<br>2000 | %HR incrementos<br>°C incrementos<br>PPM incrementos | 100                                                                                                    | Fondo escala modo Proporcional<br>entrada 1             |
| 18     | IN2 Range    | 0<br>0<br>0 | 100<br>50<br>2000 | %HR incrementos<br>°C incrementos<br>PPM incrementos | 2000                                                                                                    | Fondo escala modo Proporcional<br>entrada 2             |
| 19     | IN1 Set      | 0           | IN1 Range         | Incrementos de 1                                     | 70                                                                                                    | Consigna modo Proporcional<br>entrada 1                 |
| 20     | IN1 Banda    | 0           | IN1 Range         | Incrementos de 1                                     | 40                                                                                                    | Margen (+/-) centrado en IN1 Set                        |
| 21     | IN2 Set      | 0           | IN2 Range         | Incrementos de 1                                     | 1000                                                                                                    | Consigna modo Proporcional<br>entrada 2                 |
| 22     | IN2 Banda    | 0           | IN2 Range         | Incrementos de 1                                     | 1000                                                                                                    | Margen (+/-) centrado en IN2 Set                        |
| 23     | InD          | 0           | 1                 | 0=N0<br>1=NC                                         | 0                                                                                                    | Inversión Entrada Digital                               |
| 24     | setMODBUS    | 1           | PIRange           | Incrementos de 50                                    | 100<br>(CAB-125 ECOWATT)<br>150<br>(CAB-150/160/200/150/315<br>ECOWATT)<br>200<br>(CAB-355/400 ECOWATT) | Consigna MODBUS                                         |
| 25     | IDIOMA       | 0           | 3                 | 0=INGLES<br>1=ESPAÑOL<br>2=FRANCES<br>3=ALEMAN       | 0                                                                                                    | ldioma                                                  |
| 26     | SP-2 PRESION | 25          | 100               | Incrementos de 1                                     | 25                                                                                                    | Consigna noche modo PI Presión                          |
| 27     | SP-2 CAUDAL  | 50          | 100               | Incrementos de 1                                     | 50                                                                                                    | Consigna noche modo PI Caudal                           |
| 28     | SP Temp      | -10         | 50                | Incrementos de 1                                     |                                                                                                    | Consigna Temperatura (sólo<br>para modelo CTBH ECOWATT) |
| 29     | adMODBUS     | 1<br>0      | 247<br>100        | Incrementos de 1                                     | 1                                                                                                    |                                                         |
| 30     | ALARMA       | 0           | 1                 |                                                      |                                                                                                    |                                                         |
| 31     | FECHA        | 0x0000      | 0xfe7f            | Dia/Mes/Año                                          | 0x088E                                                                                                  | Fecha actual                                            |
| 32     | HORA         | 0x0000      | 0x3dfb            | Hora/Minuto                                          | 0x0000                                                                                                  | Hora actual                                             |
| 33     | LUNES T1     | 0x0000      | 0x063b            | Hora/Minuto                                          | 0x0200                                                                                                  | Inicio temporización 1 lunes                            |
| 34     | LUNES T2     | 0x0000      | 0x063b            | Hora/Minuto                                          | 0x0300                                                                                                  | Inicio temporización 2 lunes                            |
| 35     | LUNES T3     | 0x0000      | 0x063b            | Hora/Minuto                                          | 0x0480                                                                                                  | Inicio temporización 3 lunes                            |
| 36     | MARTES T1    | 0x0000      | 0x063b            | Hora/Minuto                                          | 0x0200                                                                                                  | Inicio temporización 1 martes                           |
| 37     | MARTES T2    | 0x0000      | 0x063b            | Hora/Minuto                                          | 0x0300                                                                                                  | Inicio temporización 2 martes                           |
| 38     | MARTES T3    | 0x0000      | 0x063b            | Hora/Minuto                                          | 0x0480                                                                                                  | Inicio temporización 3 martes                           |
| 39     | MIERCOLES T1 | 0x0000      | 0x063b            | Hora/Minuto                                          | 0x0200                                                                                                  | Inicio temporización 1 miércoles                        |
| 40     | MIERCOLES T2 | 0x0000      | 0x063b            | Hora/Minuto                                          | 0x0300                                                                                                  | Inicio temporización 2 miércoles                        |
| 41     | MIERCOLES T3 | 0x0000      | 0x063b            | Hora/Minuto                                          | 0x0480                                                                                                  | Inicio temporización 3 miércoles                        |
| 42     | JUEVES T1    | 0x0000      | 0x063b            | Hora/Minuto                                          | 0x0200                                                                                                  | Inicio temporización 1 jueves                           |
| 43     | JUEVES T2    | 0x0000      | 0x063b            | Hora/Minuto                                          | 0x0300                                                                                                  | Inicio temporización 2 jueves                           |
| 44     | JUEVES T3    | 0x0000      | 0x063b            | Hora/Minuto                                          | 0x0480                                                                                                  | Inicio temporización 3 jueves                           |
| 45     | VIERNES T1   | 0x0000      | 0x063b            | Hora/Minuto                                          | 0x0200                                                                                                  | Inicio temporización 1 viernes                          |
| 46     | VIERNES T2   | 0x0000      | 0x063b            | Hora/Minuto                                          | 0x0300                                                                                                  | Inicio temporización 2 viernes                          |

| N°REG. | Registro     | Min.   | Max.   | Descripción                           | Por defecto | Comentarios                         |
|--------|--------------|--------|--------|---------------------------------------|-------------|-------------------------------------|
| 47     | VIERNES T3   | 0x0000 | 0x063b | Hora/Minuto                           | 0x0480      | Inicio temporización 3 viernes      |
| 48     | SABADO T1    | 0x0000 | 0x063b | Hora/Minuto                           | 0x0200      | Inicio temporización 1 sábado       |
| 49     | SABADO T2    | 0x0000 | 0x063b | Hora/Minuto                           | 0x0300      | Inicio temporización 2 sábado       |
| 50     | SABADO T3    | 0x0000 | 0x063b | Hora/Minuto                           | 0x0480      | Inicio temporización 3 sábado       |
| 51     | DOMINGO T1   | 0x0000 | 0x063b | Hora/Minuto                           | 0x0200      | Inicio temporización 1 domingo      |
| 52     | DOMINGO T2   | 0x0000 | 0x063b | Hora/Minuto                           | 0x0300      | Inicio temporización 2 domingo      |
| 53     | DOMINGO T3   | 0x0000 | 0x063b | Hora/Minuto                           | 0x0480      | Inicio temporización 3 domingo      |
| 54     | TIEMPO T1    | 0      | 480    | 1                                     | 60          | Duración minutos<br>temporización 1 |
| 55     | TIEMP0 T2    | 0      | 480    | 1                                     | 60          | Duración minutos<br>temporización 2 |
| 56     | TIEMP0 T3    | 0      | 480    | 1                                     | 60          | Duración minutos<br>temporización 3 |
| 57     | CONSIGNA T1  | 0      | 100    | 1                                     | 80          | Porcentaje sobre la consigna        |
| 58     | CONSIGNA T2  | 0      | 100    | 1                                     | 60          | Porcentaje sobre la consigna        |
| 59     | CONSIGNA T3  | 0      | 100    | 1                                     | 100         | Porcentaje sobre la consigna        |
| 60     | FECHA INICIO | 0      | 0xfe7f | Día/Mes/Año                           | 0x088E      | Fecha inicio periodo vacaciones     |
| 61     | HORA INICIO  | 0x0000 | 0x063b | Hora/Minuto                           | 0           | Hora inicio periodo vacaciones      |
| 62     | FECHA FIN    | 0      | 0xfe7f | Día/Mes/Año                           | 0x088E      | Fecha fin periodo vacaciones        |
| 63     | HORA FIN     | 0x0000 | 0x063b | Hora/Minuto                           | 0           | Hora fin periodo vacaciones         |
| 64     | CONSIGNA VAC | 0      | 100    | 1                                     | 20          | Consigna periodo vacaciones         |
| 65     | VERSION      | 0      | 250    | 1                                     |             | Solo consulta                       |
| 66     | BAUDRATE     | 0      | 3      | 0=19200<br>1=9600<br>2=4800<br>3=2400 | 1           | Velocidad transmisión               |
| 67     | PARIDAD      | 0      | 2      | 0=No<br>1=Even<br>2=Odd               | 1           | Paridad de la trama MODBUS          |

# Input registers (sólo lectura)

| N°REG. | Registro | Min. | Max. | Descripción              | Por defecto | Comentarios                                |
|--------|----------|------|------|--------------------------|-------------|--------------------------------------------|
| 0      | Pote     | 0    | 255  | Potenciómetro RV1<br>PCB |             | Potenciómetro RV1                          |
| 1      | In1      | 0    | 255  | Entrada Analógica<br>1   |             | Entrada Analógica 2                        |
| 2      | In2      | 0    | 255  | Entrada Analógica<br>2   |             | Entrada Analógica 2                        |
| 3      | Interno  | 0    | 1250 | Sensor prosión int.      |             | Sensor presión interno                     |
| 4      | Rpm      | 0    | 6000 | Rpm motor                |             | Velocidad del motor<br>(si rpm<100, rpm=0) |

# Discrete inputs (sólo lectura)

| N°REG. | Registro | Min. | Max. | Descripción     | Por defecto | Comentarios     |
|--------|----------|------|------|-----------------|-------------|-----------------|
| 0      | InD      | 0    | 1    | Entrada Digital |             | Entrada Digital |

# Output coils (sólo lectura)

| N°REG. | Registro | Min. | Max. | Descripción | Por defecto | Comentarios |
|--------|----------|------|------|-------------|-------------|-------------|
| 0      | Output   | 0    | 1    | Relé        |             | Relé        |

# 9. MANTENIMIENTO

Antes de manipular el ventilador, asegúrese de que está desconectado de la red, aunque ya esté parado y de que nadie pueda ponerlo en marcha durante la intervención.

Es necesaria una inspección regular del aparato. La frecuencia de la misma, debe ser en función de las condiciones de trabajo para evitar la acumulación de suciedad en hélices, rodetes, motores y rejillas que podría entrañar riesgos y acortaría sensiblemente la vida del mismo.

En las operaciones de limpieza tener mucha precaución de no desequilibrar la hélice o rodete.

En todos los trabajos de mantenimiento y reparación, deben observarse las normas de seguridad vigente en cada país.

# 10. RECICLAJE

La normativa de la CEE y el compromiso que debemos adquirir con las futuras generaciones, nos obligan al reciclado de materiales, le rogamos que no olvide depositar todos los elementos sobrantes del embalaje en los correspondientes contenedores de reciclaje, así como de llevar los aparatos sustituidos al Gestor de Residuos más próximo.

# ENGLISH

# CONTENTS

| 1. INTRODUCTION                                                                    |    |  |  |  |
|------------------------------------------------------------------------------------|----|--|--|--|
| 2. SAFETY REGULATIONS AND "CE" MARKING                                             |    |  |  |  |
| 3. GENERAL INSTRUCTIONS                                                            |    |  |  |  |
| 4. DESCRIPTION                                                                     |    |  |  |  |
| 4.1. Locations                                                                     | 37 |  |  |  |
| 4.2. Wiring diagram and internal board                                             |    |  |  |  |
| 5. OPERATION WITHOUT PROSYS ECOWATT CONSOLE                                        |    |  |  |  |
| 6. OPERATION WITH PROSYS ECOWATT ACCESSORY CONSOLE                                 |    |  |  |  |
| 6.1. Description                                                                   | 40 |  |  |  |
| 6.2. Using the console                                                             | 40 |  |  |  |
| 6.3. Installation                                                                  | 41 |  |  |  |
| 6.4. General parameters                                                            |    |  |  |  |
| 6.5. Starting the system                                                           |    |  |  |  |
| 6.6. Unit configuration via console                                                | 45 |  |  |  |
| 6.6.1. Change operation mode                                                       | 45 |  |  |  |
| 6.6.2. Operation PI PRESSURE/COP mode                                              |    |  |  |  |
| 6.6.3. Operation CAV/PI VOLUME mode                                                |    |  |  |  |
| 6.6.4. Operation PROPORTIONAL/VAV mode                                             | 53 |  |  |  |
| 6.6.5. MIN/MAX operation mode                                                      | 56 |  |  |  |
| 7. OPERATION WITH TIMER RTC ECOWATT ACCESSORY AND PROSYS ECOWATT CONSOLE ACCESSORY | 57 |  |  |  |
| 7.1. Installation                                                                  |    |  |  |  |
| 7.2. Programming                                                                   | 59 |  |  |  |
| 7.3. Summary table setting values                                                  | 62 |  |  |  |
| 8. MODBUS COMMUNICATION SYSTEM INTEGRATION                                         | 62 |  |  |  |
| 8.1. Basic features of Modbus-RTU control                                          | 62 |  |  |  |
| 8.2. Modbus memory map                                                             | 63 |  |  |  |
| 9. MAINTENANCE                                                                     | 66 |  |  |  |
| 10. RECYCLING                                                                      | 66 |  |  |  |

# **1. INTRODUCTION**

Thank you for purchasing this appliance. It has been manufactured in full compliance with applicable safety regulations and **EU** standards. Please read this instruction book carefully, as it contains important information for your safety during the installation, use and maintenance if this product.

Keep it at hand for future reference.

Please check that the appliance is in perfect condition when you unpack it, as all factory defects are covered by the **S&P** guarantee.

#### 2. SAFETY REGULATIONS AND "CE" MARKING

**S&P** technicians are firmly committed to research and development of ever more efficient products and in compliance with current safety regulations.

The instructions and recommendations given below reflect current regulations, principally regarding safety, and therefore are based on compliance with general regulations. Therefore, we recommend all people exposed to hazards to strictly follow the safety regulations in force in your country. **S&P** will not be held liable for any possible harm or damage caused by non-compliance with the safety regulations, as well as caused by modifying the product.

The CE mark and the corresponding declaration of conformity are proof of the product's conformity with current **EU** regulations.

#### **3. GENERAL INSTRUCTIONS**

A hazard analysis of the product has been carried out as provided in the Machine Directive. The manual contains information for all personnel exposed to these hazards, with aim of preventing possible harm or damage due to faulty handling or maintenance.

All maintenance operations (ordinary and extraordinary) must be carried out with the machine switched off and the electrical power supply disconnected.

Before connecting the power supply cable to the terminal strip, make sure the mains voltage corresponds to the voltage indicated on the specifications plate of the unit.

Power supply cable must pass twice, through one loop, for the ferrite WE74271221 included in the packaging.

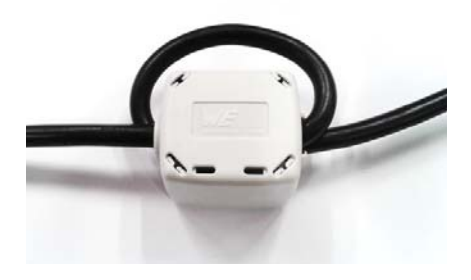
# 4. DESCRIPTION

4.1. LOCATIONS

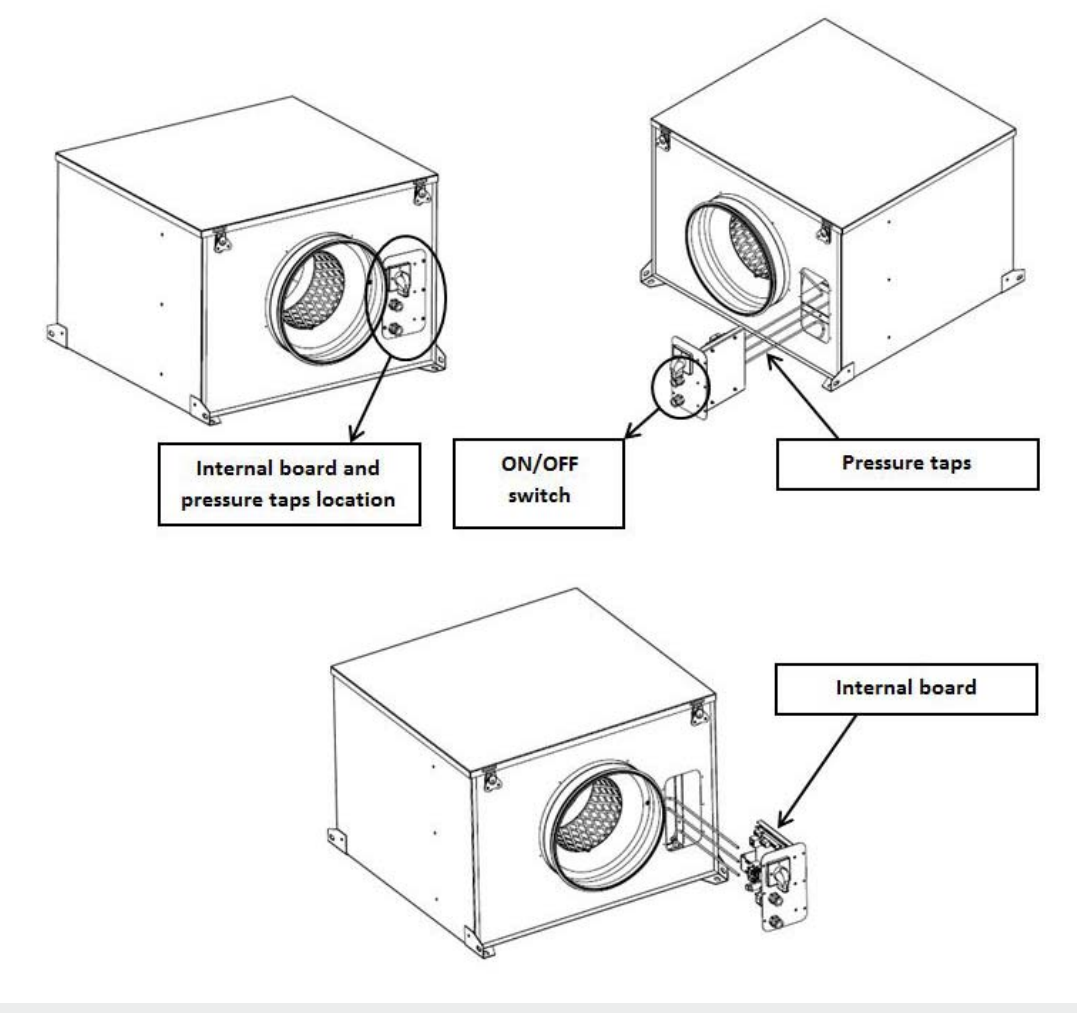

#### IMPORTANT

Inside of location for internal board, three tubes (marked as "V", "P-" and "P+") come from the inside part of the fan. As the fan is supplied as constant pressure mode (COP), tube "P-" is connected. To keep this configuration unless chapter 6.6.3. is previously ridden.

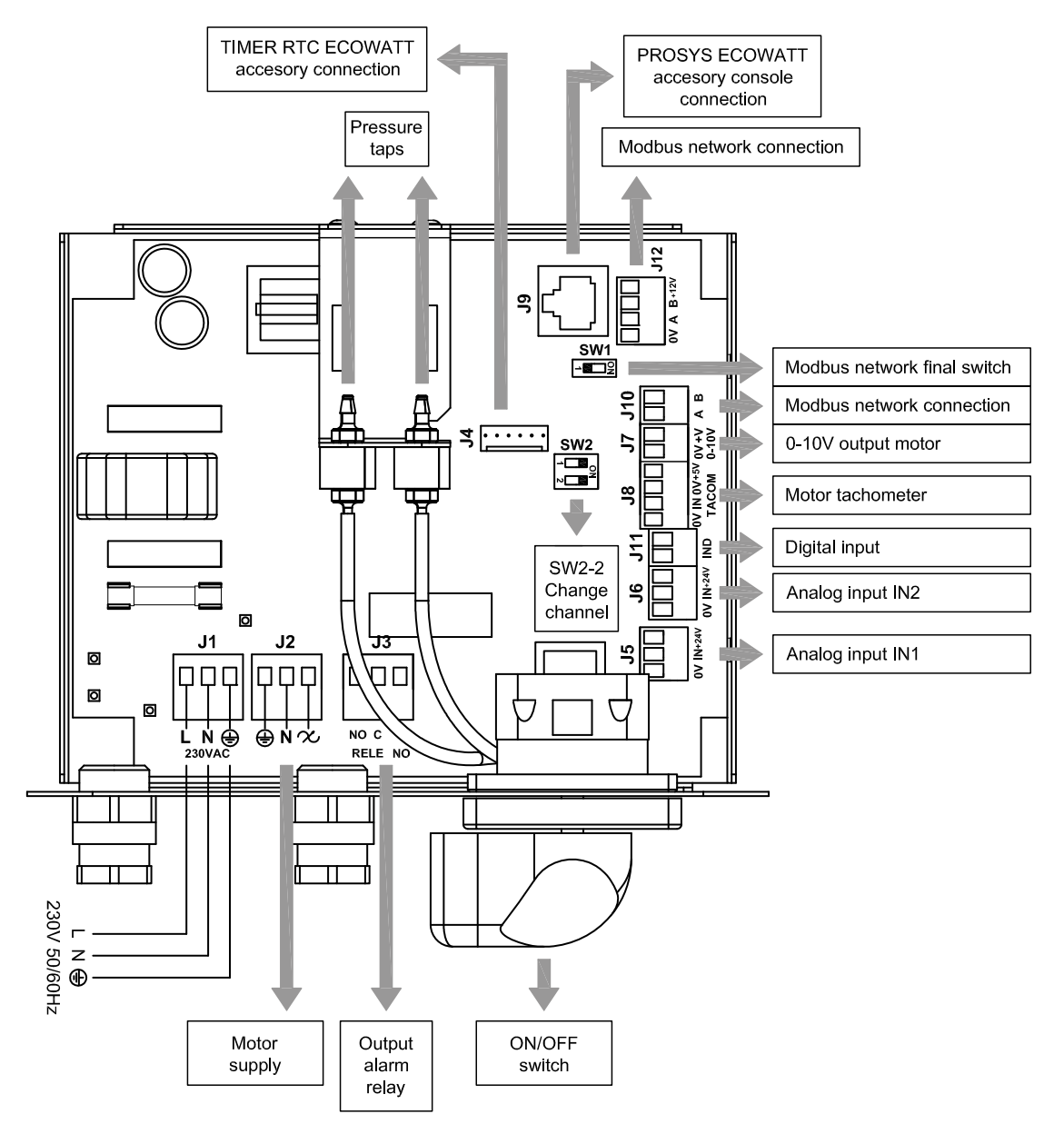

| Inputs            | Description                                                                                                    |  |
|-------------------|----------------------------------------------------------------------------------------------------|--|
| L, N, GND (J1)    | Power supply. 220-230 V AC 50 Hz                                                                                                    |  |
| Pressure tap 1    | Tan to compact durat processing depending on acception mode                                                                                                    |  |
| Pressure tap 2    | Tap to connect duct pressure depending on operation mode                                                                                                    |  |
| Connector (J4)    | Input to connect with programming schedule TIMER RTC ECOWATT accessory                                                                                                    |  |
| 0V, IN, +24V (J5) | Analog input IN1 4-20 mA ó 0-10V                                                                                                    |  |
| 0V, IN, +24V (J6) | Analog input IN2 4-20 mA ó 0-10V                                                                                                    |  |
| RJ45 (J9)         | PROSYS ECOWATT accessory console connection                                                                                                    |  |
| IND (J11)         | Digital input for night operation of MIN/MAX function mode<br>If open, the fan works in night speed or minimum speed when relay is closed<br>If close, the fan works in night speed or minimum speed when relay is opened |  |
|                   |                                                                                                    |  |
| Outputs           | Description                                                                                                    |  |
| GND, N, 🗙 (J2)    | Internal board power supply passing through ON/OFF switch (Factory wired)                                                                                                    |  |
| RELÉ (J3)         | Commutate if any alarm is activated (2A maximum load)                                                                                                    |  |
| 0V, +V (J7)       | Output analog signal 0-10V to the motor                                                                                                    |  |
| (J8) MODAT        | Pulse motor                                                                                                    |  |

A, B (J10)

RS485 (J12)

Network connection. Modbus protocol

Network connection. Modbus protocol

| Micro switches | Description                                                          |
|----------------|----------------------------------------------------------------------|
| SW1            | End of line resistor. Exclusive use for Modbus communication network |
| SW2            | SW2-2: enable cannel change                                          |

# **5. OPERATION WITHOUT PROSYS ECOWATT CONSOLE**

Accoustic cabinet fan CAB ECOWATT PLUS is ready to work on constant pressure mode (COP/PI PRESSURE) with a differential pressure reading taken on inlet side and a predefined set point from factory.

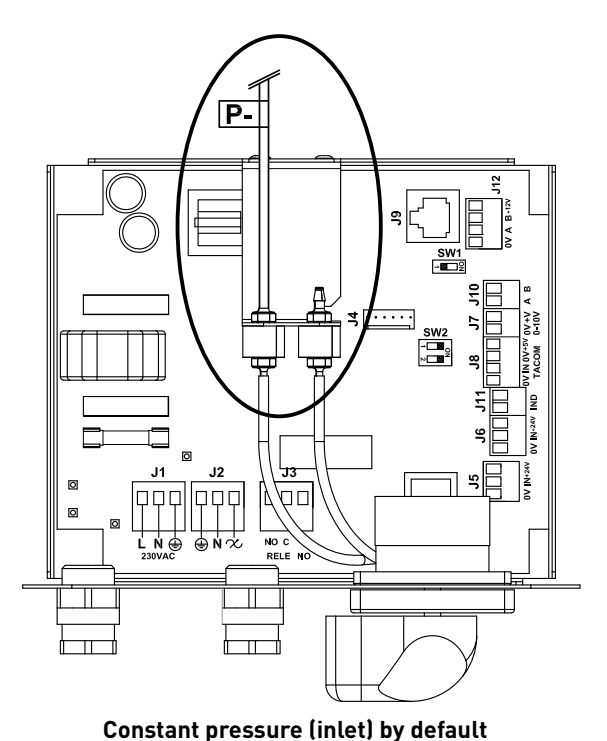

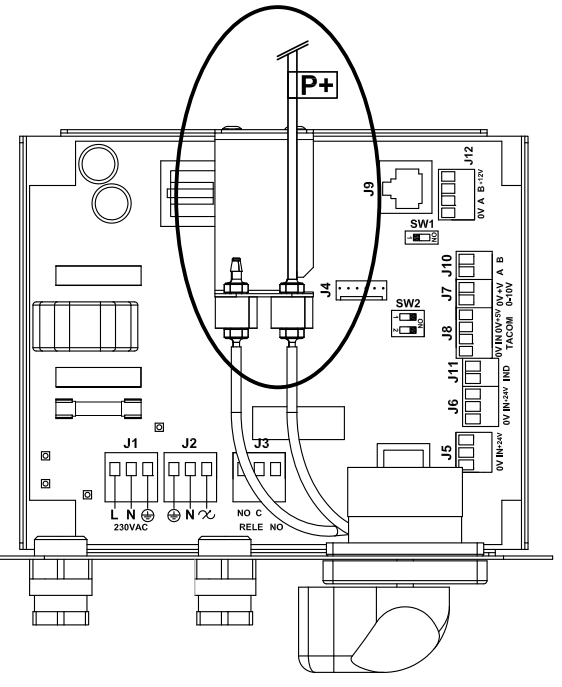

Constant pressure (outlet)

#### Pressure set point table

| Model | Set point (Pa) |
|-------|----------------|
| 125   | 100            |
| 150   | 150            |
| 160   | 150            |
| 200   | 150            |
| 250   | 150            |
| 315   | 150            |
| 355   | 200            |
| 400   | 200            |

Factory setting is for constant pressure taken on inlet side. However, it is possible to do it from outlet side.

# 6. OPERATION WITH PROSYS ECOWATT ACCESSORY CONSOLE

Acquiring the PROSYS ECOWATT console offered as an optional accessory, you will have access to the following operation modes:

- Constant pressure system (PI PRESSURE/COP) with modifiable set point parameters.
- Constant airflow system (PI VOLUME/CAV) with modifiable set point parameters.
- Variable airflow system (*PROPORTIONAL/VAV*) (it is necessary to install an external sensor with an output analog signal 0-10V or 4-20mA).
- **MIN/MAX operating system** (it is necessary to install an external sensor with an output digital signal, time clock or external relay).

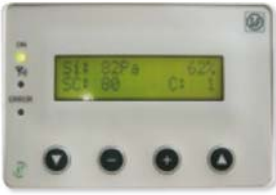

## **6.1. DESCRIPTION**

The PROSYS ECOWATT is used as a visualization and control supplement. Following functions are possible:

- Display parameters and variables
- Save settings
- Display settings
- Configure your device and operating modes
- Search units (channels) in the network (previously each unit should be configured with different number of channels)

The console has a LCD display of 2x16 characters, 4 buttons and 3 LED's.

- Button "Up"
- Button "Down"
- Button "+"
- Button "-"
- LED power supply ON
- LED "activity" Modbus
- LED error

# SOLER&PALAU SOLER&PALAU Modbus RTU v3.1

#### **6.2. USING THE CONSOLE**

When modifying the configured parameter, the buttons on the console have the following functions:

| Button       | Function                     |
|--------------|------------------------------|
| 0            | Increase parameter value     |
| •            | Decrease the parameter value |
| $\mathbf{O}$ | Enter                        |
| $\mathbf{O}$ | Exit                         |

When navigating through the menus, the button function is different and depends on the existing indications on the display. Each button performs the function indicated just above it.

Examples:

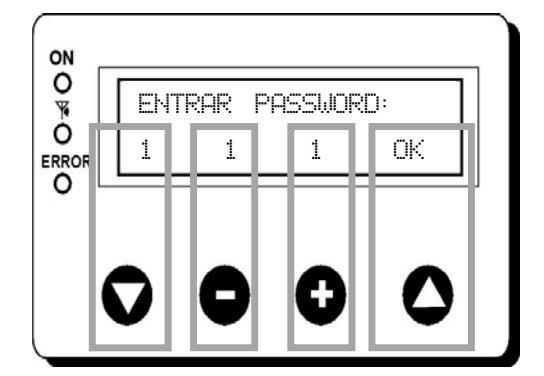

| NO C + YES |      |   |     |     |
|------------|------|---|-----|-----|
|            | I NO | ŀ | С + | YES |

| Button       | Function                      |
|--------------|-------------------------------|
| $\mathbf{O}$ | Modify the value of 1st digit |
| •            | Modify the value of 2nd digit |
| 0            | Modify the value of 3rt digit |
| 0            | OK. Validate                  |

| Button       | Function              |
|--------------|-----------------------|
| $\mathbf{O}$ | NO = Exit             |
| •            | Reduce cannel value   |
| 0            | Increase cannel value |
| 0            | YES = Validate        |

#### **6.3. INSTALLATION**

It is possible to install a single PROSYS ECOWATT console linked with one CAB ECOWATT PLUS, or make a Modbus communication network linking more than one unit with one PROSYS ECOWATT console.

#### Individual control wiring diagram

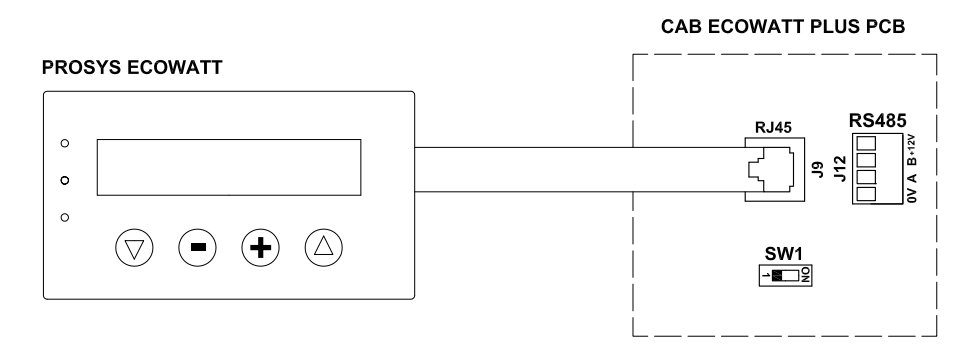

#### Multiple control wiring diagram

It is possible to connect up to 32 fans between them to create a communication network that can be adjusted and controlled with a single PROSYS ECOWATT console.

CAB ECOWATT PLUS PCB (nº1)

## **PROSYS ECOWATT**

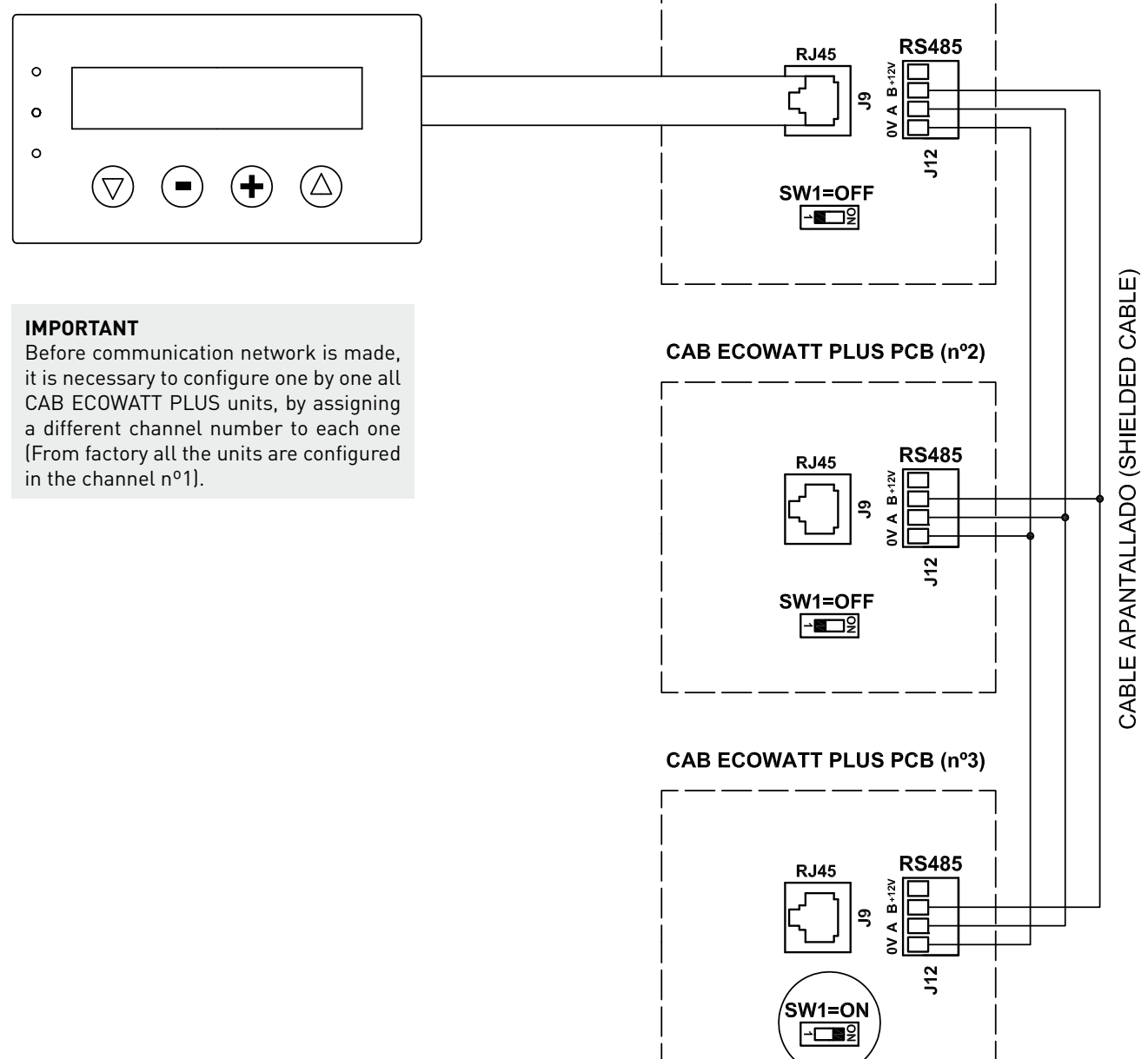

To change the fan-channel number should follow these steps:

- Check that ON/OFF switch is in "0" position
- Access to the internal board and position the micro switch SW2-2 in "ON"
- Connect the PROSYS ECOWATT console to the internal board using J9 connector
- Turn on the device using the ON/OFF switch
- Select the desired language on the first screen
- Proceed as follows:

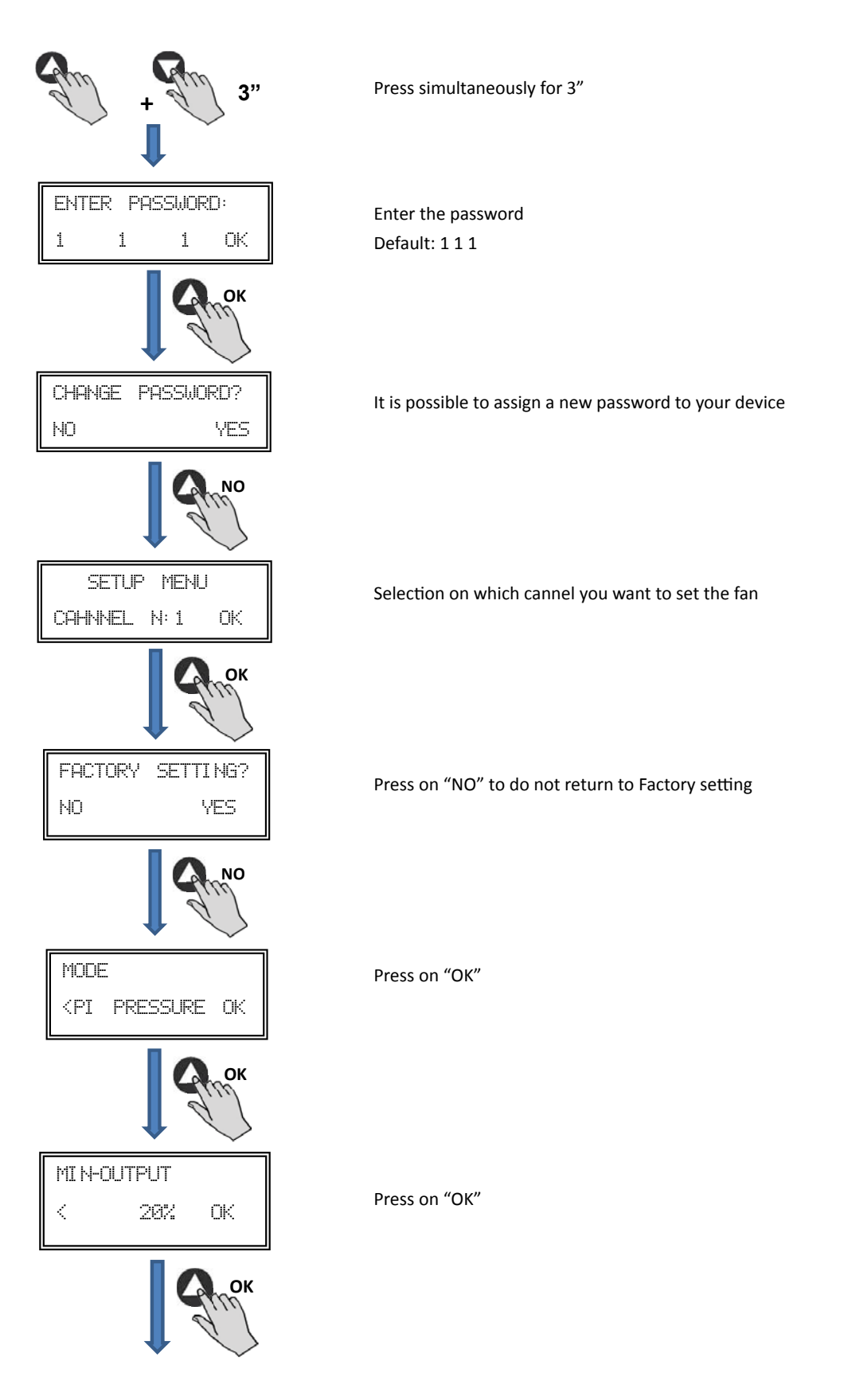

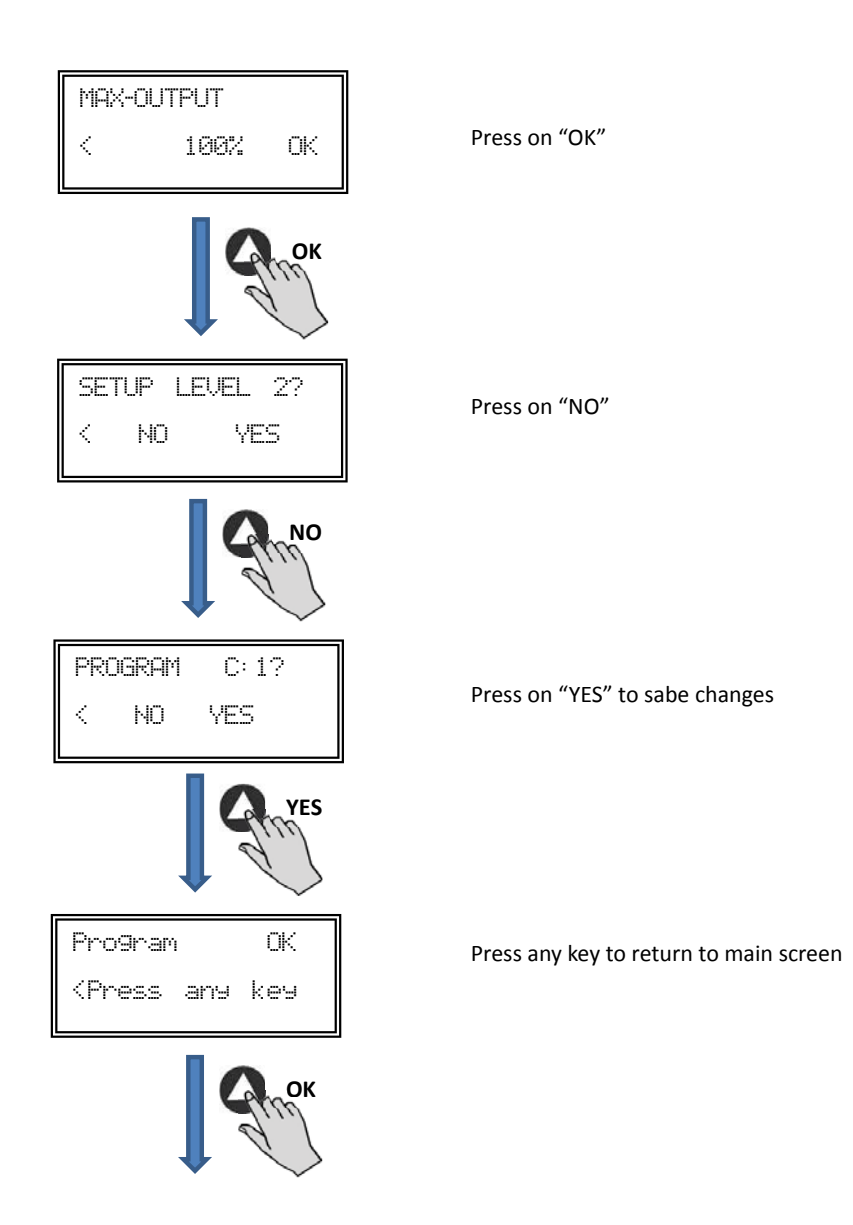

- Turn off the device by ON/OFF switch in position "0".
- Access to the internal board again and position the micro switch SW2-2 in "OFF".
- The fan number change will be done when you restart the device.

Being PROSYS ECOWATT console connected to master unit, access to each unit by the number previously assigned through channel change screen. This will appear pressing f button repeatedly from main screen.

| Si:xxxPa<br>Sc:100Pa | ×%<br>C: 1 |  |
|----------------------|------------|--|
| Сок                  |            |  |
| Channel nur          | n: 1       |  |
| Auto – C + OK        |            |  |

Main screen

Channel change screen

#### **6.4. GENERAL PARAMETERS**

Once the wiring is done, turn on the device using the ON/OFF switch. When connecting the unit it will appear some screens:

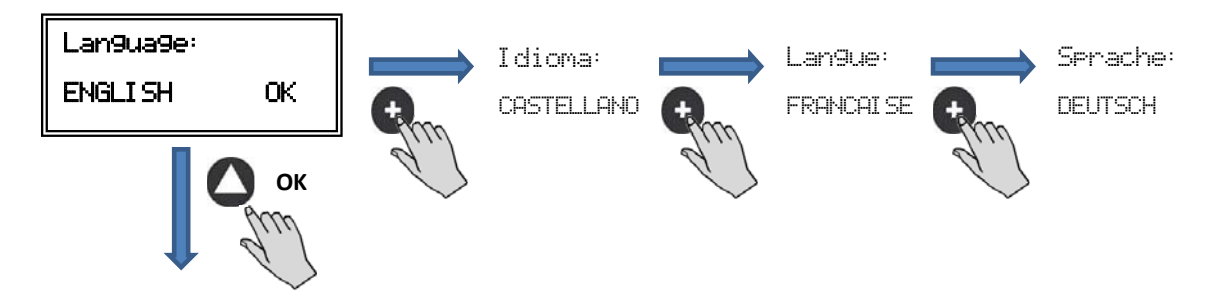

After choosing the language, a screen with the following information will appear:

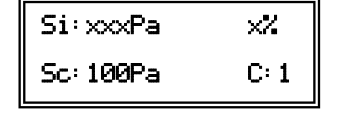

| Si: xxx    | Measured value (units depend on operation mode) |
|------------|-------------------------------------------------|
| Sp/Sc: xxx | Set point programmed                            |
| X%         | Fan speed in % (on high speed))                 |
| C: 1       | Fan number if connected to network              |

Pressing the button 🛆 can access the second screen of information:

| RPM: xxxx | InD:0 |
|-----------|-------|
| Rele:0    | C: 1  |

| RPM: xxx | Fan speed (TACOM terminals connected is required)                                            |
|----------|----------------------------------------------------------------------------------------------|
| Rele: 0  | It Indicates if the alarm output relay is connected (0: offline output; 1: output connected) |
| InD: 0   | Digital input (J11 night mode or Min/Max)(0: offline output; 1: output connected)            |
| C: 1     | Communication cannel used (de 1 a 247)                                                       |

## **6.5. STARTING THE SYSTEM**

Once done the wiring and configuration of existing units, proceed to the system power supply.

When connecting the unit, it will appear the initial screen with Software version, after 3 seconds will initiate the connection with number of memorized unit. If communication is successfully, it will appear the first information screen. Corresponding screen of PI PRESSURE mode will appear by default:

| PI PRESSURE/ COP mode  | PI VOLUME/ CAV mode            |
|------------------------|--------------------------------|
| Si: 100 Pa 100%        | Si: 100 m <sup>3</sup> /h 100% |
| Sp: 100 Pa C:1         | Sp: 100 m <sup>3</sup> /h C:1  |
| PROPORTIONAL/ VAV mode | MIN-MAX mode                   |
| S2: 30%HR 21%          | IN_D:0N 21%                    |
| C:1                    | C:1                            |

#### 6.6. UNIT CONFIGURATION VIA CONSOLE

#### 6.6.1. Change operation mode

Once the unit is powered, desired language selected and showing screen described above, continue with following sequence:

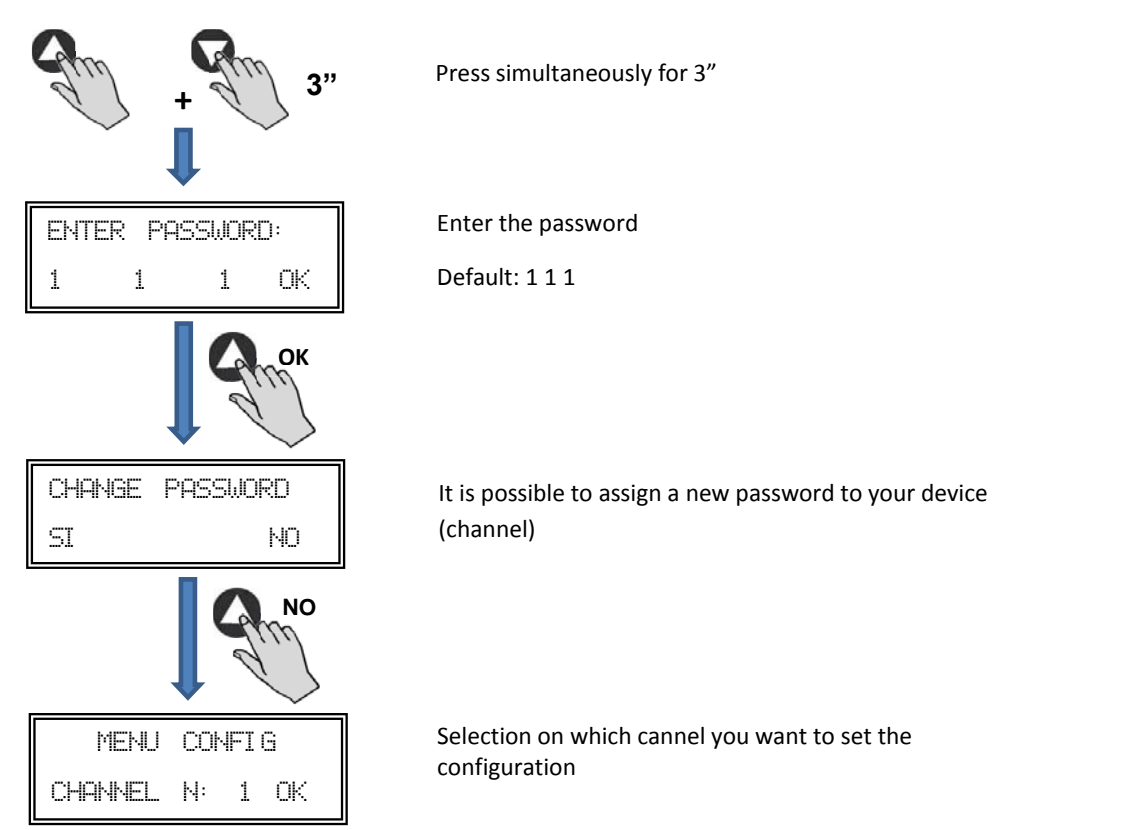

At this time we are in configuration mode and it is possible to navigate and select parameters desired:

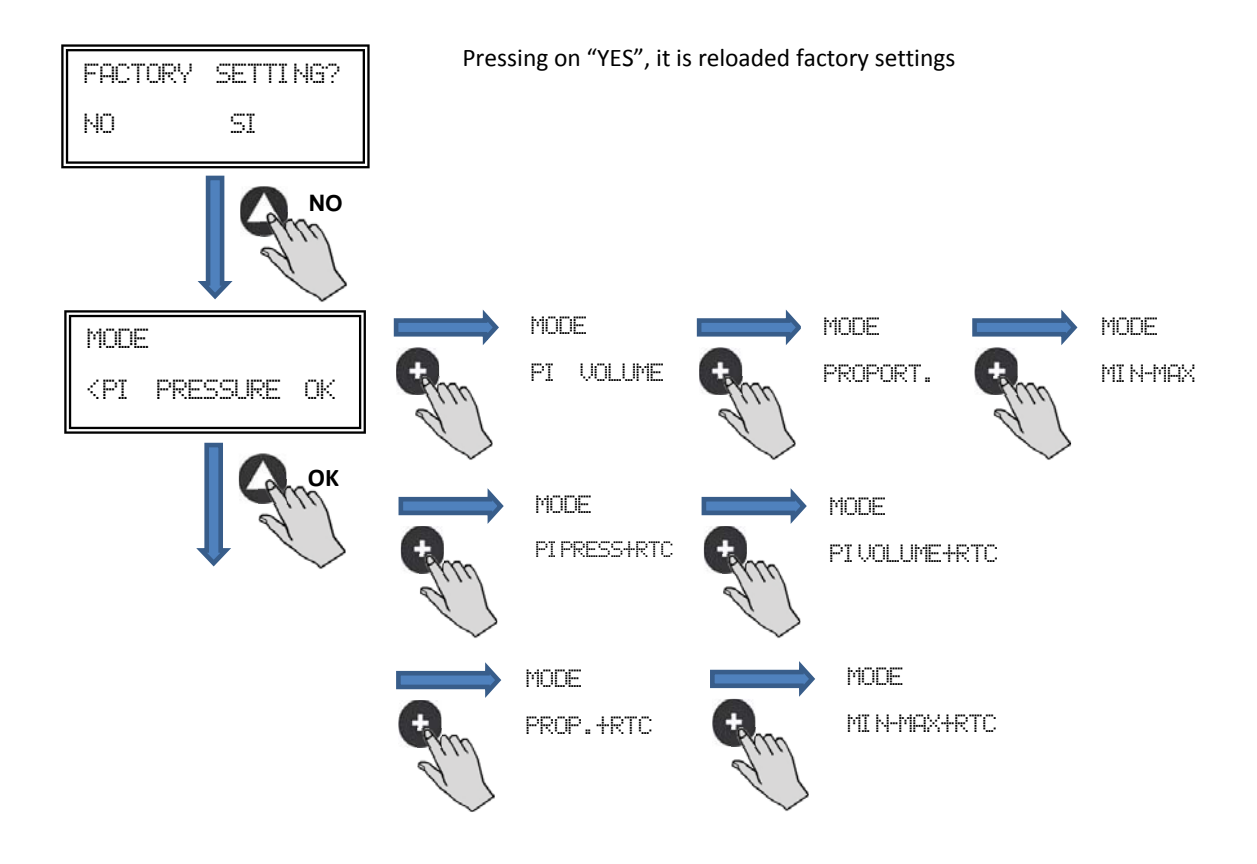

**Operation:** depending on mode selected, displayed parameters will be specific to each one. Ending "RTC" modes are only in combination with programming schedule TIMER RTC accessory.

## 6.6.2. Operation PI PRESSURE/COP mode

In section 5 we have described that the fan comes from factory ready to work in constant pressure mode. However, it is also possible to connect an external pressure transducer (0-10V or 4-20mA) that should be connected to J5 or J6 terminals.

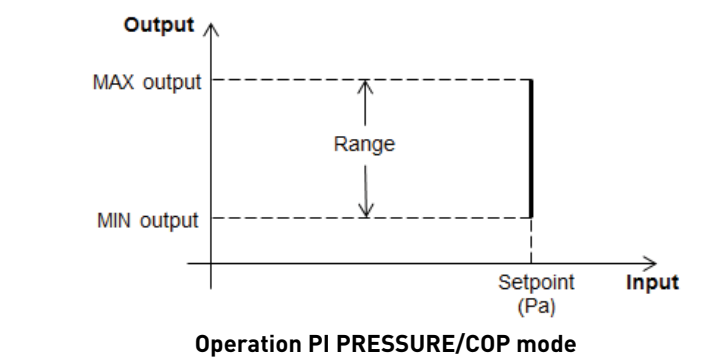

After selecting the operating PI PRESSURE/COP mode, you can configure following parameters:

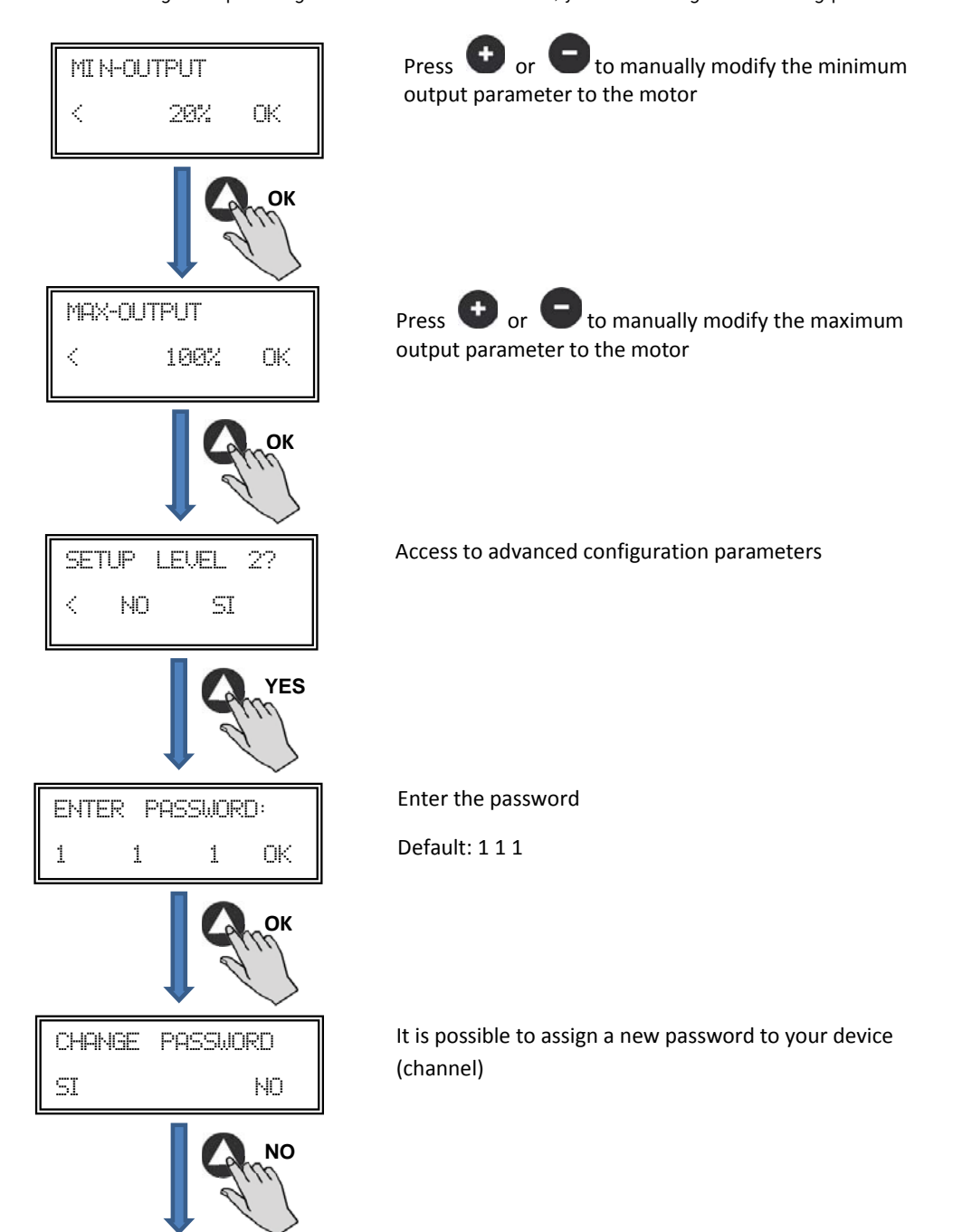

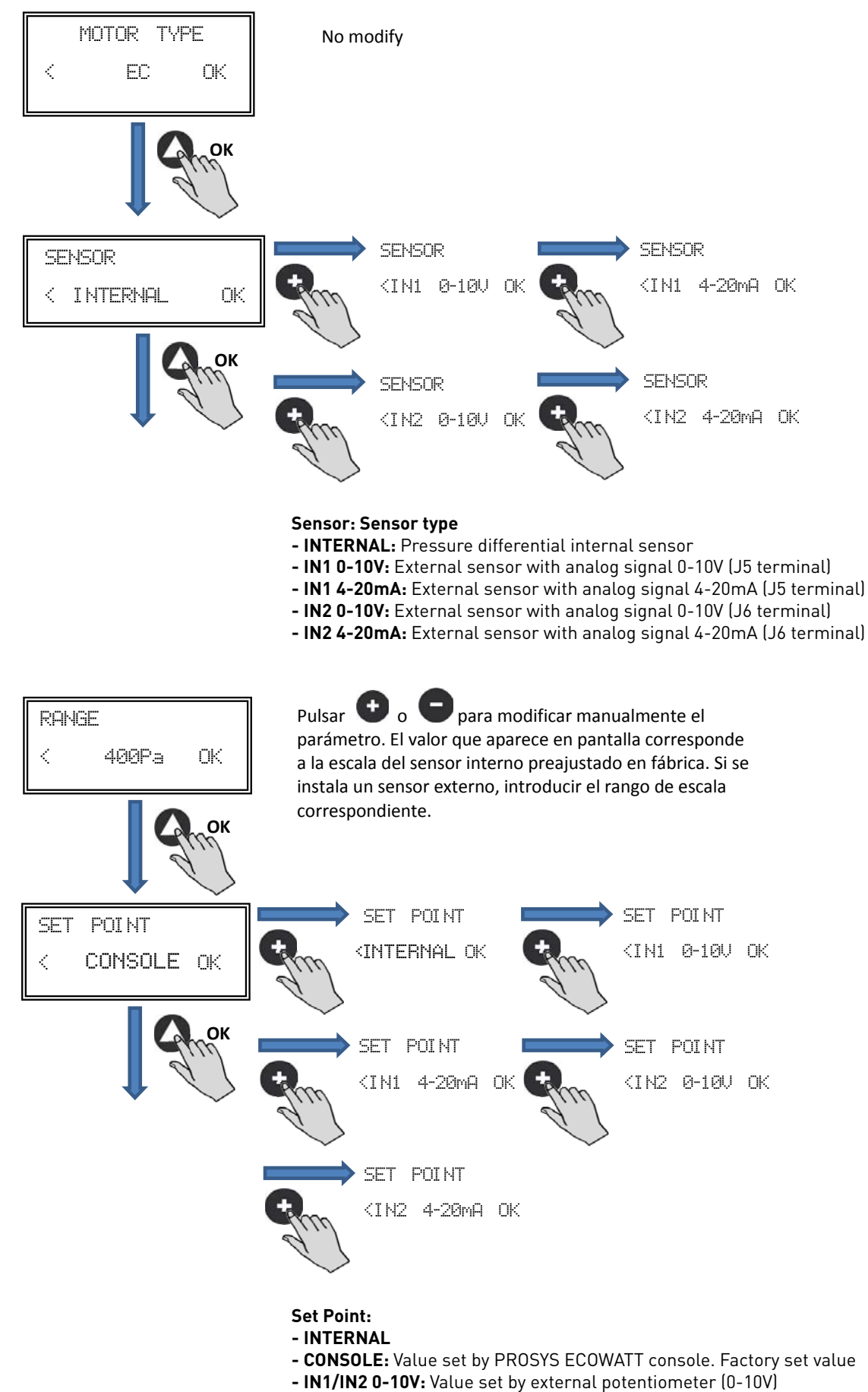

- IN1/IN2 4-20mA: Value set by external potentiometer (4-20mA)

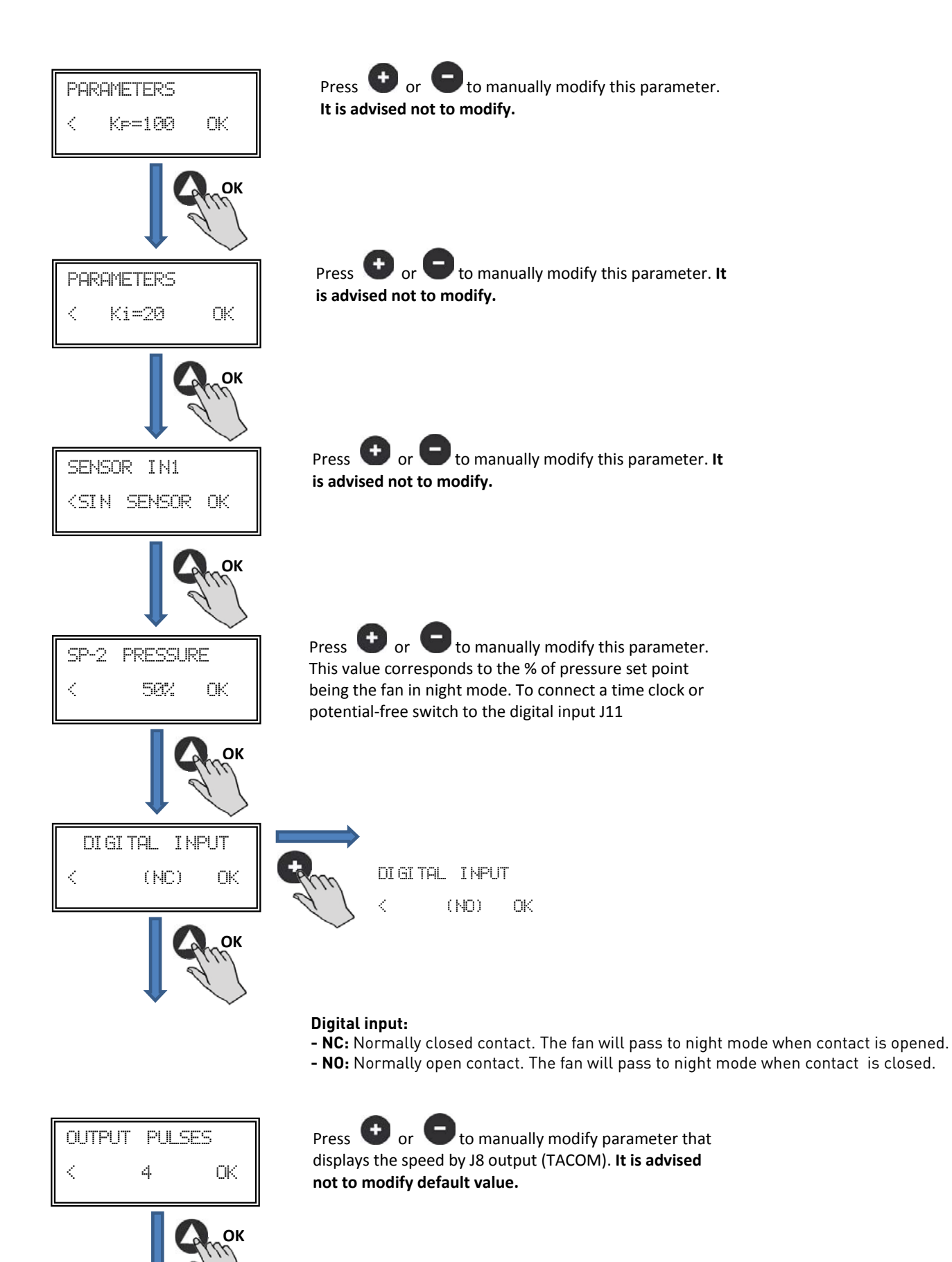

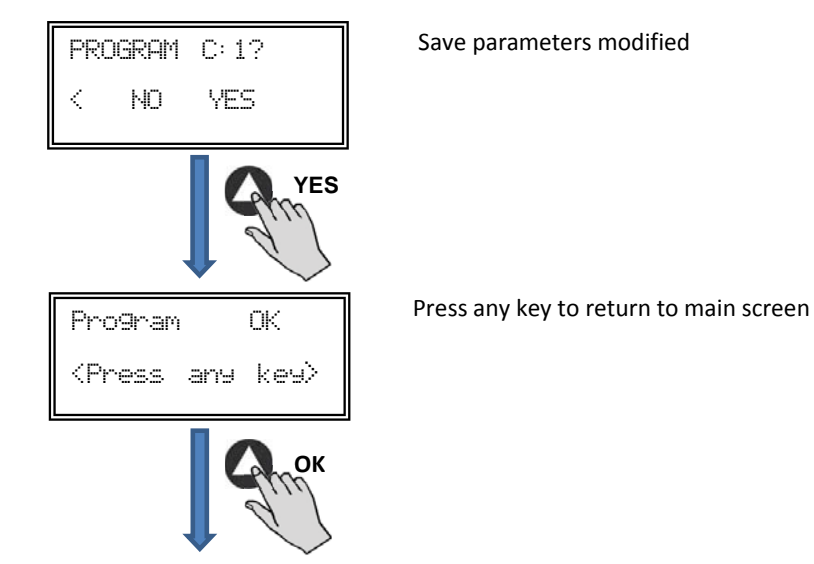

6.6.3. Operation PI VOLUME/CAV mode

Before selecting PI VOLUME/CAV mode using PROSYS ECOWATT console, it is necessary to change pressure taps configuration. Place tubes marked with "V" and "P-" as is represented below CAB-125 ECOWATT model is not available with PI VOLUME/ CAV mode).

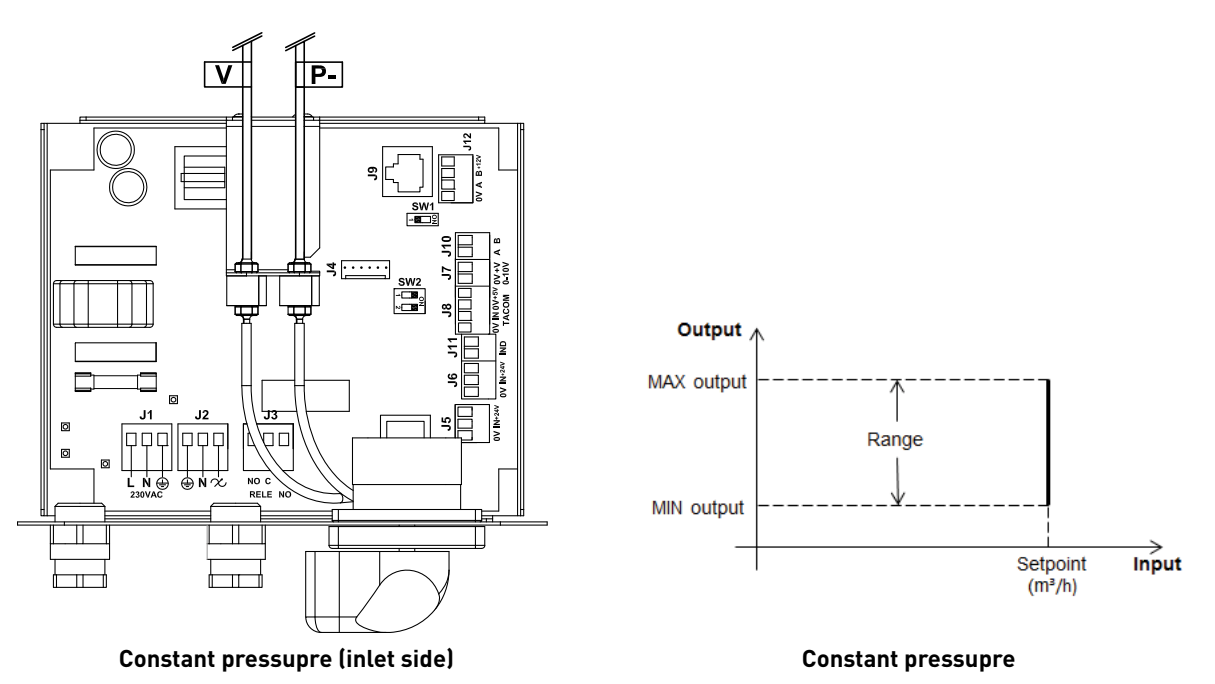

Once changed the operation mode to PI VOLUME/CAV, following parameters will appear:

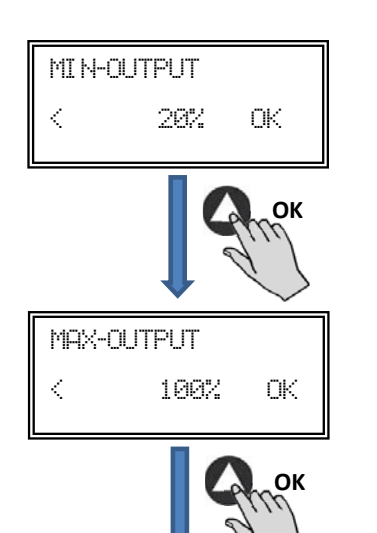

Press **•** or **•** to manually modify the minimum output parameter to the motor

Press **•** or **•** to manually modify the minimum output parameter to the motor

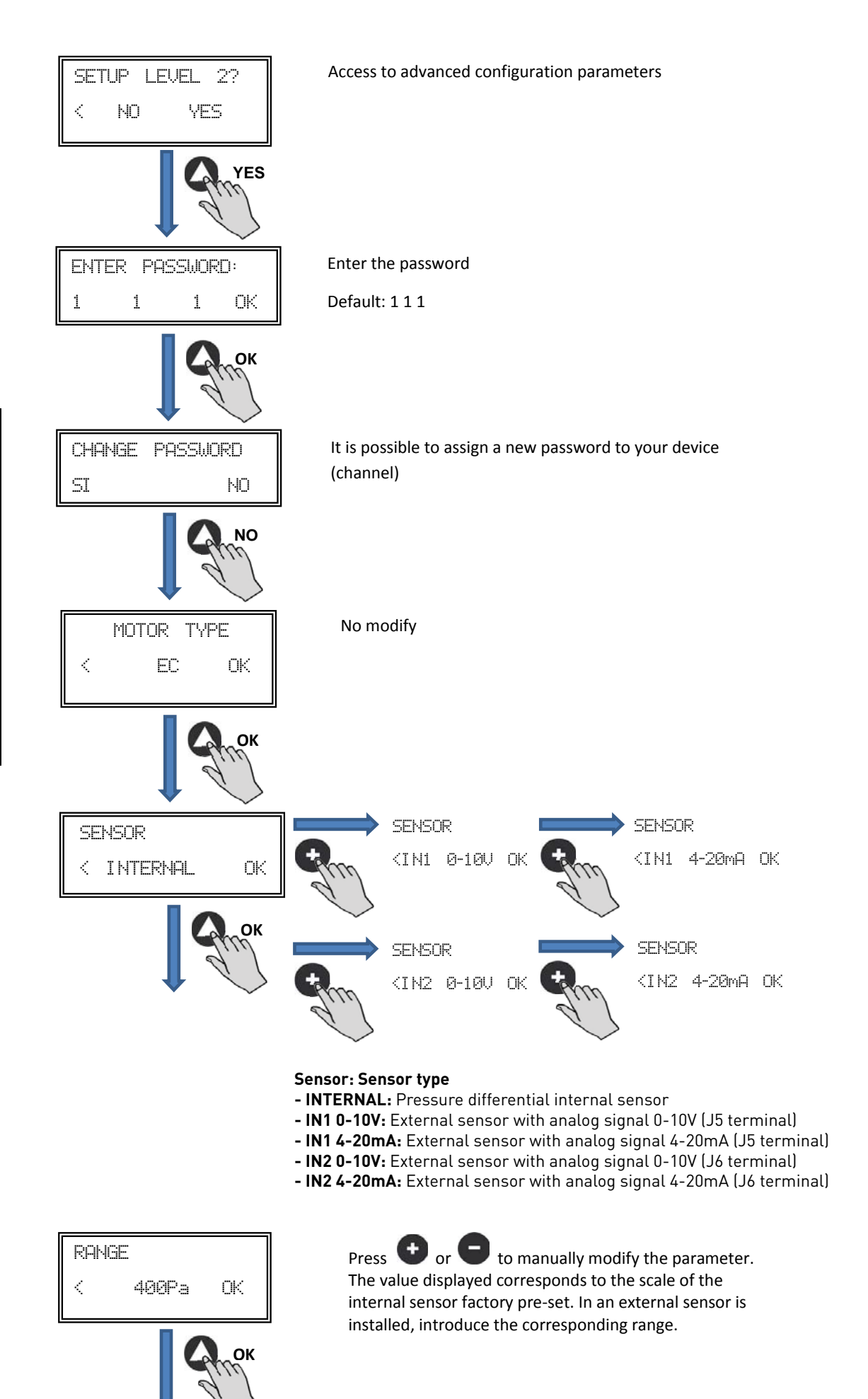

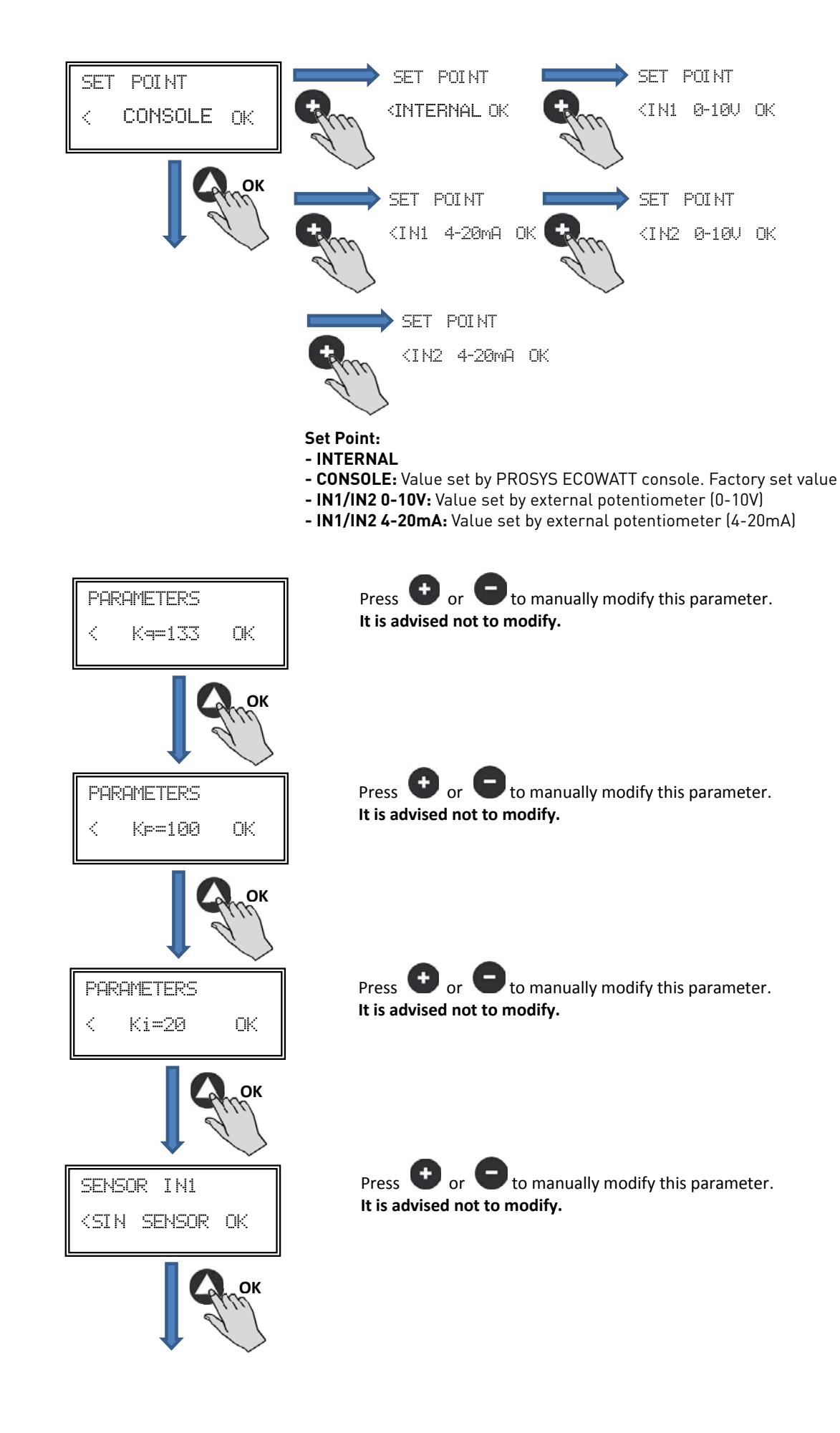

| SP-2 FLOW<br>< 50% OK      | Press or to manually modify this parameter.<br>This value corresponds to the % of pressure set point<br>being the fan in night mode. To connect a time clock or<br>potential-free switch to the digital input J11 |
|----------------------------|----------------------------------------------------------------------------------------------------|
| DIGITAL INPUT              | DIGITAL INPUT                                                                                                    |
| < (NC) OK                  | K (NO) OK                                                                                                    |
| ОК                         | <b>Digital input:</b><br>- NC: Normally closed contact. The fan will pass to night mode when contact is opened.<br>- NO: Normally open contact. The fan will pass to night mode when contact is closed.           |
| OUTPUT PULSES              | Press or or to manually modify parameter that displays the speed by J8 output (TACOM). It is advised not to modify default value.                                                                                 |
| ОК                         |                                                                                                    |
| PROGRAM C: 1?              | Save parameters modified                                                                                                    |
| < NO YES                   |                                                                                                    |
| YES                        |                                                                                                    |
| Program OK                 | Press any key to return to main screen                                                                                                    |
| <pulsar tecla=""></pulsar> |                                                                                                    |
| YES                        |                                                                                                    |

#### 6.6.4. Operation PROPORTIONAL/VAV mode

In this mode the control box is ready to work with one or two analog inputs (4-20mA or 0-10V). The control box works according to the parameter of maximum demand. Sensors are connected to the analog inputs J5 and/or J6.

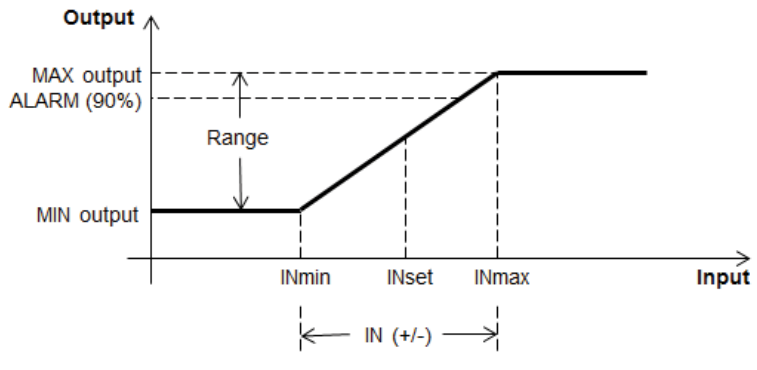

**Operation PROPORTIONAL/VAV mode** 

Once changed the operation mode to PROPORTIONAL/VAV, following parameters will appear:

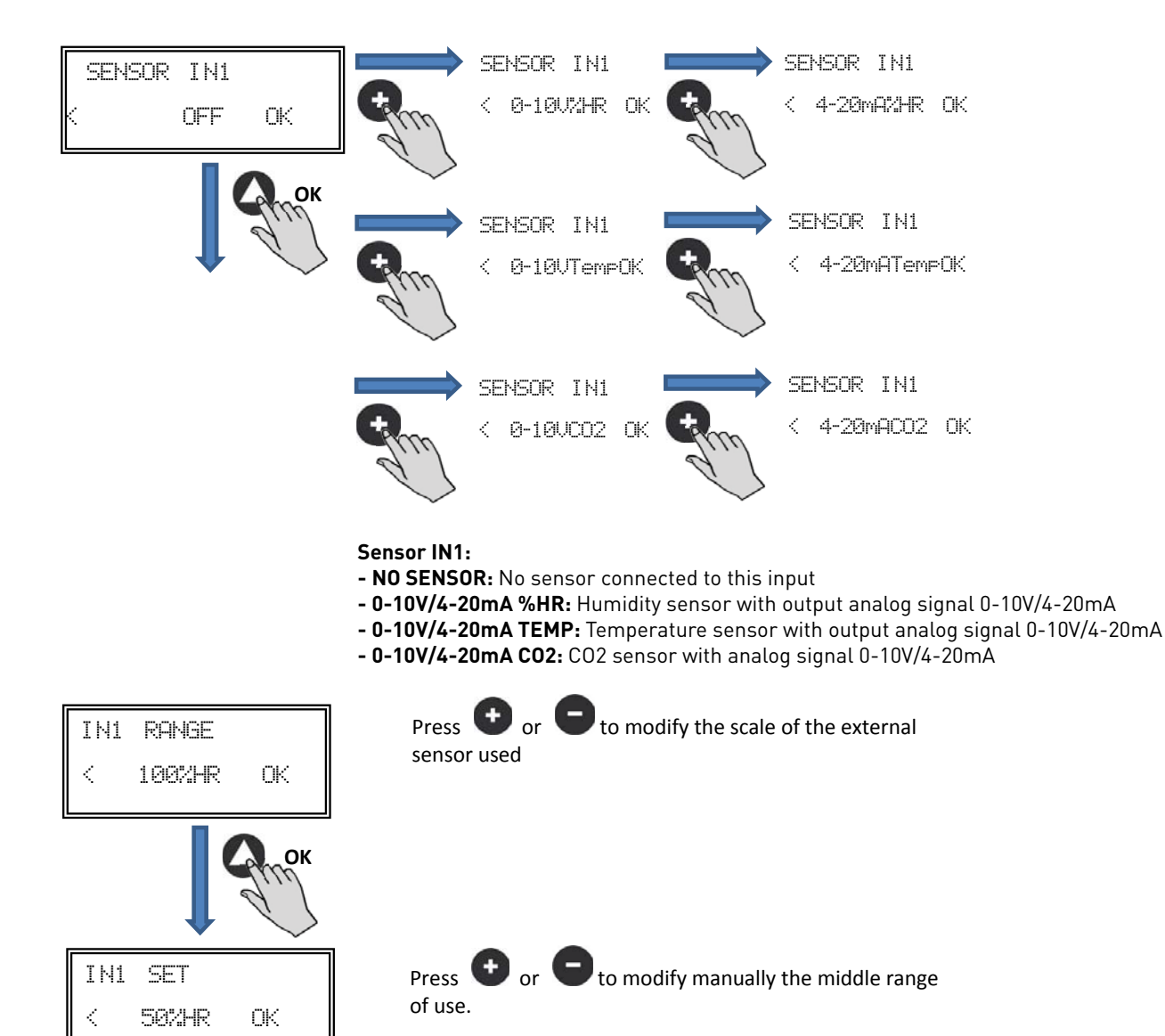

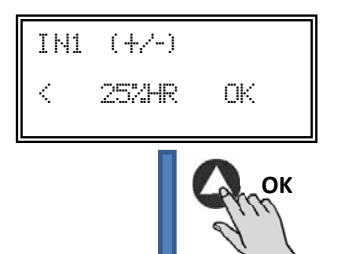

Press 🕑 or 🕒 to modify manually the width value of the adjustment range of the sensor

Follow the same process if you select a different sensor type or activated the second input analog signal SENSOR IN2.

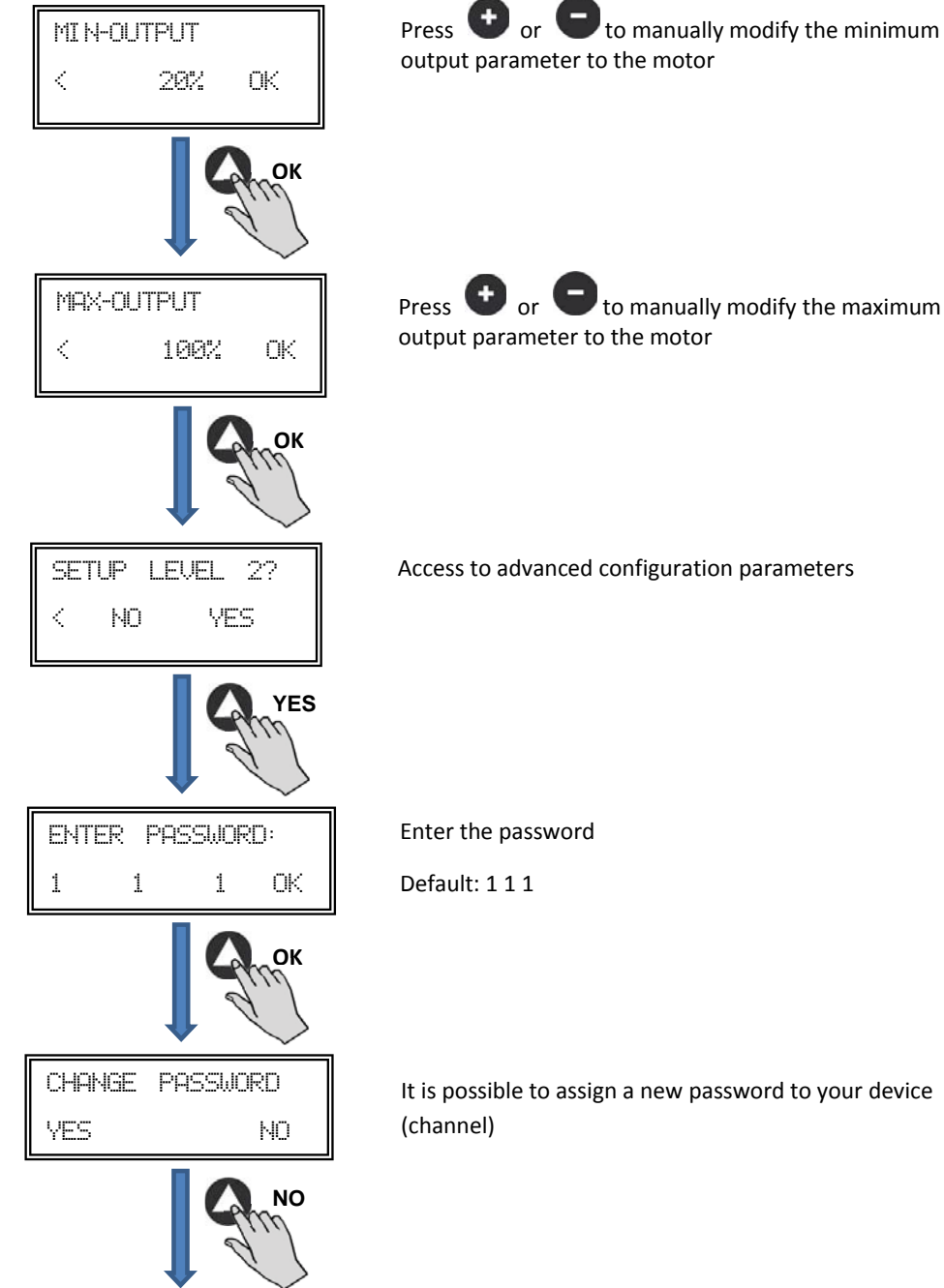

to manually modify the maximum

Access to advanced configuration parameters

It is possible to assign a new password to your device

| MOTOR TYPE                                  | No modify                                                                                                    |
|---------------------------------------------|----------------------------------------------------------------------------------------------------|
| Спок                                        |                                                                                                    |
| S1-ALARM<br>< 90% OK                        | Press V or V to modify manually this parameter.<br>This value allows you to send an alarm message when<br>measured by sensor IN1 value reaches a percentage of<br>measuring range |
| Спок                                        |                                                                                                    |
| S2-ALARM<br>K 90% OK                        | Press or to modify manually this parameter.<br>This value allows you to send an alarm message when<br>measured by sensor IN2 value reaches a percentage of<br>measuring range     |
| ОК                                          |                                                                                                    |
| MIN RPM-ALARM<br>< 500 OK                   | Press or to modify manually this parameter.<br>This send an alarm message when the fan speed value<br>reaches a minimum value                                                     |
| ок                                          |                                                                                                    |
| OUTPUT PULSES<br>< 4 OK                     | Press $\bigcirc$ or $\bigcirc$ to manually modify parameter that<br>displays the speed by J8 output (TACOM). It is advised<br>not to modify default value.                        |
| Спок                                        |                                                                                                    |
| PROGRAM C: 1?<br>< NO YES                   | Save parameters modified                                                                                                    |
| YES                                         |                                                                                                    |
| Program OK<br><press any="" key=""></press> | Press any key to return to main screen                                                                                                    |
| Строк                                       |                                                                                                    |

#### 6.6.5. MIN/MAX operation mode

In this mode, the control box is ready to work by contact type normally open (NO) or normally closed (NC), located at the digital input J11. When the status of this input changes, the fan goes to low speed with a set value in % of maximum speed.

Logic:

- NO (normally open): The fan pass to low speed when contact is closed.
- NC (normally closed): The fan pass to low speed when contact is open.

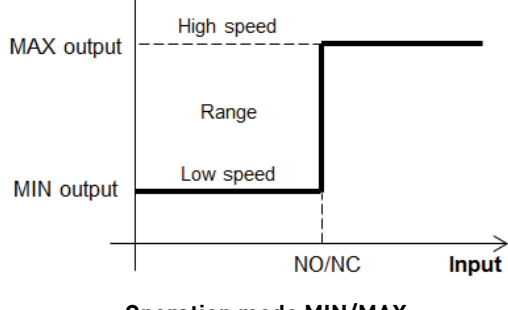

**Operation mode MIN/MAX** 

Once changed the operation mode to MIN/MAX, following parameters will appear:

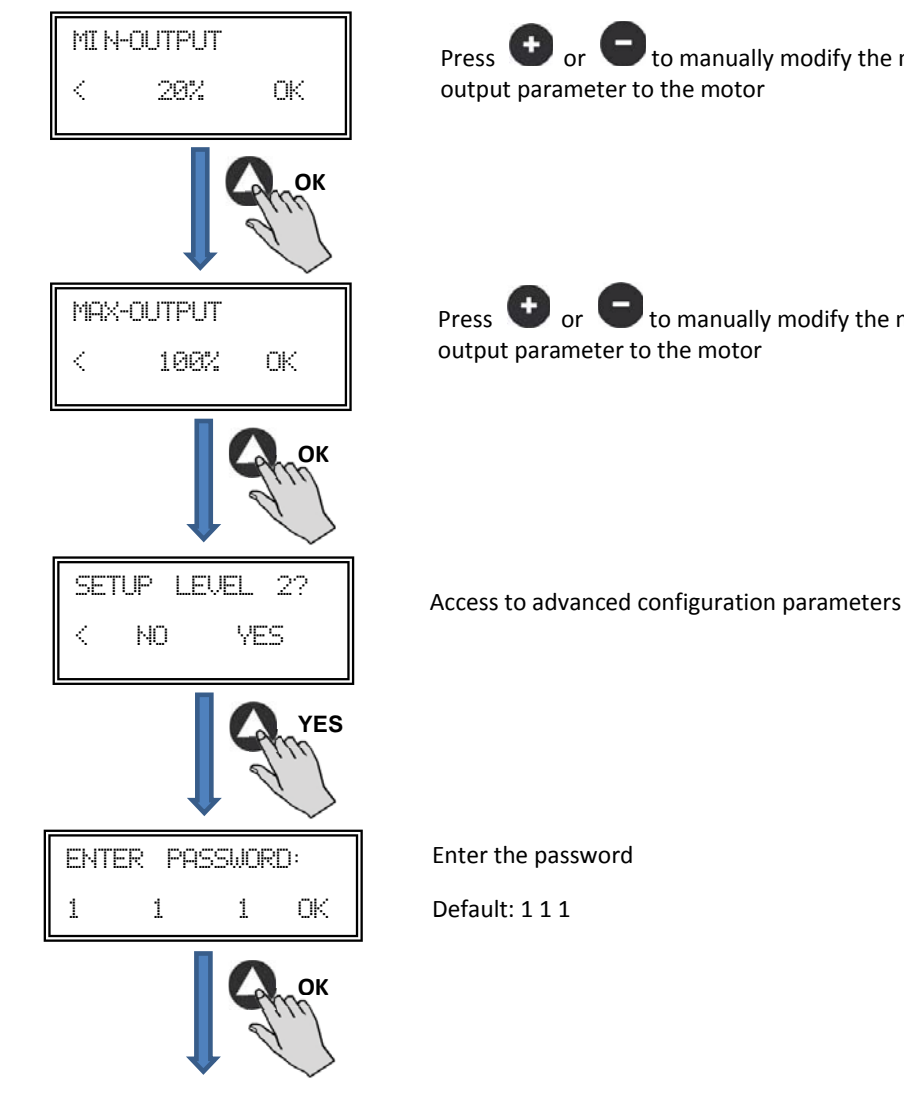

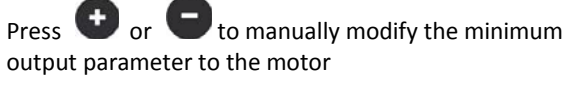

Press 🔮 or 🛡 to manually modify the maximum output parameter to the motor

| CHANGE PASSWORD<br>YES NO     | It is possible to assign a new password to your device<br>(channel)                                                                                                    |
|-------------------------------|----------------------------------------------------------------------------------------------------|
| NO                            |                                                                                                    |
| MOTOR TYPE                    | No modify                                                                                                    |
| Спок                          |                                                                                                    |
|                               |                                                                                                    |
| < (NO) OK                     | (NC) OK                                                                                                    |
| Слок                          |                                                                                                    |
|                               | <b>Digital input:</b><br>- NC: Normally closed contact. The fan will pass to night mode when contact is opened.<br>- NO: Normally open contact. The fan will pass to night mode when contact is closed. |
| OUTPUT PULSES<br>< 4 OK       | Press $\bigcirc$ or $\bigcirc$ to manually modify parameter that displays the speed by J8 output (TACOM).<br>It is advised not to modify default value.                                                 |
| ок                            |                                                                                                    |
| PROGRAM C: 1?                 | Save parameters modified                                                                                                    |
| < NO YES                      |                                                                                                    |
| YES                           |                                                                                                    |
| Pro9ram OK                    | Press any key to return to main screen                                                                                                    |
| <press any="" key=""></press> |                                                                                                    |

# 7. OPERATION WITH TIMER RTC ECOWATT ACCESSORY AND PROSYS ECOWATT CONSOLE ACCESSORY

Acquiring the programming Schedule **TIMER RTC ECOWATT** offered and accessory, you will have access to functions described in section 6 *Operation with PROSYS ECOWATT* accessory console, in addition to program the following:

- Up to three periods per day with desired set pointa
- Holiday period by scheduling date and start/end time and % over maximum speed

#### 7.1. INSTALLATION

As shown in figure below, this accessory is an electronic component that must be installed inside the roof fan control box.

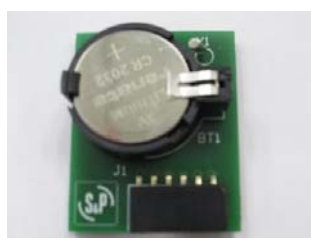

TIMER RTC ECOWATT

In order to do it correctly, follow these steps:

- 1. Disconnect power supply from the frontal ON/OFF switch
- 2. Open control box
- 3. Locate the J4 connector

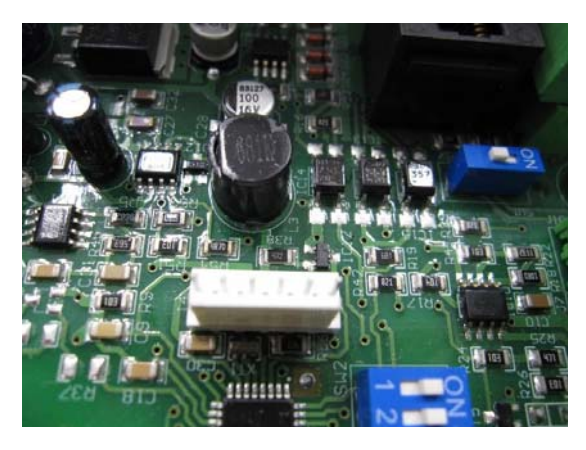

4. Line up electronic component TIMER RTC ECOWATT with J4 connector pins

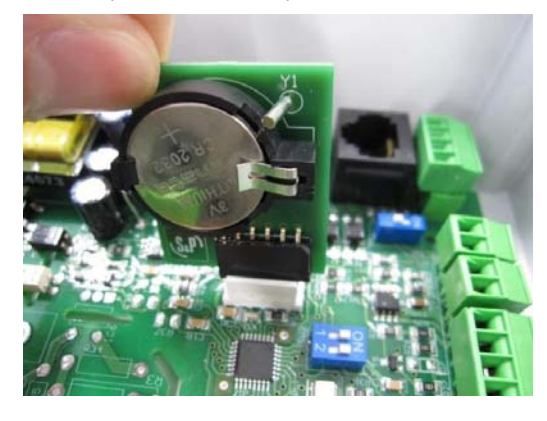

5. Fit the accessory pressing down

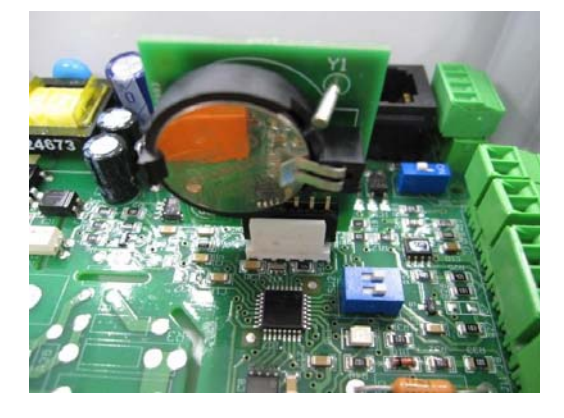

**NOTE:** Once installed, click twice the button 🚺 on the console PROSYS ECOWATT to display date and time.

#### 7.2. PROGRAMMING

IMPORTANT: Before starting programming, it is important to select the appropriate operation mode. Check point 6.6.1. Change operation mode of this manual and choose one of these modes: PI PRESS+RTC, PI VOLUME+RTC, PROPORT.+RTC or MIN-MAX+RTC.

During programming process must define following parameters:

- T1, T2, T3: Start time for each period frame (OFF,00:00-23:59).
- Period T1, Period T2, Period T3: Minutes of each time period related to start time defined (until 480 minutes).
- Set point T1, Set point T2, Set point T3: Set point in % during period frame over operation mode previously selected (e.g. if PI PRESSURE+RTC mode is selected and set point T1 is 50%, during period frame the fan will reduce the speed accordingly with a minus 50% of the pressure set point defined SC).

#### Example:

|       | MONDAY                           | TUESDAY                          | <br>SATURDAY                     | SUNDAY                           |
|-------|----------------------------------|----------------------------------|----------------------------------|----------------------------------|
| 1:00  |                                  |                                  |                                  |                                  |
| 2:00  |                                  |                                  |                                  |                                  |
| 3:00  | T2 (00 min                       | T0 (00 min                       | T2 (00 min                       | T2 (00 min                       |
| 4:00  | 13 = 480 min<br>SetnointT3 = 25% | 13 = 480 min<br>SetnointT3 = 25% | 13 = 480 min<br>SetnointT3 = 25% | 13 = 480 min<br>SetnointT3 = 25% |
| 5:00  |                                  |                                  |                                  |                                  |
| 6:00  |                                  |                                  |                                  |                                  |
| 7:00  |                                  |                                  |                                  |                                  |
| 8:00  |                                  |                                  | T1 = 60min<br>SetpointT1 = 50%   | T1 = 60min<br>SetpointT1 = 50%   |
| 9:00  |                                  |                                  | TO 100 .                         | TO 100 .                         |
| 10:00 | T1 = 60min<br>SetpointT1 = 50%   | T1 = 60min<br>SetpointT1 = 50%   | 12 = 120 min<br>SetpointT1 = 50% | TZ = TZU min<br>SetpointT1 = 50% |
| 11:00 |                                  |                                  |                                  |                                  |
| 12:00 |                                  |                                  |                                  |                                  |
| 13:00 |                                  |                                  |                                  |                                  |
| 14:00 | T2 = 120 min                     | T2 = 120 min                     |                                  |                                  |
| 15:00 | SetpointT1 = 50%                 | SetpointT1 = 50%                 |                                  |                                  |
| 16:00 |                                  |                                  |                                  |                                  |
| 22:00 |                                  |                                  |                                  |                                  |
| 23:00 | T3 = 480 min                     | T3 = 480 min                     | T3 = 480 min                     | T3 = 480 min                     |
| 0:00  | SetpointT3 = 25%                 | SetpointT3 = 25%                 | SetpointT3 = 25%                 | SetpointT3 = 25%                 |

When one of these modes is selected, start programming with following sequence:

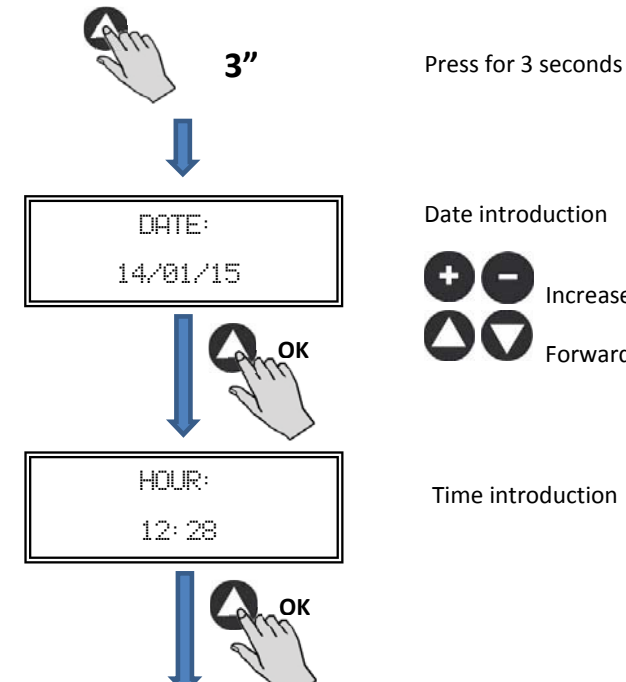

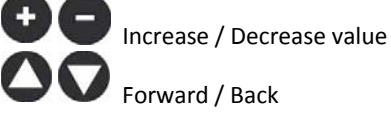

Time introduction

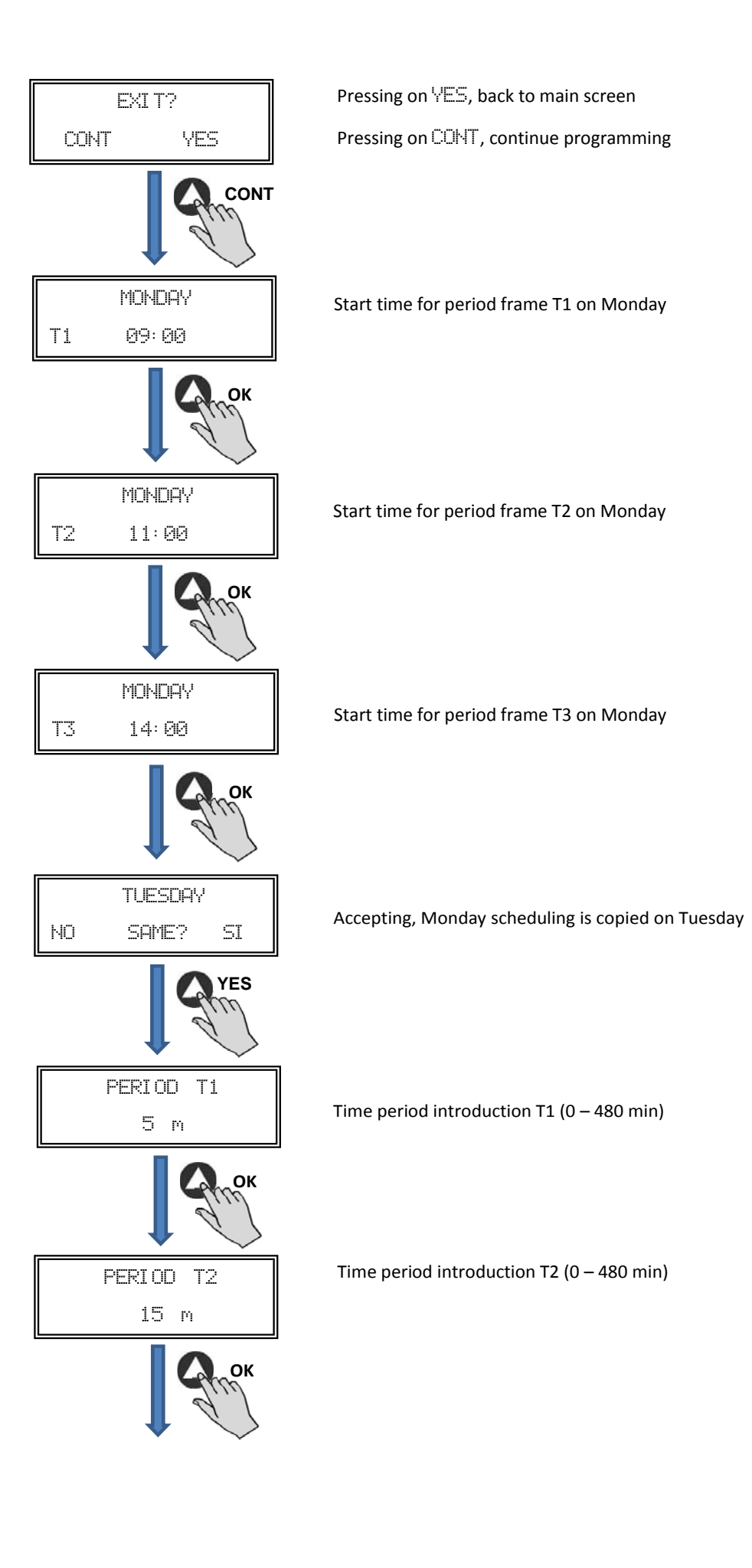

ENGLISH

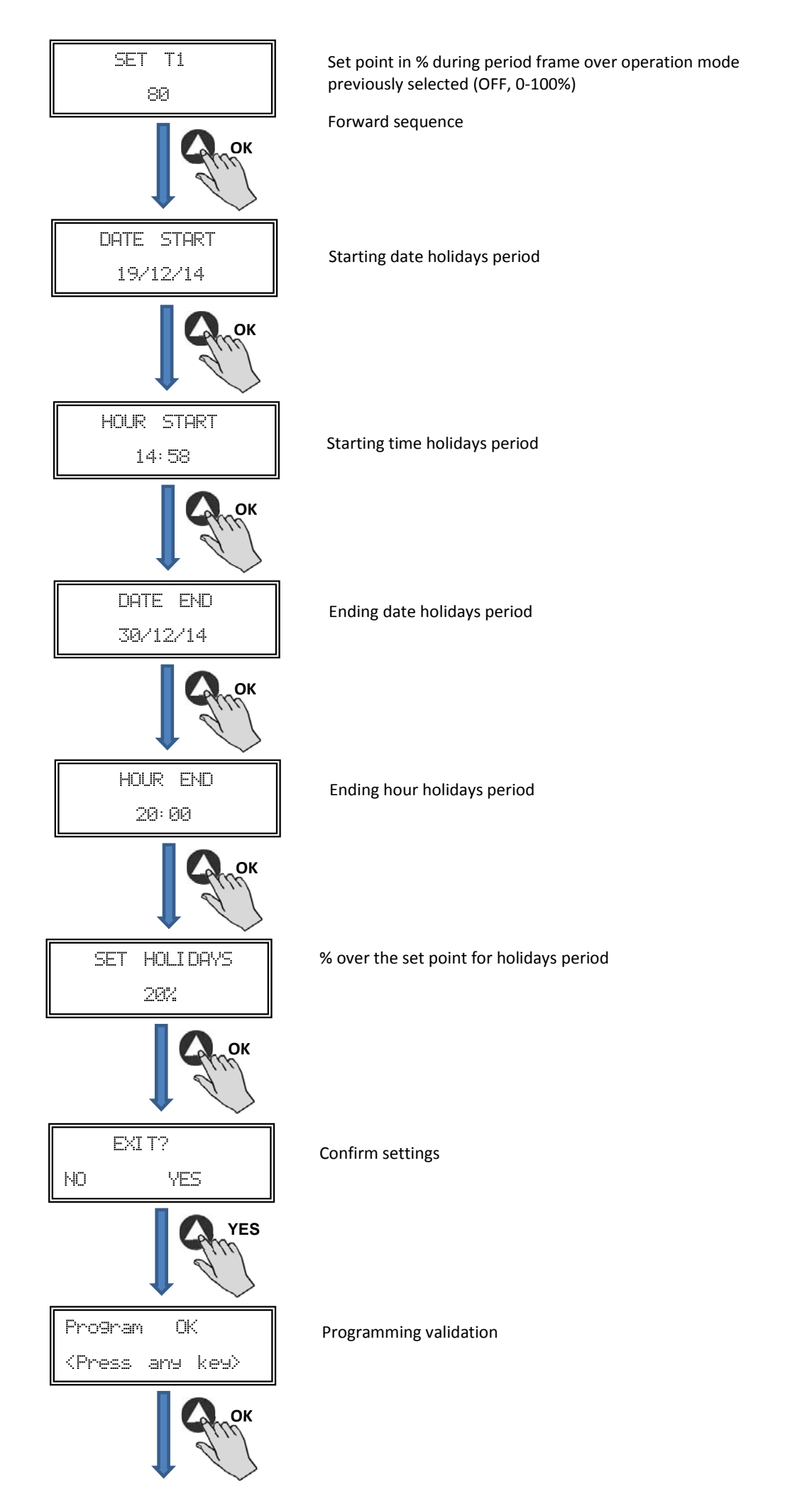

## 7.3. SUMMARY TABLE SETTING VALUES

| Registro                            | Min.  | Max.   | Description                                       |
|-------------------------------------|-------|--------|---------------------------------------------------|
| T1<br>T2<br>T3                      | OFF   | 23:59  | Start time period frame                           |
| Period T1<br>Period T2<br>Period T3 | 0min  | 480min | Period frame duration                             |
| Set T1<br>Set T2<br>Set T3          | OFF   | 100%   | Percentage over set point                         |
| Date start                          | 00:00 | 23:59  | Starting date holidays period                     |
| Hour start                          | 00:00 | 23:59  | Starting hour holidays period                     |
| Date end                            | 00:00 | 23:59  | Ending date holidays period                       |
| Hour end                            | 00:00 | 23:59  | Ending hours holidays period                      |
| Set Holidays                        | OFF   | 100%   | Percentage over the set point for holidays period |
|                                     |       |        |                                                   |

## 8. MODBUS COMMUNICATION SYSTEM INTEGRATION

8.1. BASIC FEATURES OF MODBUS-RTU CONTROL

| Addressing           | Slave: configurable address from 1 to 247 | Master: able to adress slaves with address from 1 to 247 |
|----------------------|-------------------------------------------|----------------------------------------------------------|
| Diffusion            | Yes                                       |                                                          |
| Transmissions speed  | 9600 (19200 is recommended too)           |                                                          |
| Parity               | PAR/EVEN                                  |                                                          |
| Mode                 | RTU                                       |                                                          |
| Electrical interface | RS485 2W-wired or RS232                   |                                                          |
| Connector type       | RJ 45                                     |                                                          |

#### MODBUS message

| <         |          |           |                  |  |  |  |  |
|-----------|----------|-----------|------------------|--|--|--|--|
| Direction | Function | Dates     | CRC verification |  |  |  |  |
| 8 bits    | 8 bits   | N x 8bits | 16 bits          |  |  |  |  |

Format for each byte in RTU mode is:

- System codes: 8-bit binaryBits per Byte: 1 bit to START (start)
  - 8 bits for data, the most significant bit is sent first 1 bit for parity (Even parity is required) 1 bit for STOP (end)

# 8.2. MODBUS MEMORY MAP

## Holding registers

| N°REG. | Register      | Min.            | Max.                 | Description                                                                                                    | Default                                                                                                    | Comments                                                         |
|--------|---------------|-----------------|----------------------|----------------------------------------------------------------------------------------------------|----------------------------------------------------------------------------------------------------|------------------------------------------------------------------|
| 0      | TipoMotor     | 0               | 1                    | 0=AC<br>1=DC                                                                                                    | 1                                                                                                    | Motor type                                                       |
| 1      | ModoFun       | 0               | 7                    | 0=PI_Presión<br>1=PI_Caudal<br>2=Proporcional<br>3=Max-Min<br>4=PI_Presión+RTC<br>5=PI_Caudal+RTC<br>6=Proporcional+RTC<br>7=Max-Min+RTC | 0                                                                                                    | Operation mode                                                   |
| 2      | SensorPI      | 0               | 4                    | 0=Interno<br>1=IN1 0-10V<br>2=IN1 4-20mA<br>3=IN2 0-10V<br>4=IN2 4-20mA                                                                  | 0                                                                                                    | Sensor type in PI<br>PRESSURE or PI VOLUME<br>mode               |
| 3      | Sensor1       | 0               | 7                    | 0=N0<br>1=0-10V %HR<br>2=4-20mA %HR<br>3=0-10V °C<br>4=4-20mA °C<br>5=0-10V CO2<br>6=4-20mA CO2<br>7=NTC 100K                            | 0                                                                                                    | Sensor type in<br>PROPORTIONAL mode<br>and analog input signal 1 |
| 4      | Sensor2       | 0               | 6                    | 0=N0<br>1=0-10V %HR<br>2=4-20mA %HR<br>3=0-10V °C<br>4=4-20mA °C<br>5=0-10V CO2<br>6=4-20mA CO2                                          | 0                                                                                                    | Sensor type in<br>PROPORTIONAL mode<br>and analog input signal 2 |
| 5      | PIRange       | 50<br>50<br>100 | 1250<br>2500<br>9900 | SensorPI=0<br>SensorPI<>0<br>Sensor<>0                                                                                                   | 400<br>(CAB-125/150/160 ECOWATT)<br>500<br>(CAB-200/315 ECOWATT)<br>650<br>(CAB-250 ECOWATT)<br>550<br>(CAB-355/400 ECOWATT)                                                                    | Range sensor in PI<br>PRESSURE mode                              |
| 6      | SetPoint      | 0               | 5                    | 0=Interno<br>1=IN1 0-10V<br>2=IN1 4-20mA<br>3=IN2 0-10V<br>4=IN2 4-20mA<br>5=ConsolaMODBUS<br>(PROSYS ECOWATT)                           | 5                                                                                                    | Set point in PI PRESSURE<br>mode                                 |
| 7      | Кр            | 1               | 250                  | Increases 1                                                                                                    | 20                                                                                                    | Proportional constant in PI<br>PRESSURE mode                     |
| 8      | Ki            | 1               | 250                  | Increases 1                                                                                                    | 20                                                                                                    | Integral constant in PI<br>PRESSURE mode                         |
| 9      | Kq            | 50              | 300                  | Increases 1                                                                                                    | 50<br>(CAB-125 ECOWATT)<br>56<br>(CAB-150/160 ECOWATT)<br>81<br>(CAB-200 ECOWATT)<br>88<br>(CAB-250 ECOWATT)<br>108<br>(CAB-315 ECOWATT)<br>136<br>(CAB-355 ECOWATT)<br>81<br>(CAB-400 ECOWATT) | Airflow constant with pressure sensor                            |
| 10     | PulsosEncoder | 0               | 16                   | Increases 1                                                                                                    | 2<br>5<br>1                                                                                                    | Number of pulses for<br>encoder lap                              |
| 11     | MinOut        | 0               | 50                   | Increases 5%                                                                                                    | 25                                                                                                    | Minimum output value                                             |
| 12     | MaxOut        | 50              | 100                  | Increases 5%                                                                                                    | 100                                                                                                    | Maximum output value                                             |
| 13     | S1Alarm       | 0               | 100                  | Increases 5%                                                                                                    | 90                                                                                                    | Analog input 1 alarm                                             |
| 14     | S2Alarm       | 0               | 100                  | Increases 5%                                                                                                    | 90                                                                                                    | Analog input 2 alarm                                             |

| N°REG. | Register     | Min.        | Max.              | Description                                          | Default                                                                                                 | Comments                                                   |
|--------|--------------|-------------|-------------------|------------------------------------------------------|----------------------------------------------------------------------------------------------------|------------------------------------------------------------|
| 15     | MinRPM       | 100         | 500               | Increases de 100                                     | 300                                                                                                    | Min RPM alarm                                              |
| 16     | VacMIN       | 80          | 150               | Increases de 10                                      | 80                                                                                                    | Minimum voltage AC<br>motor                                |
| 17     | IN1 Range    | 0<br>0<br>0 | 100<br>50<br>2000 | %HR incrementos<br>°C incrementos<br>PPM incrementos | 100                                                                                                    | Background scale in proportional mode input 1              |
| 18     | IN2 Range    | 0<br>0<br>0 | 100<br>50<br>2000 | %HR Increases<br>°C Increases<br>PPM Increases       | 2000                                                                                                    | Background scale in proportional mode input 2              |
| 19     | IN1 Set      | 0           | IN1 Range         | Increases de 1                                       | 70                                                                                                    | Set point proportional<br>mode input 1                     |
| 20     | IN1 Banda    | 0           | IN1 Range         | Increases de 1                                       | 40                                                                                                    | Margin (+/-) centered in<br>IN1 Set                        |
| 21     | IN2 Set      | 0           | IN2 Range         | Increases de 1                                       | 1000                                                                                                    | Set point proportional<br>mode input 2                     |
| 22     | IN2 Banda    | 0           | IN2 Range         | Increases de 1                                       | 1000                                                                                                    | Margin (+/-) centered<br>in IN2 Set                        |
| 23     | InD          | 0           | 1                 | 0=N0<br>1=NC                                         | 0                                                                                                    | Digital input inverter                                     |
| 24     | setMODBUS    | 1           | PIRange           | Increases de 50                                      | 100<br>(CAB-125 ECOWATT)<br>150<br>(CAB-150/160/200/150/315<br>ECOWATT)<br>200<br>(CAB-355//00 ECOWATT) | MODBUS set point                                           |
| 25     | IDIOMA       | 0           | 3                 | 0=ENGLISH<br>1=SPANISH<br>2=FRENCH<br>3=GERMAN       | 0                                                                                                    | Language                                                   |
| 26     | SP-2 PRESION | 25          | 100               | Increases de 1                                       | 25                                                                                                    | Night set point in PI<br>PRESSURE mode                     |
| 27     | SP-2 CAUDAL  | 50          | 100               | Increases de 1                                       | 50                                                                                                    | Night set point in PI<br>VOLUME mode                       |
| 28     | SP Temp      | -10         | 50                | Increases de 1                                       |                                                                                                    | Temperature set point<br>(only for CTBH ECOWATT<br>models) |
| 29     | adMODBUS     | 1<br>0      | 247<br>100        | Increases de 1                                       | 1                                                                                                    |                                                            |
| 30     | ALARMA       | 0           | 1                 |                                                      |                                                                                                    |                                                            |
| 31     | FECHA        | 0x0000      | 0xfe7f            | Day/Month/Year                                       | 0x088E                                                                                                  | Current date                                               |
| 32     | HORA         | 0x0000      | 0x3dfb            | Hour/Minute                                          | 0x0000                                                                                                  | Current date                                               |
| 33     | LUNES T1     | 0x0000      | 0x063b            | Hour/Minute                                          | 0x0200                                                                                                  | Starting period 1 Monday                                   |
| 34     | LUNES T2     | 0x0000      | 0x063b            | Hour/Minute                                          | 0x0300                                                                                                  | Starting period 2 Monday                                   |
| 35     | LUNES T3     | 0x0000      | 0x063b            | Hour/Minute                                          | 0x0480                                                                                                  | Starting period 3 Monday                                   |
| 36     | MARTES T1    | 0x0000      | 0x063b            | Hour/Minute                                          | 0x0200                                                                                                  | Starting period 1 Tuesday                                  |
| 37     | MARTES T2    | 0x0000      | 0x063b            | Hour/Minute                                          | 0x0300                                                                                                  | Starting period 2 Tuesday                                  |
| 38     | MARTES T3    | 0x0000      | 0x063b            | Hour/Minute                                          | 0x0480                                                                                                  | Starting period 3 Tuesday                                  |
| 39     | MIERCOLES T1 | 0x0000      | 0x063b            | Hour/Minute                                          | 0x0200                                                                                                  | Starting period 1<br>Wednesday                             |
| 40     | MIERCOLES T2 | 0x0000      | 0x063b            | Hour/Minute                                          | 0x0300                                                                                                  | Starting period 2<br>Wednesday                             |
| 41     | MIERCOLES T3 | 0x0000      | 0x063b            | Hour/Minute                                          | 0x0480                                                                                                  | Starting period 3<br>Wednesday                             |
| 42     | JUEVES T1    | 0x0000      | 0x063b            | Hour/Minute                                          | 0x0200                                                                                                  | Starting period 1 Thursday                                 |
| 43     | JUEVES T2    | 0x0000      | 0x063b            | Hour/Minute                                          | 0x0300                                                                                                  | Starting period 2 Thursday                                 |
| 44     | JUEVES T3    | 0x0000      | 0x063b            | Hour/Minute                                          | 0x0480                                                                                                  | Starting period 3 Thursday                                 |
| 45     | VIERNES T1   | 0x0000      | 0x063b            | Hour/Minute                                          | 0x0200                                                                                                  | Starting period 1 Friday                                   |
| 46     | VIERNES T2   | 0x0000      | 0x063b            | Hour/Minute                                          | 0x0300                                                                                                  | Starting period 2 Friday                                   |

| N°REG. | Register     | Min.   | Max.   | Description                           | Default | Comments                               |
|--------|--------------|--------|--------|---------------------------------------|---------|----------------------------------------|
| 47     | VIERNES T3   | 0x0000 | 0x063b | Hour/Minute                           | 0x0480  | Starting period 3 Friday               |
| 48     | SABADO T1    | 0x0000 | 0x063b | Hour/Minute                           | 0x0200  | Starting period 1 Saturday             |
| 49     | SABADO T2    | 0x0000 | 0x063b | Hour/Minute                           | 0x0300  | Starting period 2 Saturday             |
| 50     | SABADO T3    | 0x0000 | 0x063b | Hour/Minute                           | 0x0480  | Starting period 3 Saturday             |
| 51     | DOMINGO T1   | 0x0000 | 0x063b | Hour/Minute                           | 0x0200  | Starting period 1 Sunday               |
| 52     | DOMINGO T2   | 0x0000 | 0x063b | Hour/Minute                           | 0x0300  | Starting period 2 Sunday               |
| 53     | DOMINGO T3   | 0x0000 | 0x063b | Hour/Minute                           | 0x0480  | Starting period 3 Sunday               |
| 54     | TIEMP0 T1    | 0      | 480    | 1                                     | 60      | Time in minutes for period<br>1        |
| 55     | TIEMP0 T2    | 0      | 480    | 1                                     | 60      | Time in minutes for period 2           |
| 56     | TIEMP0 T3    | 0      | 480    | 1                                     | 60      | Time in minutes for period 3           |
| 57     | CONSIGNA T1  | 0      | 100    | 1                                     | 80      | Percentage about set point             |
| 58     | CONSIGNA T2  | 0      | 100    | 1                                     | 60      | Percentage about set point             |
| 59     | CONSIGNA T3  | 0      | 100    | 1                                     | 100     | Percentage about set point             |
| 60     | FECHA INICIO | 0      | 0xfe7f | Day/Month/Year                        | 0x088E  | Starting date holiday<br>period        |
| 61     | HORA INICIO  | 0x0000 | 0x063b | Hour/Minute                           | 0       | Starting hour/minute<br>holiday period |
| 62     | FECHA FIN    | 0      | 0xfe7f | Day/Month/Year                        | 0x088E  | Ending date holiday period             |
| 63     | HORA FIN     | 0x0000 | 0x063b | Hour/Minute                           | 0       | Ending hour/minute<br>holiday period   |
| 64     | CONSIGNA VAC | 0      | 100    | 1                                     | 20      | Holiday period set point               |
| 65     | VERSION      | 0      | 250    | 1                                     |         | Read-only                              |
| 66     | BAUDRATE     | 0      | 3      | 0=19200<br>1=9600<br>2=4800<br>3=2400 | 1       | Transmission speed                     |
| 67     | PARIDAD      | 0      | 2      | 0=No<br>1=Even<br>2=Odd               | 1       | Parity MODBUS network                  |

# Input registers (Read-only)

| Register | Min.    | Max. | Description | Default                     | Comments | Comments                           |
|----------|---------|------|-------------|-----------------------------|----------|------------------------------------|
| 0        | Pote    | 0    | 255         | Potentiometer RV1<br>PCB    |          | Potentiometer RV1                  |
| 1        | In1     | 0    | 255         | Analog input 1              |          | Entrada Analógica 2                |
| 2        | In2     | 0    | 255         | Analog input 2              |          | Entrada Analógica 2                |
| 3        | Interno | 0    | 1250        | Internal pressure<br>sensor |          | Internal pressure sensor           |
| 4        | Rpm     | 0    | 6000        | Motor speed                 |          | Speed motor<br>(if rpm<100, rpm=0) |

# Discrete inputs (Read-only)

| Register | Min. | Max. | Description | Default       | Comments | Comments      |
|----------|------|------|-------------|---------------|----------|---------------|
| 0        | InD  | 0    | 1           | Digital input |          | Digital input |

# Output coils (sólo lectura)

| Register | Min.   | Max. | Description | Default | Comments | Comments |
|----------|--------|------|-------------|---------|----------|----------|
| 0        | Output | 0    | 1           | Relay   |          | Relay    |

# 9. MAINTENANCE

Before manipulating the fan, make sure it is disconnected from the mains supply even if it has previously been switched off. Prevent the possibility of anyone else connecting it while it is being manipulated.

Fan unit must be regularly inspected. These inspections should be carried out bearing in mind the machine's working conditions, in order to avoid dirt or dust accumulating on blades, impeller, motor or grids. This could be dangerous and perceptibly shorten the working life of fan unit.

While cleaning, great care should be taken not to unbalance blades or impeller.

All maintenance and repair work should be carried out in strict compliance with each country's current safety regulations.

## **10. RECYCLING**

EEC standard, together with the responsibility we should assume with future generations in mind, oblige us to recycle all the materials we can. Therefore, please deposit all left-over material and packaging in their corresponding recycling containers and hand in the replaced machines to the nearest handler of this type of waste product.

# SOMMAIRE

| 1. GÉNÉRALITÉS                                           | 68 |
|----------------------------------------------------------|----|
| 2. NORMES DE SECURITES ET MARQUAGE "CE"                  | 68 |
| 3. NORMES GENERALES                                      | 68 |
| 4. DESCRIPTION                                           | 69 |
| 4.1. Emplacements                                        | 69 |
| 4.2. Branchement électrique et détail plaque interne     | 70 |
| 5. FONCTIONNEMENT SANS CONSOLE PROSYS ECOWATT            | 71 |
| 6. FONCTIONNEMENT AVEC ACCESSOIRE CONSOLE PROSYS ECOWATT | 71 |
| 6.1. Description                                         | 72 |
| 6.2. Utilisation de la console                           | 72 |
| 6.3. Installation                                        | 73 |
| 6.4. Paramètres généraux                                 | 76 |
| 6.5. Mise en marche du système                           | 76 |
| 6.6. Configuration des équipements par la console        |    |
| 6.6.1. Changement de mode de fonctionnement              |    |
| 6.6.2. Fonctionnement mode PI PRESSIUN/LUP               |    |
| 6.6.3. FONCTIONNEMENT mode PI DEBIT / CAV                | 81 |
| 6.6.4. Fonctionnement mode MIN-MAY                       |    |
|                                                          |    |
| AVEC L'ACCESSOIRE CONSOLE PROSYS ECOWATT                 |    |
| 7.1. Installation                                        |    |
| 7.2. Programmation                                       | 91 |
| 7.3. Tableau résumé valeurs de réglage                   | 94 |
| 8. INTÉGRATION DANS LE SYSTÈME DE COMMUNICATION MODBUS   | 94 |
| 8.1. Caractéristiques de base du contrôle Modbus-RTU     | 94 |
| 8.2. Plan de mémoire Modbus                              | 95 |
| 9. MAINTENANCE                                           |    |
| 10. RECYCLAGE                                            |    |
|                                                          |    |

# 1. GÉNÉRALITÉS

Avant d'installer et d'utiliser ce produit, lire attentivement ces instructions qui contiennent d'importantes indications pour votre sécurité et celle des utilisateurs, pendant l'installation, l'utilisation et l'entretien de ce produit. Une fois l'installation terminée, laisser ce manuel à la disposition de l'utilisateur final.

Dès réception, vérifier le parfait état de l'appareil étant donné que tout défaut d'origine est couvert par la garantie **S&P**. A la réception de celui-ci, nous vous conseillons vivement de vérifier qu'il n'a pas été endommagé pendant le transport. Dans ce cas, envoyer une lettre avec A.R. au transporteur. En effet, celui-ci est seul responsable des dégâts causés lors du transport. Ne pas laisser l'emballage à portée des enfants et le recycler en accord avec les normes en vigueur.

# 2. NORMES DE SECURITES ET MARQUAGE "CE"

Toujours à la pointe de l'innovation, nos équipes d'ingénieurs n'ont de cesse de développer des produits de plus en plus performants conformes aux normes de sécurité en vigueur.

Les normes et conseils, contenus dans ce manuel, se réfèrent aux normes standards en application et par conséquent, sont basés sur la conformité avec les normes générales.

Ainsi, nous conseillons vivement à toutes les personnes concernées d'appliquer les règles en vigueur dans leurs pays en matière de prévention d'accidents.

La responsabilité de **S&P** ne saurait être engagée pour dés éventuels dommages corporels et/ou matériels causés lorsque les consignes de sécurité n'ont pas été respectées ou suite à une modification du produit.

Le marquage CE ainsi que les déclarations de conformité certifient la conformité aux normes européennes en vigueur.

# **3. NORMES GENERALES**

L'analyse des risques associée au produit a été réalisée comme prévu dans la Directive Machines.

Les dispositifs de protection ne doivent pas être enlevés sauf en cas d'absolue nécessité.

Dans ce cas, des mesures appropriées seront immédiatement adoptées pour signaler explicitement le danger. Dés que possible, les dispositifs de protection doivent impérativement être rétablis.

Toutes les interventions de maintenance (régulières ou occasionnelles) se feront alimentation électrique coupée.

Avant de brancher le câble d'alimentation électrique de l'appareil, il convient de s'assurer que la tension est conforme à celle indiquée sur le produit.

Le câble d'alimentation doit passer deux fois, une boucle, par la ferrite WE74271221 inclus dans l'emballage

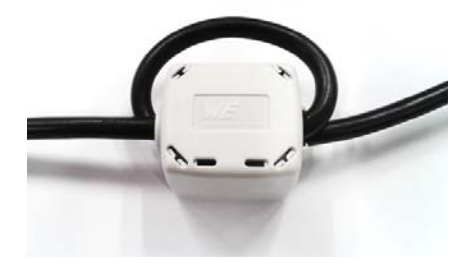

4.1. EMPLACEMENTS

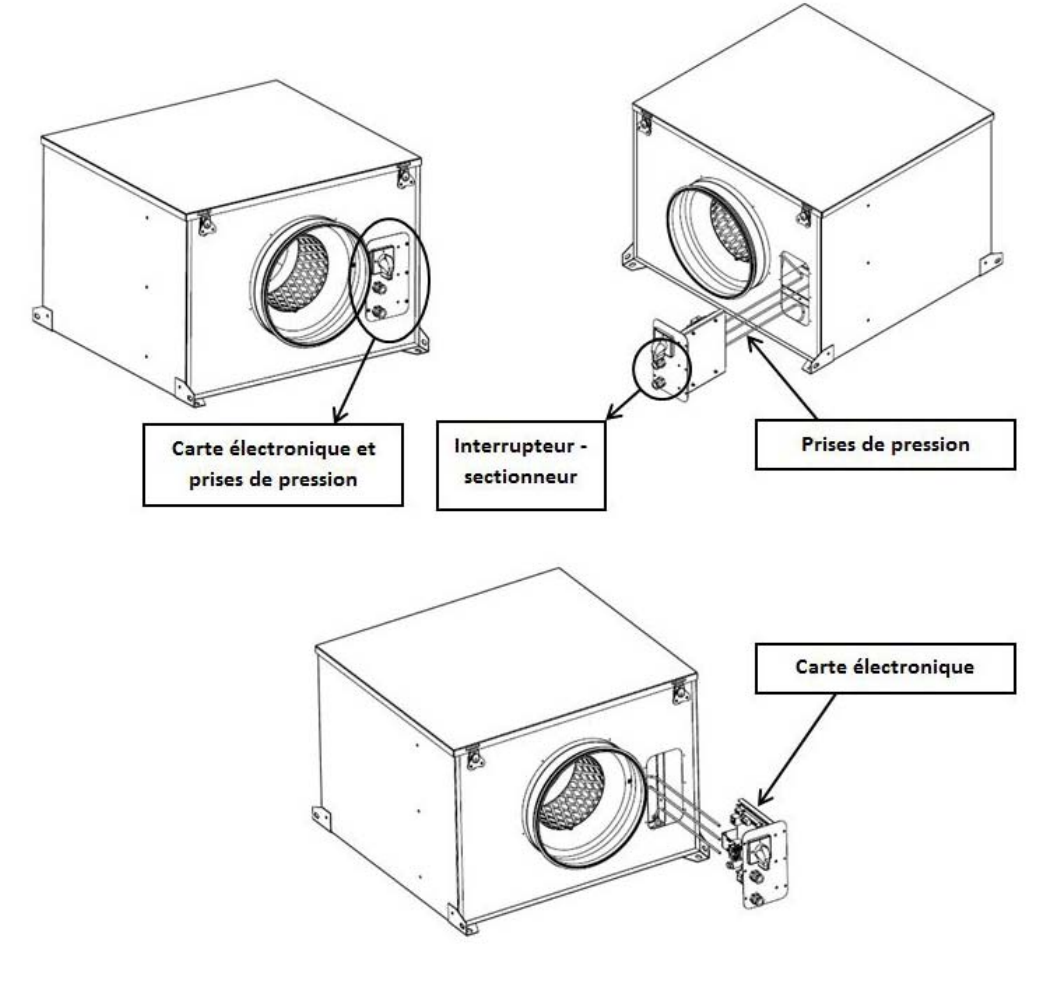

#### IMPORTANT

À l'intérieur de l'emplacement pour le carte électronique vous pourrez voir trois tubes repérés par les lettres «V», «P-» et «P+» provenant de l'intérieur de l'extracteur de toit. L'équipement sort d'usine avec le tube marqué «P-» connecté avec le tube. Laissez cette installation en l'état sauf si vous avez lu au préalable le paragraphe 6.6.3 de ces instructions.

# 4.2. BRANCHEMENT ÉLECTRIQUE ET DÉTAIL PLAQUE INTERNE

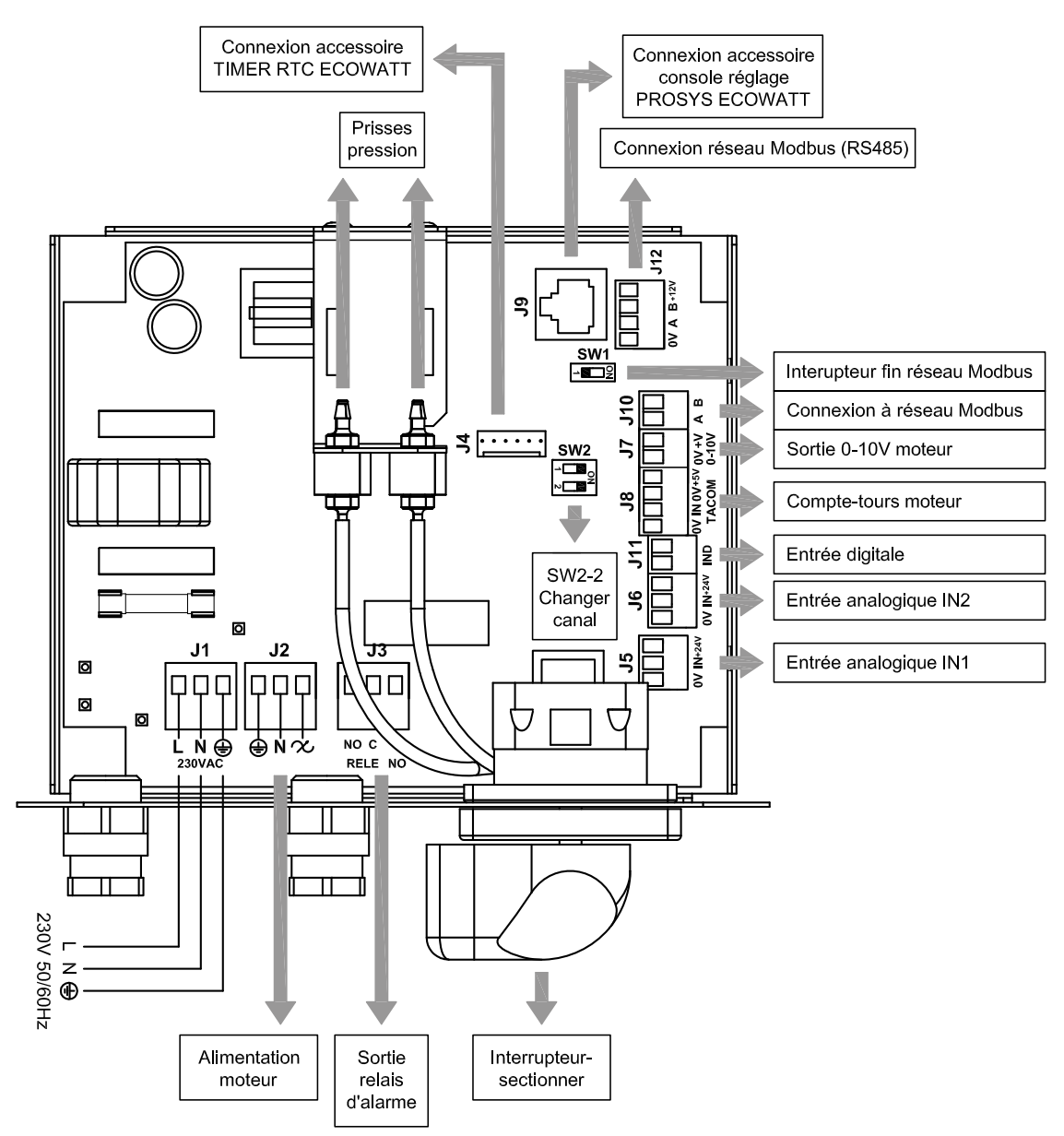

| Entrées           | Descripción                                                                                                    |  |
|-------------------|----------------------------------------------------------------------------------------------------|--|
| L, N, GND (J1)    | Alimentation électrique. 220-230 V AC 50 Hz                                                                                                    |  |
| Prise pression 1  | Deine neuro constant and uit de manarien colon mode de fanctionneuro et                                                                                                    |  |
| Prise pression 2  | Prise pour connecter conduit de pression seton mode de fonctionnement                                                                                                    |  |
| Connecteur (J4)   | Entrée pour connexion à un accessoire de programmation horaire TIMER RTC ECOWATT                                                                                                    |  |
| 0V, IN, +24V (J5) | Entrée Analogique IN1 4-20 mA ou 0-10V.                                                                                                    |  |
| 0V, IN, +24V (J6) | Entrée Analogique IN2 4-20 mA ou 0-10V.                                                                                                    |  |
| RJ45 (J9)         | Entrée pour connexion à un accessoire de commande à distance PROSYS ECOWATT                                                                                                    |  |
| IND (J11)         | Entrée Numérique pour fonction nuit ou mode de fonctionnement MIN/MAX.<br>À l'état ouvert, le ventilateur passe à la vitesse nuit ou vitesse minimale lorsque le contact se ferme.<br>À l'état fermé, le ventilateur passe à la vitesse nuit ou vitesse minimale lorsque le contact s'ouvre. |  |
|                   |                                                                                                    |  |
| Sorties           | Descripción                                                                                                    |  |

| Sorties        | Descripción                                                                  |
|----------------|------------------------------------------------------------------------------|
| gnd, n, 🛠 (J2) | Alimentation plaque interne en passant par l'interrupteur (câblage en usine) |
| RELAIS (J3)    | Commute avec l'activation de toute alarme (charge maximale 2A)               |
| 0V, +V (J7)    | Sortie analogique 0-10V vers moteur                                          |
| TACOM (J8)     | Compte-tours moteur                                                          |
| A, B (J10)     | Connexion à réseau de communication. Protocole Modbus                        |
| RS485 (J12)    | Connexion à réseau de communication. Protocole Modbus                        |

| Micro- interrupteurs | Description                                                                                |
|----------------------|--------------------------------------------------------------------------------------------|
| SW1                  | Résistance finale de ligne. Utilisation exclusive dans les réseaux de communication Modbus |
| SW2                  | SW2-2: habiliter changement canal                                                          |

# 5. FONCTIONNEMENT SANS CONSOLE PROSYS ECOWATT

Les caissons acoustiques CAB ECOWATT PLUS sont conçus pour que le ventilateur travaille en mode pression constante (PI PRESSION/COP) par rapport à une lecture d'écart de pression prise sur l'aspiration et un consigne présélectionnée en usine.

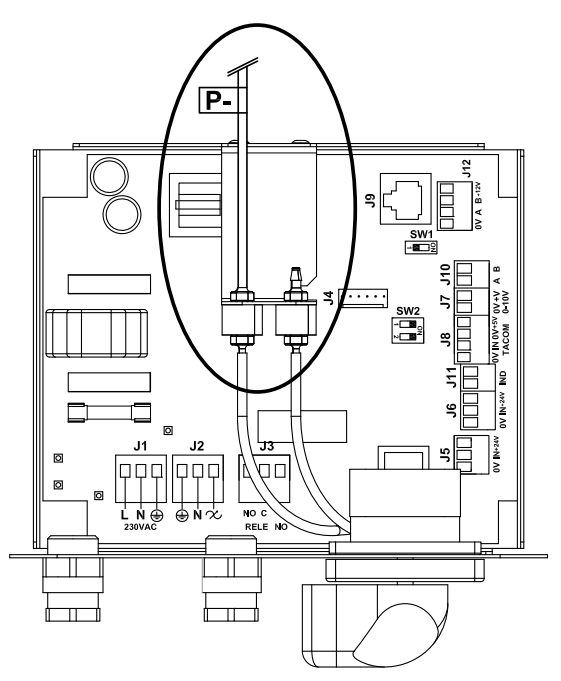

Pression constante (à l'aspiration) par défaut

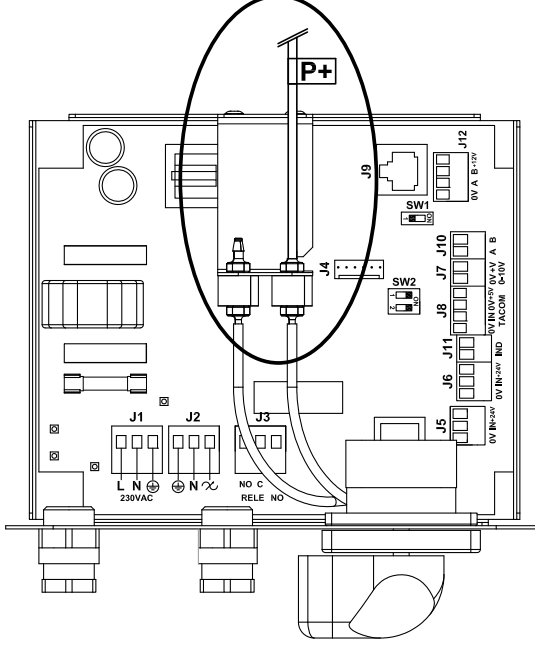

Pression constante (au soufflage)

## Consigne de pression

| Modèle | Consigne (Pa) |
|--------|---------------|
| 125    | 100           |
| 150    | 150           |
| 160    | 150           |
| 200    | 150           |
| 250    | 150           |
| 315    | 150           |
| 355    | 200           |
| 400    | 200           |

Le réglage d'usine est en pression constant à l'aspiration. Cepedant, il est possible de le faire au soufflage.

# 6. FONCTIONNEMENT AVEC ACCESSOIRE CONSOLE PROSYS ECOWATT

En achetant la console PROSYS ECOWATT offerte comme accessoire, vous pourrez avoir accès aux modes de fonctionnement suivants:

- Système de pression constante (PI PRESION/COP) avec des paramètres de consignes modifiables.
- Système de débit d'air constant (PI CAUDAL/CAV) avec des paramètres de consignes modifiables.
- Système de débit d'air variable (PROPORCIONAL/VAV) (il est nécessaire d'installer une sonde externe émettrice de signal analogique 0-10V ou 4-20 mA).
- Système fonctionnement MIN/MAX (il est nécessaire d'installer une sonde émettrice signal numérique, horloge ou contact extérieur).

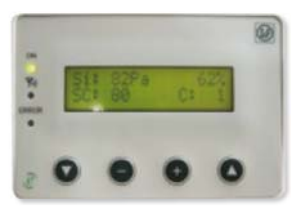

PROSYS ECOWATT

## **6.1. DESCRIPTION**

La console PROSYS ECOWATT est utilisée comme complément de visualisation et de contrôle. Elle permet de réaliser les fonctions suivantes:

- Voir les paramètres et les variables de l'équipement
- Enregistrer des configurations
- Voir les configurations
- Configurer l'équipement et ses modes de fonctionnement
- Rechercher des équipements (canaux) dans le réseau (ils doivent au préalable avoir été configurés avec des numéros de canaux différents)

La console dispose d'un écran LCD de 2x16 caractères, 4 boutons-poussoirs et 3 LED.

- Bouton-poussoir « En Haut »
- Bouton-poussoir « En Bas »
- Bouton-poussoir « + »
- Bouton-poussoir « »
- LED alimentation ON
- LED « Activité » MODBUS
- LED erreur

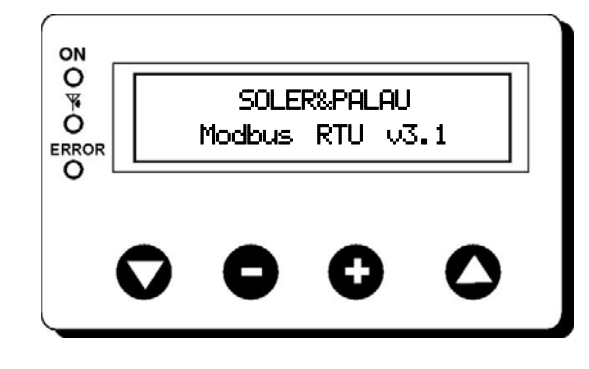

## **6.2. UTILISATION DE LA CONSOLE**

Lorsqu'un paramètre configuré est modifié, les boutons-poussoirs de la console ont les fonctions suivantes:

| Bouton-poussoir | Fonction                        |
|-----------------|---------------------------------|
| 0               | Augmente la valeur du paramètre |
| •               | Diminue la valeur du paramètre  |
| 0               | Entrer                          |
| V               | Sortir                          |

Lorsque vous naviguez dans les menus, la fonction du bouton-poussoir est différente et dépend des indications affichées à l'écran. Chaque bouton-poussoir exécute les fonctions indiquée juste dessus.

Exemples:

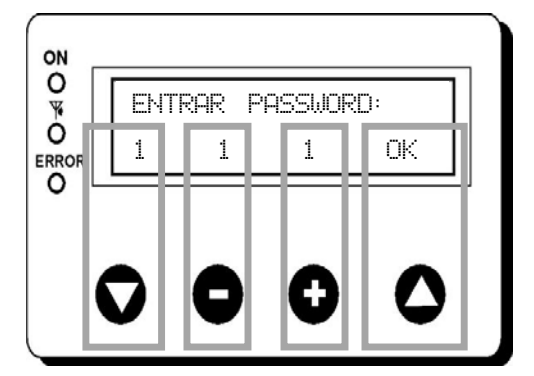

| Bouton-poussoir | Fonction                          |
|-----------------|-----------------------------------|
| O               | Modifie la valeur du 1er chiffre  |
| •               | Modifie la valeur du 2ème chiffre |
| 0               | Modifie la valeur du 3ème chiffre |
| 0               | OK Valider                        |
|                 |                                   |

|  | <u>.</u> |
|--|----------|
|--|----------|

| Bouton-poussoir | Fonction                    |
|-----------------|-----------------------------|
| $\mathbf{O}$    | NON = quitter               |
| •               | Réduit la valeur du canal   |
| 0               | Augmente la valeur du canal |
| 0               | SI = Valider                |
#### 6.3. INSTALLATION

Il est possible d'installer une seule console sur un CAB ECOWATT PLUS, ou de réaliser un réseau de communication Modbus en unissant plusieurs boitiers de ventilation à une seule console PROSYS:

#### Schéma de branchement contrôle individuel

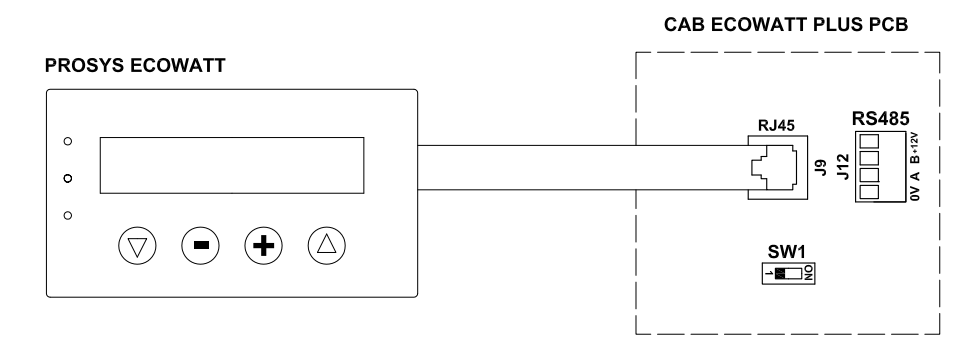

#### Schéma de branchement contrôle multiple

Il est possible de connecter jusqu'à 32 ventilateurs entre eux pour créer un réseau qui peut être ajusté et contrôlé avec une seule console PROSYS ECOWATT.

#### **PROSYS ECOWATT**

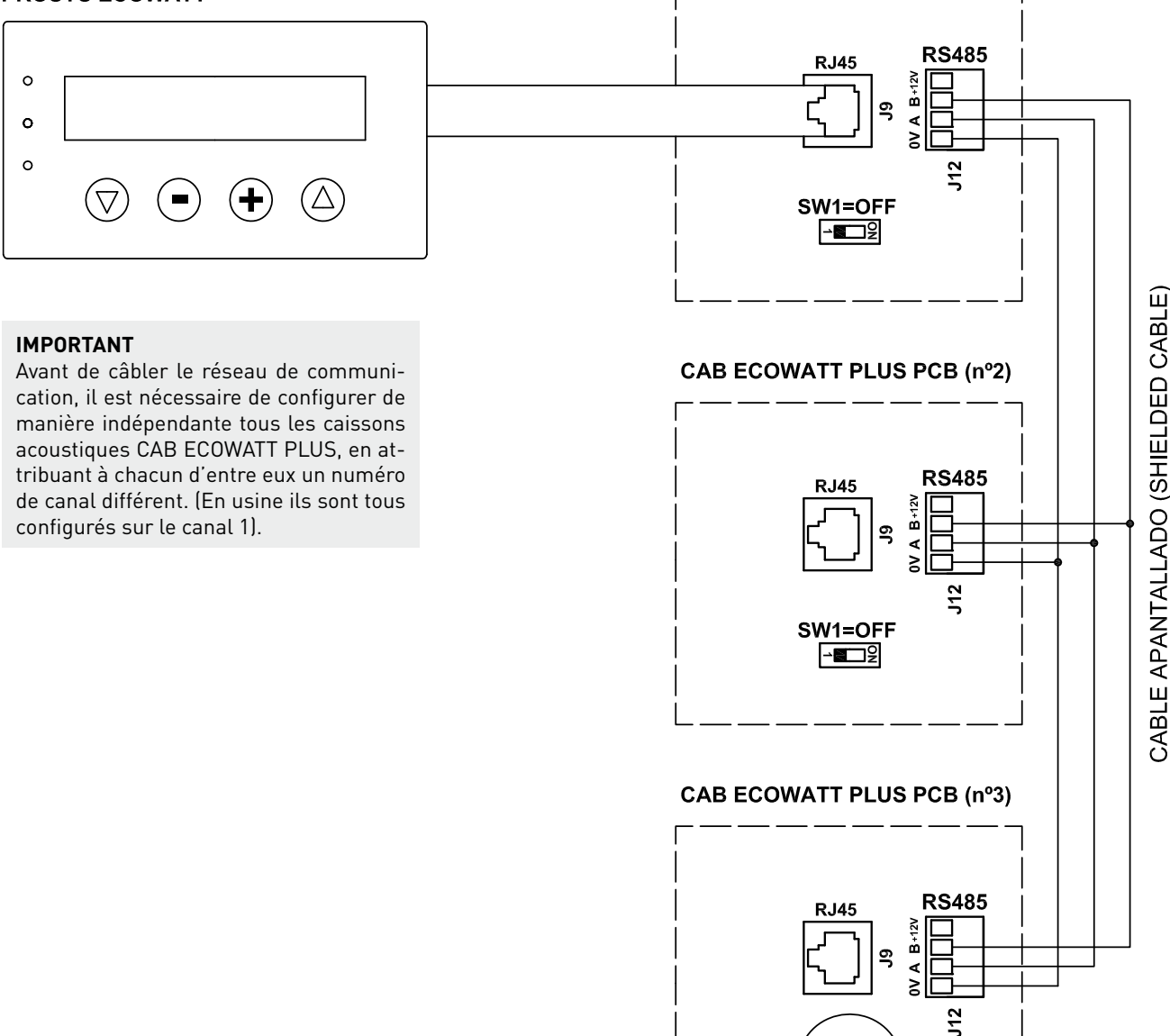

#### CAB ECOWATT PLUS PCB (nº1)

(SW1=ON \_\_\_\_\_ୁ≌ Pour procéder au changement du numéro de canal-ventilateur, procédez comme suit:

- Vérifiez que l'interrupteur arrêt/marche est bien en position « 0 ».
- Accédez à la plaque interne et placez le micro-interrupteur SW2-2 sur « ON ».
- Connectez la console PROSYS ECOWATT sur la plaque interne par le connecteur J9
- Allumez l'appareil par l'interrupteur marche/arrêt
- Choisissez la langue souhaitée à l'écran de départ.
- Avancez dans les écrans de la console de la manière suivante:

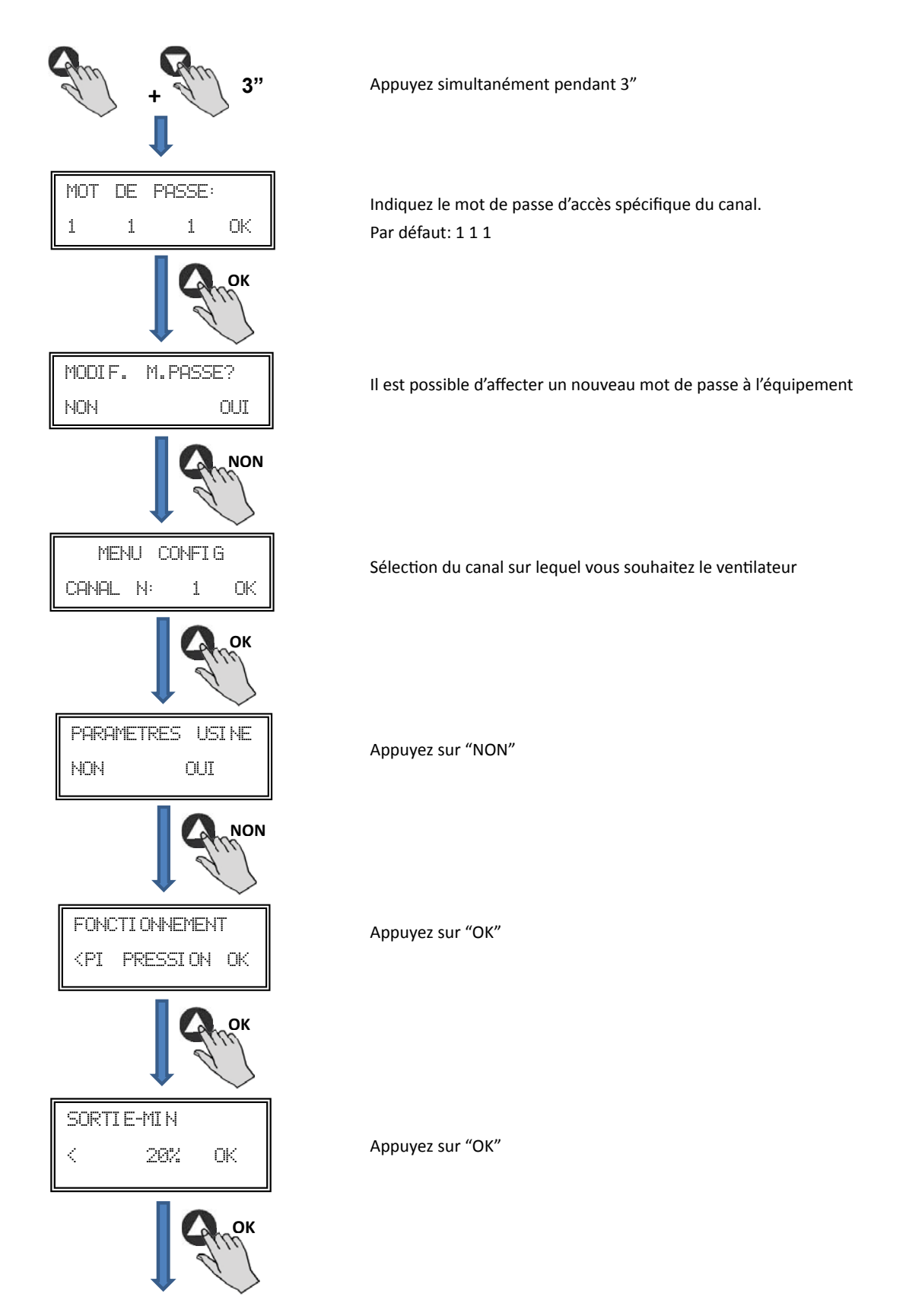

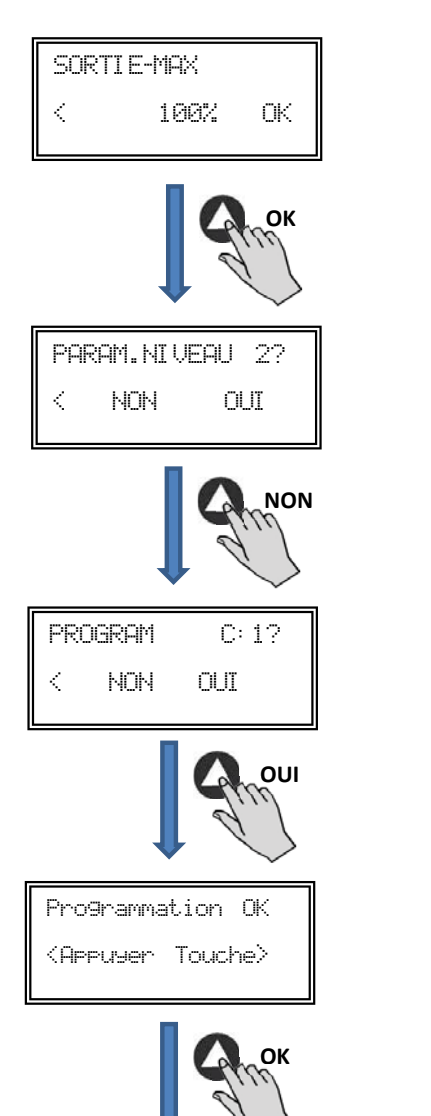

Appuyez sur "NO"

Appuyez sur "OK"

Appuyez sur "OUI" pour enregistrer les modifications

Appuyez sur n'importe quelle touche pour revenir à l'écran de départ

- Éteignez l'équipement grâce à l'interrupteur ARRÊT/MARCHE position "0".
- Revenez à la plaque interne et placez le micro-interrupteur SW2-2 sur "OFF".
- Le changement de numéro du ventilateur se fait lorsque vous rallumez l'appareil.

Une fois la console PROSYS ECOWATT connectée au MASTER, accéder aux autres unités identifiées avec le numéro attribué précédemment. À partir de l'écran d'accueil appuyer la touche plusieurs fois pour accéder à l'écran du réglage des canaux de connexion. (Voir schéma ci-dessous)

| Si:xxxPa x%<br>Sc:100Pa C:1    | Écran principal  |
|--------------------------------|------------------|
| ок                             |                  |
| Num. canal: 1<br>Auto - C + OK | Écran du réglage |

Écran du réglage des canaux de connexion

#### 6.4. PARAMÈTRES GÉNÉRAUX

Une fois le branchement réalisé, alimentez le système au moyen de l'interrupteur arrêt/marche. Lorsque vous branchez l'appareil, l'écran suivant s'affiche:

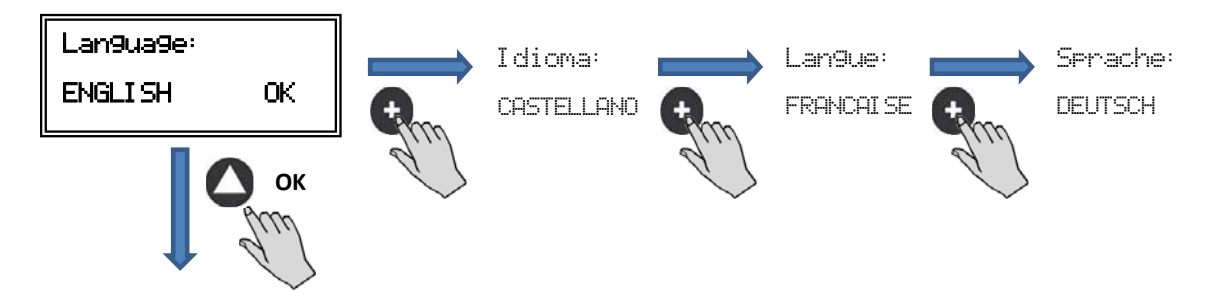

Lorsque vous avez choisi la langue, un écran s'affiche avec les informations suivantes:

| Si:xxxPa  | ×%.  |
|-----------|------|
| Sc: 100Pa | C: 1 |

| Si: xxx    | Valeur mesurée (les unités dépendront du mode de fonctionnement) |
|------------|------------------------------------------------------------------|
| Sp/Sc: xxx | Consigne programmée                                              |
| X%         | Vitesse ventilateur en % (par rapport à la vitesse maximale)     |
| C: 1       | Num. de ventilateur si connecté au réseau                        |

Appuyez sur la touche 🛆 pour accéder au second écran d'information:

| RPM: xxx | InD:0 |
|----------|-------|
| Rele:0   | C: 1  |
|          |       |

| RPM: xxx | Nombre de tours ventilateur (les bornes TACOM doivent être connectées)                                   |
|----------|----------------------------------------------------------------------------------------------------|
| Rele: 0  | Indique si la sortie de relais de l'alarme est connectée (0: sortie sans connexion; 1: sortie connectée) |
| InD: 0   | Entrée numérique (J11 fonction nuit ou Min/Max) (0: sortie sans connexion; 1: sortie connectée)          |
| C: 1     | Canal de communication utilisé (de 1 à 247)                                                              |

#### 6.5. MISE EN MARCHE DU SYSTÈME

Après avoir fait le branchement et configuré, vous devez mettre le système sous tension.

Lorsque l'équipement est connecté, l'écran de départ affiche la version du logiciel, au bout de 3 secondes la connexion de l'équipement mémorisé commence. Si la connexion se fait avec succès, le premier écran d'information s'affiche. L'écran correspondant au contrôle PI PRESSION est celui qui s'affiche par défaut:

| Contrôle PI PRESSION / COP        | Contrôle PI DEBIT / CAV               |  |  |
|-----------------------------------|---------------------------------------|--|--|
| Si: 100 Pa 100%<br>Sp: 100 Pa C:1 | Si: 100 m³/h 100%<br>Sp: 100 m³/h C:1 |  |  |
| Contrôle<br>PROPORTIONNEL / VAV   | Contrôle MIN-MAX                      |  |  |
|                                   |                                       |  |  |

| PROPORTIONNEL / VAV |     |  | controle |     |  |
|---------------------|-----|--|----------|-----|--|
|                     |     |  |          |     |  |
| S2: 30%HR           | 21% |  | IN_D:0N  | 21% |  |
| C:1                 |     |  | C:1      |     |  |

#### 6.6. CONFIGURATION DES ÉQUIPEMENTS PAR LA CONSOLE

#### 6.6.1. Changement de mode de fonctionnement

Lorsque le CAB-ECOWATT est sous tension, que la langue a été choisie et que la console affiche l'un des écrans de visualisation décrits ci-dessus, faites la séquence suivante:

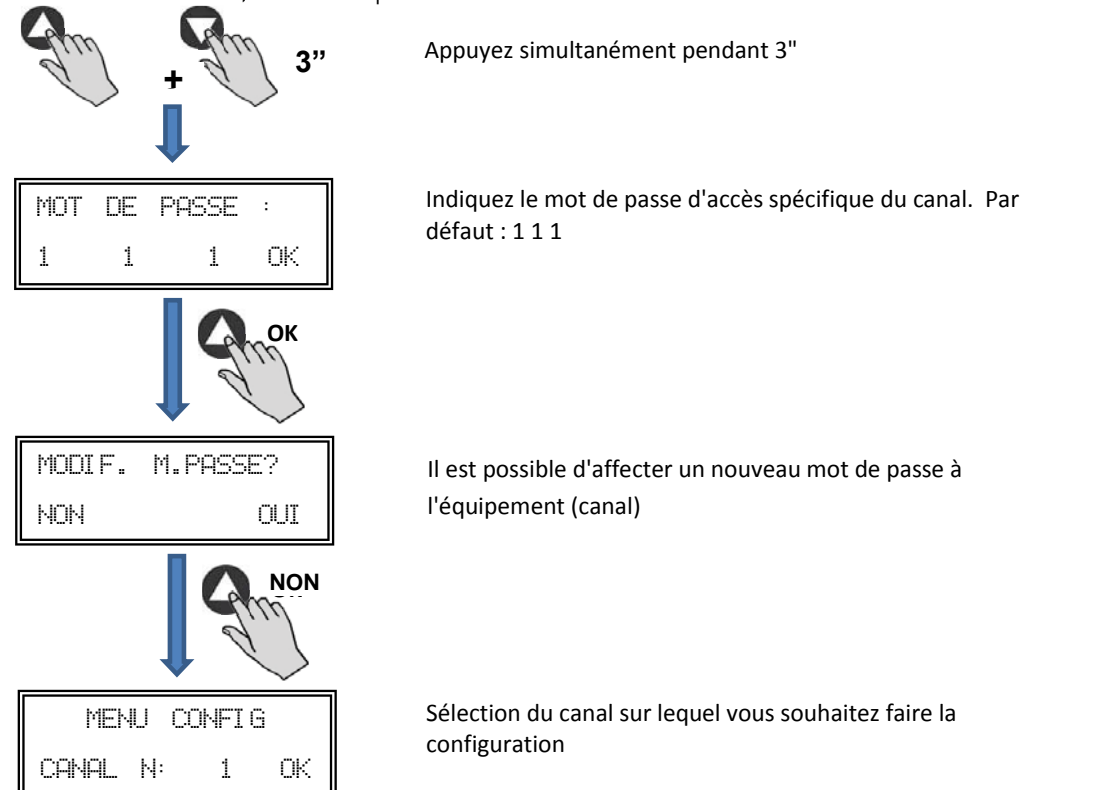

Vous vous trouvez alors en mode configuration et vous pouvez vous déplacer dans les paramètres de l'équipement, en configurant le mode de travail:

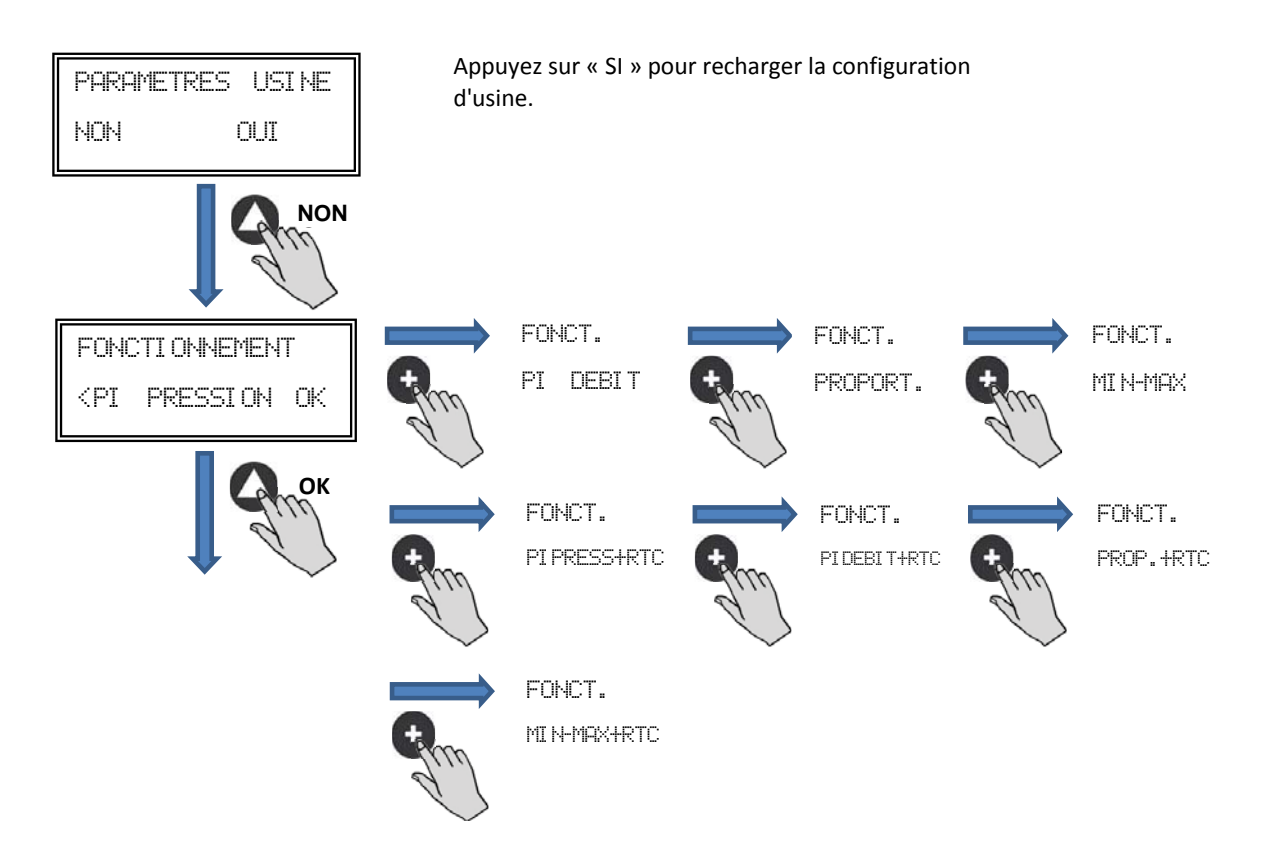

**Fonctionnement:** En fonction du mode sélectionné, les paramètres affichés seront les paramètres spécifiques à chaque mode. Modes terminés en RTC uniquement en combinaison avec l'accessoire programmateur horaire.

#### 6.6.2. Fonctionnement mode PI PRESSION/COP

Le paragraphe 5 décrit que le ventilateur est prêt pour travailler en mode de pression constante en utilisant un capteur de pression intégré dans le boîtier de commande. Il est néanmoins possible de connecter un transducteur de pression externe (0-10V ou 4-20mA) qui devra être connecté aux bornes J5 ou J6.

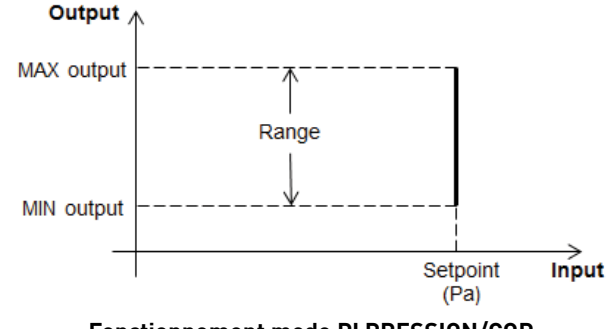

Fonctionnement mode PI PRESSION/COP

Après avoir sélectionné le mode de fonctionnement PI PRESSION, vous pourrez configurer les paramètres suivants:

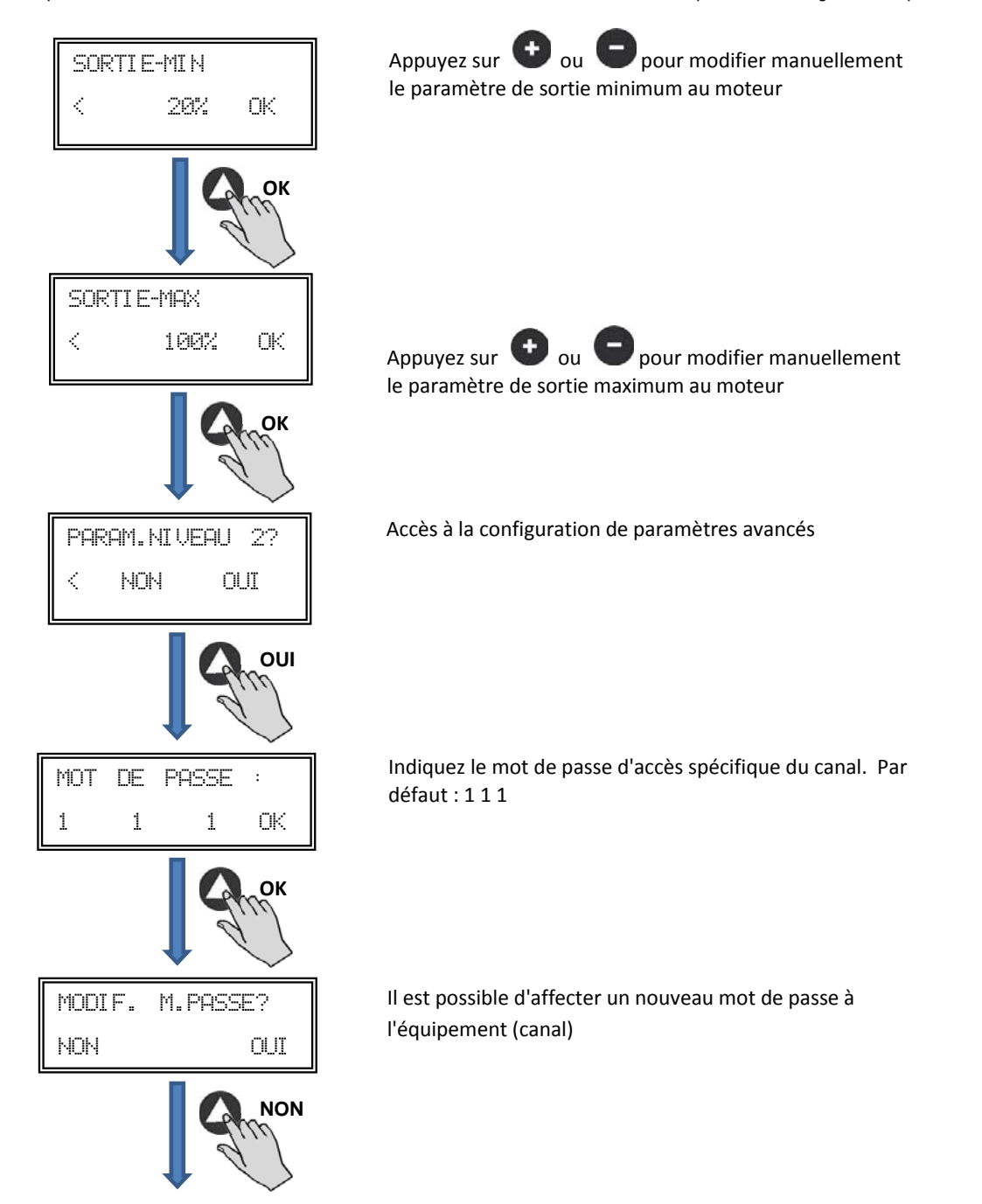

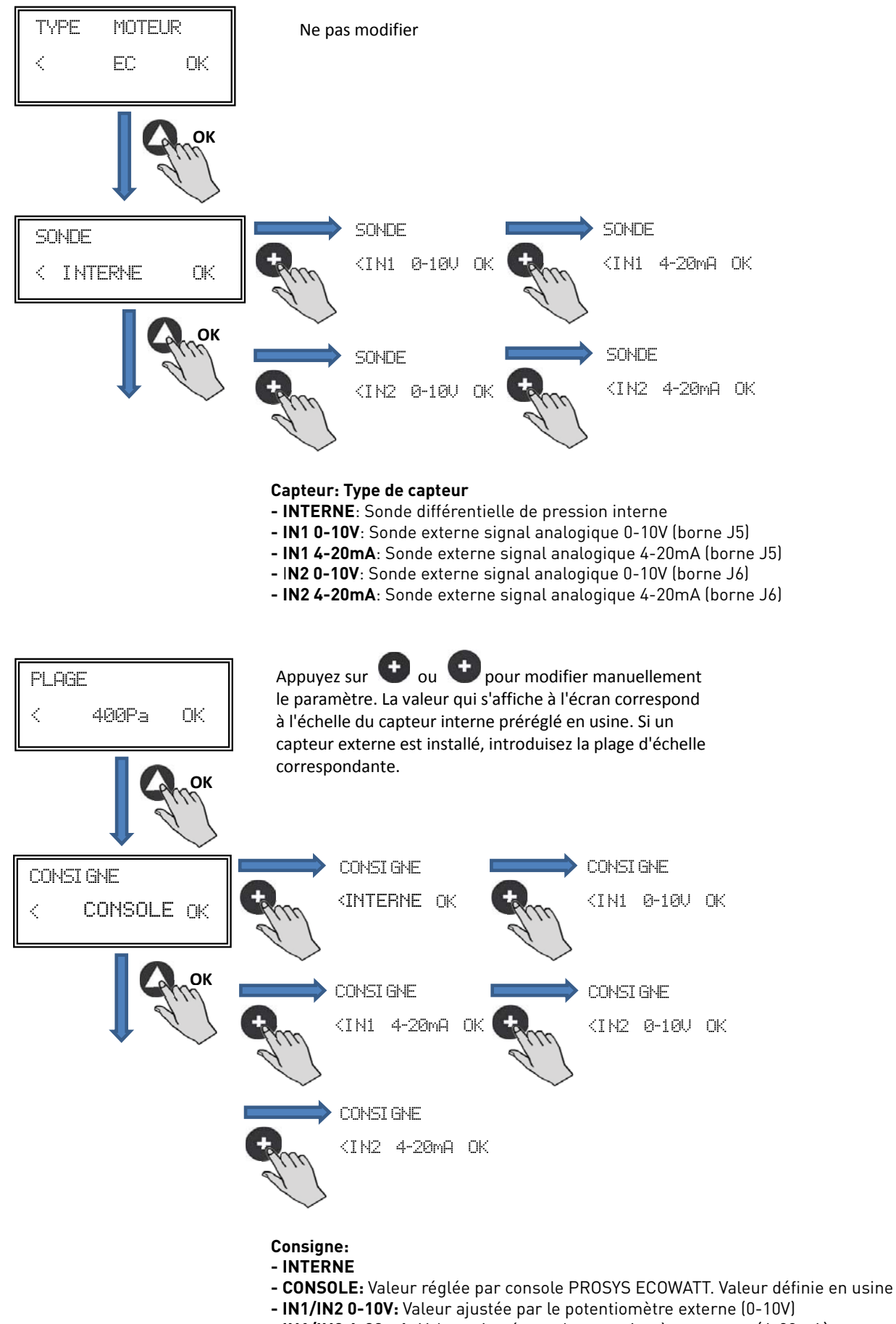

- IN1/IN2 4-20mA: Valeur ajustée par le potentiomètre externe (4-20mA)

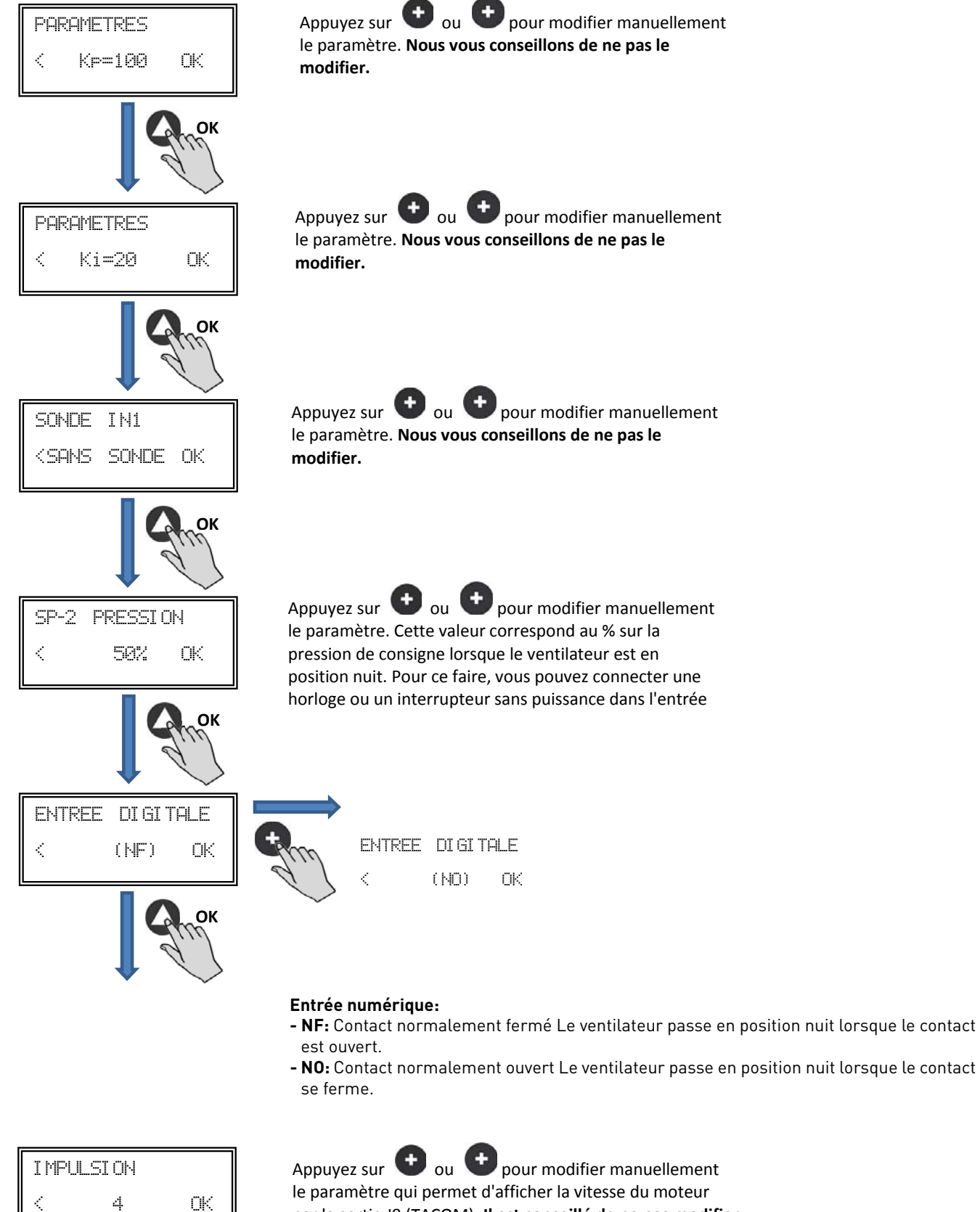

par la sortie J8 (TACOM). Il est conseillé de ne pas modifier la valeur par défaut.

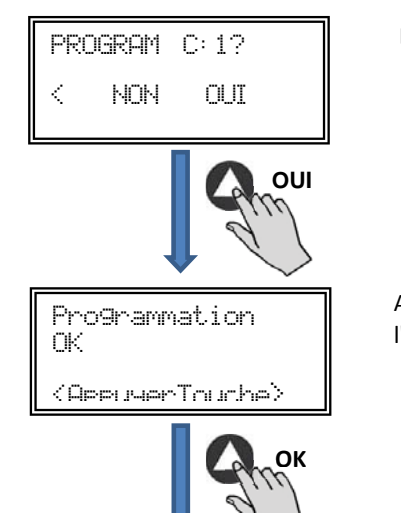

Enregistrer dans la mémoire les paramètres modifiés.

Appuyez sur n'importe quelle touche pour revenir à l'écran de départ.

#### 6.6.3. Fonctionnement mode PI DÉBIT /CAV

Avant de sélectionner le mode de fonctionnement PI DEBIT par la console PROSYS ECOWATT, il est nécessaire de bien brancher les tubes de pression. Placez les tubes marqués «P-» et «P» comme indiqué ci-après (modèle CAB-125 ECOWATT n'est pas disponible en mode PI DÉBIT CONSTANT).

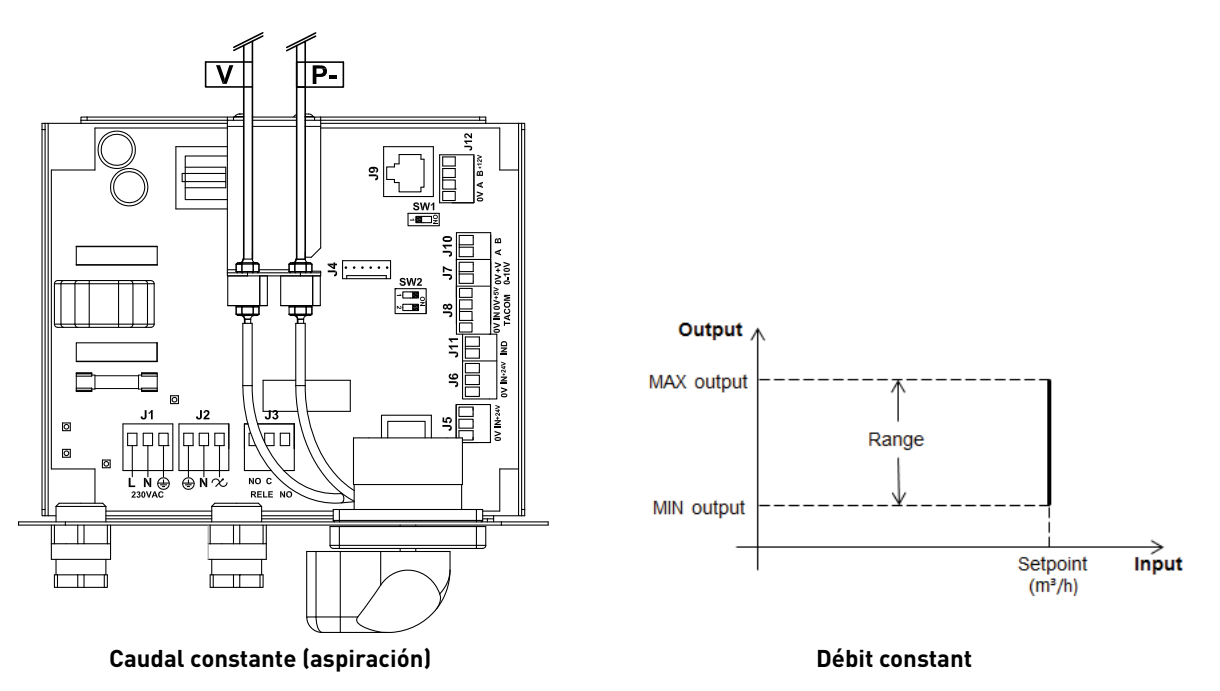

Après avoir changé de mode de fonctionnement à PI DÉBIT, les paramètres suivants s'affichent:

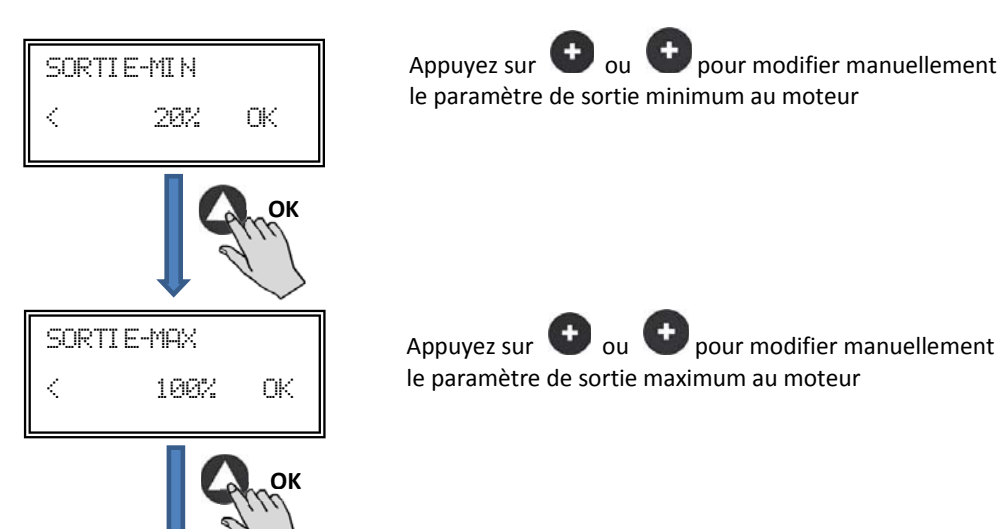

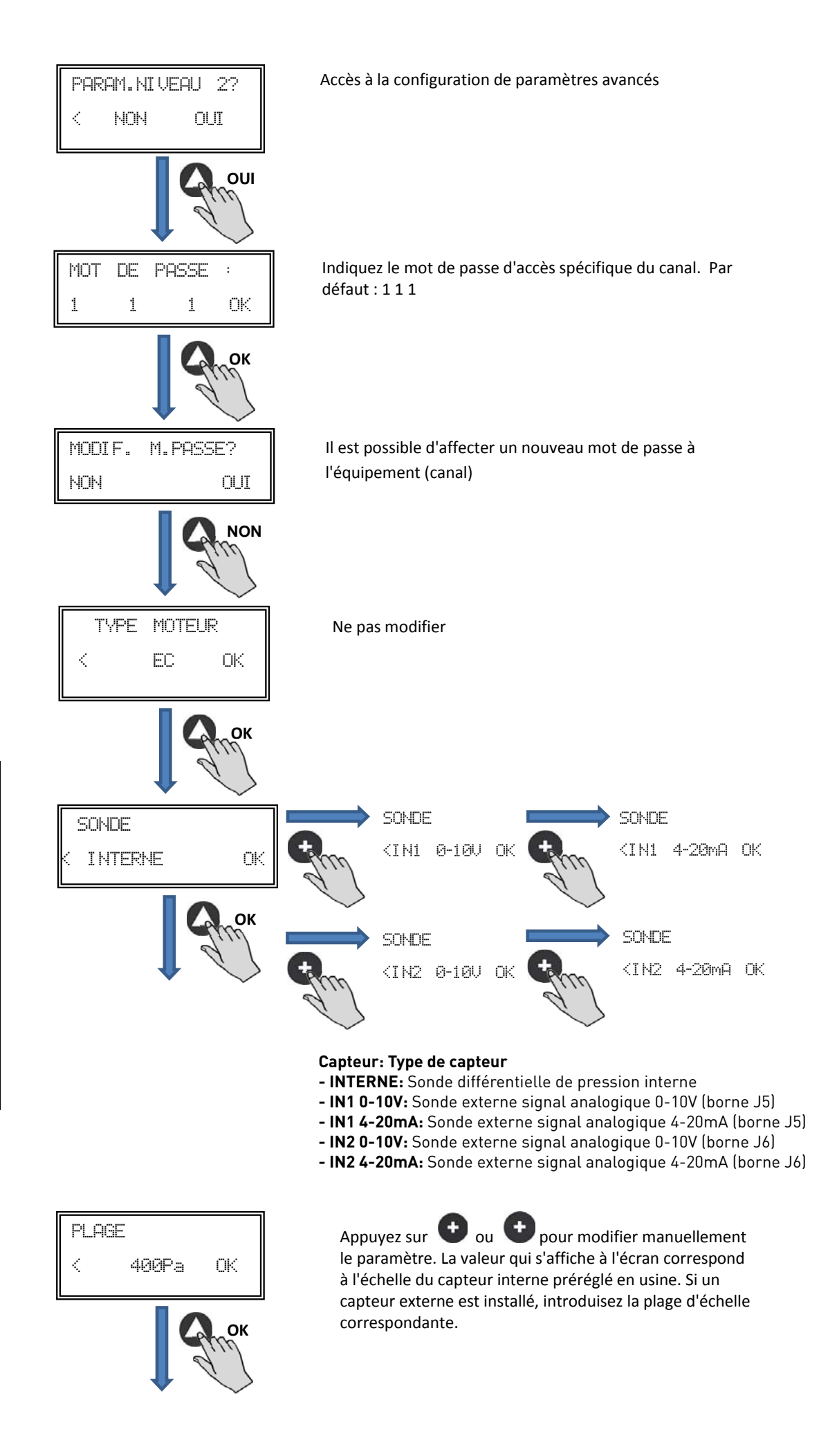

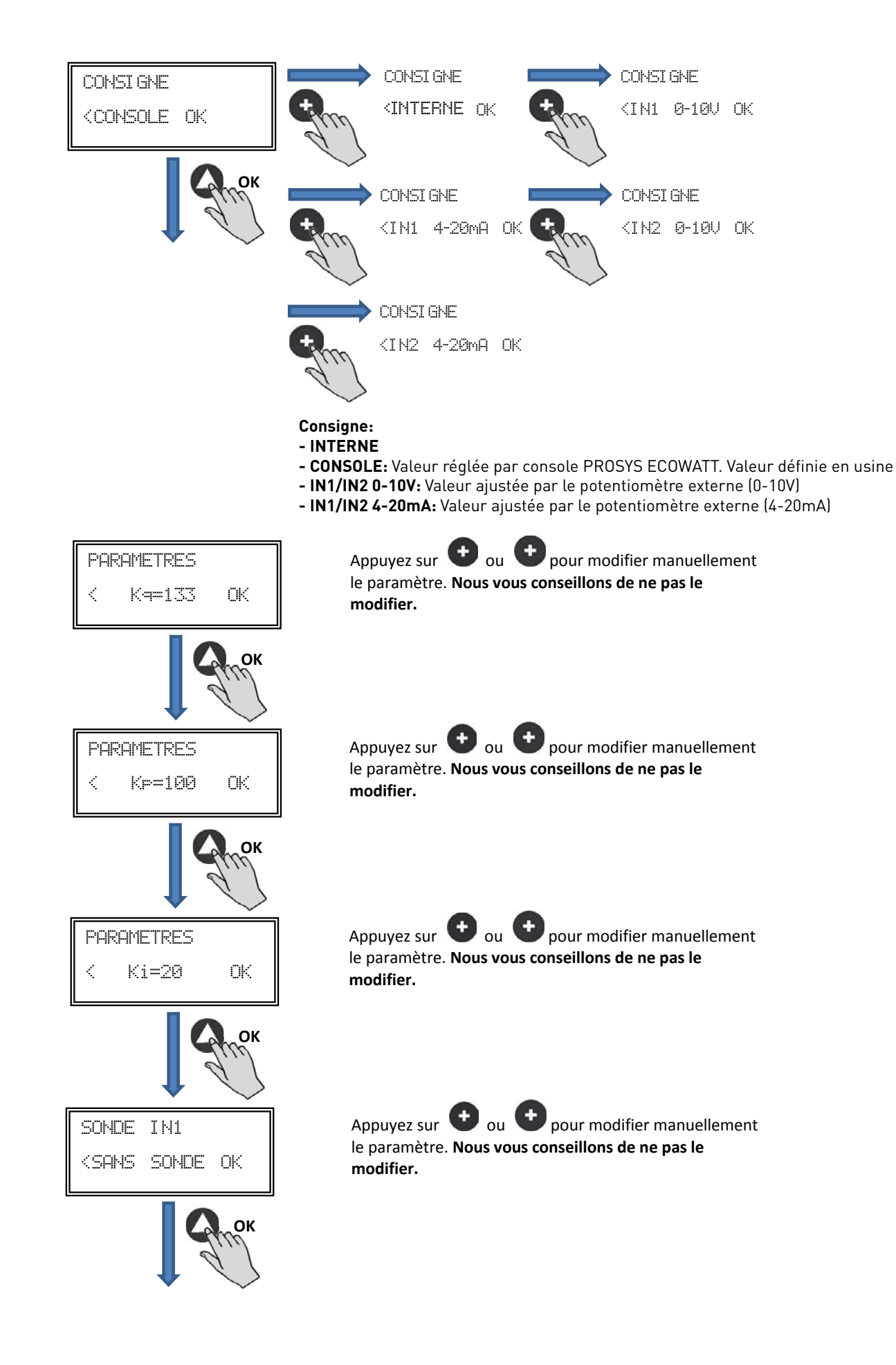

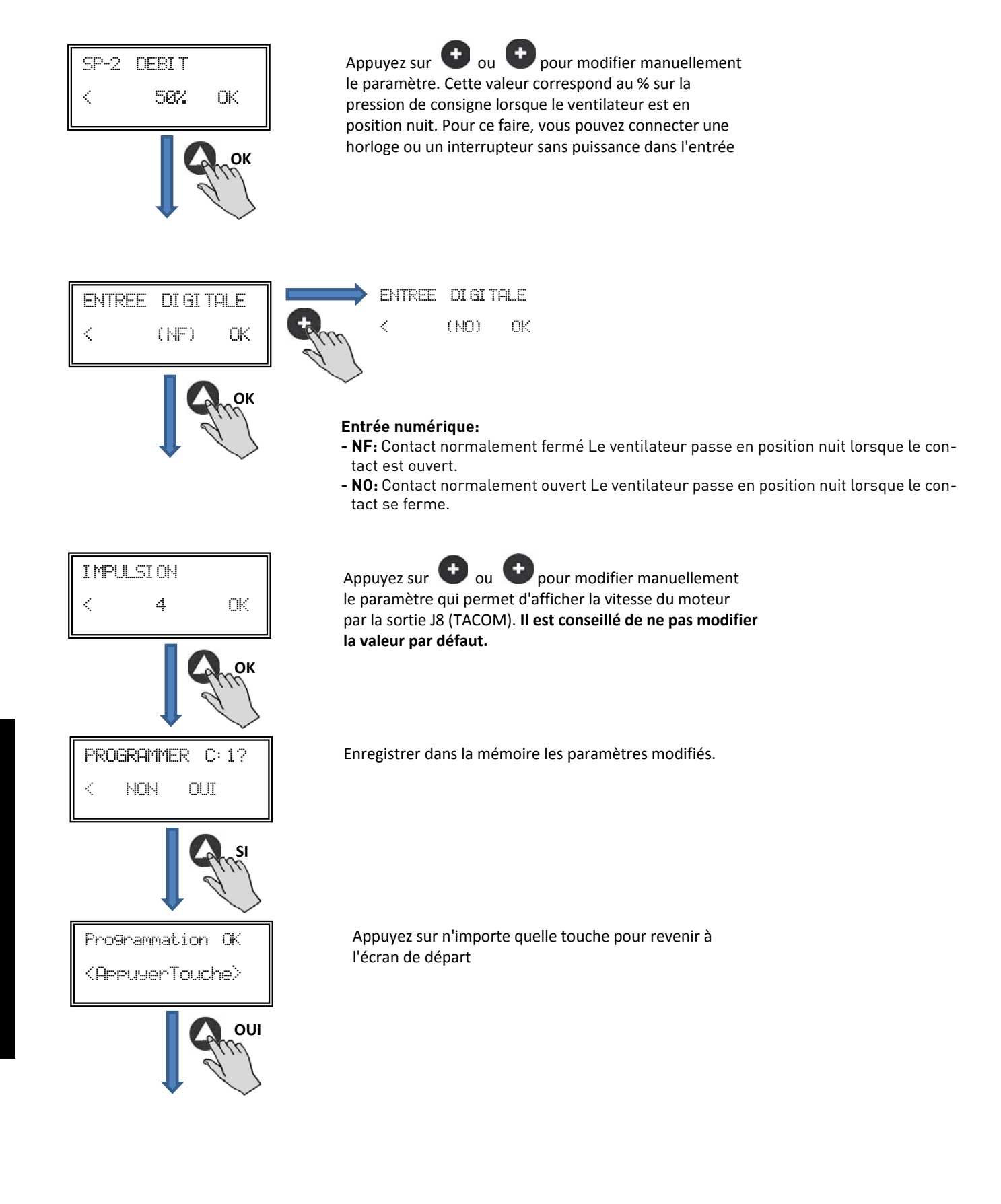

#### 6.6.4. Fonctionnement mode PROPORTIONNEL / VAV

Dans cette modalité, le CAB-ECOWATT est conçu pour travailler avec une ou deux entrées analogiques. (4-20 mA ou 0-10V). Le boîtier de commande agit en fonction du paramètre de demande maximale. Les sondes sont connectées dans les entrées analogiques J5 et/ou J6.

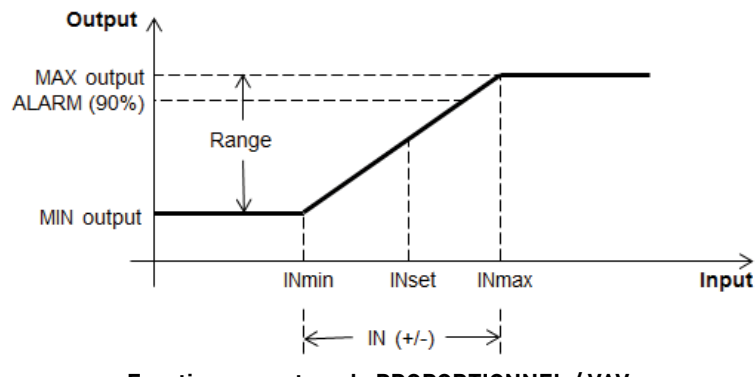

Fonctionnement mode PROPORTIONNEL / VAV

Après avoir changé de mode de fonctionnement PROPORTIONNEL, les paramètres suivants s'affichent:

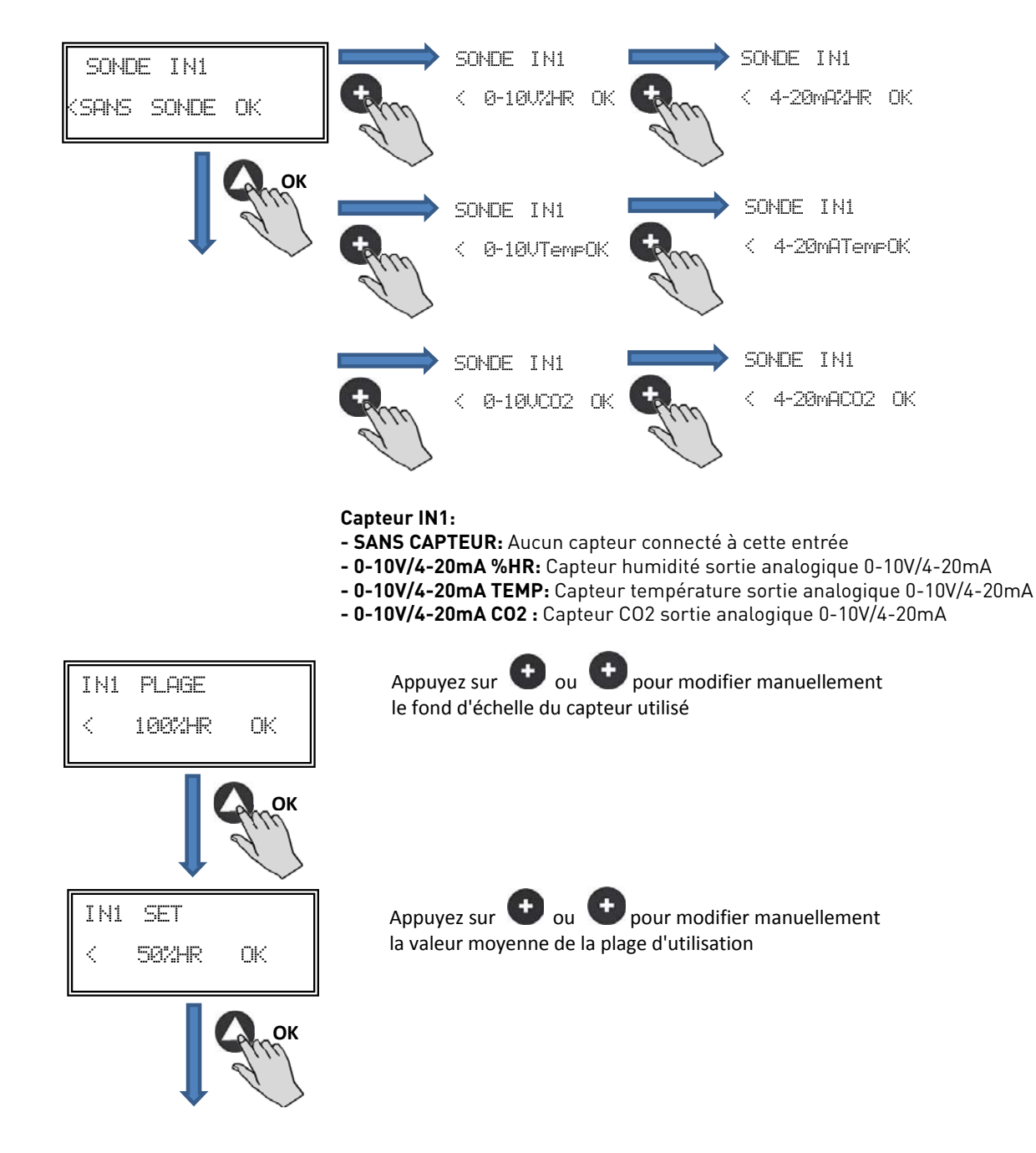

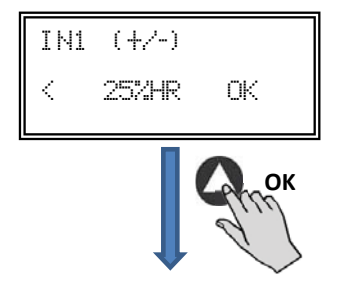

Appuyez sur e ou e pour modifier manuellement la valeur de largeur de la plage de réglage de la sonde

Procédez de même si vous avez sélectionné un autre type de capteur ou si vous avez activé la deuxième entrée analogique SONDE IN2.

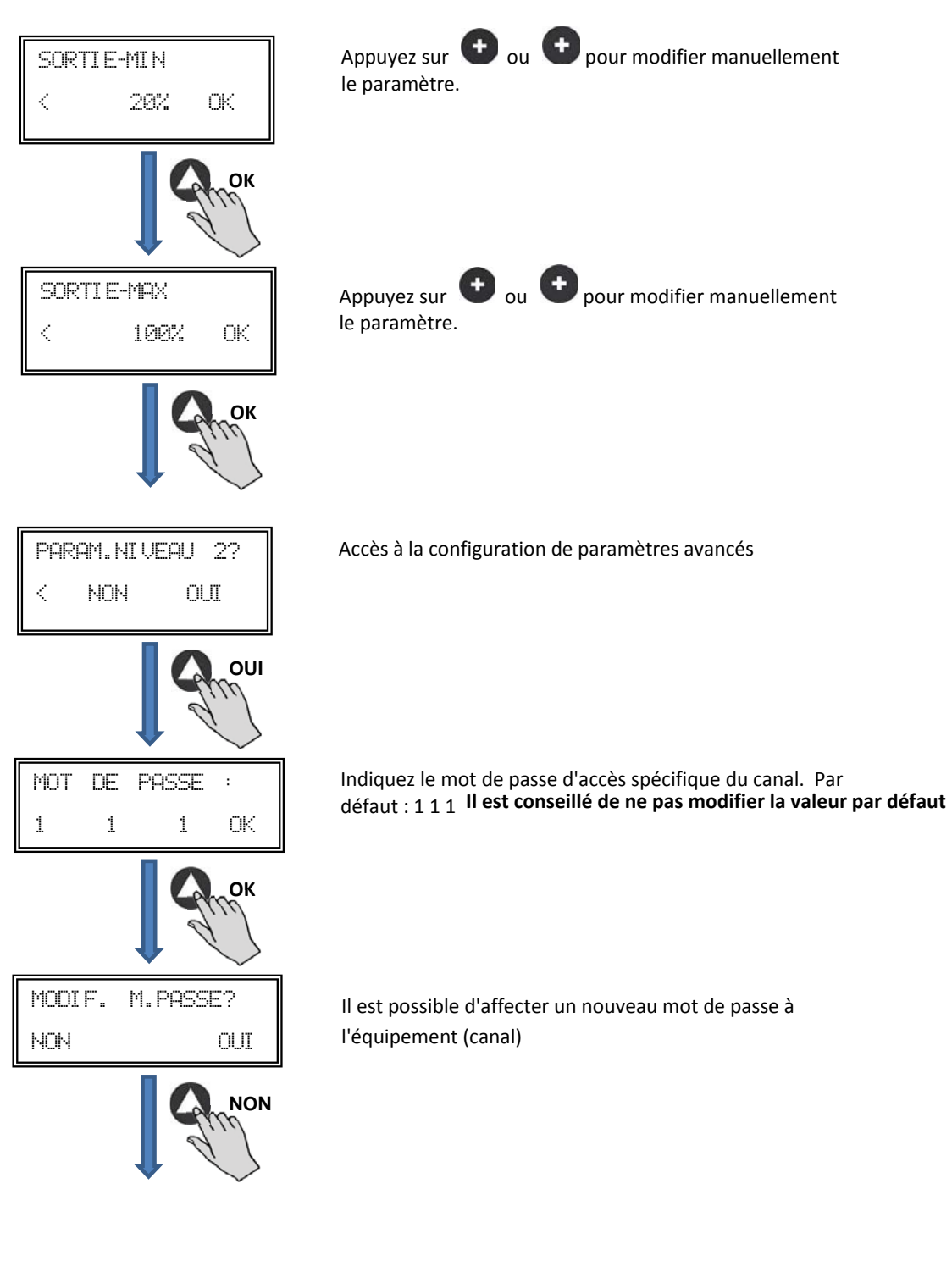

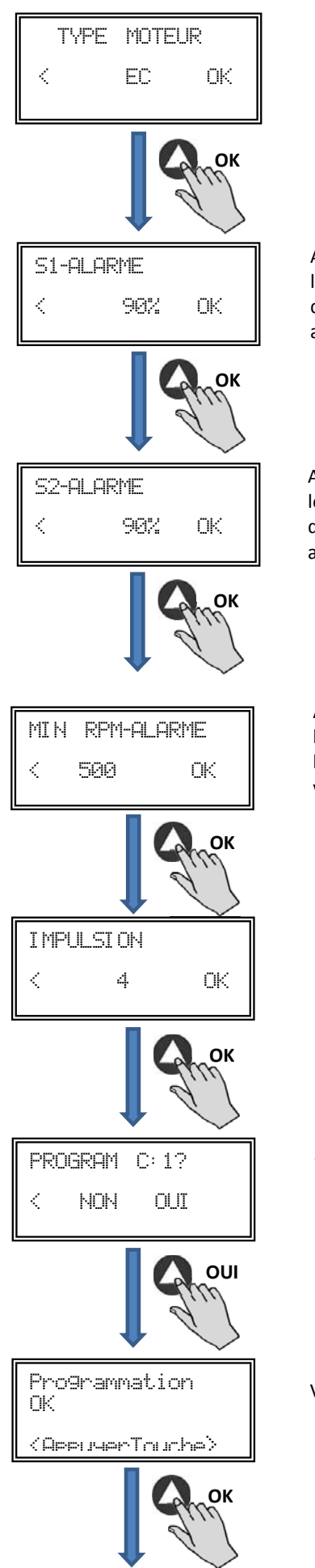

Ne pas modifier

Appuyez sur  $\bigcirc$  ou  $\bigcirc$  pour modifier manuellement le paramètre. Cette valeur permet d'envoyer un message d'alarme lorsque la valeur mesurée par la sonde IN1 atteint un pourcentage de la valeur de plage de mesure.

Appuyez sur  $\bigcirc$  ou  $\bigcirc$  pour modifier manuellement le paramètre. Cette valeur permet d'envoyer un message d'alarme lorsque la valeur mesurée par la sonde IN2 atteint un pourcentage de la valeur de plage de mesure.

Appuyez sur  $\bigcirc$  ou  $\bigcirc$  pour modifier manuellement le paramètre. Permet d'envoyer un message d'alarme lorsque la valeur de régime du ventilateur arrive à une valeur minimale.

Appuyez sur  $\bigcirc$  ou  $\bigcirc$  pour modifier manuellement le paramètre. Il est conseillé de ne pas modifier la valeur par défaut.

Validation paramètres modifiés

Validation basculement programmation

#### 6.6.5. Fonctionnement mode MIN-MAX

Dans ce mode, le boîtier de commande est conçu pour travailler par contact, type normalement ouvert (NO) ou normalement fermé (NF) situés dans l'entrée numérique J11. Lorsque l'état de cette entrée change, le ventilateur passe à la vitesse minimale avec une valeur de réglage en % de la vitesse maximale.

Logique:

- NO (contact normalement ouvert) : Le ventilateur passe à la « vitesse minimale » lorsque le contact se ferme.
- NF (contact normalement fermé) : Le ventilateur passe à la « vitesse minimale » lorsque le contact s'ouvre.

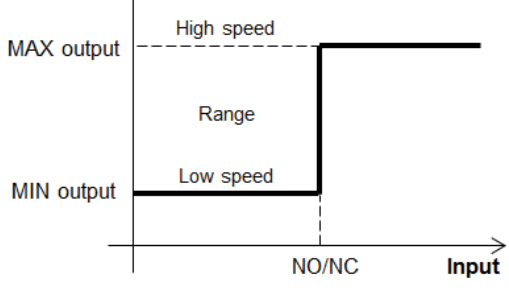

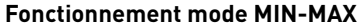

Après avoir changé de mode de fonctionnement MIN-MAX, les paramètres suivants s'affichent:

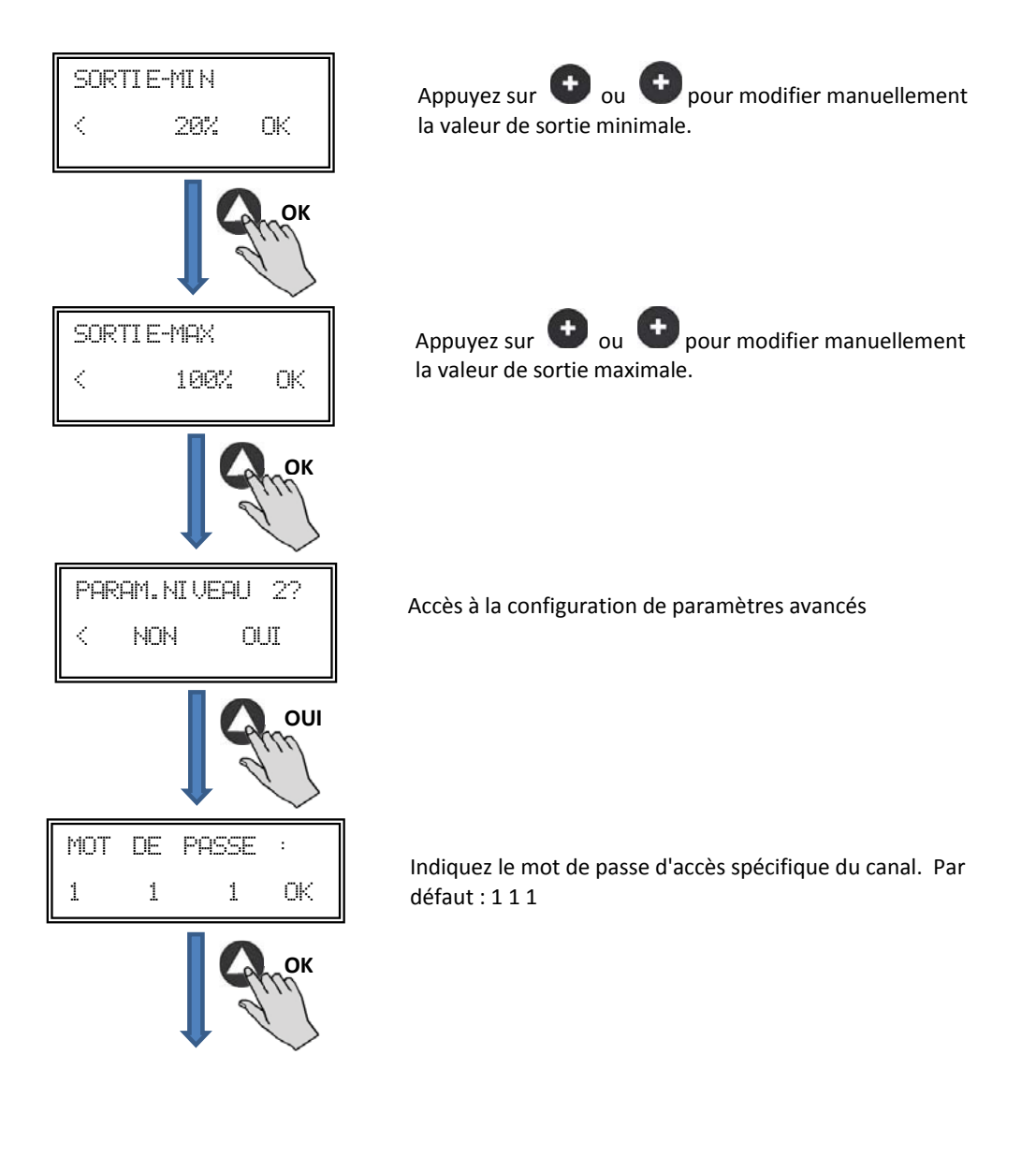

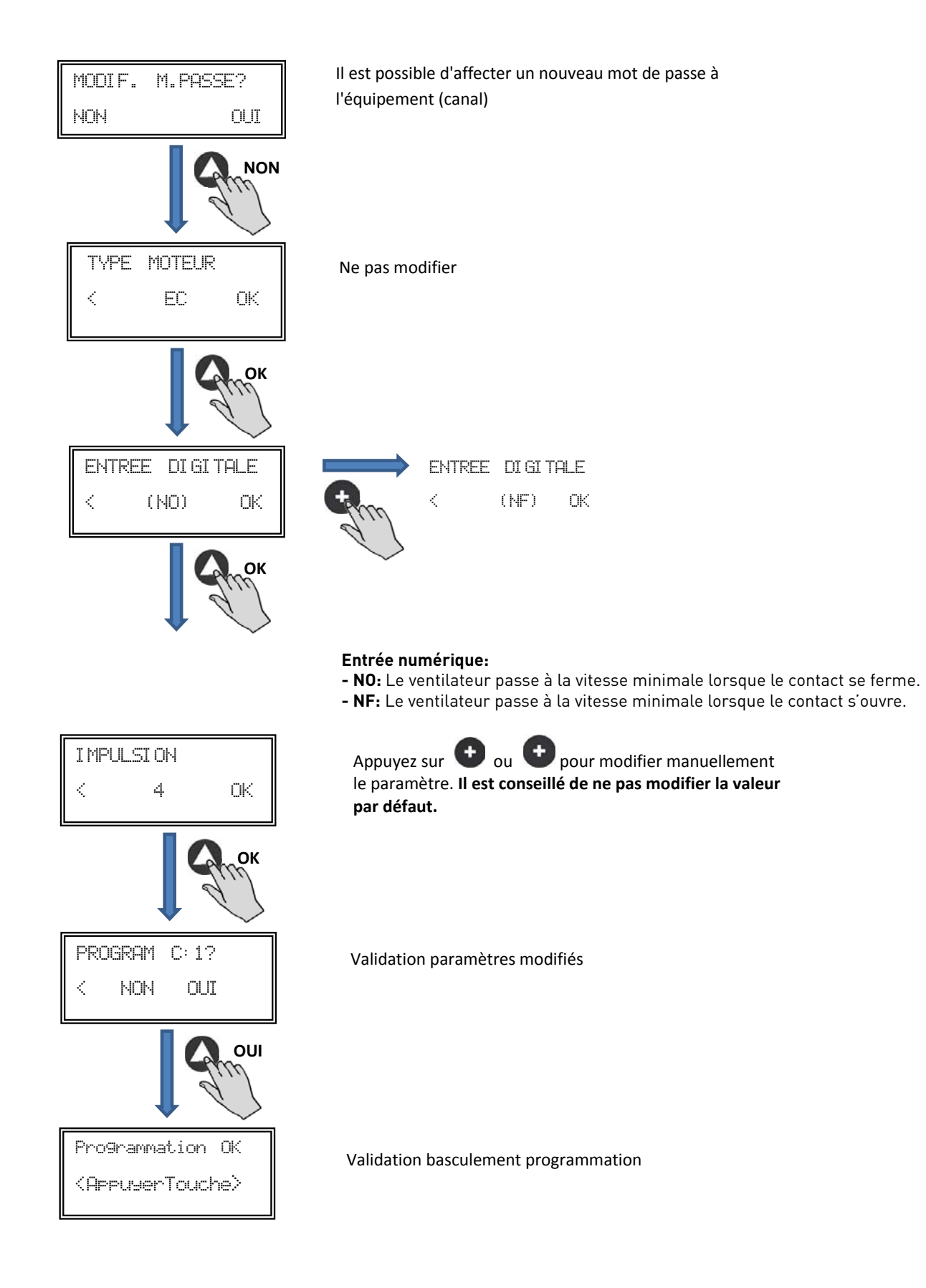

## 7. FONCTIONNEMENT AVEC ACCESSOIRE DE PROGRAMMATION HORAIRE TIMER RTC ECOWATT AVEC L'ACCESSOIRE CONSOLE PROSYS ECOWATT

En achetant le programmateur horaire **TIMER RTC ECOWATT** offert comme accessoire, vous aurez accès aux fonctions décrites au paragraphe 6, *Fonctions Console PROSYS ECOWATT* et vous pourrez programmer les données suivantes:

- Jusqu'à trois périodes quotidiennes à la consigne souhaitée.
- Période de vacances par la programmation de la date et de l'heure de départ/de fin et % sur la vitesse maximale souhaitée.

#### 7.1. INSTALLATION

Comme l'indique l'image ci-après, le programmateur horaire est un composant électronique qui devra être installé à l'intérieur du boîtier de commande.

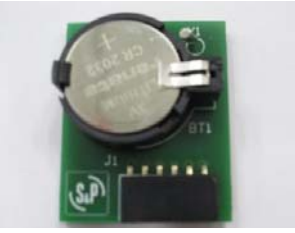

TIMER RTC ECOWATT

Pour réussir cette opération correctement, procédez comme suit:

- 1. Déconnectez la tension par l'interrupteur frontal.
- 2. Accédez à l'intérieur du boîtier de commande
- 3. Localisez le connecteur J4

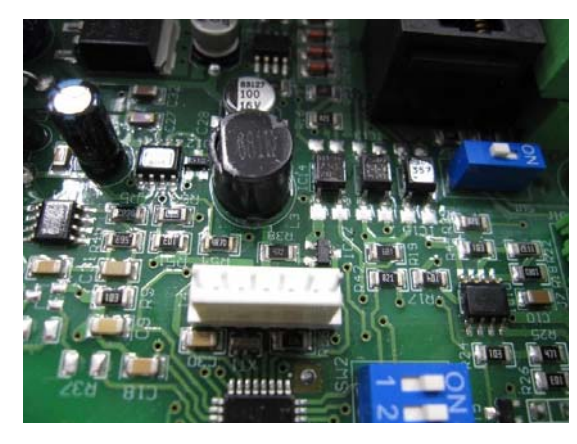

4. Alignez le composant électronique TIMER RTC ECOWATT avec les pattes du connecteur J4

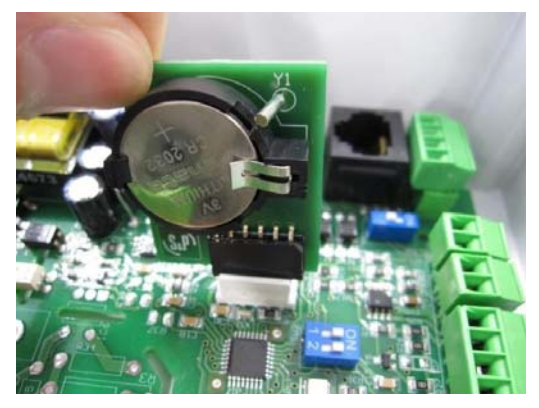

5. Encastrez le composant électronique en faisant pression vers le bas.

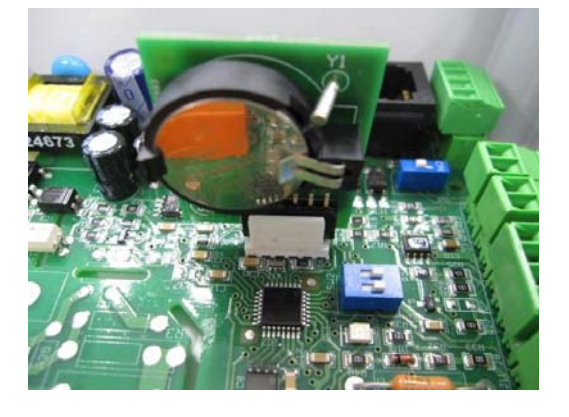

NOTE: Une fois installé, cliquez deux fois sur le bouton 🚺 sur la console PROSYS ECOWATT à ce date et de l'heure.

#### 7.2. PROGRAMMATION

IMPORTANT: Avant de commencer à configurer le programmateur horaire il est important de sélectionner le mode approprié. Voir pointe 6.6.1. Changement mode fonctionnement de ce manuel et choisissez l'un des modes suivants: PI PRESSION+RTC, PI DEBIT+RTC, PROPORTIONNEL+RTC o MAX-MIN+RTC.

Pendant la programmation définissez les paramètres suivants:

- T1, T2, T3: Heure de début de chaque temporisation (OFF,00:00-23:59)
- Temps T1, Temps T2, Temps T3: La durée en minute de chaque temporisation en rapport avec son heure de début (jusqu'à 480 minutes)
- Consigne T1, Consigne T2, Consigne T3: La consigne en pourcentage souhaitée pendant la temporisation sur le mode de fonctionnement sélectionné au préalable (exemple: si un mode PI PRES+RTC est sélectionné et une consigne T1 de 50% est définie pendant la temporisation, le ventilateur réduira la valeur de pression de référence SC de 50%).

Le tableau suivant servira d'exemple:

|       | LUNDI                            | MARDI                          | <br>SAMEDI                       | DIMANCHE                       |
|-------|----------------------------------|--------------------------------|----------------------------------|--------------------------------|
| 1:00  |                                  |                                |                                  |                                |
| 2:00  |                                  |                                |                                  |                                |
| 3:00  | TO (00 :                         | TO (00 :                       | TO (00 :                         | TO (00 :                       |
| 4:00  | 13 = 480 min<br>ConsigneT3 = 25% | 13 = 480  min                  | 13 = 480 min<br>ConsigneT3 = 25% | 13 = 480  min                  |
| 5:00  | consignero = 20%                 | consignero - 2070              |                                  | consignero - 2070              |
| 6:00  |                                  |                                |                                  |                                |
| 7:00  |                                  |                                |                                  |                                |
| 8:00  |                                  |                                | T1 = 60min<br>ConsigneT1 = 50%   | T1 = 60min<br>ConsigneT1 = 50% |
| 9:00  |                                  |                                | T0 100 m in                      | T0 100 min                     |
| 10:00 | T1 = 60min<br>ConsigneT1 = 50%   | T1 = 60min<br>ConsigneT1 = 50% | ConsigneT1 = 50%                 | ConsigneT1 = 50%               |
| 11:00 |                                  |                                |                                  |                                |
| 12:00 |                                  |                                |                                  |                                |
| 13:00 |                                  |                                |                                  |                                |
| 14:00 | T2 = 120 min                     | T2 = 120 min                   |                                  |                                |
| 15:00 | ConsigneT1 = 50%                 | ConsigneT1 = 50%               |                                  |                                |
| 16:00 |                                  |                                |                                  |                                |
| 22:00 |                                  |                                |                                  |                                |
| 23:00 | T3 = 480 min                     | T3 = 480 min                   | T3 = 480 min                     | T3 = 480 min                   |
| 0:00  | ConsigneT3 = 25%                 | ConsigneT3 = 25%               | ConsigneT3 = 25%                 | ConsigneT3 = 25%               |

Pour commencer à programmer, procédez comme suit:

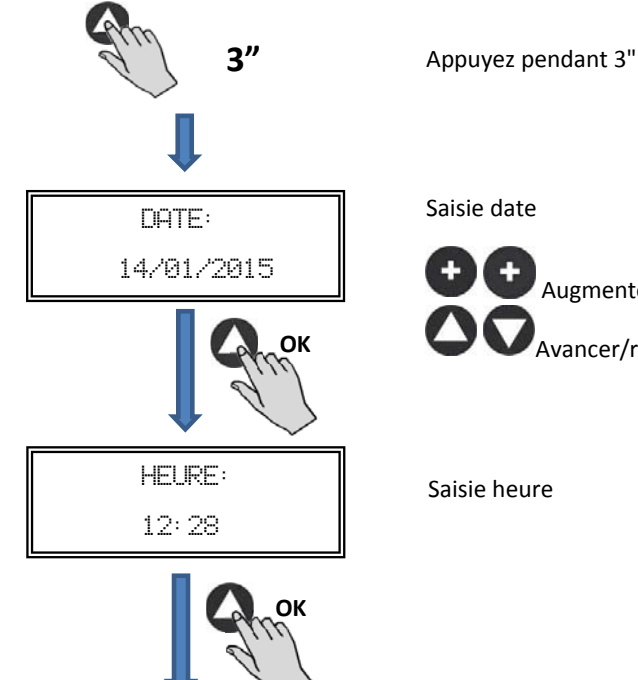

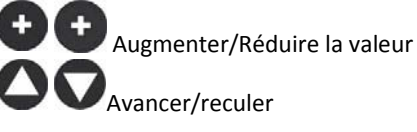

Saisie heure

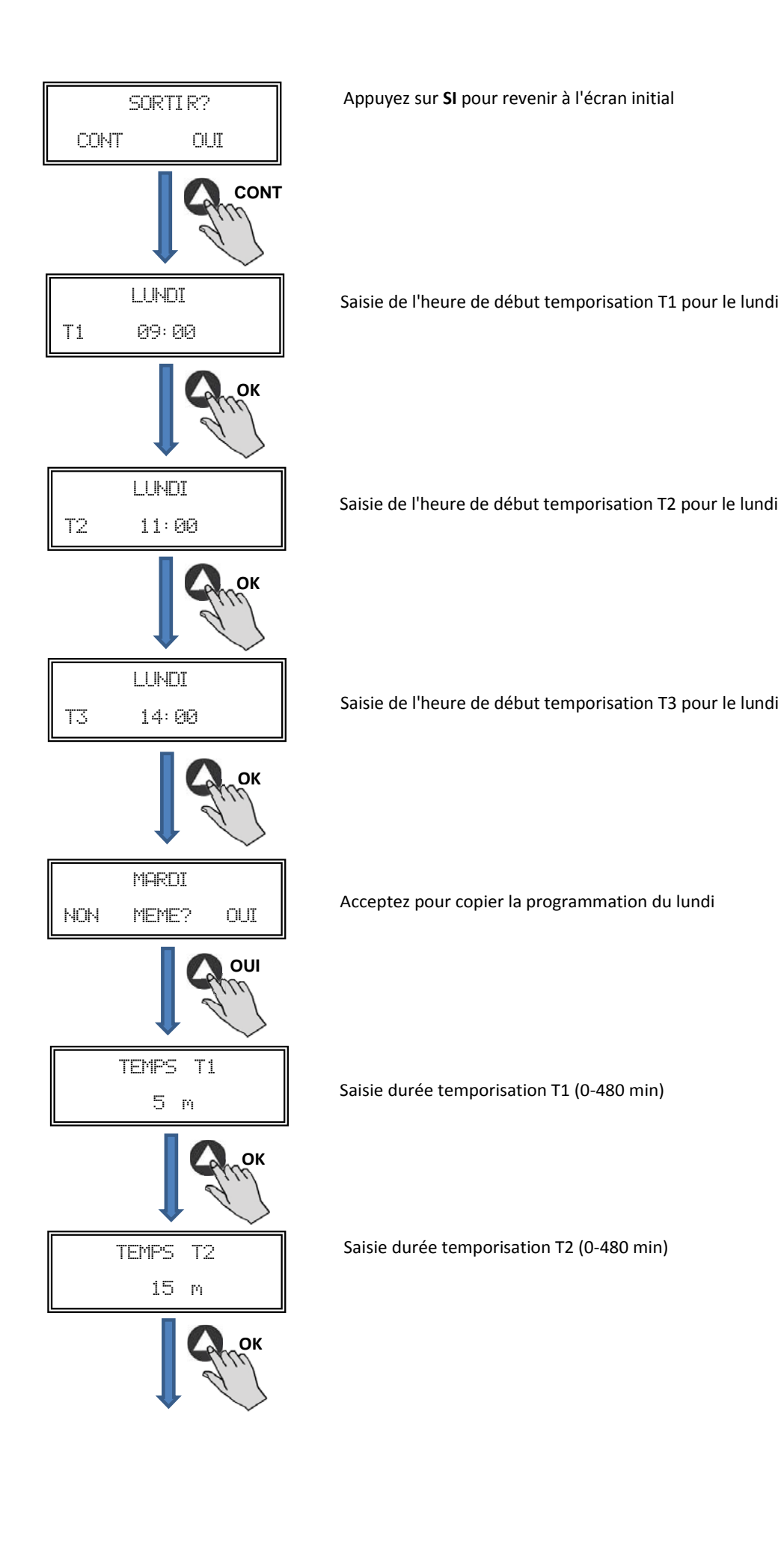

FRANÇAIS

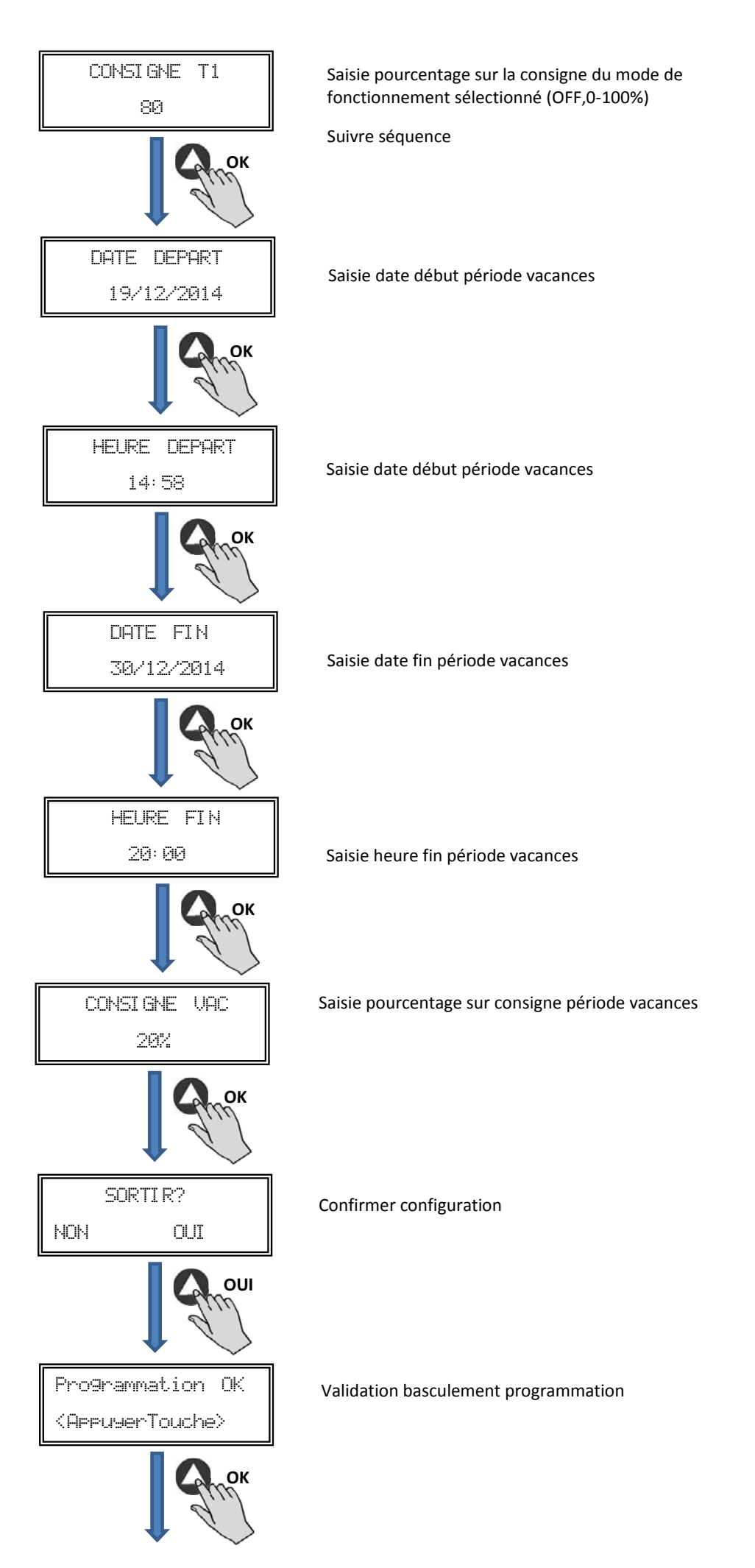

## 7.3. TABLEAU RÉSUMÉ VALEURS DE RÉGLAGE

| Registre                                  | Min.  | Max.   | Commentaires                 |
|-------------------------------------------|-------|--------|------------------------------|
| T1<br>T2<br>T3                            | OFF   | 23:59  | Heure début temporisation    |
| Temps T1<br>Temps T2<br>Temps T3          | 0min  | 480min | Durée minutes temporisation  |
| Consigne T1<br>Consigne T2<br>Consigne T3 | OFF   | 100%   | Pourcentage sur la consigne  |
| Date départ                               | 00:00 | 23:59  | Date début période vacances  |
| Heure départ                              | 00:00 | 23:59  | Heure début période vacances |
| Date fin                                  | 00:00 | 23:59  | Date fin période vacances    |
| Heure fin                                 | 00:00 | 23:59  | Heure fin période vacances   |
| Consigne VAC                              | OFF   | 100%   | Consigne période vacances    |

## 8. INTÉGRATION DANS LE SYSTÈME DE COMMUNICATION MODBUS

## 8.1. CARACTÉRISTIQUES DE BASE DU CONTRÔLE MODBUS-RTU

| Direction               | Esclave: adresse configurable<br>de 1 à 247 | Maître: doit pouvoir s'adresser aux esclaves<br>avec l'adresse de 1 à 247 |
|-------------------------|---------------------------------------------|---------------------------------------------------------------------------|
| Diffusion               | Si                                          |                                                                           |
| Vitesse de transmission | 9600 (19200 est également recommandé)       |                                                                           |
| Parité                  | PAR/EVEN                                    |                                                                           |
| Mode                    | RTU                                         |                                                                           |
| Interface électrique    | RS485 2W-câblage ou RS232                   |                                                                           |
| Type connecter          | RJ 45                                       |                                                                           |

#### Message MODBUS

| Adresse | Fonction | Données   | Vérification CRC |
|---------|----------|-----------|------------------|
| 8 bits  | 8 bits   | Nx 8 bits | 16 bits          |

Le format pour chaque byte en mode RTU est:

- Système de codes: 8-bit binaire
  Bits par Byte: 1 bit de START (démarrage)

  8 bits de données, le bit le plus significatif est envoyé en premier
  1 bit pour la parité (parité paire nécessaire)
  1 bit de STOP (arrêt)

#### 8.2. PLAN DE MÉMOIRE MODBUS

#### Holding registers

| N°REG. | Registre         | Min.            | Max.                 | Description                                                                                                    | Par défaut                                                                                                    | Commentaires                                                        |
|--------|------------------|-----------------|----------------------|----------------------------------------------------------------------------------------------------|----------------------------------------------------------------------------------------------------|---------------------------------------------------------------------|
| 0      | TypeMoteur       | 0               | 1                    | 0=CA<br>1=CC                                                                                                    | 1                                                                                                    | Type moteur                                                         |
| 1      | ModeFun          | 0               | 7                    | 0=PI_Pression<br>1=PI_Debit<br>2=Proportionnel<br>3=Max-Min<br>4=PI_Pression+RTC<br>5=PI_Debit+RTC<br>6=Proportionnel+RTC<br>7=Max-Min+RTC | 0                                                                                                    | Mode de fonctionnement                                              |
| 2      | Capteur Pl       | 0               | 4                    | 0=Interne<br>1=IN1 0-10V<br>2=IN1 4-20mA<br>3=IN2 0-10V<br>4=IN2 4-20mA                                                                    | 0                                                                                                    | Types de capteurs pour mode<br>PI_Pression ou PI_Débit              |
| 3      | Capteur 1        | 0               | 7                    | 0=N0<br>1=0-10V %HR<br>2=4-20mA %HR<br>3=0-10V °C<br>4=4-20mA °C<br>5=0-10V CO2<br>6=4-20mA CO2<br>7=NTC 100K                              | 0                                                                                                    | Type de capteur mode<br>Proportionnel pour entrée ana-<br>logique 1 |
| 4      | Capteur 2        | 0               | 6                    | 0=N0<br>1=0-10V %HR<br>2=4-20mA %HR<br>3=0-10V °C<br>4=4-20mA °C<br>5=0-10V CO2<br>6=4-20mA CO2                                            | 0                                                                                                    | Type de capteur mode<br>Proportionnel pour entrée ana-<br>logique 2 |
| 5      | PIPlage          | 50<br>50<br>100 | 1250<br>2500<br>9900 | Capteur PI=0<br>CapteurPI<>0<br>Capteur<>0                                                                                                 | 400<br>(CAB-125/150/160<br>ECOWATT)<br>500<br>(CAB-200/315<br>ECOWATT)<br>650<br>(CAB-250 ECOWATT)<br>550<br>(CAB-355/400<br>ECOWATT)                                                              | Fond échelle mode PI                                                |
| 6      | Point de réglage | 0               | 5                    | 0=Interne<br>1=IN1 0-10V<br>2=IN1 4-20mA<br>3=IN2 0-10V<br>4=IN2 4-20mA<br>5=Console MODBUS<br>(PROSYS ECOWATT)                            | 5                                                                                                    | Consigne mode PI                                                    |
| 7      | Кр               | 1               | 250                  | Incréments 1                                                                                                    | 20                                                                                                    | Constante Proportionnelle<br>modePI                                 |
| 8      | Ki               | 1               | 250                  | Incréments 1                                                                                                    | 20                                                                                                    | Constante Intégrale modePI                                          |
| 9      | Kq               | 50              | 300                  | Incréments 1                                                                                                    | 50<br>(CAB-125 ECOWATT)<br>56<br>(CAB-150/160<br>ECOWATT)<br>81<br>(CAB-200 ECOWATT)<br>88<br>(CAB-250 ECOWATT)<br>108<br>(CAB-315 ECOWATT)<br>136<br>(CAB-355 ECOWATT)<br>81<br>(CAB-400 ECOWATT) | Constante Débit avec capteur de<br>pression                         |
| 10     | PusionsEncodeur  | 0               | 16                   | Incréments 1                                                                                                    | 2<br>5<br>1                                                                                                    | Numéros impulsions par retour<br>de l'encodeur                      |
| 11     | MinOut           | 0               | 50                   | Incréments 5%                                                                                                    | 25                                                                                                    | Valeur sortie minimale                                              |
| 12     | MaxOut           | 50              | 100                  | Incréments 5%                                                                                                    | 100                                                                                                    | Valeur sortie maximale                                              |

| N°REG. | Registre      | Min.        | Max.              | Description                                         | Par défaut                                                                                                  | Commentaires                                                       |
|--------|---------------|-------------|-------------------|-----------------------------------------------------|----------------------------------------------------------------------------------------------------|--------------------------------------------------------------------|
| 13     | S1Alarme      | 0           | 100               | Incréments 5%                                       | 90                                                                                                    | Alarme entrée analogique 1                                         |
| 14     | S2Alarme      | 0           | 100               | Incréments 5%                                       | 90                                                                                                    | Alarme entrée analogique 1                                         |
| 15     | MiniRPM       | 100         | 500               | Incréments 100                                      | 300                                                                                                    | Min RPM d'alarme                                                   |
| 16     | VacMIN        | 80          | 150               | Incréments 10                                       | 80                                                                                                    | Tension minimale Moteur CA                                         |
| 17     | IN1 Plage     | 0<br>0<br>0 | 100<br>50<br>2000 | %HR incréments<br>*C incréments<br>PPM incréments   | 100                                                                                                    | Fond échelle mode<br>Proportionnel entrée 1                        |
| 18     | IN2 Plage     | 0<br>0<br>0 | 100<br>50<br>2000 | %HR incréments<br>*C incréments<br>PPM incréments   | 2000                                                                                                    | Fond échelle mode<br>Proportionnel entrée 2                        |
| 19     | IN1 Set       | 0           | IN1 Plage         | Incréments 1                                        | 70                                                                                                    | Consigne mode Proportionnel<br>entrée 1                            |
| 20     | IN1 Bande     | 0           | IN1 Plage         | Incréments 1                                        | 40                                                                                                    | Marge (+/-) centré sur IN1 Set                                     |
| 21     | IN2 Set       | 0           | IN2 Plage         | Incréments 1                                        | 1000                                                                                                    | Consigne mode Proportionnel<br>entrée 2                            |
| 22     | IN2 Bande     | 0           | IN2 Plage         | Incréments 1                                        | 1000                                                                                                    | Marge (+/-) centré sur IN2 Set                                     |
| 23     | InD           | 0           | 1                 | 0=N0<br>1=NF                                        | 0                                                                                                    | Inversion Entrée Numérique                                         |
| 24     | setMODUS      | 1           | PIPlage           | Incréments 50                                       | 100<br>(CAB-125 ECOWATT)<br>150<br>(CAB-150/160/200/<br>150/315 ECOWATT)<br>200<br>(CAB-355/400<br>ECOWATT) | Consigne MODBUS                                                    |
| 25     | LANGUE        | 0           | 3                 | 0=ANGLAIS<br>1=ESPAGNOL<br>2=FRANÇAIS<br>3=ALLEMAND | 0                                                                                                    | Langue                                                             |
| 26     | SP-2 PRESSION | 25          | 100               | Incréments 1                                        | 25                                                                                                    | Consigne nuit mode PL<br>Pression                                  |
| 27     | SP-2 DÉBIT    | 50          | 100               | Incréments 1                                        | 50                                                                                                    | Consigne nuit mode PL Débit                                        |
| 28     | SP Temp       | -10         | 50                | Incréments 1                                        |                                                                                                    | Consigne Température (uni-<br>quement pour modèle CTBH<br>ECOWATT) |
| 29     | adMODBUS      | 1<br>0      | 247<br>100        | Incréments 1                                        | 1                                                                                                    |                                                                    |
| 30     | ALARME        | 0           | 1                 |                                                     |                                                                                                    |                                                                    |
| 31     | DATE          | 0x0000      | 0xfe7f            | Jour/Mois/Année                                     | 0x088E                                                                                                    | Date actuelle                                                      |
| 32     | HEURE         | 0x0000      | 0x3dfb            | Heure / Minute                                      | 0x0000                                                                                                    | Heure actuelle                                                     |
| 33     | LUNDI T1      | 0x0000      | 0x063b            | Heure / Minute                                      | 0x0200                                                                                                    | Début temporisation 1 lundi                                        |
| 34     | LUNDI T2      | 0x0000      | 0x063b            | Heure / Minute                                      | 0x0300                                                                                                    | Début temporisation 2 lundi                                        |
| 35     | LUNDI T3      | 0x0000      | 0x063b            | Heure / Minute                                      | 0x0480                                                                                                    | Début temporisation 3 lundi                                        |
| 36     | MARDI T1      | 0x0000      | 0x063b            | Heure / Minute                                      | 0x0200                                                                                                    | Début temporisation 1 mardi                                        |
| 37     | MARDI T2      | 0x0000      | 0x063b            | Heure / Minute                                      | 0x0300                                                                                                    | Début temporisation 2 mardi                                        |
| 38     | MARDI T3      | 0x0000      | 0x063b            | Heure / Minute                                      | 0x0480                                                                                                    | Début temporisation 3 mardi                                        |
| 39     | MERCREDI T1   | 0x0000      | 0x063b            | Heure / Minute                                      | 0x0200                                                                                                    | Début temporisation 1 mercredi                                     |
| 40     | MERCREDI T2   | 0x0000      | 0x063b            | Heure / Minute                                      | 0x0300                                                                                                    | Début temporisation 2 mercredi                                     |
| 41     | MERCREDI T3   | 0x0000      | 0x063b            | Heure / Minute                                      | 0x0480                                                                                                    | Début temporisation 3 mercredi                                     |
| 42     | JEUDI T1      | 0x0000      | 0x063b            | Heure / Minute                                      | 0x0200                                                                                                    | Début temporisation 1 jeudi                                        |
| 43     | JEUDI T2      | 0x0000      | 0x063b            | Heure / Minute                                      | 0x0300                                                                                                    | Début temporisation 2 jeudi                                        |
| 44     | JEUDI T3      | 0x0000      | 0x063b            | Heure / Minute                                      | 0x0480                                                                                                    | Début temporisation 3 jeudi                                        |

| N°REG. | Registre     | Min.   | Max.   | Description                           | Par défaut | Commentaires                      |
|--------|--------------|--------|--------|---------------------------------------|------------|-----------------------------------|
| 45     | VENDREDI T1  | 0x0000 | 0x063b | Heure / Minute                        | 0x0200     | Début temporisation 1 vendredi    |
| 46     | VENDREDI T2  | 0x0000 | 0x063b | Heure / Minute                        | 0x0300     | Début temporisation 2 vendredi    |
| 47     | VENDREDI T3  | 0x0000 | 0x063b | Heure / Minute                        | 0x0480     | Début temporisation 3 vendredi    |
| 48     | SAMEDI T1    | 0x0000 | 0x063b | Heure / Minute                        | 0x0200     | Début temporisation 1 samedi      |
| 49     | SAMEDI T2    | 0x0000 | 0x063b | Heure / Minute                        | 0x0300     | Début temporisation 2 samedi      |
| 50     | SAMEDI T3    | 0x0000 | 0x063b | Heure / Minute                        | 0x0480     | Début temporisation 3 samedi      |
| 51     | DIMANCHE T1  | 0x0000 | 0x063b | Heure / Minute                        | 0x0200     | Début temporisation 1<br>dimanche |
| 52     | DIMANCHE T2  | 0x0000 | 0x063b | Heure / Minute                        | 0x0300     | Début temporisation 2<br>dimanche |
| 53     | DIMANCHE T3  | 0x0000 | 0x063b | Heure / Minute                        | 0x0480     | Début temporisation 3<br>dimanche |
| 54     | TEMPS T1     | 0      | 480    | 1                                     | 60         | Durée minutes temporisation 1     |
| 55     | TEMPS T2     | 0      | 480    | 1                                     | 60         | Durée minutes temporisation 2     |
| 56     | TEMPS T3     | 0      | 480    | 1                                     | 60         | Durée minutes temporisation 3     |
| 57     | CONSIGNE T1  | 0      | 100    | 1                                     | 80         | Pourcentage sur la consigne       |
| 58     | CONSIGNE T2  | 0      | 100    | 1                                     | 60         | Pourcentage sur la consigne       |
| 59     | CONSIGNE T3  | 0      | 100    | 1                                     | 100        | Pourcentage sur la consigne       |
| 60     | DATE DÉBUT   | 0      | 0xfe7f | Jour/Mois/Année                       | 0x088E     | Date début période vacances       |
| 61     | HEURE DÉBUT  | 0x0000 | 0x063b | Heure / Minute                        | 0          | Heure début période vacances      |
| 62     | DATE FIN     | 0      | 0xfe7f | Jour/Mois/Année                       | 0x088E     | Date fin période vacances         |
| 63     | HEURE FIN    | 0x0000 | 0x063b | Heure / Minute                        | 0          | Heure fin période vacances        |
| 64     | Consigne VAC | 0      | 100    | 1                                     | 20         | Consigne période vacances         |
| 65     | VERSION      | 0      | 250    | 1                                     |            | Consultation seulement            |
| 66     | BaudRate     | 0      | 3      | 0=19200<br>1=9600<br>2=4800<br>3=2400 | 1          | Velocidad de transmissión         |
| 67     | Parité       | 0      | 2      | 0=No<br>1=Even<br>2=Odd               | 1          | Parité réseau MODBUS              |

## Input registers (lecture uniquement)

| N°REG. | Registre | Min. | Max. | Description              | Par défaut | Commentaires                             |
|--------|----------|------|------|--------------------------|------------|------------------------------------------|
| 0      | Pote     | 0    | 255  | Potentiomètre RV1<br>PCB |            | Potentiomètre RV1                        |
| 1      | In1      | 0    | 255  | Entrée analogique 1      |            | Entrée analogique 2                      |
| 2      | In2      | 0    | 255  | Entrée analogique 2      |            | Entrée analogique 2                      |
| 3      | Interne  | 0    | 1250 | Capteur pression int.    |            | Capteur pression interne                 |
| 4      | Régime   | 0    | 6000 | Rpm moteur               |            | Vitesse du moteur<br>(si rpm<100, rpm=0) |

## Discrete inputs (lecture uniquement)

| N°REG. | Registre | Min. | Max. | Description      | Par défaut | Commentaires     |
|--------|----------|------|------|------------------|------------|------------------|
| 0      | InD      | 0    | 1    | Entrée numérique |            | Entrée numérique |

## Output coils (lecture uniquement)

| N°REG. | Registre | Min. | Max. | Description | Par défaut | Commentaires |
|--------|----------|------|------|-------------|------------|--------------|
| 0      | Output   | 0    | 1    | Relais      |            | Relais       |

### 9. MAINTENANCE

Avant de manipuler le ventilateur, vérifiez qu'il est bien déconnecté du réseau même s'il est déjà arrêté et que personne ne peut le remettre en marche pendant l'intervention.

Il est nécessaire d'inspecter régulièrement l'appareil. La fréquence des contrôle doit être définie en fonction des conditions de travail pour éviter l'accumulation de saleté dans les hélices, les roues, les moteurs et les grilles qui pourraient représenter un risque et réduirait sensiblement la durée de vie de l'appareil.

Dans les opérations de nettoyage faites attention à ne pas déséquilibrer l'hélice ou la roue.

Dans tous les travaux de maintenance et réparation veuillez observer les règles de sécurité en vigueur dans chaque pays.

#### **10. RECYCLAGE**

La norme CEE et l'engagement que nous avons pris envers les générations futures nous obligent à recycler les matériaux ; nous vous serions reconnaissants de ne pas oublier de déposer tous les éléments de l'emballage non utilisés dans les conteneurs de recyclage correspondant, ainsi que de transporter les appareils remplacés vers le centre de Gestion des Déchets le plus proche.

# NEDERLANDS

## INHOUD

| 1. INLEIDING                                                                                 | . 100            |
|----------------------------------------------------------------------------------------------|------------------|
| 2. VEILIGHEIDSVOORSCHRIFTEN EN "CE"-MARKERING                                                | . 100            |
| 3. ALGEMENE INSTRUCTIES                                                                      | . 100            |
| 4. BESCHRIJVING                                                                              | . 101            |
| 4.1. Plaats van onderdelen                                                                   | .101             |
| 4.2. Bedradingsschema en interne printplaat                                                  | .102             |
| 5. BEDIENING ZONDER PROSYS ECOWATT-CONSOLE                                                   | . 103            |
| 6. BEDIENING MET PROSYS ECOWATT-CONSOLE (ACCESSOIRE)                                         | . 103            |
| 6.1. Beschrijving                                                                            | .104             |
| 6.2. Gebruik van de console                                                                  | . 104            |
| 6.3. Installatie                                                                             | . 105            |
| 6.4. Algemene parameters                                                                     | .108             |
| 6.5. Opstarten van het systeem                                                               | .108             |
| 6.6. Configuratie unit via console                                                           | .109             |
| 6.6.1. Bedrijfsmodus wijzigen                                                                | .109             |
| 6.6.2. Bediening PI_DRUK/CUP-modus                                                           | 110 .<br>112     |
| 6.6.5. Bediening PROPORTIONEEL /////-modus                                                   | . 1 1 3<br>1 1 7 |
| 6.6.5. Bedrijfsmodus MIN/MAX                                                                 | 120              |
| 7 REDIENING MET OPTIONELE PROGRAMMATIMER RTC ECOWATT EN PROSYS ECOWATT-CONSOLE (ACCESSOLRES) | 121              |
| 7.1. Installatie                                                                             | .122             |
| 7.2. Programmeren                                                                            | .123             |
| 7.3. Samenvatting tabel instelwaarden                                                        | .126             |
| 8. INTEGRATIE MODBUS-COMMUNICATIESYSTEEM                                                     | . 126            |
| 8.1. Basisfuncties van de Modbus-RTU aansturing                                              | . 126            |
| 8.2. Geheugenkaart Modbus                                                                    | . 127            |
| 9. ONDERHOUD                                                                                 | . 130            |
| 10. RECYCLING                                                                                | . 130            |

#### **1. INLEIDING**

Hartelijk dank voor de aankoop van dit product. Dit product is gemaakt volgens alle van toepassing zijnde veiligheidsvoorschriften en **EU**-normen. Lees deze handleiding zorgvuldig door. Hierin staat informatie die belangrijk is voor uw veiligheid tijdens de installatie, het gebruik en het onderhoud van dit product.

Bewaar deze handleiding voor later gebruik.

Controleer dat het product bij het uitpakken in perfecte staat is, omdat alle fabricagefouten onder de garantie van S&P vallen.

#### 2. VEILIGHEIDSVOORSCHRIFTEN EN "CE"-MARKERING

De technici van **S&P** werken hard aan de ontwikkeling van steeds efficiëntere producten die voldoen aan de laatste veiligheidsvoorschriften.

Onderstaande instructies en aanbevelingen zijn een afspiegeling van de huidige voorschriften, met name voorschriften ten aanzien van veiligheid, en zijn daarom gebaseerd op naleving van algemene voorschriften. Mensen die blootgesteld worden aan risico's dienen daarom bij voorkeur de veiligheidsvoorschriften na te leven die binnen uw land van toepassing zijn. **S&P** kan niet aansprakelijk gesteld worden voor mogelijke schade of letsel als gevolg van het niet naleven van de veiligheidsvoorschriften of wijzigingen aan het product.

De CE-markering en de desbetreffende conformiteitsverklaring vormen een bewijs van de conformiteit van het product met de huidige **EU**-voorschriften.

#### **3. ALGEMENE INSTRUCTIES**

Voor dit product is een risico-analyse uitgevoerd, zoals voorzien in de machinerichtlijn. De handleiding bevat informatie voor alle werknemers die aan deze risico's worden blootgesteld, ter voorkoming van mogelijke schade of letsel als gevolg van foutief gebruik of onderhoud.

Alle onderhoudsactiviteiten (regulier of niet-regulier) moeten uitgevoerd worden met uitgeschakelde machine, terwijl de elektrische voedingsspanning is losgekoppeld.

Voordat de voedingskabel wordt aangesloten op de klemmenkast moet u controleren dat de netspanning overeenkomt met de spanning zoals aangegeven op het typeplaatje van de unit.

De voedingskabel moet tweemaal door de ferrietkern WE74271221 geleid worden, met een lus. De ferrietkern wordt meegeleverd in de verpakking.

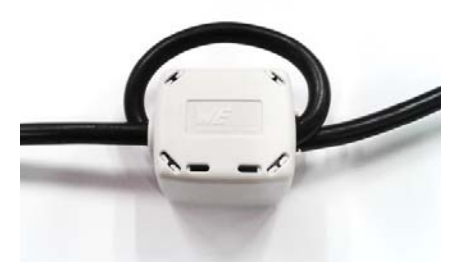

**4.1. PLAATS VAN ONDERDELEN** 

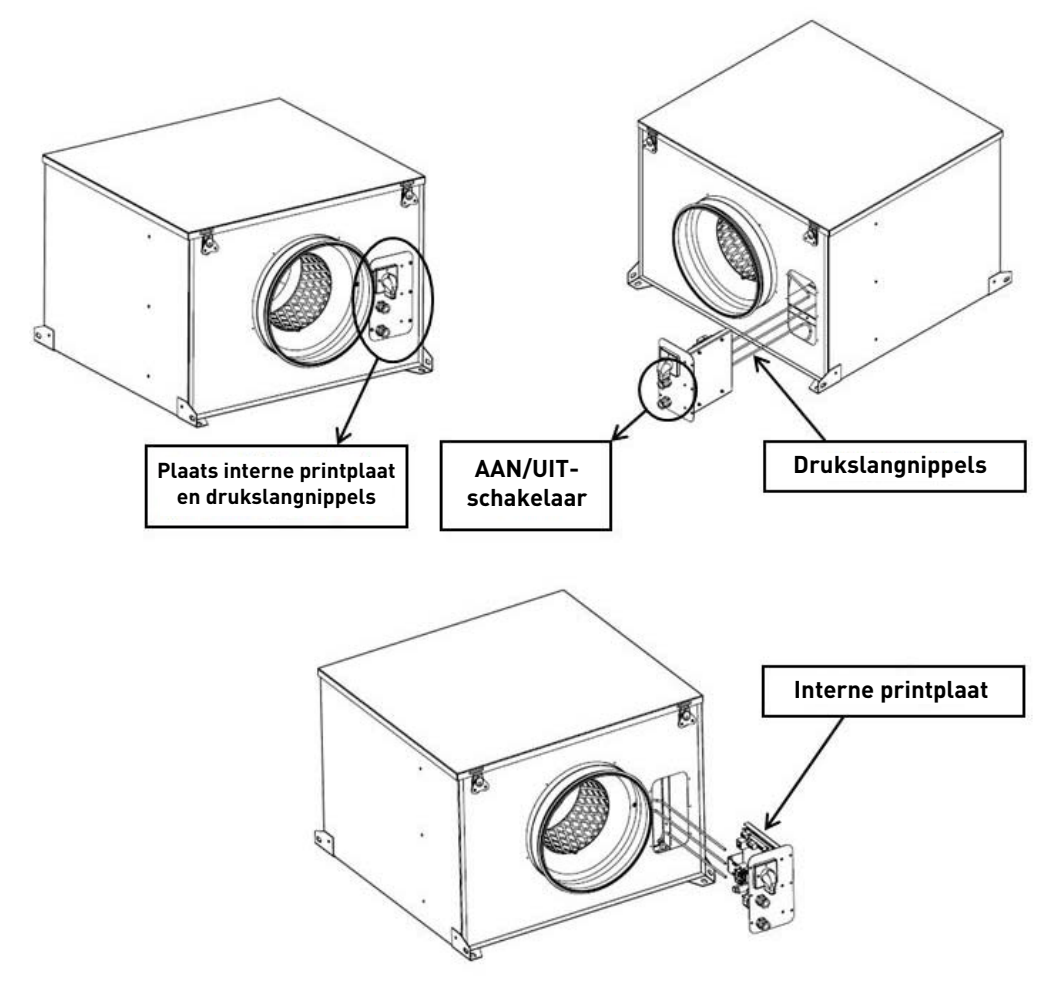

#### **BELANGRIJK:**

In de ruimte waar de interne printplaat zit, bevinden zich drie slangetjes die gemarkeerd zijn met "V", "P-" en "P+" en die vanuit de binnenzijde van de boxventilator steken. Als de ventilator geleverd wordt voor constante druk (COP) wordt buis "P" aangesloten. De plaatsing van de slangetjes niet veranderen voordat u hoofdstuk 6.6.3 heeft doorgelezen.

#### 4.2. BEDRADINGSSCHEMA EN INTERNE PRINTPLAAT

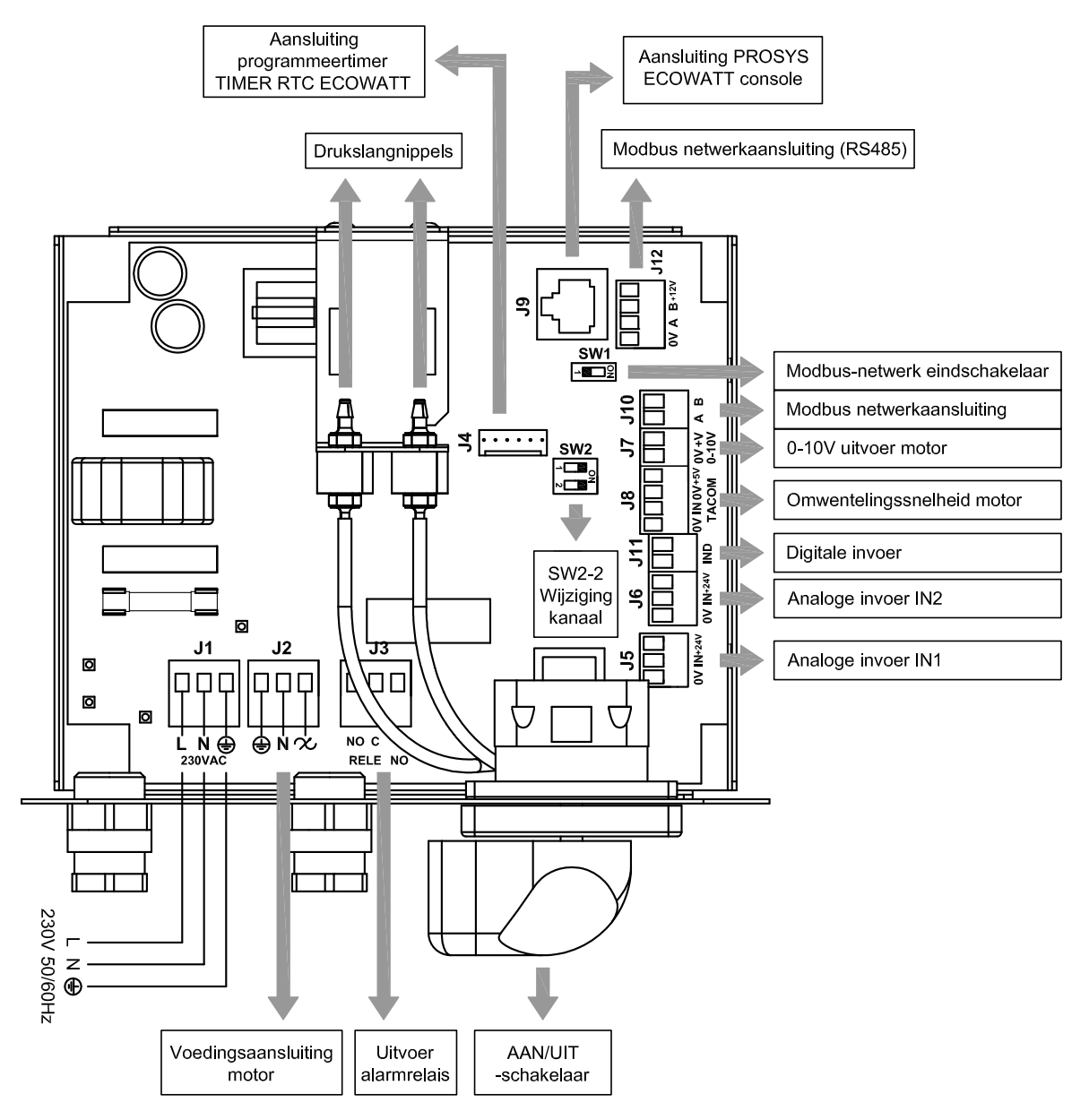

| Ingangsaansluitingen   | Beschrijving                                                                                                    |
|------------------------|----------------------------------------------------------------------------------------------------|
| L, N, GND (J1)         | Voeding. 220-230 V AC 50 Hz                                                                                                    |
| Drukslangaansluiting 1 |                                                                                                    |
| Drukslangaansluiting 2 | Aanstutnippet voor drukstang, amankelijk van bedrijfsmodus                                                                                                    |
| Stekker (J4)           | Ingang voor aansluiting programmatimer RTC ECOWATT (accessoire)                                                                                                    |
| 0V, IN, +24V (J5)      | Analoge ingang IN1 4-20 mA of 0-10V                                                                                                    |
| 0V, IN, +24V (J6)      | Analoge ingang IN2 4-20 mA of 0-10V                                                                                                    |
| RJ45 (J9)              | Aansluiting PROSYS ECOWATT-console (accessoire)                                                                                                    |
| IND (J11)              | Digitale ingang voor nachtprogramma of bedrijfsmodus MIN/MAX<br>In geopende stand werkt de ventilator op nachtsnelheid, of op minimale snelheid als het relais gesloten is.<br>In gesloten stand werkt de ventilator op nachtsnelheid, of op minimale snelheid als het relais geopend is. |
|                        |                                                                                                    |

| Uitgangsaansluitingen | Beschrijving                                                                                   |
|-----------------------|------------------------------------------------------------------------------------------------|
| GND, N, 🛠 (J2)        | Doorvoer voeding interne printplaat via AAN/UIT-schakelaar (standaardbedrading vanuit fabriek) |
| RELAIS (J3)           | Schakelt als een alarm geactiveerd wordt (maximale belasting 2A)                               |
| 0V, +V (J7)           | Uitgang analoog signaal 0-10V naar de motor                                                    |
| TACOM (J8)            | Draaisnelheid motor                                                                            |
| A, B (J10)            | Netwerkaansluiting. Modbus protocol                                                            |
| RS485 (J12)           | Netwerkaansluiting. Modbus protocol                                                            |

| Microschakelaars | Beschrijving                                                              |
|------------------|---------------------------------------------------------------------------|
| SW1              | Afsluitweerstand. Uitsluitend voor gebruik in Modbus-communicatienetwerk. |
| SW2              | SW2-2: wijziging kanaal inschakelen                                       |

## 5. BEDIENING ZONDER PROSYS ECOWATT-CONSOLE

De akoestische geïsoleerde boxventilator CAB ECOWATT PLUS is voorbereid voor bedrijf onder constante druk (COP/PI DRUK) door middel van aflezing van het drukverschil tussen de aanzuigzijde en een vooraf, in de fabriek ingestelde drukwaarde.

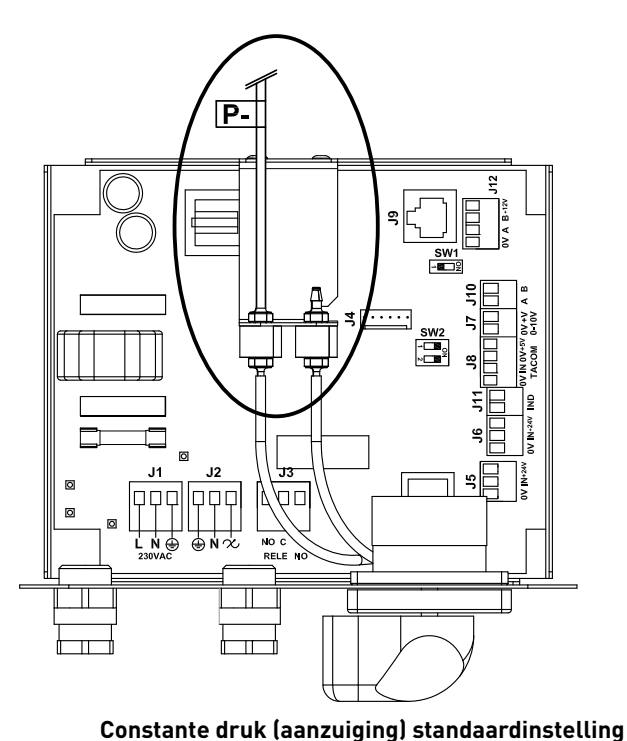

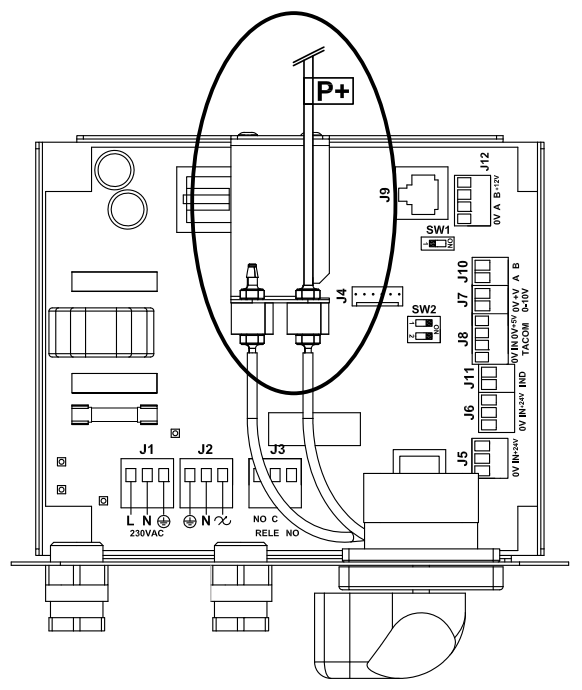

Constante druk (uittredende lucht)

#### Tabel instelling drukwaarde

| Model | Instelpunt (Pa) |
|-------|-----------------|
| 125   | 100             |
| 150   | 150             |
| 160   | 150             |
| 200   | 150             |
| 250   | 150             |
| 315   | 150             |
| 355   | 200             |
| 400   | 200             |

Het apparaat is vanuit de fabriek ingesteld op een constante druk aan de aanzuigzijde. Het is echter ook mogelijk deze druk aan de uittredende kant te realiseren.

#### 6. BEDIENING MET PROSYS ECOWATT-CONSOLE (ACCESSOIRE)

Als u als accessoire de PROSYS ECOWATT-console aanschaft kan de boxventilator op de volgende manier gebruikt worden:

- Systeem met constante druk (PI DRUK/COP) met instelbare puntparameters.
- Systeem met constant luchtdebiet (PI VOLUME/COP) met instelbare puntparameters.
- Systeem met variabel luchtdebiet (PROPORTIONEEL/VAV) (hiervoor is het nodig een externe druksensor met een analoog uitgangssignaal van 0-10V of 4-20mA te installeren).
- Bedieningssysteem met MIN/MAX-stand (hiervoor is het nodig een externe druksensor met een digitaal uitgangssignaal, timer of extern relais te installeren).

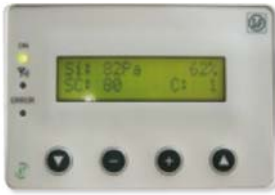

PROSYS ECOWATT

#### 6.1. BESCHRIJVING

Met de PROSYS ECOWATT kunnen de instellingen gevisualiseerd en gewijzigd worden. Met deze console kunnen de volgende functies uitgevoerd worden.

- Parameters en variabelen weergeven
- Instellingen opslaan
- Instellingen weergeven
- Het apparaat en de bedrijfsmodi configureren
- Units (kanalen) in het netwerk opzoeken (elke unit moet door middel van een afzonderlijk kanaalnummer geconfigureerd zijn)

De console beschikt over een lcd-scherm met 2x16 tekens, 4 knoppen en 3 leds.

- Knop "omhoog"
- Knop "omlaag"
- Knop "+"
- Knop "-"
- Led voeding AAN
- Led activiteit MODBUS
- Led foutmelding
- -

# 

#### 6.2. GEBRUIK VAN DE CONSOLE

Bij het wijzigen van de geconfigureerde parameters hebben de knoppen op de console de volgende functies:

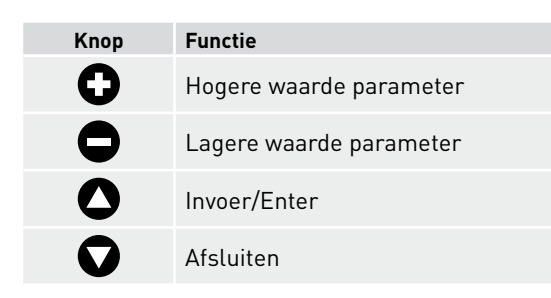

Bij het bladeren door de menu's verschilt de functie van de knoppen naargelang de aanduidingen op het scherm. De functie van elke knop wordt boven die knop weergegeven.

Voorbeelden:

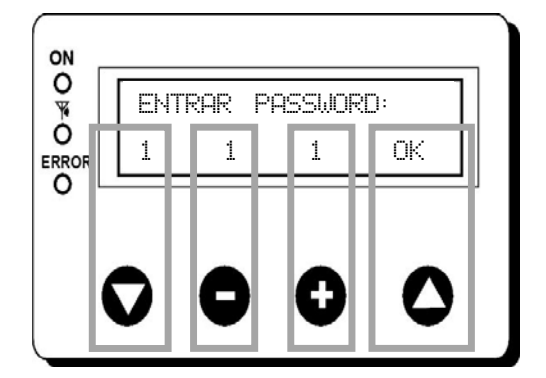

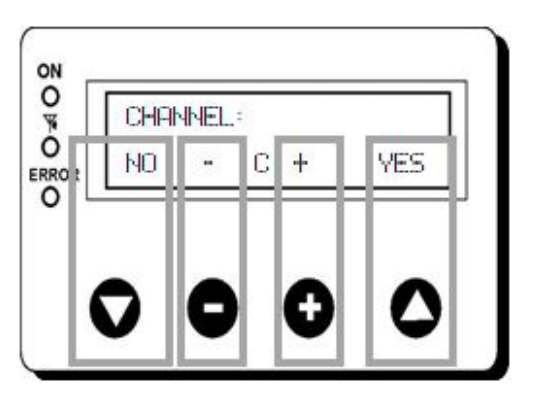

| Knop         | Functie                                |
|--------------|----------------------------------------|
| $\mathbf{O}$ | Wijzig de waarde van het eerste cijfer |
| •            | Wijzig de waarde van het tweede cijfer |
| 0            | Wijzig de waarde van het derde cijfer  |
| 0            | OK. Bevestigen                         |
|              |                                        |

#### **6.3. INSTALLATIE**

Het is mogelijk om een enkele PROSYS ECOWATT aan één CAB ECOWATT PLUS te koppelen, of door middel van een Modbus-communicatienetwerk meerdere units aan één PROSYS ECOWATT-console te koppelen.

#### Bedradingsschema individuele bediening

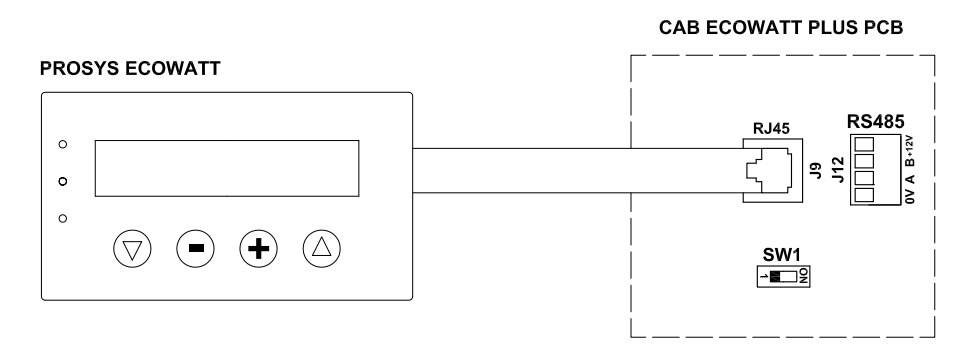

#### Bedradingsschema meervoudige bediening

Het is mogelijk om tot 32 boxventilatoren te koppelen aan een communicatienetwerk, om op die manier via één PROSYS ECO-WATT-console alle ventilatoren aan te sturen.

#### **PROSYS ECOWATT**

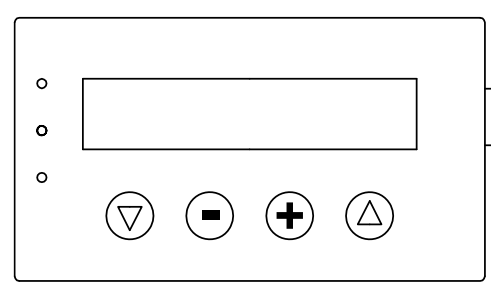

#### **BELANGRIJK:**

Voordat u een communicatienetwerk aanlegt, moeten alle CAB ECOWATT PLUS-units één voor één geconfigureerd worden. Hierbij moet aan elke unit een verschillend kanaalnummer toegewezen worden (vanuit de fabriek zijn alle units geconfigureerd op kanaalnummer 1).

# CAB ECOWATT PLUS PCB (nº1)

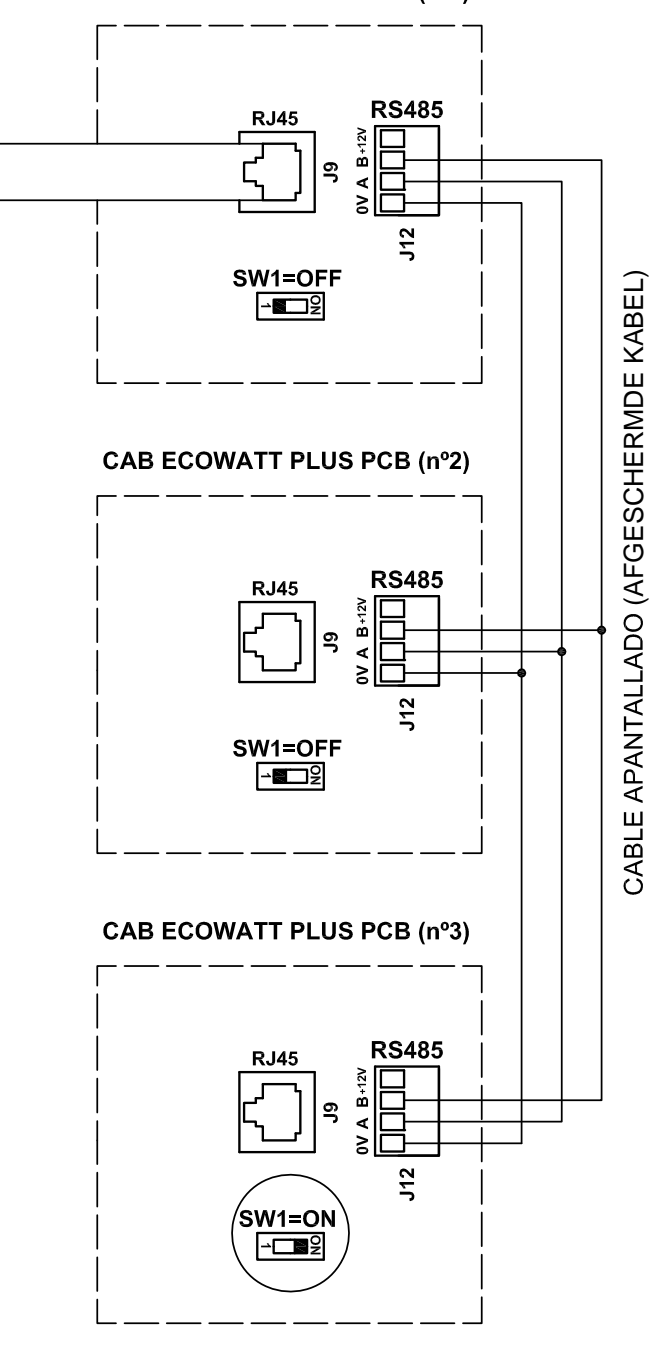

Voer de volgende stappen uit om het kanaaladres van een ventilator te wijzigen:

- Controleer dat de schakelaar AAN/UIT op "0" staat
- Ga naar de interne printplaat en zet de microschakelaar SW2-2 op "AAN" (ON)
- Sluit de PROSYS ECOWATT-console aan op de printplaat met de aansluiting J9
- Zet het apparaat aan met de AAN/UIT-schakelaar
- Kies de gewenste taal op het eerste scherm
- Ga verder met de volgende stappen:

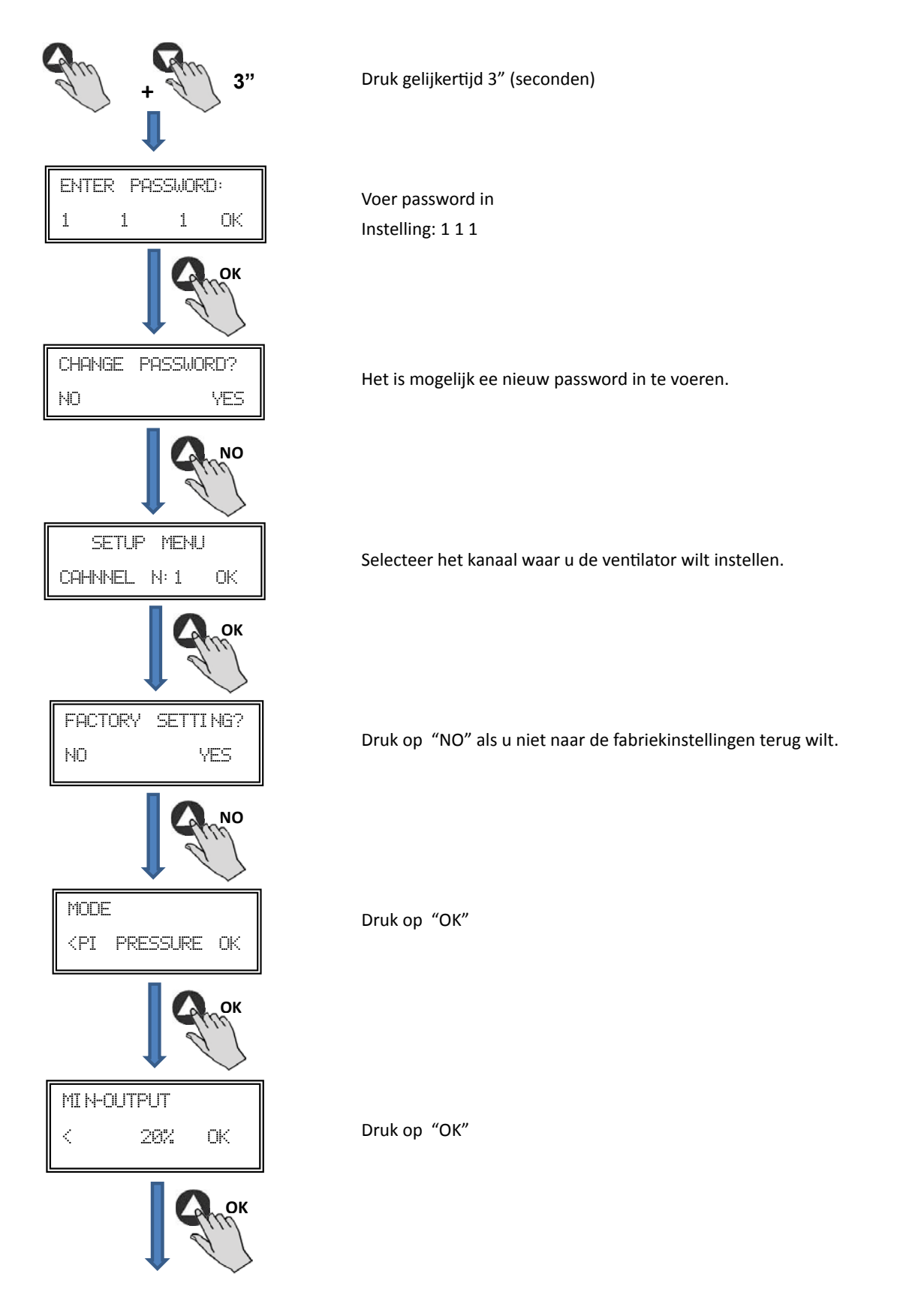

| MAX-OUTPUT<br>< 100% OK                                                                                  | Druk op "OK"                                  |
|----------------------------------------------------------------------------------------------------|-----------------------------------------------|
| Спок                                                                                                    |                                               |
| SETUP LEVEL 2?<br>< NO YES                                                                               | Druk op "NO"                                  |
| NO                                                                                                    |                                               |
| PROGRAM C:1?<br>< NO YES                                                                                 | Druk op "YES" om veranderingen te bevestigen  |
| YES                                                                                                    |                                               |
| Program OK<br><press any="" key<="" th=""><th>Druk op willekeurige knop om naar het hoofdso</th></press> | Druk op willekeurige knop om naar het hoofdso |
| Спок                                                                                                    |                                               |

knop om naar het hoofdscherm te gaan.

- Schakel het apparat uit ON/OFF door schakelaar in "0".
- Ga naar interne print en schakel micro switch SW2-2 in "OFF".
- De verandering van de ventilator zal doorgevoerd zijn bij herstart.

Als de PROSYS ECOWATT console verbonden is met de master unit, kunt u elke ventilator benaderen door de toegewezen nummers op te roepen in het scherm. Deze zullen verschijnen wanneer u herhaaldelijk op de 🛟 knop drukt op het hoofdscherm.

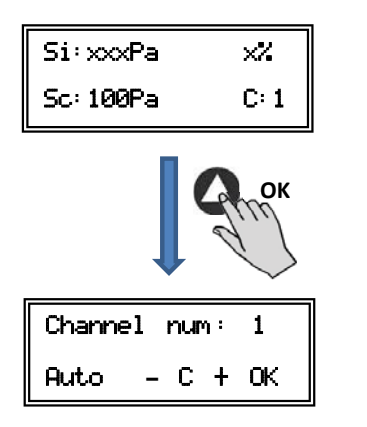

Hoofdscherm

Scherm kanaal veranderen

#### **6.4. ALGEMENE PARAMETERS**

Zet het apparaat aan met de AAN/UIT-schakelaar zodra alle kabels aangesloten zijn. Bij het inschakelen van het apparaat verschijnt het volgende scherm:

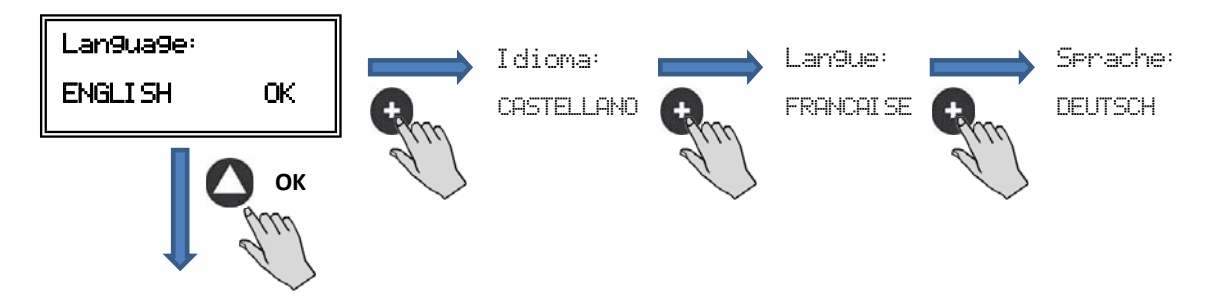

Nadat u de taal heeft ingesteld verschijnt een scherm met de volgende informatie:

| Si:xxxPa  | ×7.  |
|-----------|------|
| Sc: 100Pa | C: 1 |

| Si: xxx    | Gemeten waarde (eenheid afhankelijk van bedrijfsmodus) |  |
|------------|--------------------------------------------------------|--|
| Sp/Sc: xxx | Geprogrammeerd instelpunt                              |  |
| X%         | Ventilatorsnelheid in % (van de maximale snelheid)     |  |
| C: 1       | Ventilatornummer, indien aangesloten op netwerk        |  |
|            |                                                        |  |

Als u op de knop **U** drukt verschijnt een tweede informatiescherm:

| InD:0 |
|-------|
| C: 1  |
|       |

RPM: xxxVentilatorsnelheid (Aansluiting TACOM-aansluitingen vereist)Relais: 0Geeft aan of de uitgang van het alarmsignaal is aangesloten (0: uitgang niet aangesloten, 1: uitgang aangesloten)InD: 0Digitale ingang (J11 nachtstand of Min/Max)(0: uitgang niet aangesloten, 1: uitgang aangesloten)C: 1Gebruikt communicatiekanaal (tussen 1 en 247)

#### **6.5. OPSTARTEN VAN HET SYSTEEM**

Zodra alle eenheden aangesloten en ingesteld zijn, kunt u de voeding van het systeem inschakelen.

Na het inschakelen van het systeem wordt het beginscherm getoond met de softwareversie. Na drie seconden wordt verbinding gemaakt met de units die in het geheugen zijn opgeslagen. Als de communicatie succesvol verloopt, wordt het eerste informatiescherm getoond. Het scherm van de bedrijfsmodus PI DRUK wordt standaard getoond:

| PI DRUK/ COP-modus                    | PI VOLUME/ CAV-modus           |  |  |
|---------------------------------------|--------------------------------|--|--|
| Si: 100 Pa 100%                       | Si: 100 m <sup>3</sup> /h 100% |  |  |
| Sp: 100 Pa C:1                        | Sp: 100 m <sup>3</sup> /h C:1  |  |  |
| PROPORTIONEEL/VAV-modus MIN-MAX-modus |                                |  |  |
| S2: 30%HR 21%                         | IN_D:0N 21%                    |  |  |
| C:1                                   | C:1                            |  |  |
### 6.6. CONFIGURATIE UNIT VIA CONSOLE

### 6.6.1. Bedrijfsmodus wijzigen

Zodat de eenheid is ingeschakeld, de taal is gekozen en het bovenstaande scherm wordt getoond, gaat u verder met de volgende stappen:

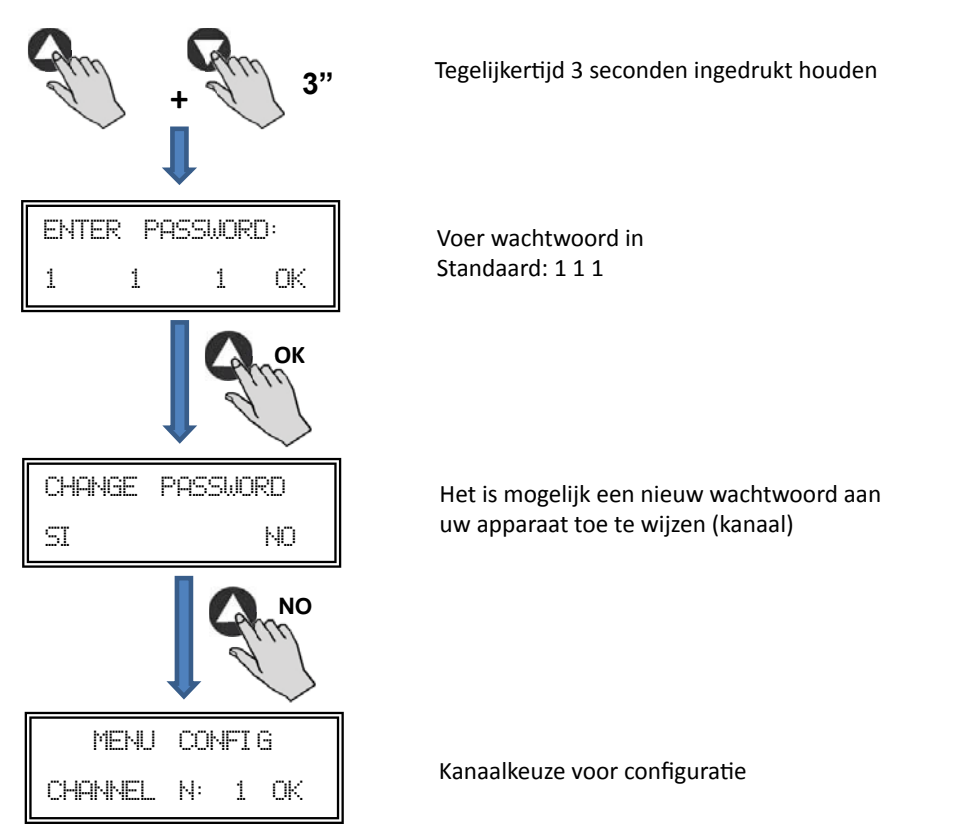

Op dit moment kunnen we het apparaat configureren en de gewenste parameters kiezen en instellen:

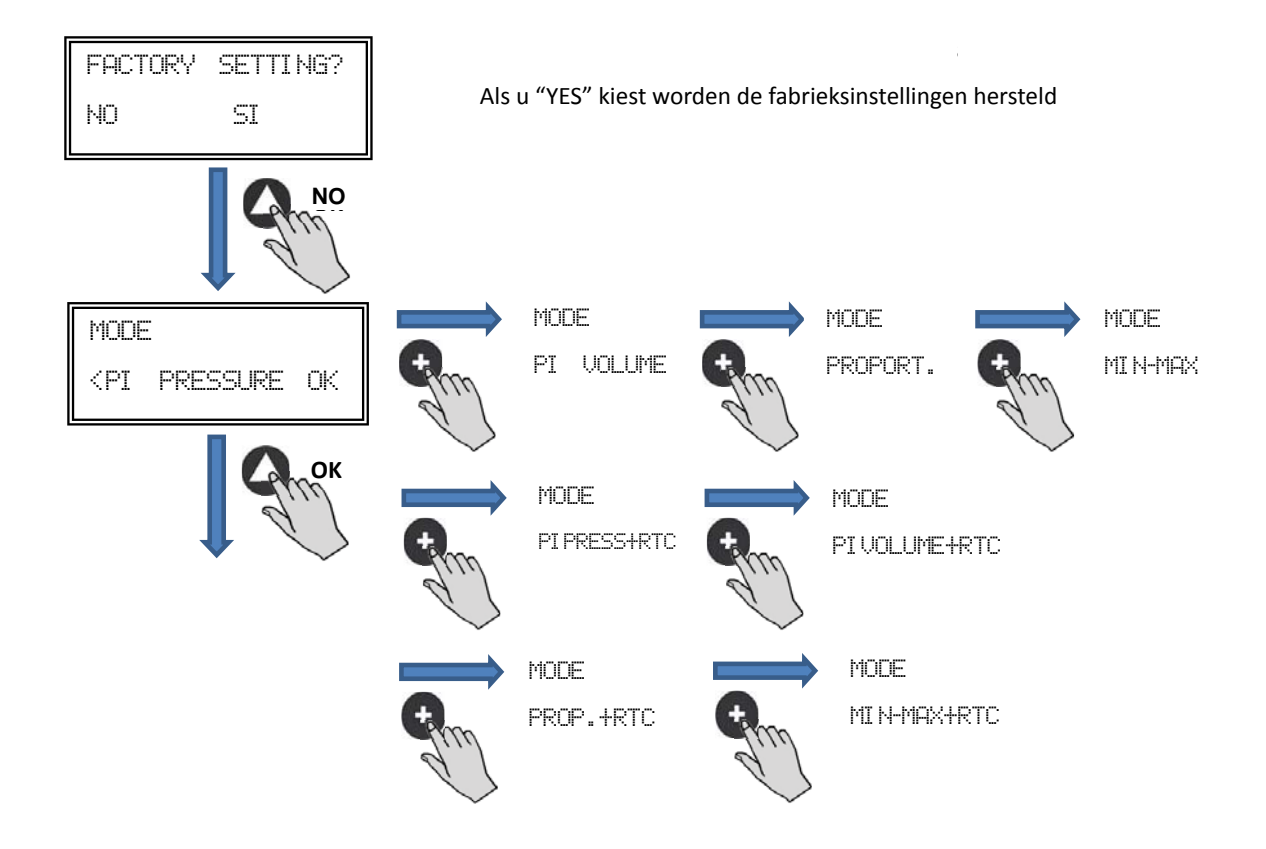

**Werking:** de getoonde parameters zijn afhankelijk van de ingestelde bedrijfsmodus. De bedrijfsmodi die eindigen op "RTC" werken uitsluitend in combinatie met de optionele programmatimer RTC.

### 6.6.2. Bediening PI DRUK/COP-modus

In hoofdstuk 5 hebben we beschreven dat de boxventilator vanuit de fabriek wordt geleverd in de constante drukmodus. Het is echter ook mogelijk om een externe drukomvormer (0-10V of 4-20mA) aan te sluiten op de J5 of J6 aansluitpunten.

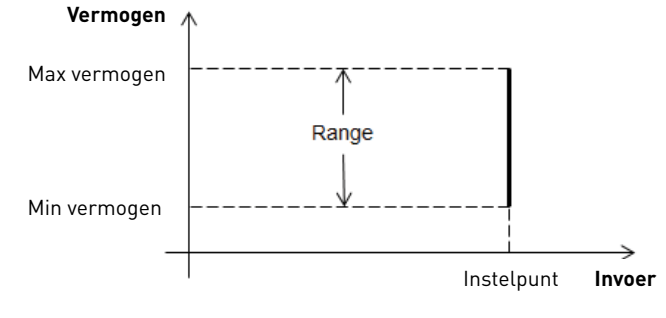

Bediening PI DRUK/COP-modus

Nadat u de bedrijfsmodus PI DRUK/COP gekozen heeft, kunt u de volgende parameters instellen:

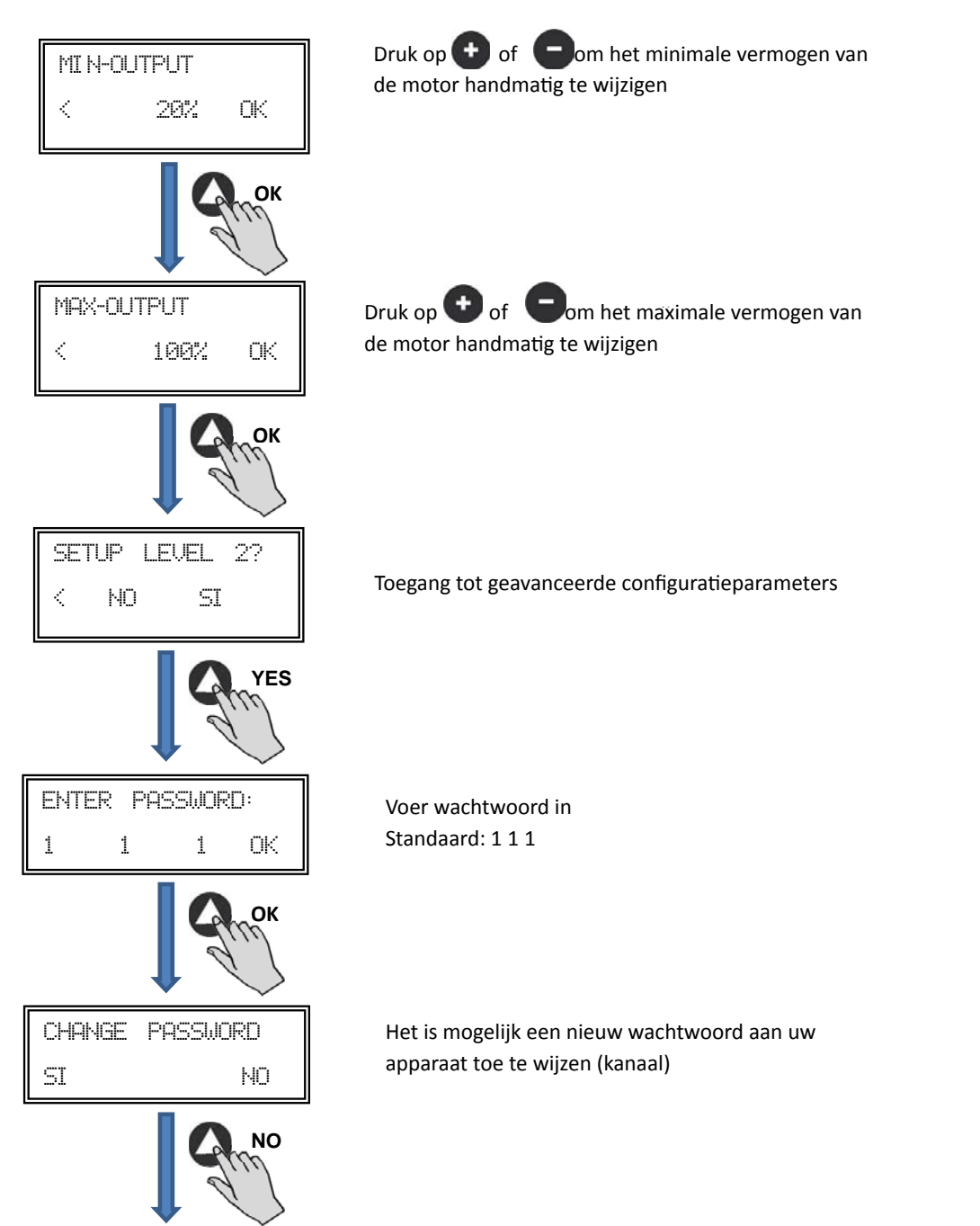

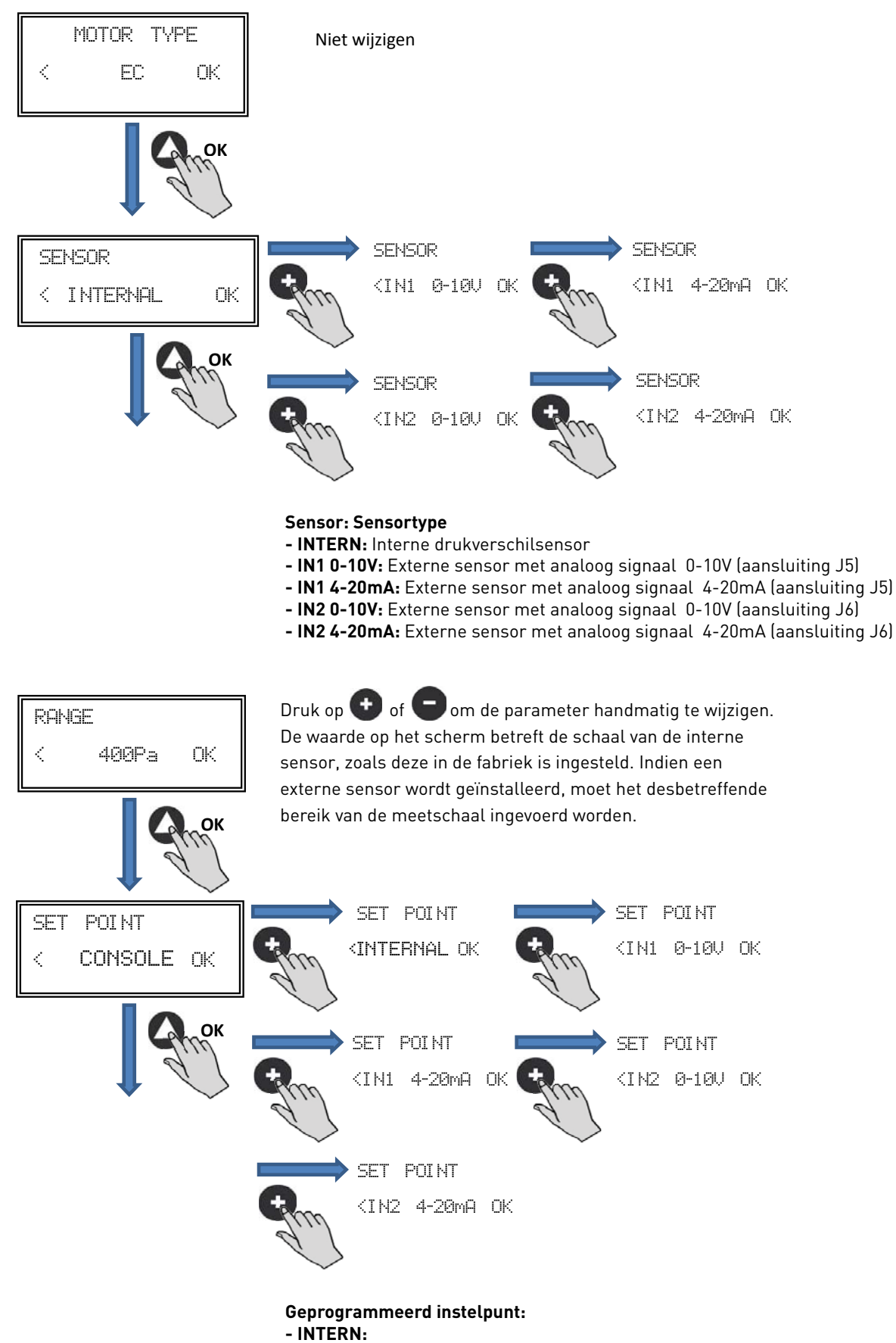

- CONSOLE: Waarde ingesteld door PROSYS ECOWATT-console. Fabrieksinstelling
- IN1/IN2 0-10V: Waarde ingesteld door externe potentiometer (0-10V)
- IN1/IN2 4-20mA: Waarde ingesteld door externe potentiometer (4-20mA)

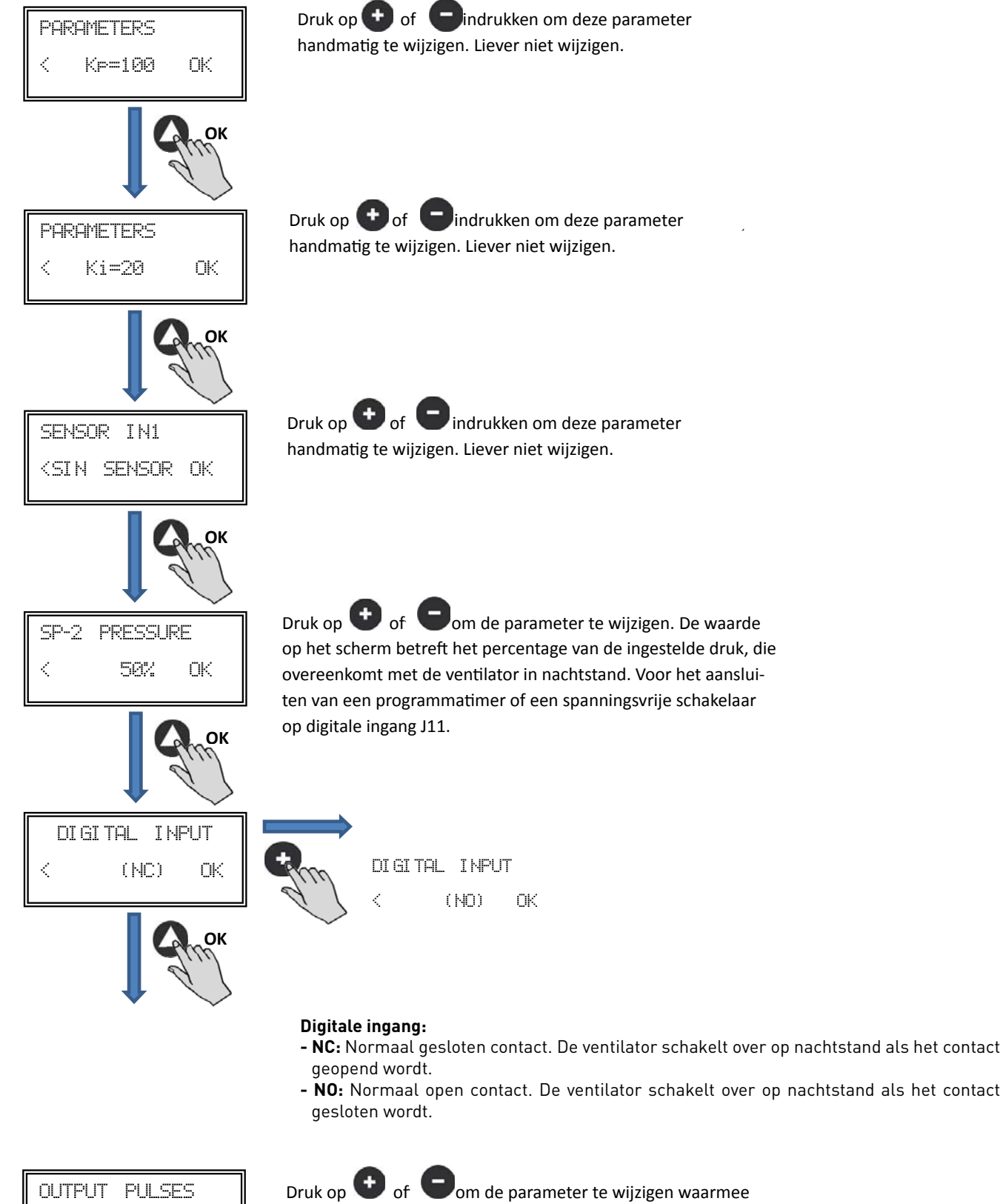

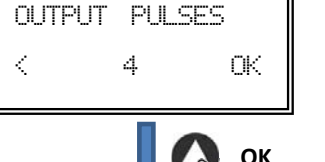

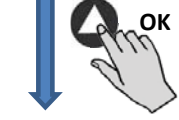

Druk op 🔮 of 🖤om de parameter te wijzigen waarme de snelheid via de J8-uitvoer (TACOM) wordt weergegeven. Standaardwaarde liever niet wijzigen.

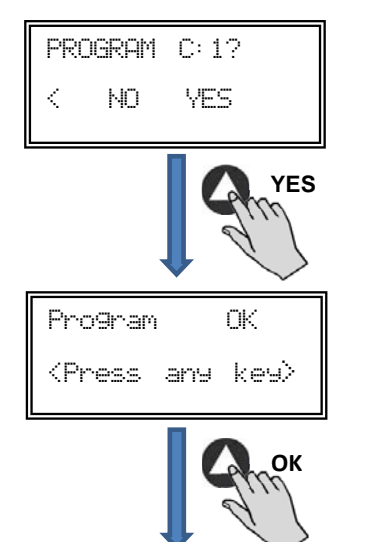

Gewijzigde parameters opslaan

Druk op een willekeurige toets om terug te keren naar het hoofdscherm

6.6.3. Bediening PI VOLUME/CAV-modus

Voordat u met de PROSYS ECOWATT-console de modus PI\_VOLUME/CAV selecteert, moet u de configuratie van de drukslangaansluitingen veranderen. Plaats de slangen die gemarkeerd zijn met "V" en "P-" zoals aangegeven in onderstaande afbeelding (het model CAB-125 ECOWATT is niet verkrijgbaar met de bedrijfsmodus PI\_VOLUME/CAV).

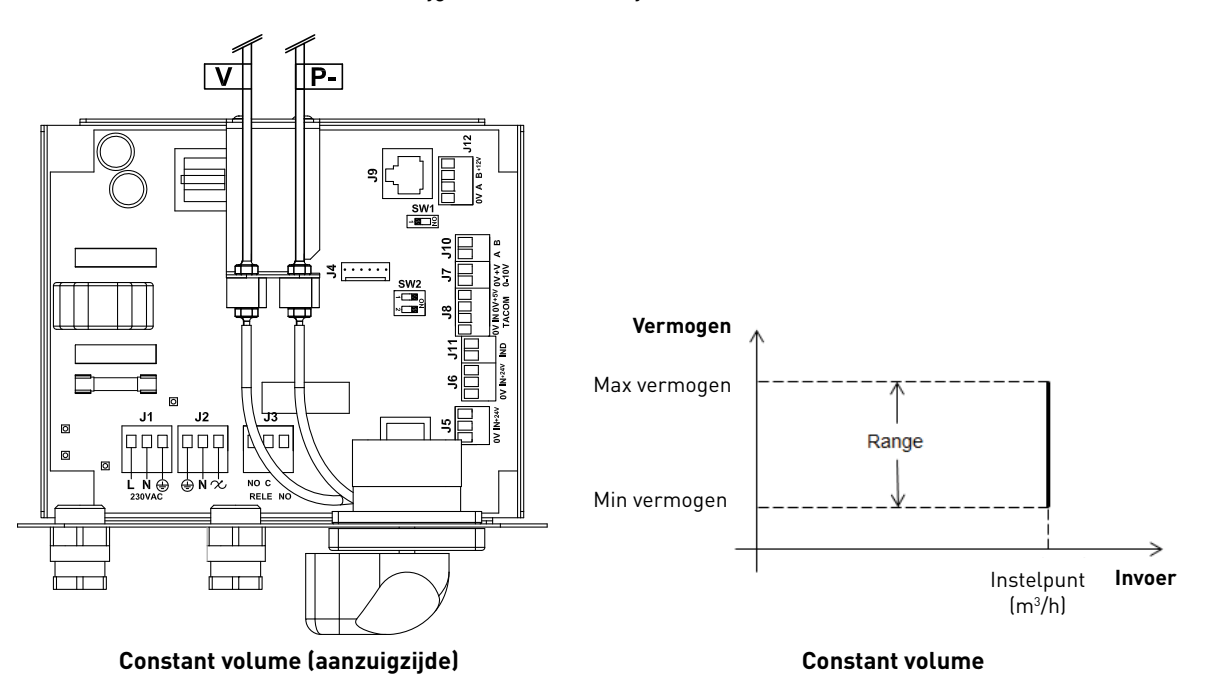

Zodra de bedrijfsmodus is gewijzigd naar PI\_VOLUME/CAV verschijnen de volgende parameters:

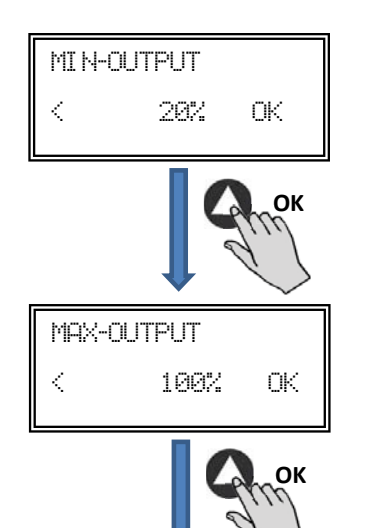

Druk op 🕒 of 🕒 om het minimale vermogen van de motor handmatig te wijzigen

Druk op • of • om het maximale vermogen van de motor handmatig te wijzigen

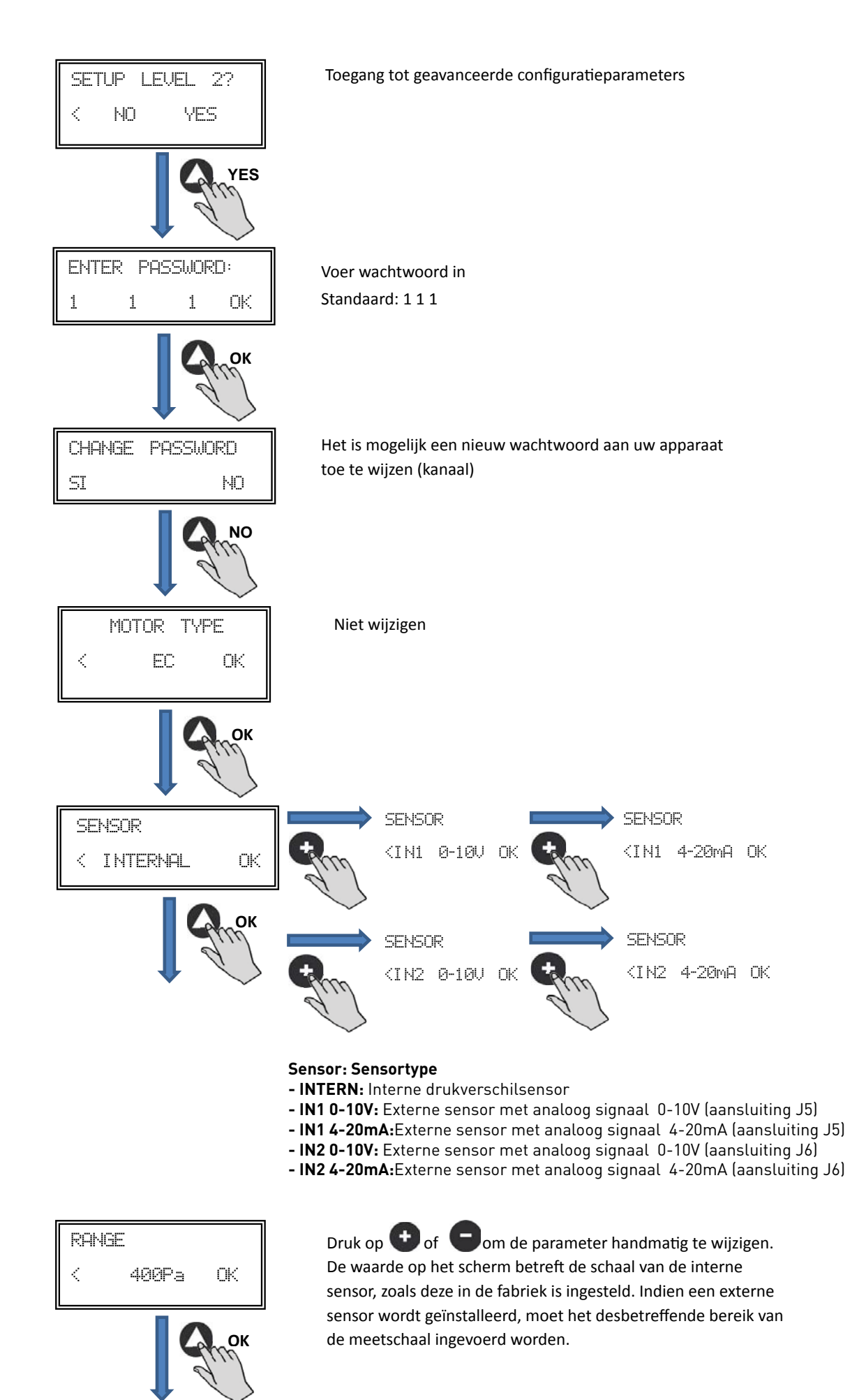

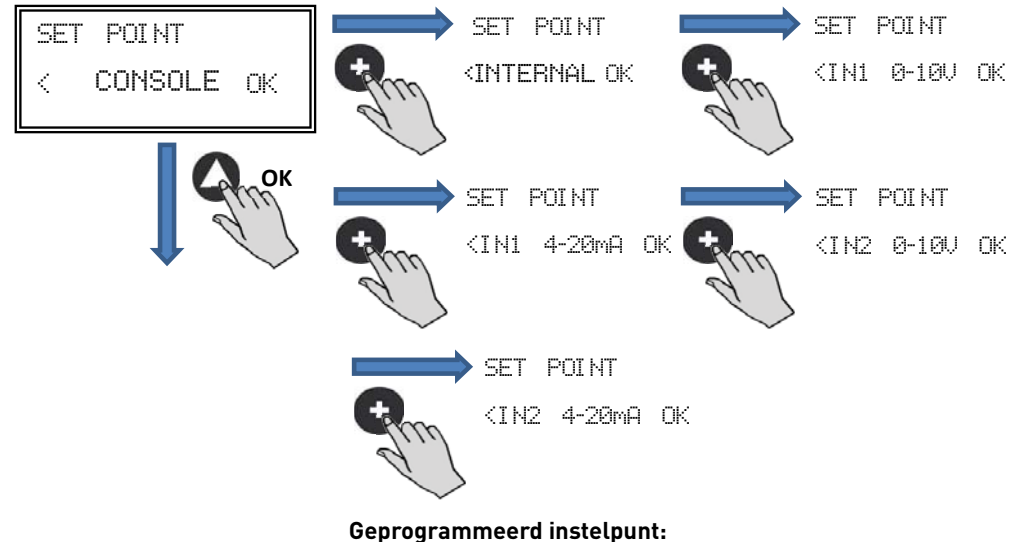

- INTERN:
- CONSOLE: Waarde ingesteld door PROSYS ECOWATT-console. Fabrieksinstelling
- IN1/IN2 0-10V: Waarde ingesteld door externe potentiometer (0-10V)
- IN1/IN2 4-20mA: Waarde ingesteld door externe potentiometer (4-20mA)

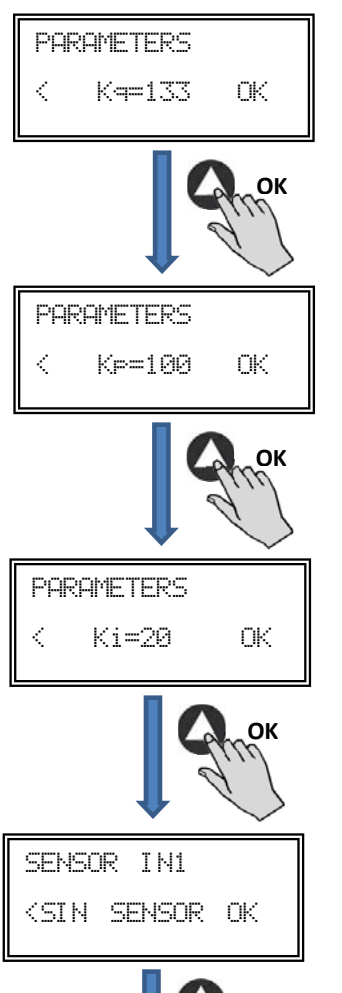

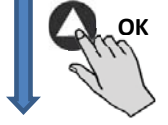

handmatig te wijzigen. Liever niet wijzigen.

Druk op 🕒 of 🔲 indrukken om deze parameter

Druk op 🛨 of Cindrukken om deze parameter handmatig te wijzigen. Liever niet wijzigen.

Druk op • of • indrukken om deze parameter handmatig te wijzigen. Liever niet wijzigen.

Druk op of Oindrukken om deze parameter handmatig te wijzigen. Liever niet wijzigen.

| SP-2 FLOW<br>< 50% OK      | Druk op of om de parameter te wijzigen. De waarde op<br>het scherm betreft het percentage van de ingestelde druk, die over-<br>eenkomt met de ventilator in nachtstand. Voor het aansluiten van<br>een programmatimer of een spanningsvrije schakelaar op digitale<br>ingang J11. |
|----------------------------|----------------------------------------------------------------------------------------------------|
| DI GI TAL INPUT            | DIGITAL INPUT                                                                                                    |
| < (NC) OK                  | < (NO) OK                                                                                                    |
| С                          |                                                                                                    |
|                            | <b>Digitale ingang:</b> - NC: Normaal gesloten contact. De ventilator schakelt over op nachtstand als het con-                                                                                                    |
|                            | tact geopend wordt.<br>- NO: Normaal open contact. De ventilator schakelt over op nachtstand als het contact gesloten wordt.                                                                                                    |
| OUTPUT PULSES              | Druk op 🕒 of 🕒 om de parameter te wijzigen waarmee                                                                                                    |
| < 4 ОК                     | de snelheid via de J8-uitvoer (TACOM) wordt weergegeven.<br>Standaardwaarde liever niet wijzigen.                                                                                                    |
| Строк                      |                                                                                                    |
| PROGRAM C: 1?              | Gewijzigde parameters opslaan                                                                                                    |
| < NO YES                   |                                                                                                    |
| YES                        |                                                                                                    |
| Pro9ram OK                 | Druk op een willekeurige toets om terug te keren naar het hoofdscherm                                                                                                    |
| <pulsar tecla=""></pulsar> |                                                                                                    |
| Спок                       |                                                                                                    |
|                            |                                                                                                    |

### 6.6.4. Bediening PROPORTIONEEL/VAV-modus

In deze stand kan de boxventilator werken met één of twee analoge ingangssignalen (4-20mA of 0-10V). De boxventilator werkt volgens de parameter met de grootste vraag. De sensoren worden aangesloten op de analoge ingangsaansluitingen J5 en/of J6.

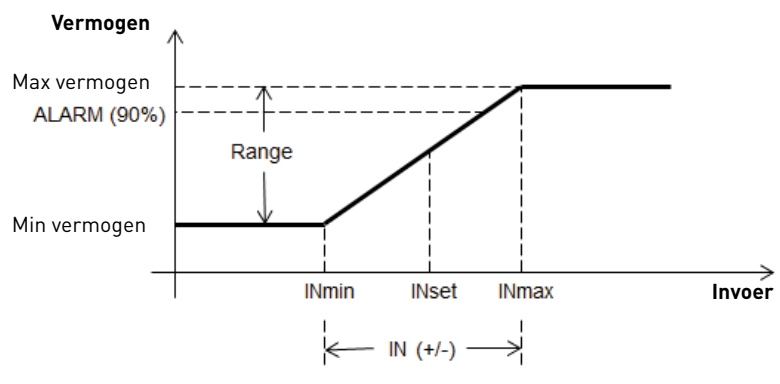

Bediening PROPORTIONEEL/VAV-modus

Zodra de bedrijfsmodus is gewijzigd naar PROPORTIONEEL/VAV verschijnen de volgende parameters:

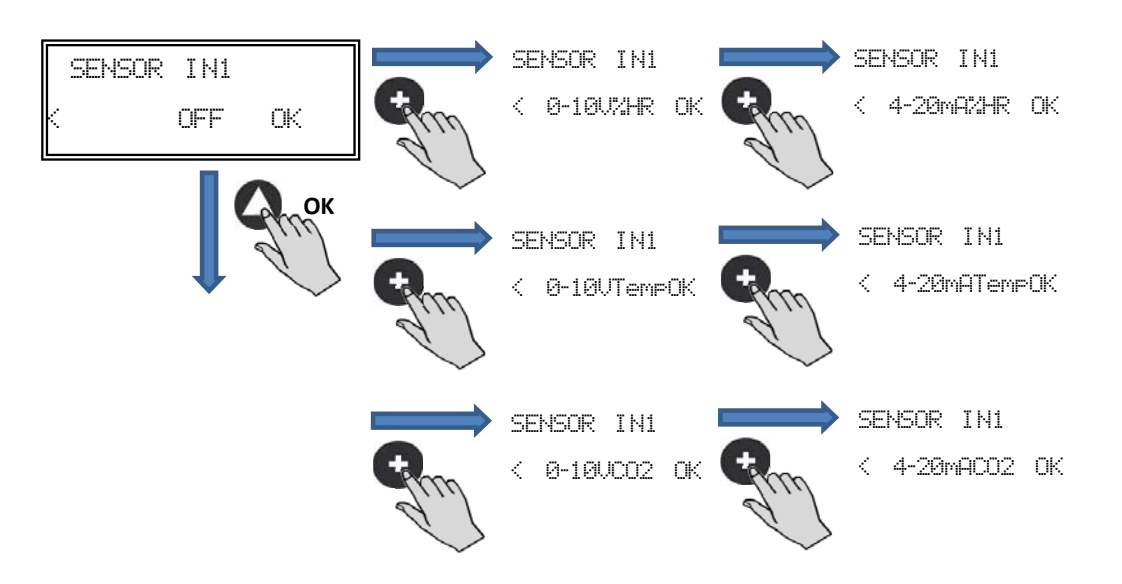

#### Sensor IN1:

- GEEN SENSOR: Geen sensor aangesloten op deze ingang
- 0-10V/4-20mA %HR: Luchtvochtigheidssensor met analoog uitgangssignaal 0-10V/4-20mA
- 0-10V/4-20mA TEMP: Temperatuursensor met analoog uitgangssignaal 0-10V/4-20mA
  - 0-10V/4-20mA CO2: CO2-sensor met analoog uitgangssignaal 0-10V/4-20mA

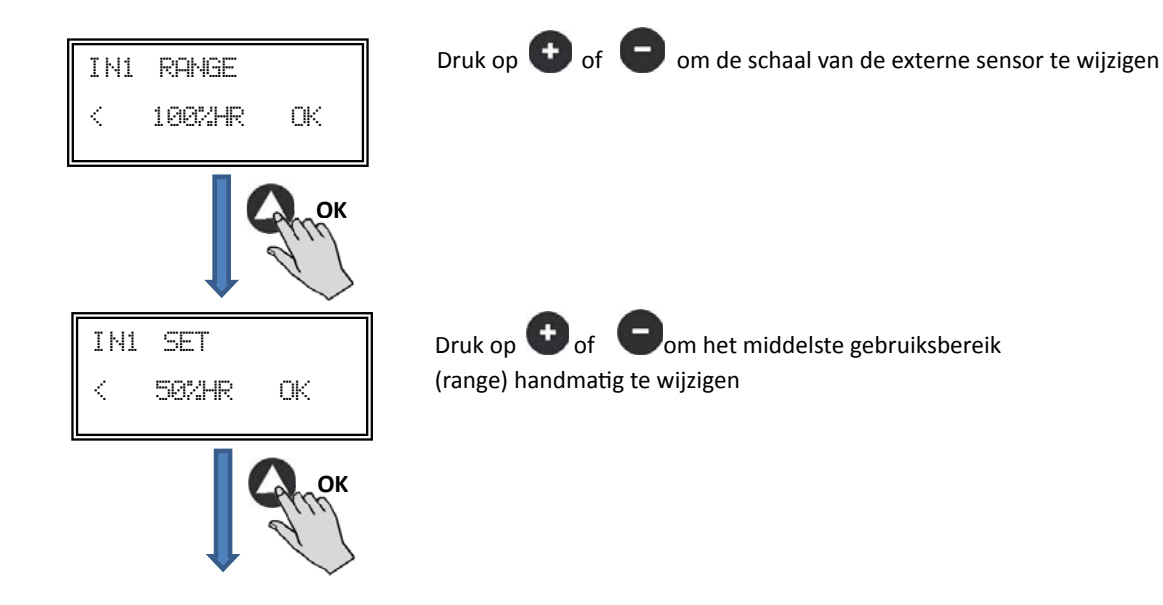

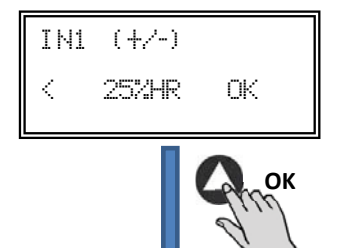

Druk op 😧 of 🕞 om de breedte van het verstelbereik van de sensor handmatig te wijzigen

Follow the same process if you select a different sensor type or activated the second input analog signal SENSOR IN2.

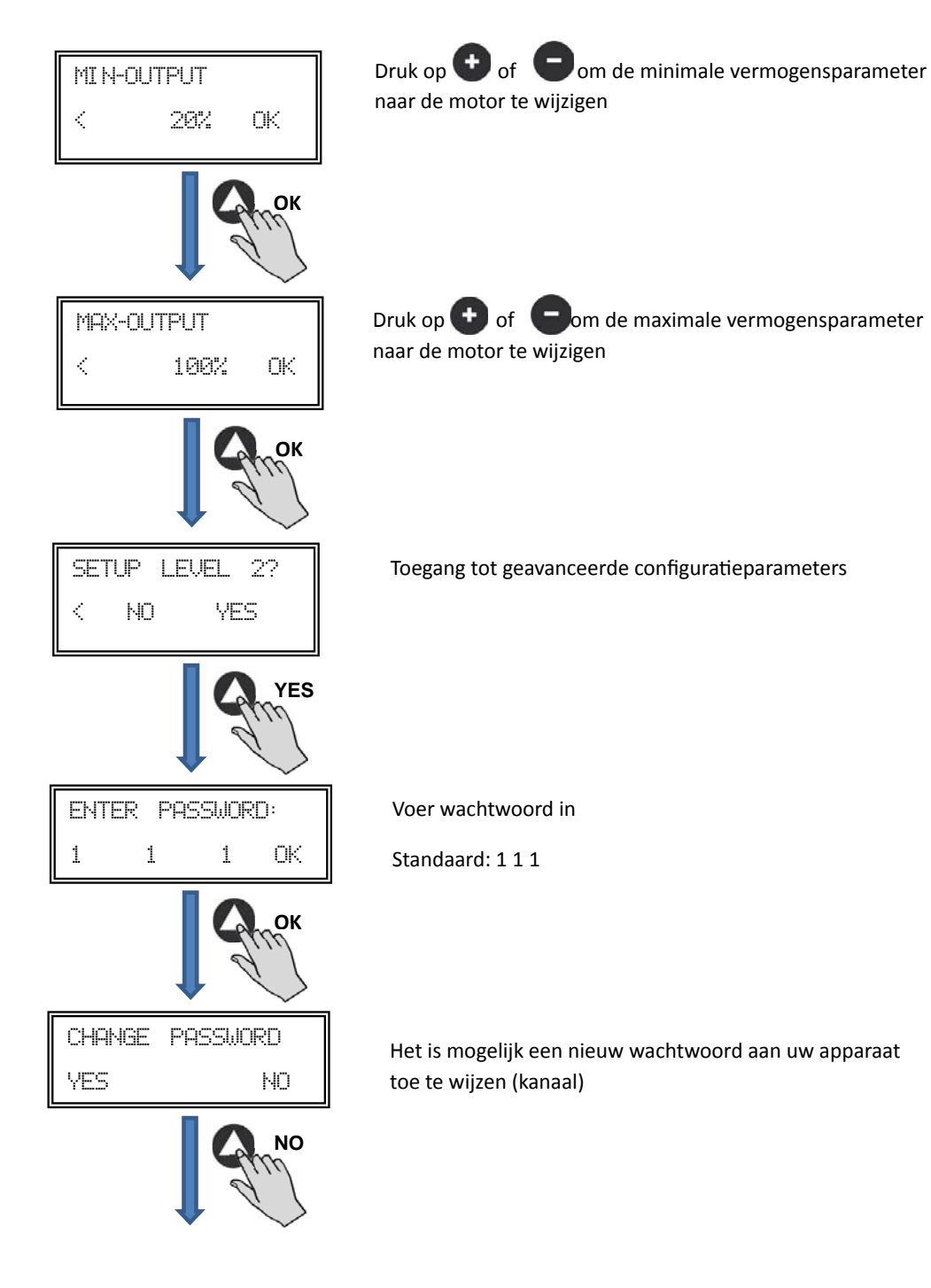

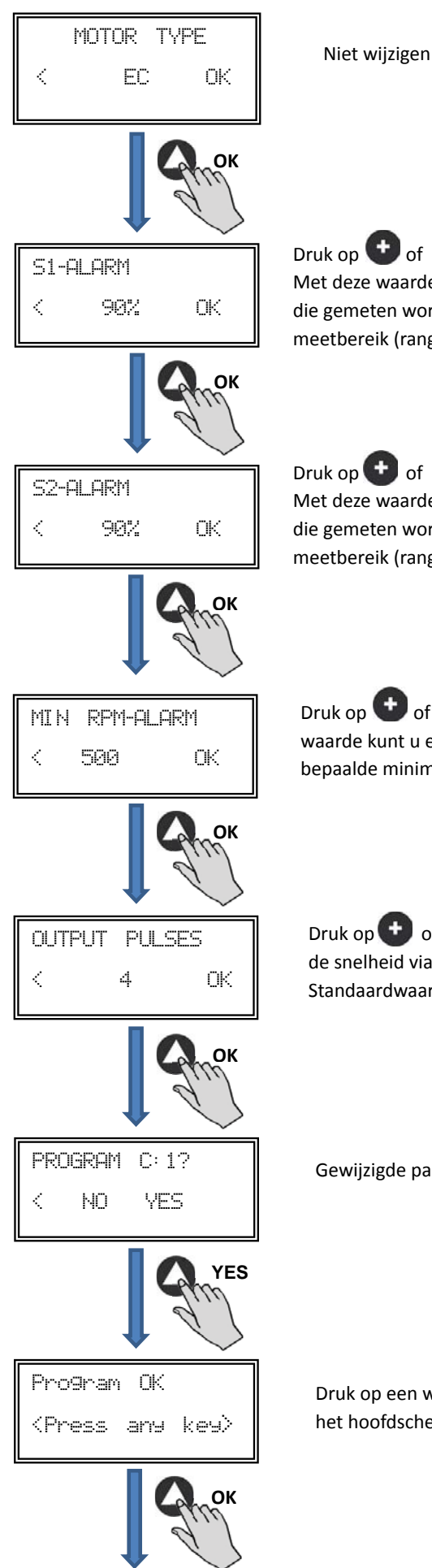

Druk op of om deze parameter handmatig te wijzigen. Met deze waarde kunt u een alarmbericht versturen als de waarde die gemeten wordt door sensor IN1 een bepaald percentage van het meetbereik (range) bereikt

Druk op 🕶 of 🕞 om deze parameter handmatig te wijzigen. Met deze waarde kunt u een alarmbericht versturen als de waarde die gemeten wordt door sensor IN2 een bepaald percentage van het meetbereik (range) bereikt.

Druk op 🕶 of 🖸 om deze parameter handmatig te wijzigen. Met deze waarde kunt u een alarmbericht versturen als de ventilatorsnelheid een bepaalde minimumwaarde bereikt.

Druk op 🛨 of 🕞 om de parameter te wijzigen waarmee de snelheid via de J8-uitvoer (TACOM) wordt weergegeven. Standaardwaarde liever niet wijzigen.

Gewijzigde parameters opslaan

Druk op een willekeurige toets om terug te keren naar het hoofdscherm

### 6.6.5. Bedrijfsmodus MIN/MAX

In deze stand werkt het bedieningskastje met het contacttype normaal open (NO) of normaal gesloten (NC). Deze bevindt zich bij de digitale ingang J11. Als de status van deze ingang gewijzigd wordt, schakelt de ventilator over naar een lagere snelheid, een bepaald percentage van de maximale snelheid.

Logica:

- NO (normaal open): De ventilator schakelt over op lage snelheid als het contact sluit.
- NC (normaal gesloten): De ventilator schakelt over op lage snelheid als het contact opent.

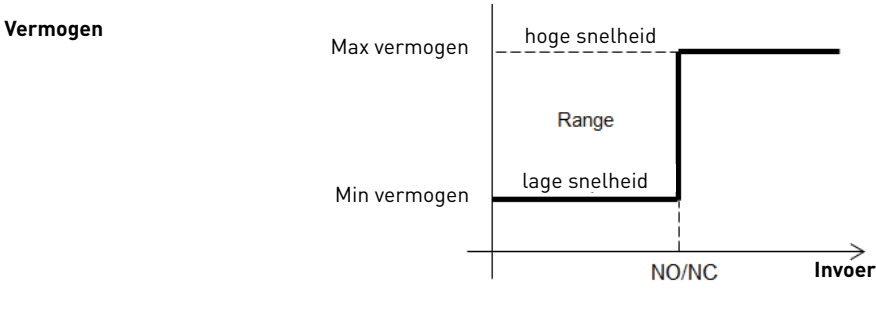

#### Bedrijfsmodus MIN/MAX

Zodra de bedrijfsmodus is gewijzigd naar MIN/MAX verschijnen de volgende parameters:

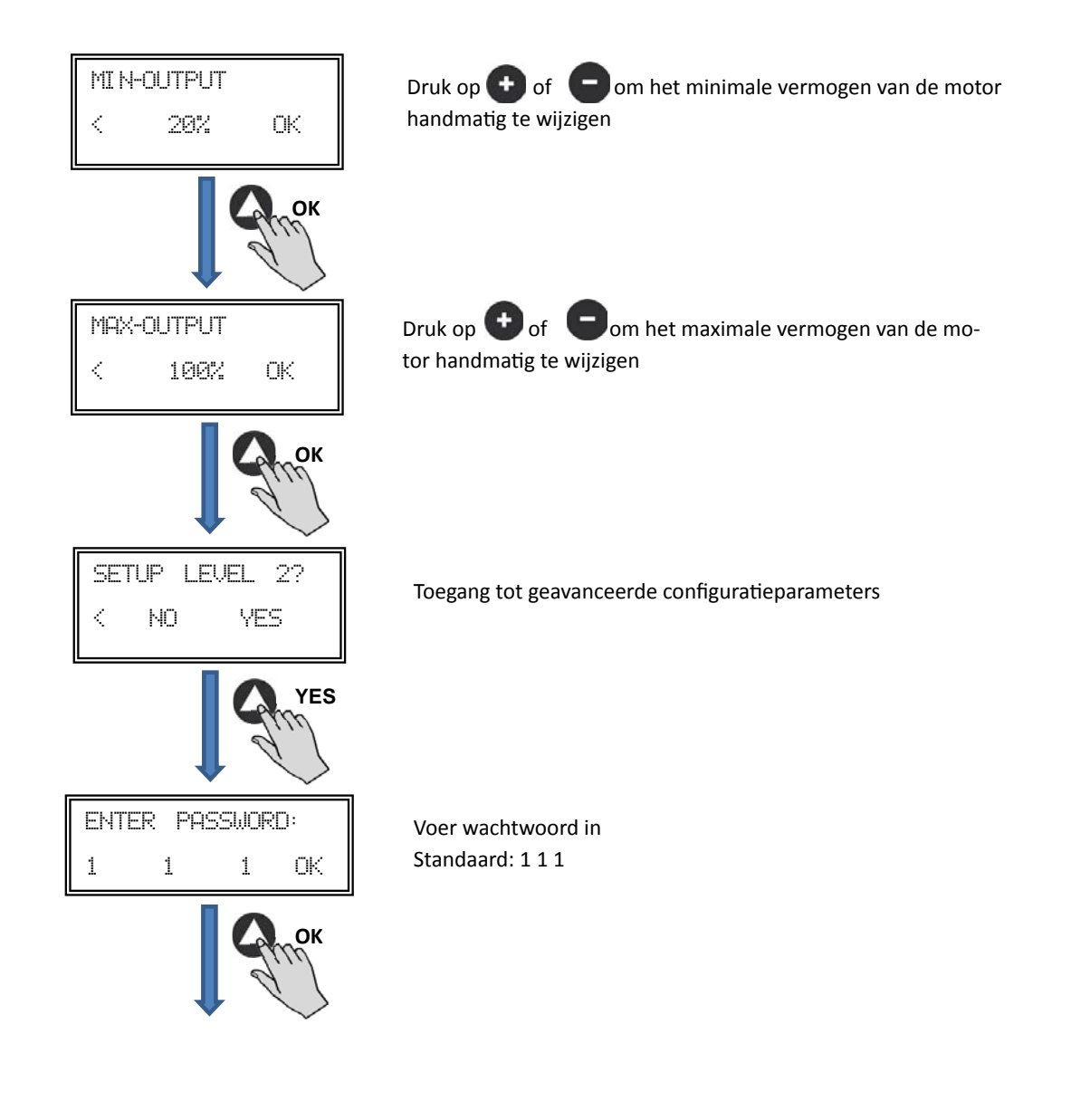

| CHANGE PASSWORD                             | Het is mogelijk een nieuw wachtwoord aan uw apparaat<br>toe te wijzen (kanaal)                                                                                                    |
|---------------------------------------------|----------------------------------------------------------------------------------------------------|
| MOTOR TYPE<br>K EC OK                       | Niet wijzigen                                                                                                    |
| DI GI TAL INPUT<br>< (NO) OK                | DI GI TAL I NPUT<br>< (NC) OK                                                                                                    |
| • •                                         | <ul> <li>Digitale ingang:</li> <li>- NC: Normaal gesloten contact. De ventilator schakelt over op nachtstand als het contact geopend wordt.</li> <li>- NO: Normaal open contact. De ventilator schakelt over op nachtstand als het contact gesloten wordt.</li> </ul> |
| OUTPUT PULSES                               | Druk op 👥 of 🕞 om de parameter te wijzigen waarmee<br>de snelheid via de J8-uitvoer (TACOM) wordt weergegeven.<br>Standaardwaarde liever niet wijzigen.                                                                                                    |
| PROGRAM C: 1?<br>< NO YES YES               | Gewijzigde parameters opslaan                                                                                                    |
| Program OK<br><press any="" key=""></press> | Druk op een willekeurige toets om terug te keren naar het hoofdscherm                                                                                                    |

# 7. BEDIENING MET OPTIONELE PROGRAMMATIMER RTC ECOWATT EN PROSYS ECOWATT-CONSOLE

Als u de programmeertimer **RTC ECOWATT** aanschaft (verkrijgbaar als accessoire) heeft u toegang tot de functies in hoofdstuk 6 "Bediening met PROSYS ECOWATT-console (accessoire)" en kunt u tevens de volgende functies programmeren:

- Tot drie periodes per dag met bijbehorende instelpunten.
  Vakantieperiode, waarbij de begin- en einddatum en -tijdstip van de vakantie ingesteld kan worden, evenals het percentage dat de ventilator van de maximale snelheid moet draaien.

### 7.1. INSTALLATIE

Zoals in onderstaande afbeelding wordt getoond is dit accessoire een elektronische component die in de boxventilator geïnstalleerd moet worden.

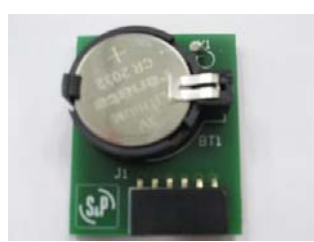

**PROGRAMMEERTIMER RTC ECOWATT** 

Voer de volgende stappen uit om dit correct uit te voeren:

- 1. Schakel de stroomvoorziening uit met de AAN/UIT-schakelaar aan de voorzijde.
- 2. Open de boxventilator
- 3. Zoek de aansluiting J4

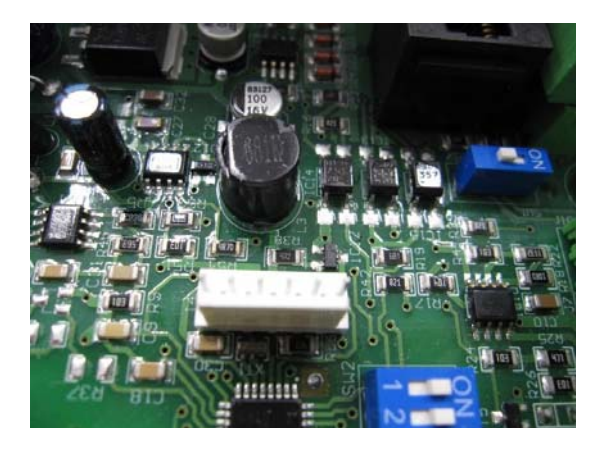

4. Pas de stekker van de programmatimer RTC ECOWATT op de aansluitpennen J4.

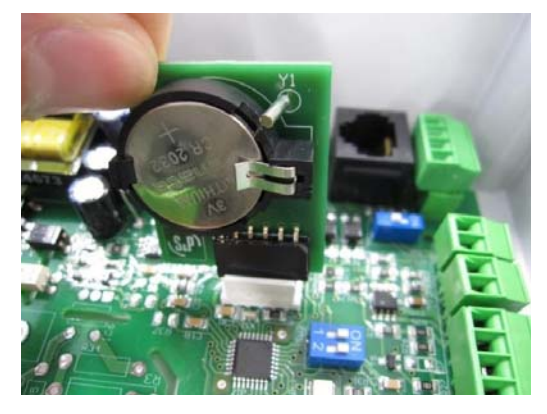

5. Bevestig de elektronica door het printplaatje naar beneden te duwen.

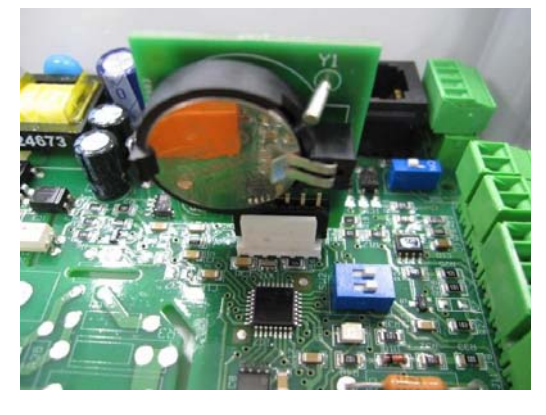

NEDERLANDS

**OPMERKING:** Na installatie drukt u tweemaal op de kno te geven.

OPMERKING: Na installatie drukt u tweemaal op de knop O op de console PROSYS ECOWATT om de datum en de tijd weer

### 7.2. PROGRAMMEREN

BELANGRIJK: Voordat u begint met de programmering is het belangrijk de desbetreffende bedrijfsmodus te kiezen. Zie punt 6.6.1. Bedrijfsmodus wijzigen van deze handleiding, en kies één van deze modi: PI DRUK, PI VOLUME+RTC, PROPORTIO-NEEL+RTC of MIN-MAX+RTC.

Tijdens het programmeren moeten de volgende parameters gedefinieerd worden:

- T1, T2, T3: Starttijd voor elke tijdsperiode (UIT, 00:00-23:59).
- Periode T1, Periode T2, Periode T3: Minuten van elke tijdsperiode, in verhouding tot de gedefinieerde starttijd (tot 480 minuten).
- Instelpunt T1, Instelpunt: T2, Instelpunt: T3: Instelpunt in percentage tijdens de tijdsperiode, ten opzichte van de eerder geselecteerde bedrijfsmodus (als bijvoorbeeld de modus PI\_DRUK+RTC geselecteerd is, en het instelpunt T1 is 50%, zal tijdens deze tijdsperiode de snelheid van de boxventilator afnemen met 50% ten opzichte van de ingestelde druk SC).

### Voorbeeld:

|       | MAANDAG                          | DINSDAG                           | <br>ZATERDAG                     | ZONDAG                           |
|-------|----------------------------------|-----------------------------------|----------------------------------|----------------------------------|
| 1:00  |                                  |                                   |                                  |                                  |
| 2:00  |                                  |                                   |                                  |                                  |
| 3:00  | T0 (00 min                       | T2 (00 min                        | T0 (00 min                       | T0 (00 min                       |
| 4:00  | 13 = 480 min<br>SetpointT3 = 25% | 13 = 480  min<br>SetpointT3 = 25% | 13 = 480 min<br>SetpointT3 = 25% | 13 = 480 min<br>SetpointT3 = 25% |
| 5:00  |                                  |                                   |                                  |                                  |
| 6:00  |                                  |                                   |                                  |                                  |
| 7:00  |                                  |                                   |                                  |                                  |
| 8:00  |                                  |                                   | T1 = 60 min<br>SetpointT1 = 50%  | T1 = 60 min<br>SetpointT1 = 50%  |
| 9:00  |                                  |                                   | TO 100 .                         | TO 100 .                         |
| 10:00 | T1 = 60 min<br>SetpointT1 = 50%  | T1 = 60 min<br>SetpointT1 = 50%   | 12 = 120 min<br>SetpointT1 = 50% | 12 = 120 min<br>SetpointT1 = 50% |
| 11:00 |                                  |                                   |                                  |                                  |
| 12:00 |                                  |                                   |                                  |                                  |
| 13:00 |                                  |                                   |                                  |                                  |
| 14:00 | T2 = 120 min                     | T2 = 120 min                      |                                  |                                  |
| 15:00 | SetpointT1 = 50%                 | SetpointT1 = 50%                  |                                  |                                  |
| 16:00 |                                  |                                   |                                  |                                  |
| 22:00 |                                  |                                   |                                  |                                  |
| 23:00 | T3 = 480 min                     | T3 = 480 min                      | T3 = 480 min                     | T3 = 480 min                     |
| 0:00  | SetpointT3 = 25%                 | SetpointT3 = 25%                  | SetpointT3 = 25%                 | SetpointT3 = 25%                 |

Als één van deze modi geselecteerd is, kunt u op de volgende manier een programma instellen:

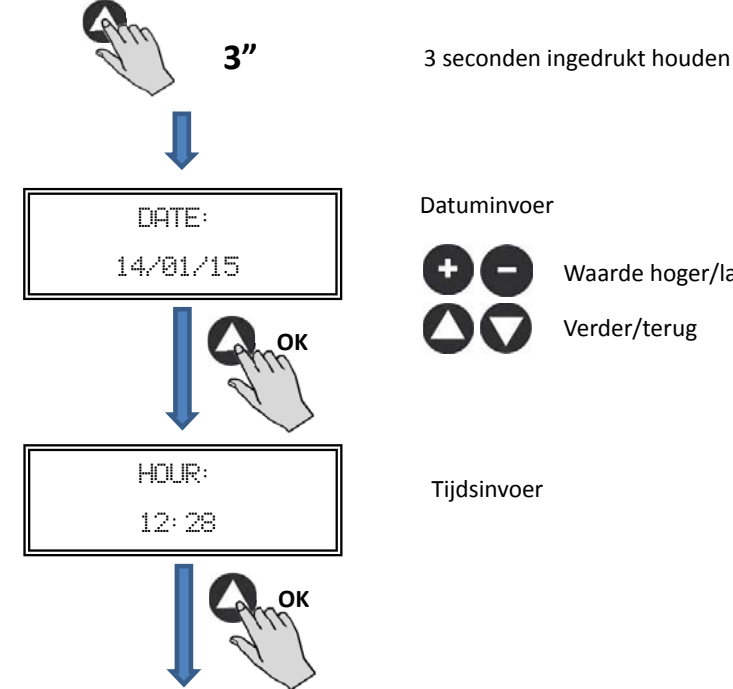

Waarde hoger/lager

Verder/terug

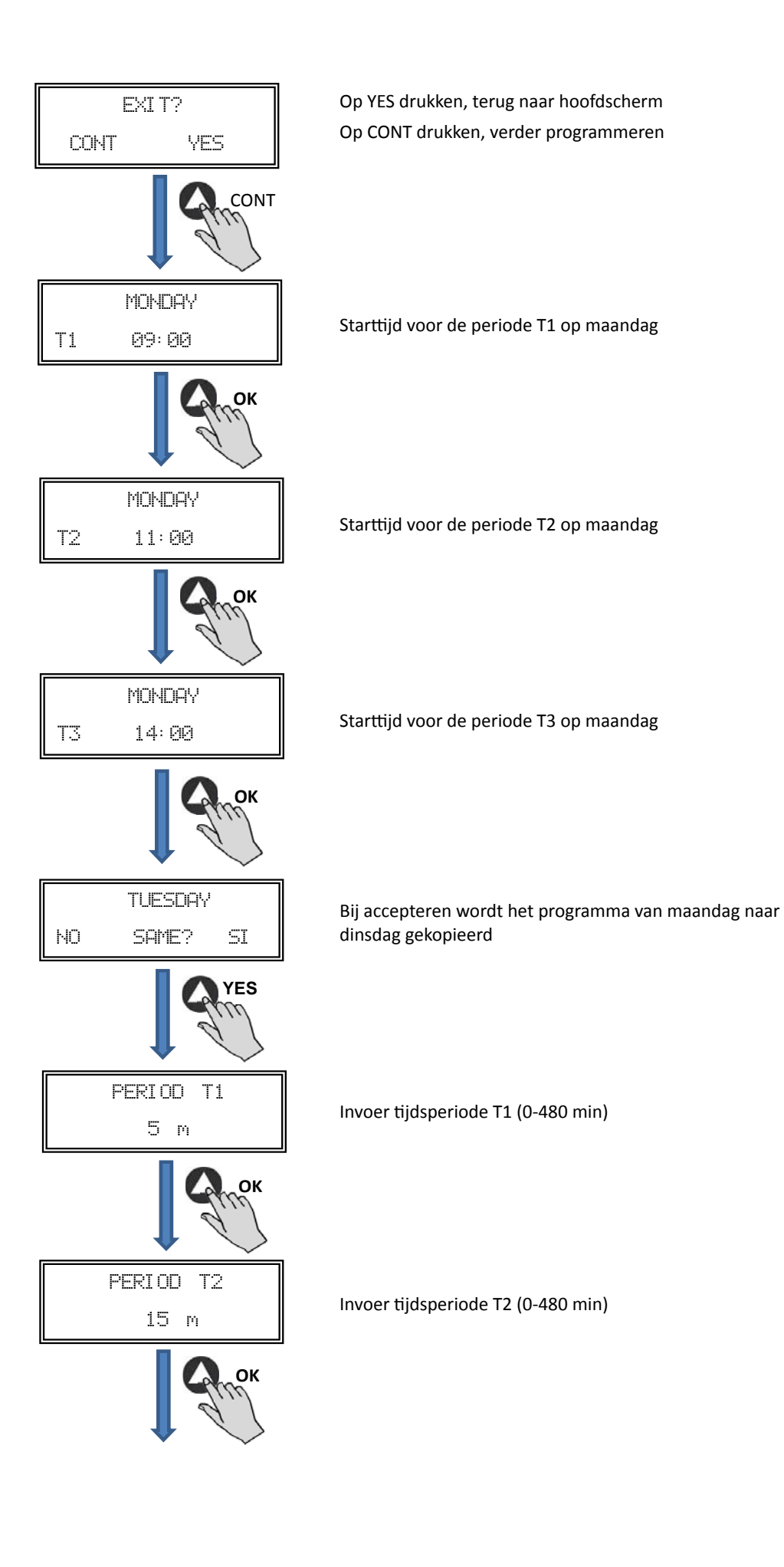

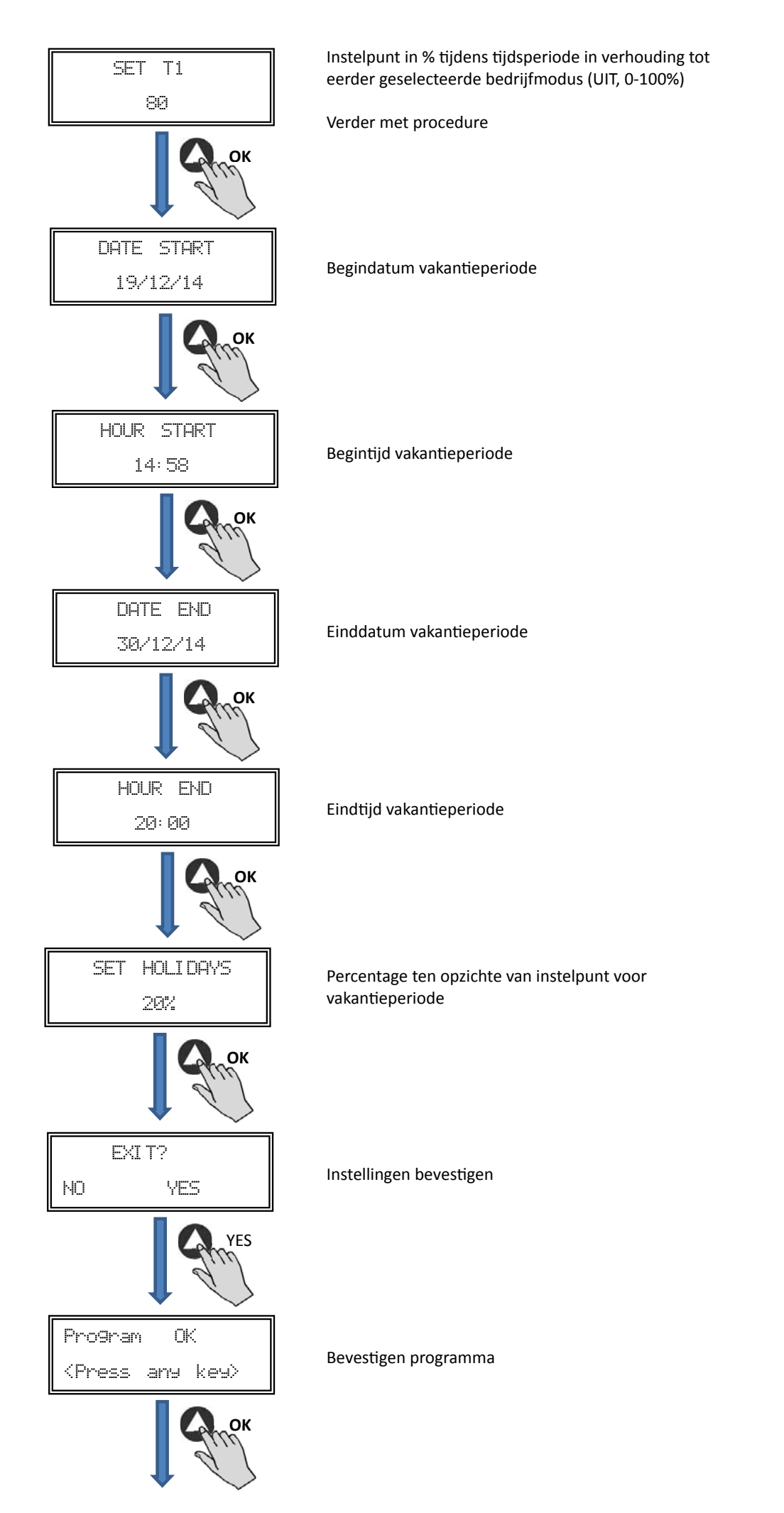

### 7.3. SAMENVATTING TABEL INSTELWAARDEN

| Register                            | Min.  | Max.   | Beschrijving                                                     |
|-------------------------------------|-------|--------|------------------------------------------------------------------|
| T1<br>T2<br>T3                      | UIT   | 23:59  | Starttijd programma                                              |
| Period T1<br>Period T2<br>Period T3 | 0min  | 480min | Tijdsduur programma                                              |
| Set T1<br>Set T2<br>Set T3          | UIT   | 100%   | Percentage in verhouding tot instelpunt                          |
| Startdatum                          | 00:00 | 23:59  | Startdatum vakantieperiode                                       |
| Begintijdstip                       | 00:00 | 23:59  | Starttijdstip vakantieperiode                                    |
| Einddatum                           | 00:00 | 23:59  | Einddatum vakantieperiode                                        |
| Eindtijdstip                        | 00:00 | 23:59  | Eindtijdstip vakantieperiode                                     |
| Ingestelde vakanties                | UIT   | 100%   | Percentage ten opzichte van het instelpunt voor vakantieperiodes |

# 8. INTEGRATIE MODBUS-COMMUNICATIESYSTEEM

## 8.1. BASISFUNCTIES VAN DE MODBUS-RTU BEDIENING

| Adressen toewijzen    | Slave: instelbaar adres tussen 1 tot 247 | Master: in staat om slaves aan te spreken met adressen<br>tussen 1 tot 247 |
|-----------------------|------------------------------------------|----------------------------------------------------------------------------|
| Diffusie              | Ja                                       |                                                                            |
| Verbindingssnelheid   | 9600 (19200 tevens aanbevolen)           |                                                                            |
| Pariteit              | PAR/EVEN                                 |                                                                            |
| Modus                 | RTU                                      |                                                                            |
| Elektrische interface | RS485 2W-met kabel of RS232              |                                                                            |
| Stekkertype           | RJ 45                                    |                                                                            |

### MODBUS-bericht

| <      |         |            |                        |  |  |  |  |
|--------|---------|------------|------------------------|--|--|--|--|
| Adres  | Functie | Data       | <b>CRC-verificatie</b> |  |  |  |  |
| 8 bits | 8 bits  | N x 8 bits | 16 bits                |  |  |  |  |

Indeling voor elke byte in RTU-modus is:

- Coderingsysteem: 8-bit binair
- Bits per Byte: 1 startbit (start)
  - 8 databits, meest significante bit wordt eerst verstuurd
  - 1 bit voor pariteit (even pariteit is vereist)
  - 1 stopbit (eind)

## 8.2. GEHEUGENKAART MODBUS

### Holding registers

| Reg.nr. | Register      | Min.            | Max.                 | Beschrijving                                                                                                    | Standaardinstelling                                                                                                    | Opmerkingen                                                              |
|---------|---------------|-----------------|----------------------|----------------------------------------------------------------------------------------------------|----------------------------------------------------------------------------------------------------|--------------------------------------------------------------------------|
| 0       | TipoMotor     | 0               | 1                    | 0=AC (wisselstroom)<br>1=DC (gelijkstroom)                                                                                           | 1                                                                                                    | Motortype                                                                |
| 1       | ModoFun       | 0               | 7                    | 0=PI_Druk<br>1=PI_Volume<br>2=Proportioneel<br>3=Max-Min<br>4=PI_Druk+RTC<br>5=PI_Volume+RTC<br>6=Proportioneel+RTC<br>7=Max-Min+RTC | 0                                                                                                    | Bedrijfsmodus                                                            |
| 2       | SensorPI      | 0               | 4                    | 0=Intern<br>1=IN1 0-10V<br>2=IN1 4-20mA<br>3=IN2 0-10V<br>4=IN2 4-20mA                                                               | 0                                                                                                    | Sensortype in PI_DRUK of<br>PI_VOLUME-modus                              |
| 3       | Sensor1       | 0               | 7                    | 0=GEEN<br>1=0-10V %HR<br>2=4-20mA %HR<br>3=0-10V °C<br>4=4-20mA °C<br>5=0-10V CO2<br>6=4-20mA CO2<br>7=NTC 100K                      | 0                                                                                                    | Sensortype in<br>PROPORTIONELE modus<br>en analoog ingangssig-<br>naal 1 |
| 4       | Sensor2       | 0               | 6                    | 0=GEEN<br>1=0-10V %HR<br>2=4-20mA %HR<br>3=0-10V °C<br>4=4-20mA °C<br>5=0-10V CO2<br>6=4-20mA CO2                                    | 0                                                                                                    | Sensortype in<br>PROPORTIONELE modus<br>en analoog ingangssig-<br>naal 2 |
| 5       | PIRange       | 50<br>50<br>100 | 1250<br>2500<br>9900 | SensorPI=0<br>SensorPI<>0<br>Sensor<>0                                                                                               | 400<br>(CAB-125/150/160 ECOWATT)<br>500<br>(CAB-200/315 ECOWATT)<br>650<br>(CAB-250 ECOWATT)<br>550<br>(CAB-355/400 ECOWATT)                                                                    | Rangesensor in PI DRUK-<br>modus                                         |
| 6       | SetPoint      | 0               | 5                    | 0=Intern<br>1=IN1 0-10V<br>2=IN1 4-20mA<br>3=IN2 0-10V<br>4=IN2 4-20mA<br>5=ConsolaMODBUS<br>(PROSYS ECOWATT)                        | 5                                                                                                    | Geprogrammeerd instel-<br>punt in PI DRUK-modus                          |
| 7       | Кр            | 1               | 250                  | Stappen van 1                                                                                                    | 20                                                                                                    | Proportioneel constant in<br>PI DRUK-modus                               |
| 8       | Ki            | 1               | 250                  | Stappen van 1                                                                                                    | 20                                                                                                    | Integraal constant in PI<br>DRUK-modus                                   |
| 9       | Kq            | 50              | 300                  | Stappen van 1                                                                                                    | 50<br>(CAB-125 ECOWATT)<br>56<br>(CAB-150/160 ECOWATT)<br>81<br>(CAB-200 ECOWATT)<br>88<br>(CAB-250 ECOWATT)<br>108<br>(CAB-315 ECOWATT)<br>136<br>(CAB-355 ECOWATT)<br>81<br>(CAB-400 ECOWATT) | Luchtdebiet constant met<br>druksensor                                   |
| 10      | PulsosEncoder | 0               | 16                   | Stappen van 1                                                                                                    | 2<br>5<br>1                                                                                                    | Aantal pulsen per omwen-<br>teling encoder                               |
| 11      | MinOut        | 0               | 50                   | Stappen van 5%                                                                                                    | 25                                                                                                    | Minimale uitgangswaarde                                                  |
| 12      | MaxOut        | 50              | 100                  | Stappen van 5%                                                                                                    | 100                                                                                                    | Maximale uitgangswaarde                                                  |
| 13      | S1Alarm       | 0               | 100                  | Stappen van 5%                                                                                                    | 90                                                                                                    | Alarm analoge ingang 1                                                   |

| Reg.nr. | Register     | Min.        | Max.              | Beschrijving                                         | Standaardinstelling                                                                                     | Opmerkingen                                                      |
|---------|--------------|-------------|-------------------|------------------------------------------------------|----------------------------------------------------------------------------------------------------|------------------------------------------------------------------|
| 14      | S2Alarm      | 0           | 100               | Stappen van 5%                                       | 90                                                                                                    | Alarm analoge ingang 2                                           |
| 15      | MinRPM       | 100         | 500               | Stappen van 100                                      | 300                                                                                                    | Min RPM alarm                                                    |
| 16      | VacMIN       | 80          | 150               | Stappen van 10                                       | 80                                                                                                    | Minimumspanning wissel-<br>stroommotor                           |
| 17      | IN1 Range    | 0<br>0<br>0 | 100<br>50<br>2000 | Stappen van %HR<br>Stappen van °C<br>Stappen van PPM | 100                                                                                                    | Achtergrondschaal in<br>proportionele modus<br>ingang 1          |
| 18      | IN2 Range    | 0<br>0<br>0 | 100<br>50<br>2000 | Stappen van %HR<br>Stappen van °C<br>Stappen van PPM | 2000                                                                                                    | Achtergrondschaal in<br>proportionele modus<br>ingang 2          |
| 19      | IN1 Set      | 0           | IN1 Range         | Stappen van 1                                        | 70                                                                                                    | Achtergrondschaal in pro-<br>portionele modus ingang 1           |
| 20      | IN1 Banda    | 0           | IN1 Range         | Stappen van 1                                        | 40                                                                                                    | Marge (+/-) gecentreerd in<br>IN1 Set                            |
| 21      | IN2 Set      | 0           | IN2 Range         | Stappen van 1                                        | 1000                                                                                                    | Instelpunt proportionele<br>modus ingang 2                       |
| 22      | IN2 Banda    | 0           | IN2 Range         | Stappen van 1                                        | 1000                                                                                                    | Marge (+/-) gecentreerd<br>in IN2 Set                            |
| 23      | InD          | 0           | 1                 | 0=GEEN<br>1=NC                                       | 0                                                                                                    | Inversie digitale ingang                                         |
| 24      | setMODBUS    | 1           | PIRange           | Stappen van 50                                       | 100<br>(CAB-125 ECOWATT)<br>150<br>(CAB-150/160/200/150/315<br>ECOWATT)<br>200<br>(CAB-355/400 ECOWATT) | MODBUS instelpunt                                                |
| 25      | IDIOMA       | 0           | 3                 | 0=ENGELS<br>1=SPAANS<br>2=FRANS<br>3=DUITS           | 0                                                                                                    | Taal                                                             |
| 26      | SP-2 PRESION | 25          | 100               | Stappen van 1                                        | 25                                                                                                    | Instelpunt nacht in PI<br>DRUK-modus                             |
| 27      | SP-2 CAUDAL  | 50          | 100               | Stappen van 1                                        | 50                                                                                                    | Instelpunt nacht in PI<br>VOLUME-modus                           |
| 28      | SP Temp      | -10         | 50                | Stappen van 1                                        |                                                                                                    | Instelpunt temperatuur<br>(alleen voor modellen<br>CTBH ECOWATT) |
| 29      | adMODBUS     | 1<br>0      | 247<br>100        | Stappen van 1                                        | 1                                                                                                    |                                                                  |
| 30      | ALARMA       | 0           | 1                 |                                                      |                                                                                                    |                                                                  |
| 31      | FECHA        | 0x0000      | 0xfe7f            | Dag/maand/jaar                                       | 0x088E                                                                                                  | Huidige datum                                                    |
| 32      | HORA         | 0x0000      | 0x3dfb            | Uren/minuten                                         | 0x0000                                                                                                  | Huidige datum                                                    |
| 33      | LUNES T1     | 0x0000      | 0x063b            | Uren/minuten                                         | 0x0200                                                                                                  | Start periode 1 maandag                                          |
| 34      | LUNES T2     | 0x0000      | 0x063b            | Uren/minuten                                         | 0x0300                                                                                                  | Start periode 2 maandag                                          |
| 35      | LUNES T3     | 0x0000      | 0x063b            | Uren/minuten                                         | 0x0480                                                                                                  | Start periode 3 maandag                                          |
| 36      | MARTES T1    | 0x0000      | 0x063b            | Uren/minuten                                         | 0x0200                                                                                                  | Start periode 1 dinsdag                                          |
| 37      | MARTES T2    | 0x0000      | 0x063b            | Uren/minuten                                         | 0x0300                                                                                                  | Start periode 2 dinsdag                                          |
| 38      | MARTES T3    | 0x0000      | 0x063b            | Uren/minuten                                         | 0x0480                                                                                                  | Start periode 3 dinsdag                                          |
| 39      | MIERCOLES T1 | 0x0000      | 0x063b            | Uren/minuten                                         | 0x0200                                                                                                  | Start periode 1 woensdag                                         |
| 40      | MIERCOLES T2 | 0x0000      | 0x063b            | Uren/minuten                                         | 0x0300                                                                                                  | Start periode 2 woensdag                                         |
| 41      | MIERCOLES T3 | 0x0000      | 0x063b            | Uren/minuten                                         | 0x0480                                                                                                  | Start periode 3 woensdag                                         |
| 42      | JUEVES T1    | 0x0000      | 0x063b            | Uren/minuten                                         | 0x0200                                                                                                  | Start periode 1 donderdag                                        |
| 43      | JUEVES T2    | 0x0000      | 0x063b            | Uren/minuten                                         | 0x0300                                                                                                  | Start periode 2 donderdag                                        |
| 44      | JUEVES T3    | 0x0000      | 0x063b            | Uren/minuten                                         | 0x0480                                                                                                  | Start periode 3 donderdag                                        |
| 45      | VIERNES T1   | 0x0000      | 0x063b            | Uren/minuten                                         | 0x0200                                                                                                  | Start periode 1 vrijdag                                          |

| Reg.nr. | Register     | Min.   | Max.   | Beschrijving                          | Standaardinstelling | Opmerkingen                         |
|---------|--------------|--------|--------|---------------------------------------|---------------------|-------------------------------------|
| 46      | VIERNES T2   | 0x0000 | 0x063b | Uren/minuten                          | 0x0300              | Start periode 2 vrijdag             |
| 47      | VIERNES T3   | 0x0000 | 0x063b | Uren/minuten                          | 0x0480              | Start periode 3 vrijdag             |
| 48      | SABADO T1    | 0x0000 | 0x063b | Uren/minuten                          | 0x0200              | Start periode 1 zaterdag            |
| 49      | SABADO T2    | 0x0000 | 0x063b | Uren/minuten                          | 0x0300              | Start periode 2 zaterdag            |
| 50      | SABADO T3    | 0x0000 | 0x063b | Uren/minuten                          | 0x0480              | Start periode 3 zaterdag            |
| 51      | DOMINGO T1   | 0x0000 | 0x063b | Uren/minuten                          | 0x0200              | Start periode 1 zondag              |
| 52      | DOMINGO T2   | 0x0000 | 0x063b | Uren/minuten                          | 0x0300              | Start periode 2 zondag              |
| 53      | DOMINGO T3   | 0x0000 | 0x063b | Uren/minuten                          | 0x0480              | Start periode 3 zondag              |
| 54      | TIEMP0 T1    | 0      | 480    | 1                                     | 60                  | Tijd in minuten voor peri-<br>ode 1 |
| 55      | TIEMPO T2    | 0      | 480    | 1                                     | 60                  | Tijd in minuten voor peri-<br>ode 2 |
| 56      | TIEMPO T3    | 0      | 480    | 1                                     | 60                  | Tijd in minuten voor peri-<br>ode 3 |
| 57      | CONSIGNA T1  | 0      | 100    | 1                                     | 80                  | Percentage over instel-<br>punt     |
| 58      | CONSIGNA T2  | 0      | 100    | 1                                     | 60                  | Percentage over instel-<br>punt     |
| 59      | CONSIGNA T3  | 0      | 100    | 1                                     | 100                 | Percentage over instel-<br>punt     |
| 60      | FECHA INICIO | 0      | 0xfe7f | Dag/maand/jaar                        | 0x088E              | Begindatum vakantiepe-<br>riode     |
| 61      | HORA INICIO  | 0x0000 | 0x063b | Uren/minuten                          | 0                   | Tijdstip begin<br>vakantieperiode   |
| 62      | FECHA FIN    | 0      | 0xfe7f | Dag/maand/jaar                        | 0x088E              | Einddatum vakantiepe-<br>riode      |
| 63      | HORA FIN     | 0x0000 | 0x063b | Uren/minuten                          | 0                   | Tijdstip einde<br>vakantieperiode   |
| 64      | CONSIGNA VAC | 0      | 100    | 1                                     | 20                  | Instelling vakantieperiode          |
| 65      | VERSION      | 0      | 250    | 1                                     |                     | Alleen-lezen                        |
| 66      | BAUD         | 0      | 3      | 0=19200<br>1=9600<br>2=4800<br>3=2400 | 1                   | Versnelling transmissie             |
| 67      | PARITEIT     | 0      | 2      | 0=No<br>1=Even<br>2=Odd               | 1                   | Pariteit Modbus netwerk             |

## Input registers (Alleen-lezen)

| Register | Min.   | Max. | Beschrijving | Standaardinstelling      | Opmerkingen | Opmerkingen                            |
|----------|--------|------|--------------|--------------------------|-------------|----------------------------------------|
| 0        | Pote   | 0    | 255          | Potentiometer RV1<br>PCB |             | Potentiometer RV1                      |
| 1        | In1    | 0    | 255          | Analoge ingang 1         |             | Analoge ingang 1                       |
| 2        | In2    | 0    | 255          | Analoge ingang 2         |             | Analoge ingang 2                       |
| 3        | Intern | 0    | 1250         | Interne druksensor       |             | Interne druksensor                     |
| 4        | Rpm    | 0    | 6000         | Snelheid motor           |             | Snelheid motor<br>(als rpm<100, rpm=0) |

# Discrete ingang (alleen-lezen)

| Register | Min. | Max. | Beschrijving | Standaardinstelling | Opmerkingen | Opmerkingen     |
|----------|------|------|--------------|---------------------|-------------|-----------------|
| 0        | InD  | 0    | 1            | Digitale ingang     |             | Digitale ingang |

# Uitgang batterij (alleen-lezen)

| Register | Min.    | Max. | Beschrijving | Standaardinstelling | Opmerkingen | Opmerkingen |
|----------|---------|------|--------------|---------------------|-------------|-------------|
| 0        | Uitgang | 0    | 1            | Relais              |             | Relais      |

### 9. ONDERHOUD

Voordat u de boxventilator opent, moet u zeker weten dat deze is losgekoppeld van de netspanning, nadat u deze eerst heeft uitgeschakeld. Voorkom dat iemand anders de boxventilator kan aansluiten terwijl hieraan gewerkt wordt.

De ventilatoren moeten regelmatig geïnspecteerd worden. Deze inspecties moeten uitgevoerd worden met inachtneming van de bedrijfsomstandigheden van de machine, zodat er geen vuil en stof op de ventilatorschoepen, waaier, motor of rooster ophoopt. Dit kan gevaarlijke situaties opleveren en de levensduur van de boxventilator verkorten.

Bij het reinigen moet u ervoor zorgen dat de ventilatorschoepen of waaier niet uit balans gebracht worden.

Alle onderhoud- en reparatiewerkzaamheden moeten uitgevoerd worden met inachtneming van de huidige veiligheidsvoorschriften van elk land.

### **10. RECYCLING**

De Europese normen, in combinatie met de verantwoordelijkheid die we hebben ten aanzien van de toekomstige generaties, verplichten ons tot het zo veel mogelijk hergebruiken van alle materialen. Werp daarom alle overbodige materialen en verpakkingen in de desbetreffende recyclingcontainers en lever afgedankte machines in bij de dichtstbijzijnde verwerker van dit soort afval.

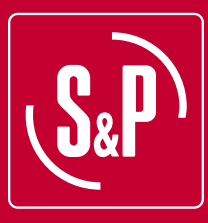

# S&P SISTEMAS DE VENTILACIÓN, S.L.U.

C. Llevant, 4 Polígono Industrial Llevant 08150 Parets del Vallès Barcelona - España

Tel. +34 93 571 93 00 Fax +34 93 571 93 01 www.solerpalau.com

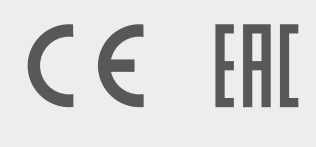

Ref. 9023052700-01

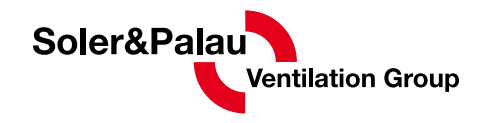